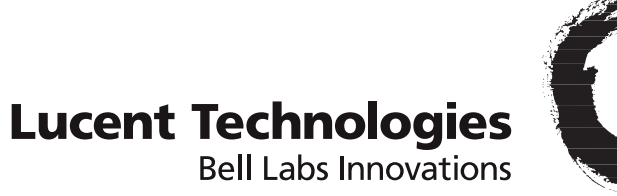

# $\bigcirc$

# Stinger<sup>®</sup> Compact Remote

# ATM DSLAM Getting Started Guide

Part Number: 363-217-017R9.9.0 For software version 9.9.0 February 2006

#### Copyright © 2005, 2006 Lucent Technologies Inc. All rights reserved.

This material is protected by the copyright laws of the United States and other countries. It may not be reproduced, distributed, or altered in any fashion by any entity (either internal or external to Lucent Technologies), except in accordance with applicable agreements, contracts, or licensing, without the express written consent of Lucent Technologies. For permission to reproduce or distribute, please email your request to techcomm@lucent.com.

#### Notice

Every effort was made to ensure that the information in this document was complete and accurate at the time of printing, but information is subject to change. For latest information, refer to online product documentation at www.lucent.com/support.

#### European Community (EC) RTTE compliance

Hereby, Lucent Technologies, declares that the equipment documented in this publication is in compliance with the essential requirements and other relevant provisions of the Radio and Telecommunications Technical Equipment (RTTE) Directive 1999/5/EC.

To view the official *Declaration of Conformity* certificate for this equipment, according to EN 45014, access the Lucent online documentation library at http://www.lucent.com/support.

#### Safety, compliance, and warranty Information

Before handling any Lucent Access Networks hardware product, read the *Edge Access and Broadband Access Safety and Compliance Guide* included in your product package. See that guide also to determine how products comply with the electromagnetic interference (EMI) and network compatibility requirements of your country. See the warranty card included in your product package for the limited warranty that Lucent Technologies provides for its products.

#### Security statement

In rare instances, unauthorized individuals make connections to the telecommunications network through the use of access features.

#### Trademarks

Lucent, the Lucent logo, and all Lucent brand and product names are trademarks or registered trademarks of Lucent Technologies Inc. Other brand and product names are trademarks of their respective holders.

#### **Ordering Information**

You can order the most up-to-date product information and computer-based training online at http://www.lucentdocs.com/bookstore.

#### Feedback

To comment on this information product, go to the Online Comment Form (*http://www.lucent-info.com/comments/enus/*) or email your comments to the Comments Hotline (*comments@lucent.com*).

### **Customer Service**

Product and service information, and software upgrades, are available 24 hours a day. Technical assistance options accommodate varying levels of urgency.

#### Finding information and software

To obtain software upgrades, release notes, and addenda for this product, log in to Lucent OnLine Customer Support at http://www.lucent.com/support.

Lucent OnLine Customer Support also provides technical information, product information, and descriptions of available services. The center is open 24 hours a day, seven days a week. Log in and select a service.

#### **Obtaining technical assistance**

Lucent OnLine Customer Support at http://www.lucent.com/support provides access to technical support. You can obtain technical assistance through email or the Internet, or by telephone. If you need assistance, make sure that you have the following information available:

- Active service or maintenance contract number, entitlement ID, or site ID
- Product name, model, and serial number
- Software version
- Software and hardware options If supplied by your carrier, service profile identifiers (SPIDs) associated with your line
- Your local telephone company's switch type and operating mode, such as AT&T, 5ESS Custom or Northern Telecom National ISDN-1
- Whether you are routing or bridging with your Lucent product
- Type of computer you are using
- Description of the problem

#### Obtaining assistance through email or the Internet

If your services agreement allows, you can communicate directly with a technical engineer through Email Technical Support or a Live Chat. Select one of these sites when you log in to http://www.lucent.com/support.

#### Calling the technical assistance center (TAC)

If you cannot find an answer through the tools and information of Lucent OnLine Customer Support or if you have a very urgent need, contact TAC. Access Lucent OnLine Customer Support at http://www.lucent.com/support and click Contact Us for a list of telephone numbers inside and outside the United States.

Alternatively, call 1-866-LUCENT8 (1-866-582-3688) from any location in North America for a menu of Lucent services. Or call +1 510-747-2000 for an operator. You must have an active services agreement or contract.

# Contents

|           | Customer Service                                  | iii    |
|-----------|---------------------------------------------------|--------|
|           | About This Guide                                  | xv     |
|           | What is in this guide                             | XV     |
|           | What you should know                              | xv     |
|           | Documentation conventions                         | vvi    |
|           | Stinger documentation set                         | xvi    |
| Chapter 1 | Introduction to the Stinger Compact Remote ATM DS | LAM1-1 |
|           | Stinger Compact Remote ATM DSLAM overview         | 1-1    |
|           | Stand-alone operation                             | 1-1    |
|           | Operation with a standard control module          | 1-2    |
|           | Operation with an IP2000 control module           | 1-3    |
|           | Hosted operation                                  | 1-3    |
|           | Stinger Compact Remote ATM DSLAM hardware         | 1-4    |
|           | Stinger Compact Remote card cage chassis          | 1-5    |
|           | Card-cage modular components                      | 1-6    |
|           | Host hardware                                     |        |
| Chapter 2 | Preparing to Install the Unit                     | 2-1    |
|           | Installation tools and equipment                  |        |
|           | Preventing static discharge damage                |        |
|           | Use a wrist strap                                 |        |
|           | Remove plastics from your work area               |        |
|           | Store components properly                         |        |
|           | Unpacking the Stinger Compact Remote              |        |
|           | Verifying the hardware                            |        |
|           | Checking modules and chassis                      |        |
|           | Checking modules in the control (COP) slot        |        |
|           | The standard control module                       |        |
|           | Control module interfaces                         |        |
|           | The IP2000 control module                         |        |
|           | IP2000 interfaces                                 |        |
|           | The COP                                           |        |
|           | COP interfaces                                    |        |
|           | Checking the LIMs                                 |        |
|           | 48-port ADSL LIM                                  |        |
|           | 48-port ADSI 2+ LIM                               | 2-13   |

|           | SHDSL 48-Port LIM                                                  |      |
|-----------|--------------------------------------------------------------------|------|
|           | The T1-IMA LIM                                                     |      |
|           | Checking the LPMs                                                  |      |
|           | Checking the cooling unit                                          |      |
|           | Checking the power supply                                          |      |
|           | The ±190Vdc power supply                                           |      |
|           | The -48Vdc power supply                                            |      |
| Chapter 3 | Enclosure and Component Installation                               | 3-1  |
|           | Introduction                                                       |      |
|           | Before you begin                                                   |      |
|           | Stinger CR enclosure Mounting hardware                             |      |
|           | Pole mounting hardware                                             |      |
|           | Cabinet mounting hardware                                          |      |
|           | Pedestal mounting hardware                                         |      |
|           | Inside rack mounting hardware                                      |      |
|           | Mounting the enclosure on a pole                                   |      |
|           | Center-mounting the enclosure on a pole                            |      |
|           | Side-mounting the enclosure on a pole                              |      |
|           | Bronaro the cohinet and install the mounting brocket               |      |
|           | Mounting the enclosure                                             |      |
|           | Route and connect the fibers and ground cable inside the enclosure |      |
|           | Routing the cables out of the enclosure                            | 3-16 |
|           | Routing the cables for cabinet mounting                            | 3-16 |
|           | Routing the cables for nole mounting                               | 3-17 |
|           | Grounding the enclosure                                            | 3-18 |
|           | Inspecting and replacing the door gasket                           |      |
|           | Installation and replacement of Stinger CR components              |      |
|           | Slot numbering and module placement                                |      |
|           | Module installation and replacement for the COP slot               |      |
|           | Removing a module from the COP slot                                |      |
|           | Installing a module in the COP slot                                |      |
|           | Installing and replacing LIMs                                      |      |
|           | Installing a LIM                                                   |      |
|           | Replacing a LIM                                                    |      |
|           | Installing and replacing LPMs                                      |      |
|           | Installing an LPM                                                  | 3-25 |
|           | Replacing an LPM                                                   |      |
|           | Replacing the chassis cooling module                               |      |
|           | Replacing the external cooling fan                                 |      |
|           | Replacing the power supply                                         |      |
|           | Physical connections to the components                             |      |
|           | Connections to modules in the COP slot<br>PCMCIA slot              |      |
|           | Gigabit Ethernet port                                              | 3-33 |
|           | 155Mbps optical port                                               | 3-33 |
|           | 10/100 Ethernet port                                               |      |
|           | Diagnostic port                                                    |      |
|           | Alarm input port                                                   |      |
|           | Modem port                                                         |      |

|           | Connections to the LPMs                                   |
|-----------|-----------------------------------------------------------|
|           | Connecting the LPM                                        |
|           | Routing the LPM connector cables                          |
|           | Turning on power to a Stinger CR ATM DSLAM unit           |
|           | Status lights                                             |
|           | IP2000 and control module status lights                   |
|           | COP status lights                                         |
|           | LIM status lights                                         |
|           | Cooling unit status lights                                |
|           | Power supply status lights                                |
|           | What's next                                               |
| Chapter 4 | Initial Stand-alone Configuration4-1                      |
|           | Basic configuration overview                              |
|           | Administrative connections.                               |
|           | Serial connection to a console 4-2                        |
|           | 10/100 Ethernet connection to a workstation console $4-2$ |
|           | Gigabit Ethernet connection to a workstation console 4-3  |
|           | Modem connection to a workstation console 4-4             |
|           | Modem country codes 4-5                                   |
|           | Logging into the IP2000 or control module 4-6             |
|           | Restricting administrative access 4-7                     |
|           | Changing defaults for serial-port logins 4-7              |
|           | Changing the default admin password 4-8                   |
|           | Setting a Telnet password 4-8                             |
|           | Providing a basic system IP configuration 4-9             |
|           | IP address syntax 4-10                                    |
|           | Netmasks 4-10                                             |
|           | Subnets 4-10                                              |
|           | Acsigning the Ethernet IP addresses $A_{-12}$             |
|           | The 10/100BaseT Ethernet interface 4-12                   |
|           | The IP2000 Gigabit Ethernet interface                     |
| Chapter 5 | Hosted System Configuration5-1                            |
| •         | Configuration evention 5.1                                |
|           | Configuration overview for nosted operation               |
|           | Introduction to the best management interface             |
|           | Configuring a bosted Compact Demote ATM DSLAM system      |
|           | Configuring the bost system to operate in master mode     |
|           | Identifying the remote shelves                            |
|           | Enabling DI IM and host trunk interfaces                  |
|           | Enabling RLIM and nost truth interfaces                   |
|           | Provisioning a virtual circuit from a femote Livi         |
|           | alat lawal LIM CAC defeult hehemion                       |
|           | Stot-level LIM CAC default benavior                       |
|           | Hosted system bandwidth and CAC calculations              |
|           | Upstream traffic snaping in a nosted system               |
|           | Internal queue priorities on an OLIM                      |
|           | LIM-trunk VP switching capacity via an OLIM               |
|           | working with the <b>remote-shelt-contig</b> profile       |
|           | Overview of profile contents                              |
|           | Minimal configuration for a remote shelf                  |

|                                        | Specifying a remote shelf name and location                                                                                                    | 5-13                                                                                                    |
|----------------------------------------|----------------------------------------------------------------------------------------------------|----------------------------------------------------------------------------------------------------|
|                                        | Configuring shelf validation                                                                                                    | 5-13                                                                                                    |
| Chapter 6                              | Hosted System Management                                                                                                    | 6-1                                                                                                    |
|                                        | Upgrading hosted system software                                                                                                    | 6-1                                                                                                    |
|                                        | Required steps before initializing NVRAM in the host                                                                                                    | 6-1                                                                                                    |
|                                        | Typical hosted system upgrade procedure                                                                                                    | 6-2                                                                                                    |
|                                        | Hosted system upgrades that include bootloader code                                                                                                    | 6-3                                                                                                    |
|                                        | Reset options for hosted systems                                                                                                    | 6-3                                                                                                    |
|                                        | Monitoring remote LIMs and connections                                                                                                    | 6-3                                                                                                    |
|                                        | Displaying RLIM status                                                                                                    | 6-4                                                                                                    |
|                                        | Displaying shelf-specific ATM connection and signaling information                                                                                                    | 6-4                                                                                                    |
|                                        | Monitoring the status of remote shelves                                                                                                    | 6-5                                                                                                    |
|                                        | Using the <b>remote-shelt-stat</b> profile                                                                                                    | 6-5                                                                                                    |
|                                        | Using the <b>remoteshelf</b> command                                                                                                    | 6-7                                                                                                    |
|                                        | Raising and clearing alarm events in a hosted system                                                                                                    | 6-8                                                                                                    |
|                                        | Configuring alarms for remote shelves                                                                                                    | 6-8                                                                                                    |
|                                        | Remote shelf alarm events                                                                                                    | 6-8                                                                                                    |
|                                        | Sample alarm for remote shelf 3 state change                                                                                                    | 6-9                                                                                                    |
|                                        | Sample alarm for input-relay closure status on any remote shelf                                                                                                    | 6-10                                                                                                    |
|                                        | Sample alarm for internal fan failure on shelf 2                                                                                                    | 6-10                                                                                                    |
|                                        | Enabling traps for remote-shelf events                                                                                                    | 6-11                                                                                                    |
|                                        | Trap optimization                                                                                                    | 6-11                                                                                                    |
|                                        | Modified traps to include shelf numbers                                                                                                    | 6-11                                                                                                    |
|                                        | Enabling remote shelf watchdog warning traps                                                                                                    | 6-12                                                                                                    |
|                                        |                                                                                                    |                                                                                                    |
| Appendix A                             | Intended Use                                                                                                    | A-1                                                                                                    |
| Appendix A                             | <b>Intended Use</b>                                                                                                    | <b>A-1</b>                                                                                                    |
| Appendix A                             | Intended Use<br>User line interfaces<br>COP interfaces                                                                                                    | <b>A-1</b><br>A-1                                                                                                    |
| Appendix A                             | Intended Use<br>User line interfaces<br>COP interfaces<br>IP2000 interfaces                                                                                                    | A-1<br>A-1<br>A-2                                                                                                    |
| Appendix A                             | Intended Use<br>User line interfaces<br>COP interfaces<br>IP2000 interfaces<br>Control module interfaces                                                                                                    | A-1<br>A-1<br>A-2<br>A-2                                                                                                    |
| Appendix A<br>Appendix B               | Intended Use<br>User line interfaces<br>COP interfaces<br>IP2000 interfaces<br>Control module interfaces<br>The Host Stinger OLIM                                                                                                    | A-1<br>A-1<br>A-2<br>A-2<br>A-2                                                                                                    |
| Appendix A<br>Appendix B               | Intended Use<br>User line interfaces<br>COP interfaces<br>IP2000 interfaces<br>Control module interfaces<br>The Host Stinger OLIM<br>Introducing the Stinger OLIM                                                                                                    | A-1<br>A-1<br>A-2<br>A-2<br>B-1                                                                                                    |
| Appendix A<br>Appendix B               | Intended Use<br>User line interfaces<br>COP interfaces<br>IP2000 interfaces<br>Control module interfaces<br>Control module interfaces<br>The Host Stinger OLIM<br>Introducing the Stinger OLIM<br>Installing an OLIM                                                                                                    | A-1<br>A-1<br>A-2<br>A-2<br>A-2<br>B-1<br>B-1                                                                                            |
| Appendix A<br>Appendix B               | Intended Use<br>User line interfaces<br>COP interfaces<br>IP2000 interfaces<br>Control module interfaces<br>The Host Stinger OLIM<br>Introducing the Stinger OLIM<br>Installing an OLIM<br>Interpreting OLIM status lights                                                                                                    | A-1<br>A-1<br>A-2<br>A-2<br>A-2<br>B-1<br>B-1<br>B-1<br>B-2                                                                              |
| Appendix A<br>Appendix B               | Intended Use      User line interfaces      COP interfaces      IP2000 interfaces      Control module interfaces      Control module interfaces      The Host Stinger OLIM      Introducing the Stinger OLIM      Installing an OLIM      Interpreting OLIM status lights      OLIM specifications                                                                                                    | A-1<br>A-1<br>A-2<br>A-2<br>B-1<br>B-1<br>B-1<br>B-2<br>B-3                                                                              |
| Appendix A<br>Appendix B               | Intended Use<br>User line interfaces<br>COP interfaces<br>IP2000 interfaces<br>Control module interfaces<br>The Host Stinger OLIM<br>Introducing the Stinger OLIM<br>Installing an OLIM<br>Interpreting OLIM status lights<br>OLIM specifications<br>Configuring a Stinger OLIM                                                                                                    | A-1<br>A-1<br>A-2<br>A-2<br>B-1<br>B-1<br>B-1<br>B-3<br>B-4                                                                              |
| Appendix A<br>Appendix B<br>Appendix C | Intended Use      User line interfaces      COP interfaces      IP2000 interfaces      Control module interfaces      Control module interfaces      The Host Stinger OLIM      Introducing the Stinger OLIM      Installing an OLIM      Interpreting OLIM status lights      OLIM specifications      Configuring a Stinger OLIM                                                                                                    | A-1<br>A-1<br>A-2<br>A-2<br>B-1<br>B-1<br>B-1<br>B-3<br>B-4<br>B-4                                                                       |
| Appendix A<br>Appendix B<br>Appendix C | Intended Use      User line interfaces      COP interfaces      IP2000 interfaces      Control module interfaces      Control module interfaces      The Host Stinger OLIM      Introducing the Stinger OLIM      Installing an OLIM      Interpreting OLIM status lights      OLIM specifications      Configuring a Stinger OLIM                                                                                                    | A-1<br>A-1<br>A-2<br>A-2<br>B-1<br>B-1<br>B-1<br>B-2<br>B-3<br>B-4<br>C-1                                                                |
| Appendix A<br>Appendix B<br>Appendix C | Intended Use                                                                                                    | A-1<br>A-1<br>A-2<br>A-2<br>B-1<br>B-1<br>B-1<br>B-3<br>B-4<br>B-4<br>C-1                                                                |
| Appendix A<br>Appendix B<br>Appendix C | Intended Use                                                                                                    | A-1<br>A-1<br>A-2<br>A-2<br>B-1<br>B-1<br>B-1<br>B-3<br>B-4<br>B-4<br>C-1<br>C-1<br>C-2<br>C-3                                           |
| Appendix A<br>Appendix B<br>Appendix C | Intended Use      User line interfaces      COP interfaces      IP2000 interfaces      Control module interfaces      Control module interfaces      The Host Stinger OLIM      Introducing the Stinger OLIM      Installing an OLIM      Interpreting OLIM status lights      OLIM specifications      Configuring a Stinger OLIM      Cables and Connectors      Diagnostic port and cable pinouts      Modem jumper cable      Alarm input port pinouts      Cabling for the 48-port LPM with splitters | A-1<br>A-1<br>A-2<br>A-2<br>B-1<br>B-1<br>B-1<br>B-3<br>B-4<br>C-1<br>C-1<br>C-1<br>C-3                                                  |
| Appendix A<br>Appendix B<br>Appendix C | Intended Use                                                                                                    | A-1<br>A-1<br>A-2<br>A-2<br>B-1<br>B-1<br>B-1<br>B-2<br>B-3<br>B-4<br>C-1<br>C-1<br>C-1<br>C-3<br>C-3<br>C-4                             |
| Appendix A<br>Appendix B<br>Appendix C | Intended Use                                                                                                    | A-1<br>A-1<br>A-2<br>A-2<br>B-1<br>B-1<br>B-1<br>B-2<br>B-3<br>B-4<br>C-1<br>C-1<br>C-1<br>C-3<br>C-4<br>C-4                             |
| Appendix A<br>Appendix B<br>Appendix C | Intended Use<br>User line interfaces                                                                                                    | A-1<br>A-1<br>A-2<br>A-2<br>B-1<br>B-1<br>B-1<br>B-1<br>B-2<br>B-3<br>B-4<br>C-1<br>C-1<br>C-2<br>C-3<br>C-3<br>C-4<br>C-4               |
| Appendix A<br>Appendix B<br>Appendix C | Intended Use<br>User line interfaces                                                                                                    | A-1<br>A-1<br>A-2<br>A-2<br>B-1<br>B-1<br>B-1<br>B-1<br>B-2<br>B-3<br>B-4<br>C-1<br>C-1<br>C-1<br>C-3<br>C-3<br>C-4<br>C-4<br>C-4<br>C-4 |

| Protector orientation details                     | C-7  |
|---------------------------------------------------|------|
| Connection block LPM cable associations           | C-7  |
| Cable stub connections to protection blocks       | C-15 |
| Cable and protection associations                 | C-16 |
| Power cables and connections                      | C-17 |
| ±190Vdc connections through the protection blocks | C-18 |
| -48Vdc Power connections                          | C-19 |
| Chassis door alarm connections                    | C-20 |
| Door alarm for hosted operation                   | C-20 |
| Door alarm connection for stand-alone operation   | C-20 |
| Enclosure cable exit points                       | C-21 |
| Optical connectors                                | C-21 |

#### Appendix D Safety-Related Electrical, Physical, and Environmental Information ......D-1

| Safety InstructionsD-1                                           |
|------------------------------------------------------------------|
| Stinger CR, Model 0710-1700-XYZ Important Safety InstructionsD-1 |
| Stinger CR, Model 0710-1701-XYZ Important Safety InstructionsD-3 |
| Electrical and electronic informationD-5                         |
| Protection block elementsD-5                                     |
| Laser safetyD-5                                                  |
| Laser classificationsD-6                                         |
| Laser warning instructionsD-6                                    |
| Laser warning labelsD-7                                          |
| Handling optical fibersD-7                                       |
| Routing and connectingD-7                                        |
| SplicingD-8                                                      |
| Cleaning optical connectors and couplingsD-8                     |
| Safety certificationsD-8                                         |
| Physical specificationsD-8                                       |
| Site specificationsD-9                                           |
| Operating environmentD-9                                         |
| Weight and lifting requirementsD-10                              |
|                                                                  |
| Index1                                                           |

# **Figures**

| Figure 1-1  | Example of Compact Remote ATM DSLAM stand-alone operation. 1-2   |
|-------------|------------------------------------------------------------------|
| Figure 1-2  | Example of Compact Remote ATM DSLAM hosted operation 1-3         |
| Figure 1-3  | The Stinger Compact Remote ATM DSLAM 1-5                         |
| Figure 1-4  | Stinger CR ATM DSLAM card-cage 1-6                               |
| Figure 1-5  | OLIMs installed in a Stinger FS+ host 1-10                       |
| Figure 1-6  | Stinger CR ATM DSLAM units connected to a host Stinger unit 1-11 |
| Figure 2-1  | Wrist grounding strap 2-3                                        |
| Figure 2-2  | Wrist strap plugged into a grounding jack 2-3                    |
| Figure 2-3  | Stinger CR ATM DSLAM enclosure details 2-6                       |
| Figure 2-4  | Front view of a Stinger Compact Remote ATM DSLAM chassis 2-7     |
| Figure 2-5  | Stinger Compact Remote ATM DSLAM control module interfaces 2-9   |
| Figure 2-6  | The IP2000 module                                                |
| Figure 2-7  | Control and optics pack 2-11                                     |
| Figure 2-8  | The 48-port low-power LIM 2-13                                   |
| Figure 2-9  | The T1-IMA LIM (24-port version) 2-14                            |
| Figure 2-10 | The 48-port LPM with splitters 2-15                              |
| Figure 2-11 | The Stinger CR cooling unit 2-16                                 |
| Figure 2-12 | The Stinger CR ±190Vdc power supply 2-16                         |
| Figure 2-13 | The Stinger CR -48Vdc power supply 2-17                          |
| Figure 3-1  | Pole mounting hardware                                           |
| Figure 3-2  | Cabinet side-mounting hardware 3-5                               |
| Figure 3-3  | Cabinet rear-mounting hardware 3-5                               |
| Figure 3-4  | Pedestal mounting kit hardware 3-6                               |
| Figure 3-5  | Side rack mounting brackets                                      |
| Figure 3-6  | Lag bolt tab adjustment 3-8                                      |
| Figure 3-7  | Top and bottom pole mounting bolts 3-9                           |
| Figure 3-8  | Attaching the Stinger enclosure rear mount hanger bracket        |
| Figure 3-9  | Side mounting bracket conversion 3-12                            |
| Figure 3-10 | Enclosure fiber tray details                                     |
| Figure 3-11 | Interchangeable 45° cable duct and blocking plate 3-17           |
| Figure 3-12 | Cable duct and block plate configuration 3-17                    |
| Figure 3-13 | Cable cover assembly screws 3-18                                 |
| Figure 3-14 | Enclosure grounding connector 3-19                               |
| Figure 3-15 | Enclosure door gasket 3-20                                       |
| Figure 3-16 | Slot labeling on the Stinger CR ATM DSLAM chassis 3-21           |
| Figure 3-17 | Removing a module from the COP slot 3-22                         |
| Figure 3-18 | Installing a module in the COP slot 3-23                         |
| Figure 3-19 | Removing LPMs 3-26                                               |
| Figure 3-20 | Removing the cooling module 3-27                                 |
| Figure 3-21 | Replacing the enclosure cooling fan 3-29                         |
| Figure 3-22 | Removing the power supply 3-30                                   |

| Figure 3-23 | Connectors for modules in the COP slot                             |
|-------------|--------------------------------------------------------------------|
| Figure 3-24 | Gigabit Ethernet connection to IP2000 module                       |
| Figure 3-25 | 155Mbps optical connection to the COP 3-34                         |
| Figure 3-26 | Ethernet connection                                                |
| Figure 3-27 | Serial management connection for a stand-alone                     |
| 0           | Stinger CR ATM DSLAM                                               |
| Figure 3-28 | Connecting the door alarm to the ALARM input port                  |
| Figure 3-29 | Control module modem jumper connection 3-37                        |
| Figure 3-30 | Connecting an LPM                                                  |
| Figure 3-31 | LPM connector cable routing                                        |
| Figure 3-32 | IP2000 status lights                                               |
| Figure 3-33 | COP status lights                                                  |
| Figure 3-34 | ADSL 48-port low-power LIM 3-45                                    |
| Figure 3-35 | The Stinger CR cooling unit                                        |
| Figure 3-36 | The Stinger CR ±190Vdc power supply 3-47                           |
| Figure 4-1  | Serial management connection to a Stinger CR                       |
|             | ATM DSLAM unit                                                     |
| Figure 4-2  | 10/100 Ethernet connection 4-3                                     |
| Figure 4-3  | Gigabit Ethernet connection 4-4                                    |
| Figure 4-4  | Connection for internal modem 4-5                                  |
| Figure 4-5  | Default netmask for class C IP address 4-10                        |
| Figure 5-1  | Chassis validation ID DIP switches                                 |
| Figure 5-2  | Setting the Validation ID DIP switch 5-3                           |
| Figure 5-3  | Slot-level CAC bandwidth calculations performed                    |
|             | with default settings 5-10                                         |
| Figure 5-4  | Port-level CAC sequence (performed only at provisioning time) 5-10 |
| Figure 5-5  | Factory-default validation ID setting on Compact Remote 5-14       |
| Figure B-1  | the Stinger OLIM B-2                                               |
| Figure C-1  | Modem jumper cable and connectors C-2                              |
| Figure C-2  | LPM 64-pin connector C-4                                           |
| Figure C-3  | Protection block cables C-5                                        |
| Figure C-4  | LPMs and related protection blocks C-5                             |
| Figure C-5  | Protection block port assignments C-6                              |
| Figure C-6  | Protection plug orientation example C-7                            |
| Figure C-7  | Stub cables for connection to the protection blocks C-16           |
| Figure C-8  | Protection block power connectors C-18                             |
| Figure C-9  | -48Vdc stub-ended power cable C-19                                 |
| Figure C-10 | -48Vdc power supply cable C-19                                     |
| Figure C-11 | Door alarm connectors on the Stinger CR ATM DSLAM chassis C-20     |
| Figure C-12 | Door alarm cable for stand-alone operation C-21                    |
| Figure C-13 | Optical Connectors                                                 |
| Figure D-l  | UL60950-21 capacitance specification D-3                           |
| Figure D-2  | Warning labels for identification of Class 1 laser devices D-7     |

# **Tables**

| Table 1-1 | Functional listing of card-cage components 1-7                  |
|-----------|-----------------------------------------------------------------|
| Table 3-1 | Stinger Compact Remote mounting hardware 3-2                    |
| Table 3-2 | Connectors for modules in the COP slot 3-32                     |
| Table 3-3 | Number of pairs for providing power                             |
| Table 3-4 | Status lights on the IP2000 module 3-42                         |
| Table 3-5 | Status lights on the COP module 3-44                            |
| Table 3-6 | ADSL 48-port Annex A LIM status lights 3-46                     |
| Table 3-7 | Cooling unit status light 3-47                                  |
| Table 4-1 | IP address classes and number of network bits 4-10              |
| Table 4-2 | Decimal subnet masks and prefix lengths 4-11                    |
| Table 5-1 | Validation ID DIP switch setting values 5-2                     |
| Table 5-2 | Default allocation of unique nailed-group numbers               |
|           | to remote shelves                                               |
| Table 5-3 | New locations for traffic management settings 5-8               |
| Table 6-1 | Compact Remote alarm events                                     |
| Table B-1 | OLIM status lights B-3                                          |
| Table B-2 | OLIM specifications                                             |
| Table C-1 | Control port and cable pinouts C-1                              |
| Table C-2 | Alarm input pinouts C-3                                         |
| Table C-3 | Tip/Ring connections to protection blocks 1, 3, and 5 C-7       |
| Table C-4 | Tip/Ring connections to protection blocks 2, 4, and 6 C-11      |
| Table C-5 | OSP cable binders, pairs, and protection block connections C-16 |
| Table C-6 | Wiring connection from the power stub C-18                      |
| Table C-7 | Wire and pin assignments for -48Vdc cabling C-19                |
| Table D-1 | Stinger electronic and electrical specifications D-5            |
| Table D-2 | Laser classifications D-6                                       |
| Table D-3 | Stinger CR physical specifications D-8                          |
| Table D-4 | Stinger CR site specifications D-9                              |
| Table D-5 | Stinger CR weight details D-10                                  |
|           |                                                                 |

# **About This Guide**

### What is in this guide

This guide explains how to perform the following installation and basic configuration tasks on a Stinger Compact Remote ATM DSLAM unit:

- Physical installation of a Stinger Compact Remote unit
- Connection of an administrative terminal to a Stinger Compact Remote unit
- Basic configuration for a Stinger Compact Remote unit as a stand alone unit to provide administrative network access.
- Physical configuration of a Stinger Compact Remote as a remotely hosted unit
- Configuration of a Stinger host to utilize a hosted Stinger Compact Remote

This guide also provides Stinger Compact Remote technical specifications and an operational overview of the Stinger Compact Remote. When you finish performing the instructions in this guide, your Stinger Compact Remote will be installed and you will be able to configure individual lines on the unit from a remote administrative terminal or a Stinger host.

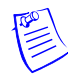

**Note** This manual describes the features for Stinger Compact Remote ATM DSLAM units running software version 9.7.2 or later. Some features might not be available with earlier versions or specialty loads of the software.

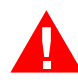

**Warning** Before installing or operating your Stinger unit, be sure to read the safety instructions in the *Edge Access and Broadband Access Safety and Compliance Guide*. For information specific to your unit, see Appendix D, "Safety-Related Electrical, Physical, and Environmental Information," in this manual.

### What you should know

This guide is for the person who installs and configures and maintains Stinger Compact Remote units. To perform these tasks, you need the following:

- Knowledge and understanding of local hardware installation practices, including physical and electrical safety standards.
- The ability to solve problems related to the facilities that connect to the Stinger Compact Remote. This includes optical facilities, supply voltages, and local cable pairs that provide DSL and POTS service.
- The ability to connect and use a serial terminal and knowledge of the TAOS software, if verification or configuration of the TAOS parameters will be performed.

Some understanding of the following technologies may also be helpful:

- IP networking
- ATM networking
- DSL technologies and protocols

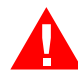

**Warning** Before installing your Stinger Compact Remote unit, be sure to read the safety instructions in the *Edge Access and Broadband Access Safety and Compliance Guide*. For information specific to your unit, see Appendix D, "Safety-Related Electrical, Physical, and Environmental Information," in this guide.

The procedures in this guide require you to understand and follow the safety practices at your site, as well as those identified in this guide. Before installing any hardware, check the installation location for adequate temperature, humidity, and electrical requirements. Work closely with the network manager and other systems integration personnel to ensure a functional installation.

### **Documentation conventions**

Following are all the special characters and typographical conventions used in this manual:

| Convention                 | Meaning                                                                                                    |
|----------------------------|----------------------------------------------------------------------------------------------------|
| Monospace text             | Represents text that appears on your computer's screen, or that could appear on your computer's screen.                                                                                                    |
| Boldface<br>monospace text | Represents characters that you enter exactly as shown (unless<br>the characters are also in <i>italics</i> —see <i>Italics</i> , below). If you<br>could enter the characters but are not specifically instructed to,<br>they do not appear in boldface.                            |
| Italics                    | Represent variable information. Do not enter the words<br>themselves in the command. Enter the information they<br>represent. In ordinary text, italics are used for titles of<br>publications, for some terms that would otherwise be in<br>quotation marks, and to show emphasis. |
| []                         | Square brackets indicate an optional argument you might add<br>to a command. To include such an argument, type only the<br>information inside the brackets. Do not type the brackets unless<br>they appear in boldface.                                                             |
| I                          | Separates command choices that are mutually exclusive.                                                                                                    |
| >                          | Points to the next level in the path to a parameter or menu<br>item. The item that follows the angle bracket is one of the<br>options that appear when you select the item that precedes the<br>angle bracket.                                                                      |
| Key1+Key2                  | Represents a combination keystroke. To enter a combination<br>keystroke, press the first key and hold it down while you press<br>one or more other keys. Release all the keys at the same time.<br>(For example, Ctrl+H means hold down the Ctrl key and press<br>the H key.)       |

| Convention  | Meaning                                                                                                    |
|-------------|----------------------------------------------------------------------------------------------------|
| Press Enter | Means press the Enter or Return key or its equivalent on your computer.                                       |
| Note        | Introduces important additional information.                                                                  |
| Caution     | Warns that a failure to follow the recommended procedure could result in loss of data or damage to equipment. |
| Warning     | Warns that a failure to take appropriate safety precautions could result in physical injury.                  |
| Warning     | Warns of danger of electric shock.                                                                            |
|             |                                                                                                    |

# Stinger documentation set

The Stinger documentation set consists of the following manuals, which can be found at http://www.lucent.com/support and http://www.lucentdocs.com/ins:

- Read me first:
  - *Edge Access and Broadband Access Safety and Compliance Guide*. Contains important safety instructions and country-specific information that you must read before installing a Stinger unit.
  - TAOS Command-Line Interface Guide. Introduces the TAOS command-line environment and shows you how to use the command-line interface effectively. This guide describes keyboard shortcuts and introduces commands, security levels, profile structure, and parameter types.
- Installation and basic configuration:
  - *Getting Started Guide* for your unit. Shows how to install your Stinger chassis and hardware. This guide shows you how to use the command-line interface to configure and verify IP access and basic access security on the unit.

The Getting Started Guides for Stinger models with redundant control modules describe configuration of this feature.

- The *Stinger MRT Getting Started Guide* describes the features and basic configuration of the trunk modules that are specific to a Stinger MRT.
- Module guides for each type of module designed for the Stinger FS, Stinger FS+, Stinger LS, Stinger RT, Stinger CR, or Stinger MS+ an individual guide describes the module's features and provides instructions for configuring the module and verifying its status.

#### • Configuration:

- Stinger ATM Configuration Guide. Describes how to use the command-line interface to configure Asynchronous Transfer Mode (ATM) operations on a Stinger unit. The guide explains how to configure permanent virtual circuits (PVCs), and shows how to use standard ATM features such as quality of service (QoS), connection admission control (CAC), and subtending.
- Stinger IP Control Modules Configuration Guide. For Stinger systems with an IP2000 or IP2100 control module, this guide describes how to integrate the system into the IP infrastructure. Topics include IP-routed switch-through ATM PVCs and RFC 1483 PVCs that terminate on the IP2000, IEEE 802.1Q VLAN, and forwarding multicast video transmissions on DSL interfaces.
- *Stinger Private Network-to-Network Interface (PNNI) Supplement*. Provides quick-start instructions for configuring PNNI and soft PVCs (SPVCs), and describes the related profiles and commands in the Stinger command-line interface.
- Stinger SNMP Management of the ATM Stack Supplement. Describes Simple Network Management Protocol (SNMP) management of ATM ports, interfaces, and connections on a Stinger unit to provide guidelines for configuring and managing ATM circuits through any SNMP management utility.
- RADIUS: TAOS RADIUS Guide and Reference. Describes how to set up a TAOS unit to use the Remote Authentication Dial-In User Service (RADIUS) server and contains a complete reference to RADIUS attributes.
- Administration and troubleshooting: *Stinger Administration Guide*. Describes how to administer the Stinger unit and manage its operations. Each chapter focuses on a particular aspect of Stinger administration and operations. The chapters describe tools for system management, network management, and Simple Network Management Protocol (SNMP) management.
- Reference:
  - *Stinger Reference*. An alphabetic reference to Stinger profiles, parameters, and commands.
  - TAOS Glossary. Defines terms used in documentation for Stinger units.

# Introduction to the Stinger Compact Remote ATM DSLAM

| Stinger Compact Remote ATM DSLAM overview | 1-1 |
|-------------------------------------------|-----|
| Stinger Compact Remote ATM DSLAM hardware | 1-4 |
| Host hardware                             | 1-9 |

### Stinger Compact Remote ATM DSLAM overview

The Stinger Compact Remote ATM DSLAM (CR ATM DSLAM) is a temperature-hardened unit that can be installed outdoors, close to subscriber locations. Power is provided over dedicated copper telecommunications facilities from the central office. It can be configured with different hardware components to function as a small stand-alone ATM digital subscriber line access multiplexer (ATM DSLAM), or as a hosted optical network unit (ONU).

#### **Stand-alone operation**

The Compact Remote ATM DSLAM unit is configured for stand-alone operation with the same procedures used to configure a Stinger FS or Stinger LS unit in a central office. Configuration and management of the unit is handled through the local TAOS management interface. The interface and all local configuration and management capabilities are provided by installing the correct standard control module, or IP2000 control module in the unit.

Individual subscriber lines are physically terminated on the line interface modules (LIMs) of Stinger Compact Remote ATM DSLAM unit. A Stinger CR ATM DSLAM unit that is equipped for stand alone operation with an IP2000 control module, routes subscriber traffic over the gigabit Ethernet interface of the IP2000 module installed in the COP slot. A Stinger CR ATM DSLAM unit that is equipped for stand alone operation with a standard control module in the COP slot, routes subscriber traffic over the T1 interfaces of a TI-IMA module in one of the LIM slots.

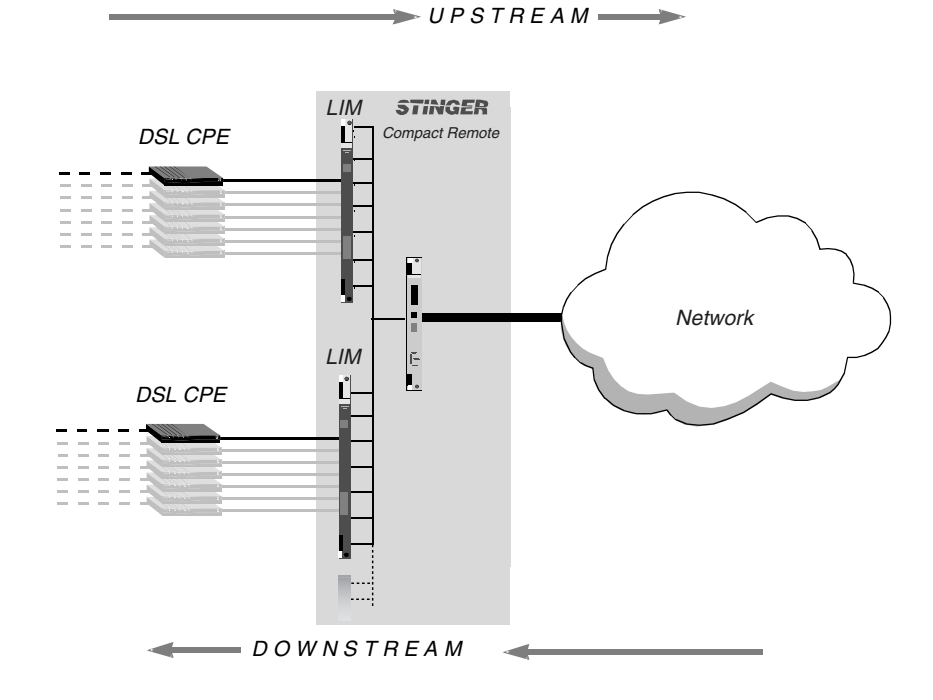

Figure 1-1. Example of Compact Remote ATM DSLAM stand-alone operation

#### Operation with a standard control module

A Stinger Compact Remote ATM DSLAM unit can be equipped for stand-alone operation with a standard Revision 2 control module (STGR-CM-A or STGR-CM-B), or the Revision 2.1 control module (STGR-CM-A2). The standard control module is equipped with a 10/100 Ethernet port for connection to a management network. The STRG-CM-B model is also equipped with a port for an analog dial-up management connection to an internal modem.

The standard control modules are not equipped with a port that provides bandwidth for end-user traffic. A temperature hardened T1 module (STGRRT-LIM-T1-8 or STGRRT-LIM-T1-24) can be installed in a LIM slot to provide interfaces with bandwidth for end-user traffic. Physical connections for the T1 span lines are provided by the 48-port LPM with splitters, installed in the adjacent LPM slot. For wiring details, see Appendix C, "Cables and Connectors."

The information for basic configuration of a unit with a control module is included in this document. These configuration tasks establish an administrative network connection so that complete configuration of the unit and its individual lines can be accomplished from a remote administrative terminal.

Complete information about the TI-IMA LIMs and configuration of T1-IMA interfaces is contained in the *Stinger T1/E1 with Inverse Multiplexing for ATM (IMA) Module Guide*. Complete information about connecting 4-wire circuits through a standard LPMs without protection is contained in the *Stinger Line Protection Module (LPM) Guide*.

#### Operation with an IP2000 control module

The Stinger Compact Remote ATM DSLAM unit can be also equipped with an IP2000 control module for stand-alone operation. The IP 2000 control module (STGRRT-CM-IP2000-F) provides the control capabilities of a standard Stinger control module, and also provides a fiber gigabit Ethernet port for end-user traffic.

Units manufactured and equipped for stand-alone operation with an IP2000 module have a modified enclosure door. This door is manufactured with a 0.5 inch (1.3cm) bulge in the door at the location of the fiber connector on the IP2000. This bulge allows space for the curvilinear guide fiber cable to physically route the fiber light guides downward (see Figure 1-3 on page 1-5 and Figure 3-24 on page 3-33).

Information in this document for basic configuration can be applied to the IP2000 module. However, for complete information about configuration of the IP capabilities of this module, see the *Stinger Control Modules Configuration Guide*.

#### **Hosted operation**

The Stinger Compact Remote ATM DSLAM can function as a hosted optical network unit (ONU), to extend the reach of a host Stinger unit in a central office. For hosted operation, the Compact Remote ATM DSLAM unit is equipped with a control and optics pack (COP). This circuit pack contains hardware to control the operation of components in the local chassis, and a 155Mbps optical port for an optical connection to a host Stinger unit. Management and configuration for the Stinger Compact Remote ATM DSLAM is handled through the TAOS management interface on the host Stinger unit.

Subscriber DSL lines are physically terminated on the Stinger Compact Remote chassis. However, these lines appear as ATM connection endpoints within the TAOS management interface for the host Stinger unit. Their configuration is also handled through the host management interface. The optical link between the host Stinger unit and a hosted Stinger CR ATM DSLAM unit is transparent to the ATM connections.

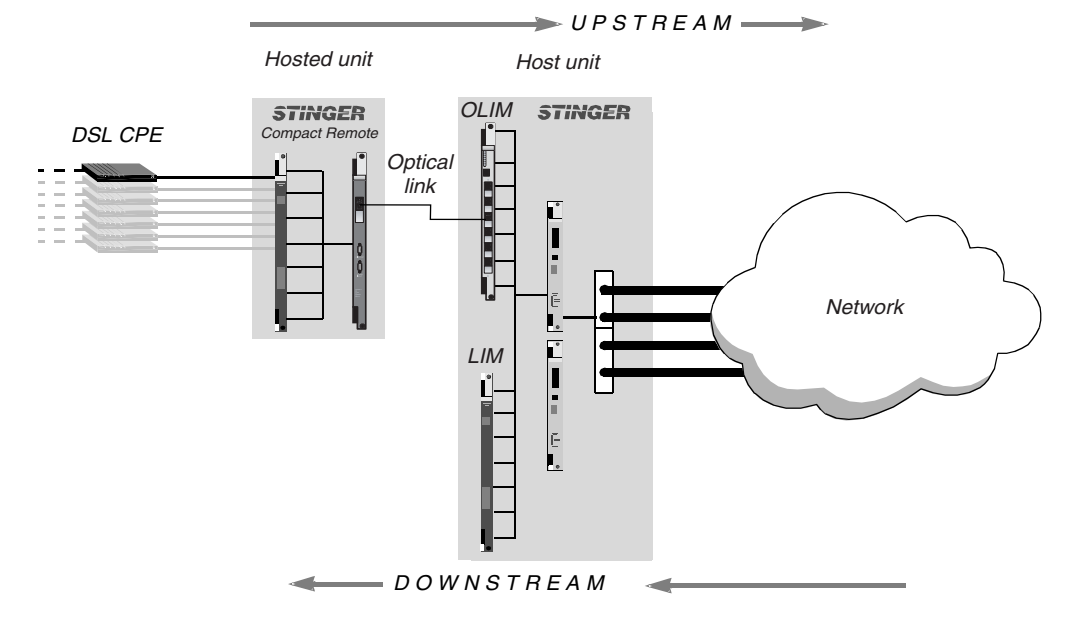

#### Figure 1-2. Example of Compact Remote ATM DSLAM hosted operation

# Stinger Compact Remote ATM DSLAM hardware

The Stinger Compact Remote ATM DSLAM unit, shown in Figure 1-3, consists of a card-cage chassis in an integrated outdoor enclosure. The unit is designed for installation in outdoor locations to bring DSL service close to customer locations. The enclosure is pre-wired with protection blocks for the copper telecommunications facilities, and provides an operating environment that can range between -40°F (-40°C) and 114.8°F (+46°C). (For more environmental information, see "Operating environment" on page D-9.) The card-cage chassis accommodates modular circuit packs, a cooling unit, and a power supply.

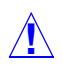

**Caution** Stinger Compact Remote ATM DSLAM enclosures are produced in three colors, light gray, brown, and green. Because of the heat dissipation characteristics, the maximum operating temperature for brown enclosures is 104°F (+40°C). Also, green enclosures equipped with an IP2000 module must not contain more than two sets of LIM/LPM modules in environments where ambient temperatures exceed 104°F (+40°C).

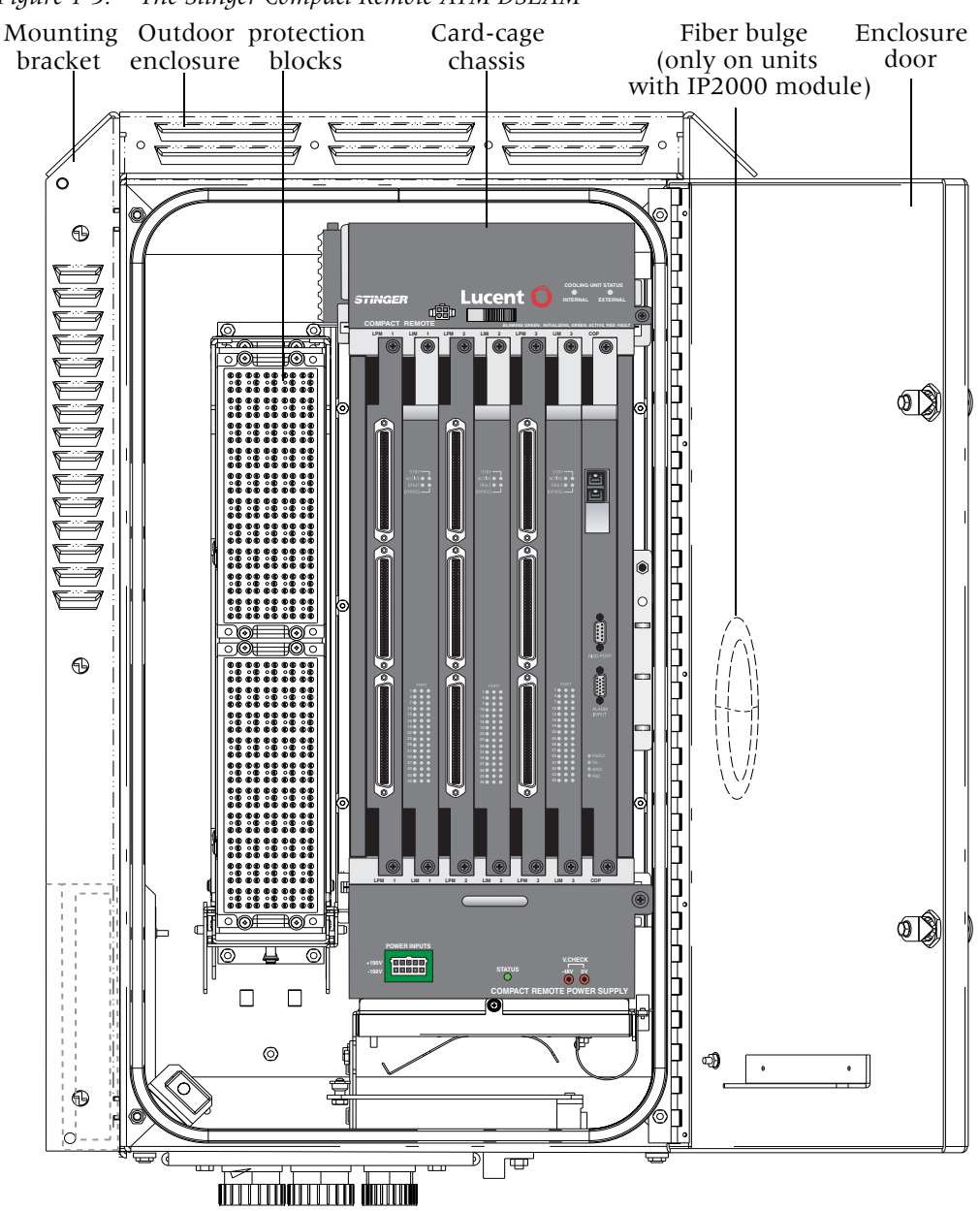

Figure 1-3. The Stinger Compact Remote ATM DSLAM

#### Stinger Compact Remote card cage chassis

The front of the Stinger Compact Remote card-cage has seven vertical slots for designated plug-in components and two larger bays for the cooling unit and power supply. Vertical slots accept up to three sets of line circuit packs and one module for chassis control. Each line circuit pack consists of a line interface module (LIM), and a line protection module (LPM). A cooling unit is installed in a bay at the top of the chassis, and a power supply is installed in a bay at the bottom of the chassis. These components are illustrated in Figure 1-4.

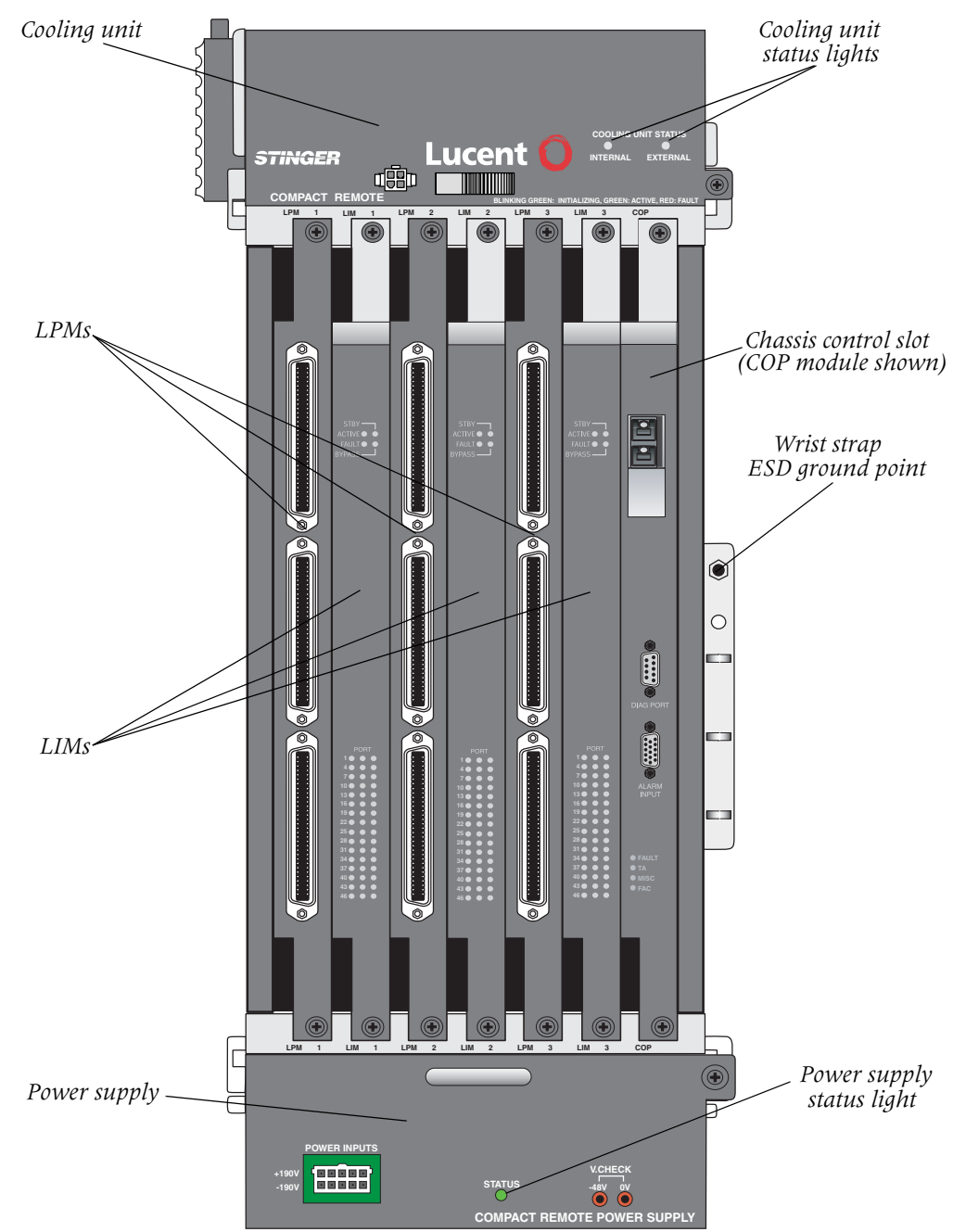

Figure 1-4. Stinger CR ATM DSLAM card-cage

#### Card-cage modular components

The modular components in the Stinger Compact Remote card-cage support one or more of the three primary functional requirements of the unit:

- Operational control and support of the local chassis
- Upstream connections that provide bandwidth for aggregate user traffic
- Local connection to individual users

Specific components that are installed in the Stinger Compact Remote ATM DSLAM card-cage to support these functional requirements depend upon the operational mode for which the unit is being configured. Different components are installed to support stand-alone or hosted operation. The Table 1-1 identifies the components that can be installed in the Stinger CR ATM DSLAM card-cage, the functions that they provide, and the type of operation that they support.

| Component                  | Function(s) provided                                                                                                    | Operational<br>mode      |
|----------------------------|----------------------------------------------------------------------------------------------------|--------------------------|
| Standard<br>control module | Operational control of the unit, including local<br>management interface for configuration and<br>management                                 | Stand-alone              |
| IP2000 control<br>module   | Operational control of the unit, including local<br>management interface for configuration and<br>management                                 | Stand-alone              |
|                            | Upstream connection from a gigabit Ethernet interface                                                                                        |                          |
| СОР                        | Operational control of the unit (no local management interface)                                                                              | Hosted                   |
|                            | Upstream connection from a 155Mbps optical interface                                                                                         |                          |
| T1-IMA LIM                 | Upstream connections from T1 interfaces                                                                                                    | Stand-alone              |
| ADSL<br>LIM/RLIM           | DSL connections to individual end-users<br><b>Note</b> A LIM in a hosted unit is identified as an<br>RLIM in the TAOS interface of the host. | Hosted or<br>stand-alone |
| ADSL2+ LIM                 | DSL connections to individual end-users                                                                                                    | Stand-alone              |
| SHDSL LIM                  | DSL connections to individual end-users                                                                                                    | Stand-alone              |
| LPM with<br>splitters      | Physical connections for analog facilities from<br>the central office, and facilities providing<br>analog service with DSL to end-users.     | Hosted or<br>stand-alone |
|                            | Physical connections for T1 interfaces from an adjacent T1-IMA LIM.                                                                          | Stand-alone              |
| Cooling unit               | Operational support (cooling: self-contained internal fan and power to an external fan)                                                      | Hosted or<br>stand-alone |
| ±190Vdc Power<br>supply    | Operational support (power conversion)                                                                                                    | Hosted or<br>stand-alone |
| -48Vdc Power<br>supply     | Operational support for native -48Vdc                                                                                                    | Hosted or<br>stand-alone |

Table 1-1. Functional listing of card-cage components

Each of the replaceable modular components support different capabilities.

- The standard control module—The standard control module provides a TAOS management interface for configuration and management of the unit. It controls the operation of the Stinger Compact Remote ATM DSLAM, and manages traffic through the unit. It also maintains information about the configuration of the components and lines associated with the unit. The control module does not provide an interface with sufficient bandwidth to provide an upstream connection for end-user traffic. Support is provided for three models of the standard control module; the STGR-CM-A and STGR-CM-A2 control modules which are each equipped with a 10/100 Ethernet port for connection to a management network, and the STGR-CM-B control module with an integrated modem.
- The IP2000 control module—The IP2000 module provides a TAOS management interface for configuration and management of the unit. It controls the operation of the Stinger Compact Remote ATM DSLAM, manages traffic through the unit, and maintains information about the configuration of the unit. It also provides a gigabit Ethernet interface that supports an upstream connection for end-user traffic.
- The COP—The COP is a specialized module that controls the Stinger Compact Remote ATM DSLAM. It contains controller hardware found in control modules on larger Stinger units but does not provide a local management interface for system configuration. An internal daughter card supports a155Mbps optical interface that links the Stinger Compact Remote ATM DSLAM unit to a specialized optical line interface module (OLIM) installed in a host Stinger unit. End-user traffic and a control link for management of the Compact Remote ATM DSLAM unit are both carried over this connection.
- ADSL/ADSL2+ LIMs and RLIMs—ADSL Line interface modules (LIMs) provide the internal interfaces that are configured to provide service for individual DSL subscriber lines. LIMs installed in a Stinger CR ATM DSLAM unit that is configured for hosted operation are referred to as remote line interface modules (RLIMs), because they are accessed remotely through the management interface of the host unit to configure and maintain the DSL subscriber lines that they support.

**Caution** Because of the heat dissipation characteristics, green enclosures equipped with an IP2000 module must not contain more than two sets of LIM/LPM modules in locations where ambient temperatures exceed 104°F (+40°C).

 SHDSL LIMs—SHDSL Line interface modules (LIMs) provide the internal interfaces that are configured to provide service for individual DSL subscriber lines.

- The T1-IMA LIM—The T1-IMA LIM occupies a LIM slot and provides T1 interfaces that support upstream links for end-user traffic when a control module is used to support stand-alone operation of the Stinger CR ATM DSLAM unit. Physical connections of the T1 interfaces are provide by an associated LPM.
- Line protection modules (LPMs)—The LPMs provide protection for the unit from transient conditions on the subscriber lines and facilities to the central office. LPMs with splitters, designed for the Stinger CR ATM DSLAM, combine analog voice service from the central office and DSL service from the Stinger on the same pair of wires to the subscriber. This LPM is also used to connect the T1-IMA LIM to the physical T1 line facilities.
- Cooling unit—The cooling unit contains a fan and electronics to control and monitor its operation. This fan maintains airflow to distribute heat produced by the Stinger CR. The cooling unit also monitors, controls, and provides power to an external ventilation fan, mounted in the side of the enclosure.
- Power supply—The power supply converts +190Vdc and -190Vdc provided from the central office into -48Vdc needed to operate the Stinger CR.
- -48Vdc Power supply—The power supply supports the use of native -48Vdc needed to operate the Stinger CR.

# Host hardware

A hosted Stinger Compact Remote ATM DSLAM unit depends on an 155Mbps optical link to a host Stinger unit. This link depends on the COP installed in the Stinger CR ATM DSLAM chassis and an OLIM installed in the host Stinger unit. Each OLIM in a host unit contains six 155Mbps optical interfaces and can support connections for up to six hosted Stinger Compact Remote ATM DSLAM units.

A Stinger host must contain at least one installed OLIM to support optical connections to Stinger CR ATM DSLAM units. These connections carry subscriber data traffic from the CR ATM DSLAM unit and a control channel that integrates the control and configuration of lines on RLIMs in the CR ATM DSLAM unit into the management interface of the host Stinger unit. A single OLIM supports connections for up to 6 Stinger CR ATM DSLAM units. and a Stinger host can support up to a total of 30 remote Stinger CR ATM DSLAM units.

An OLIM can be installed in any LIM slot on a Stinger host unit. The installation procedure is identical to the standard LIM installation procedure documented in the Getting Started Guides for the Stinger FS, FS+, LS, and RT units.

Figure 1-5 shows a Stinger FS+ with OLIMs installed in LIM slots 1 and 16.

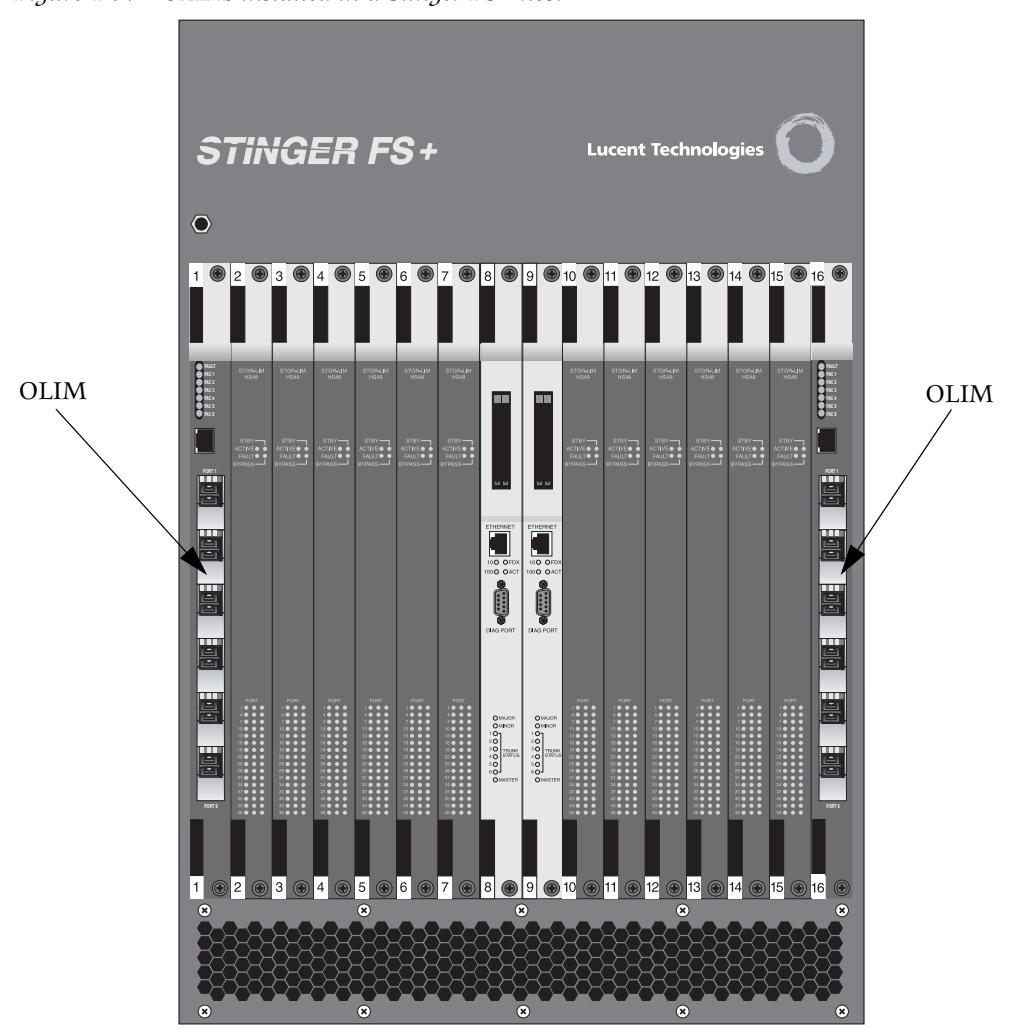

*Figure 1-5. OLIMs installed in a Stinger FS+ host* 

When an OLIM is installed in the host Stinger unit, you can create profiles that are associated with the Compact Remote ATM DSLAM units that are connected to it. These profiles in the management interface of the host unit, allow the Stinger CR ATM DSLAM units and the Stinger host to be managed through the same interface. See Chapter 5 for detailed information about these profiles and the configuration of a hosted Stinger CR ATM DSLAM.

The type of optical network created by hosted Stinger Compact Remote ATM DSLAM units is illustrated in Figure 1-6.

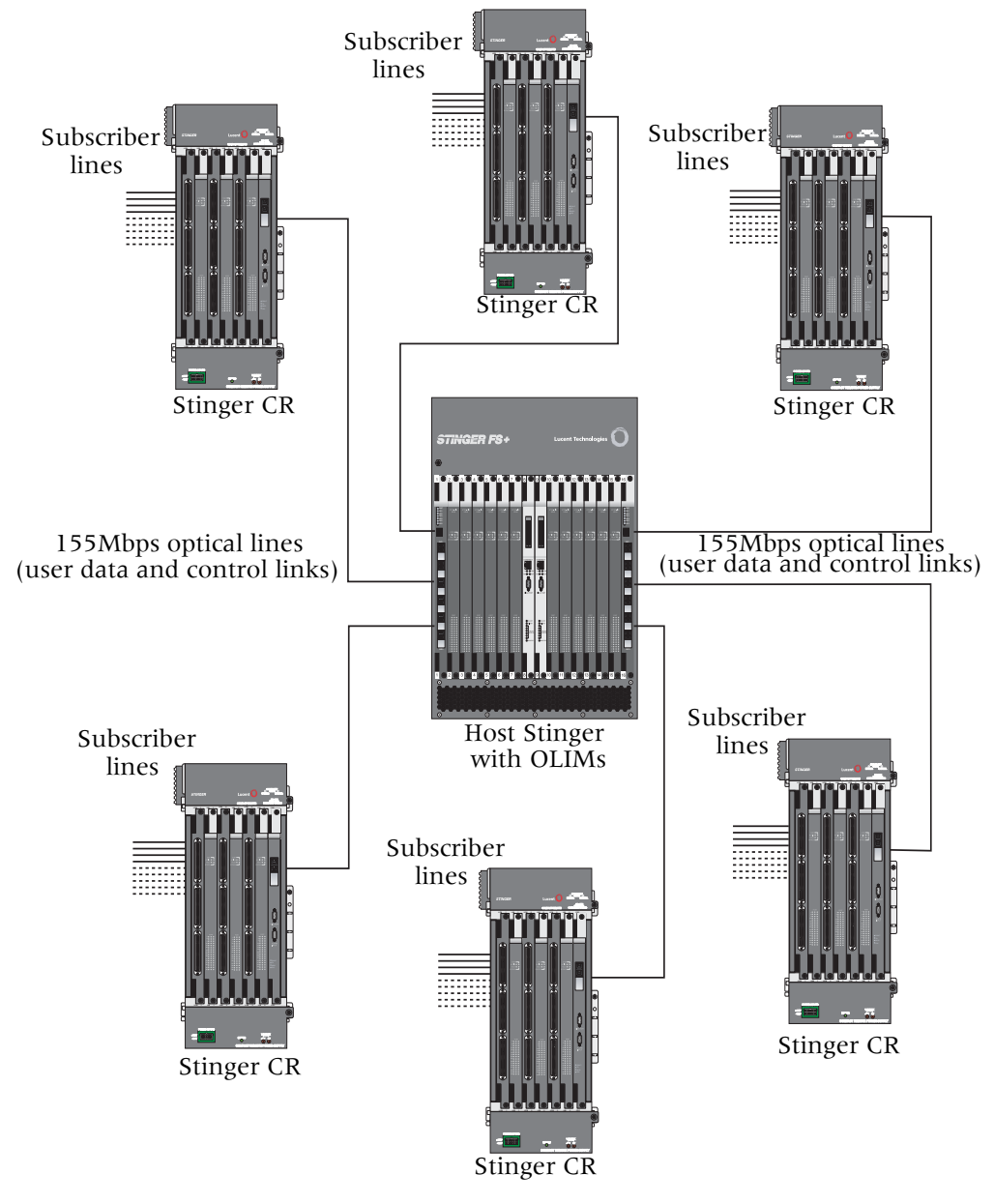

Figure 1-6. Stinger CR ATM DSLAM units connected to a host Stinger unit

For detailed physical information about the Stinger OLIM, see the Appendix B, "The Host Stinger OLIM".

# **Preparing to Install the Unit**

| Installation tools and equipment 2   | 2-1 |
|--------------------------------------|-----|
| Preventing static discharge damage 2 | 2-2 |
| Unpacking the Stinger Compact Remote | 2-4 |
| Verifying the hardware               | 2-5 |
| Checking modules and chassis         | 2-6 |

# Installation tools and equipment

To install and configure the Stinger CR ATM DSLAM hardware and software, you need the following tools and equipment.

Physical installation:

- Antistatic wrist strap (Internal Lucent number: R-4987C)
- SC and LC fiber optic connector cleaner (Cletop, Optipop, or equivalent)
- Utility knife, or appropriate tool for striping wire insulation
- Screwdrivers
  - #1 cross-recess (phillips)
  - 1/8-inch flathead
  - 3/16-inch flathead
  - Safety screw driver for removal and installation of tribunal recessed head screws (Part number 29-99-183-22, available from Southco Inc., or equivalent)
- Wrenches and sockets
  - 3/8-inch wrench or socket
  - 7/16 inch wrench or socket
  - 1 inch open end wrench
  - 7/16 standard hex key (can wrench or thin-wall socket for enclosure door latches)
  - A 15/16 in. socket with a 2 in. extension (min.)
- *(Optional)* 10 inch tongue & groove (channel lock) pliers

2

**Caution** Using channel lock pliers can produce metal debris that may create an electrical and physical hazard. Carefully remove any metal debris produced by using channel lock pliers.

- A drill with the following bits:
  - 5/8 inch (15.9mm) drill bit for pole mounting holes up to 20 inches (50.8cm) deep.
  - 5/16 inch (7.5mm) drill bit (with 10 inch extension for pole mounting)
  - For pole mounting: 11/16 inch diameter drill bit, or a drill bit 0.625 to 0.7 in.
    (15.875mm to 17.78mm) in diameter, long enough to pass through the pole
- Hammer
- Center punch
- For cabinet mounting: 3/4 inch and 1 inch knock out punches (Greenlee)
- For pole mounting: 2 locally supplied 5/8 inch pole mounting bolts
- (Optional) Small probe or jeweler's screwdriver (to set the chassis ID DIP switch)

**TAOS** Configuration:

- A serial or network connection from a console terminal to the host unit to configure the lines of the Stinger CR ATM DSLAM
- ASCII or VT100 console terminal (Internal Lucent number: ITE 6938) or equivalent with the following setup:
  - 9600 bps (38400 bps for connection to a GigE COP)
  - Direct connection
  - 8 data bits
  - No parity
  - 1 stop bit
  - No flow control
- RS-232 straight-through modem cable for connecting the console terminal or equivalent to the unit (Internal Lucent number: ITE-6801 List 22)

### Preventing static discharge damage

Modules and semiconductor devices in general can be easily and permanently damaged due to electrostatic discharge during installation or removal. A person walking across a floor can generate electrostatic voltages in excess of 5000V. Although you might not notice a discharge of less than 3500V, discharges below 100V can damage semiconductor components.

You can destroy a component without noticing any electrostatic discharge. Because these discharges have very little current, they are harmless to people.

To prevent damage to components from electrostatic discharge, always follow the proper guidelines for equipment handling and storage.

#### Use a wrist strap

To reduce the static potential on your body by proper grounding, wear an approved antistatic wrist strap (Figure 2-1) when installing, removing, or handling modules, or while handling any Lucent device containing semiconductor components.

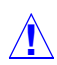

**Caution** Correct use of an approved antistatic wrist strap is the only reliable way to prevent damage to components by electrostatic discharge from your body

*Figure 2-1. Wrist grounding strap* 

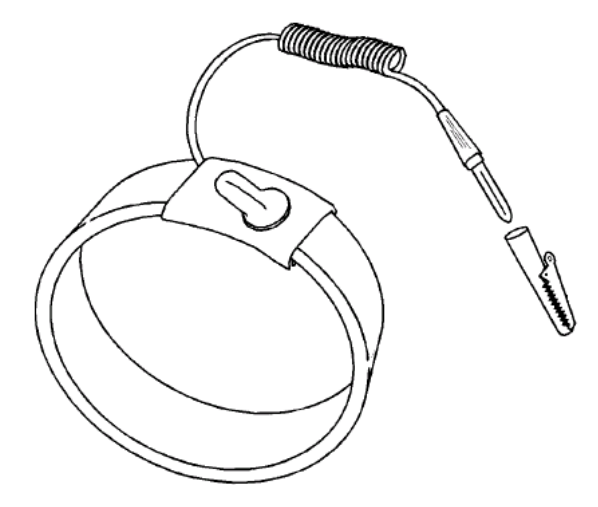

To minimize entanglement, right-handed people can wear the strap on the left hand. Plug the other end of the wrist strap into the grounding jack provided on most Lucent products, as shown in Figure 2-2. (See Figure 2-4 on page 2-7 for the location of ESD grounding point on the Stinger CR ATM DSLAM.)

Figure 2-2. Wrist strap plugged into a grounding jack

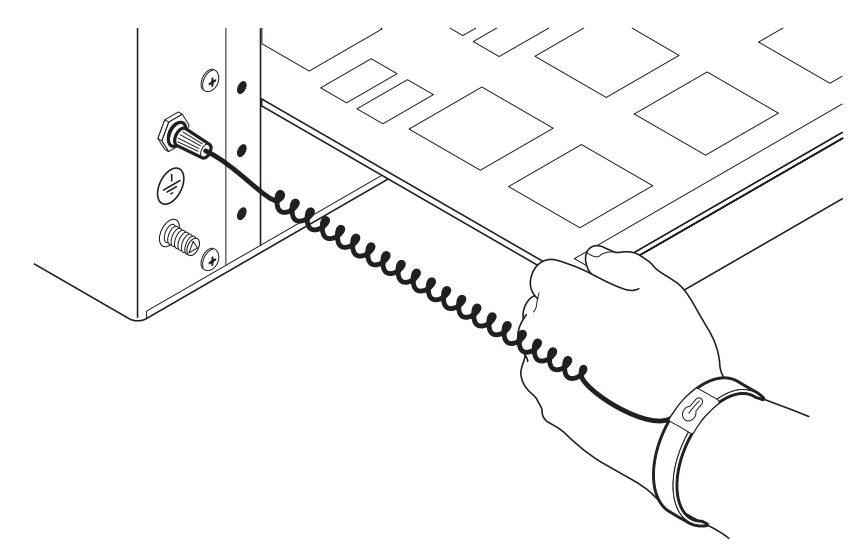

If a grounding jack is not available, use an alligator clip to connect the strap to electrical ground.

Use the following two simple tests to verify that the wrist strap is functioning properly:

- Measure the resistance between the wrist strap and its grounding plug. Overall resistance between these two points must be approximately 1 megohm. If it is not, replace the strap.
- Physically examine the strap for visible damage. If you see any damage, replace the strap.

#### Remove plastics from your work area

Work areas must be kept clear of common plastics, such as the following items:

- Polystyrene packing containers
- Clear plastic bags
- Plastic drinking cups
- Food wrappers
- Clear cellophane tape

These types of common plastic materials can carry a static charge that is not easily discharged to ground and must not make direct contact with modules or any other solid state components.

#### Store components properly

Protect modules immediately after removal from a chassis by placing them in their original factory packing materials. Storage in approved antistatic packaging is acceptable when factory packaging is unavailable.

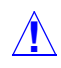

**Caution** Never place unprotected modules directly on ungrounded metal shelving or on ungrounded carts without insulating surfaces.

# **Unpacking the Stinger Compact Remote**

The unit is delivered with the Stinger CR ATM DSLAM chassis installed in its integrated outdoor enclosure. It may be shipped with all the ordered modules installed, or with filler-blanks in the slots of the chassis card-cage. The unit is delivered in a protective shipping carton attached to a wooden pallet with screws and L-brackets.

Before you remove the Stinger CR ATM DSLAM unit from the shipping carton and delivery pallet, check for damage. If you see any damage, follow the instructions described in your product warranty.

Due to the large size and weight of a fully configured unit, Lucent Technologies recommends moving the unit to the installation site *before* unpacking it from the shipping carton.

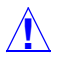

**Warning** A bare Stinger CR unit in its enclosure with its power supply, fans, and cables weighs up to 121 pounds (54.885kg). This weight does not include protection elements, LIMs, LPMs, or the COP. See"Weight and lifting requirements" on page D-10 for detailed weight information.

To unpack the unit:

- 1 Lift and remove the carton from the shipping pallet and remove all enclosed packing materials. Save the packing materials in case you need to repack the unit later.
- 2 Verify that the contents of the carton match the items listed on the packing slip (see "Verifying the hardware" on page 2-5).
- **3** Remove the bolts from the L-brackets on the delivery pallet.
- **4** Carefully remove the unit from the pallet.

# Verifying the hardware

The Stinger CR ATM DSLAM card cage chassis is delivered in its outdoor enclosure with protection blocks installed. The cabling, power supply, cooling unit and other modules may be installed prior to shipment, or may be installed on location. Open the enclosure door to verify that the unit is configured as ordered. Figure 2-3 illustrates the primary components of the Stinger CR ATM DSLAM enclosure.

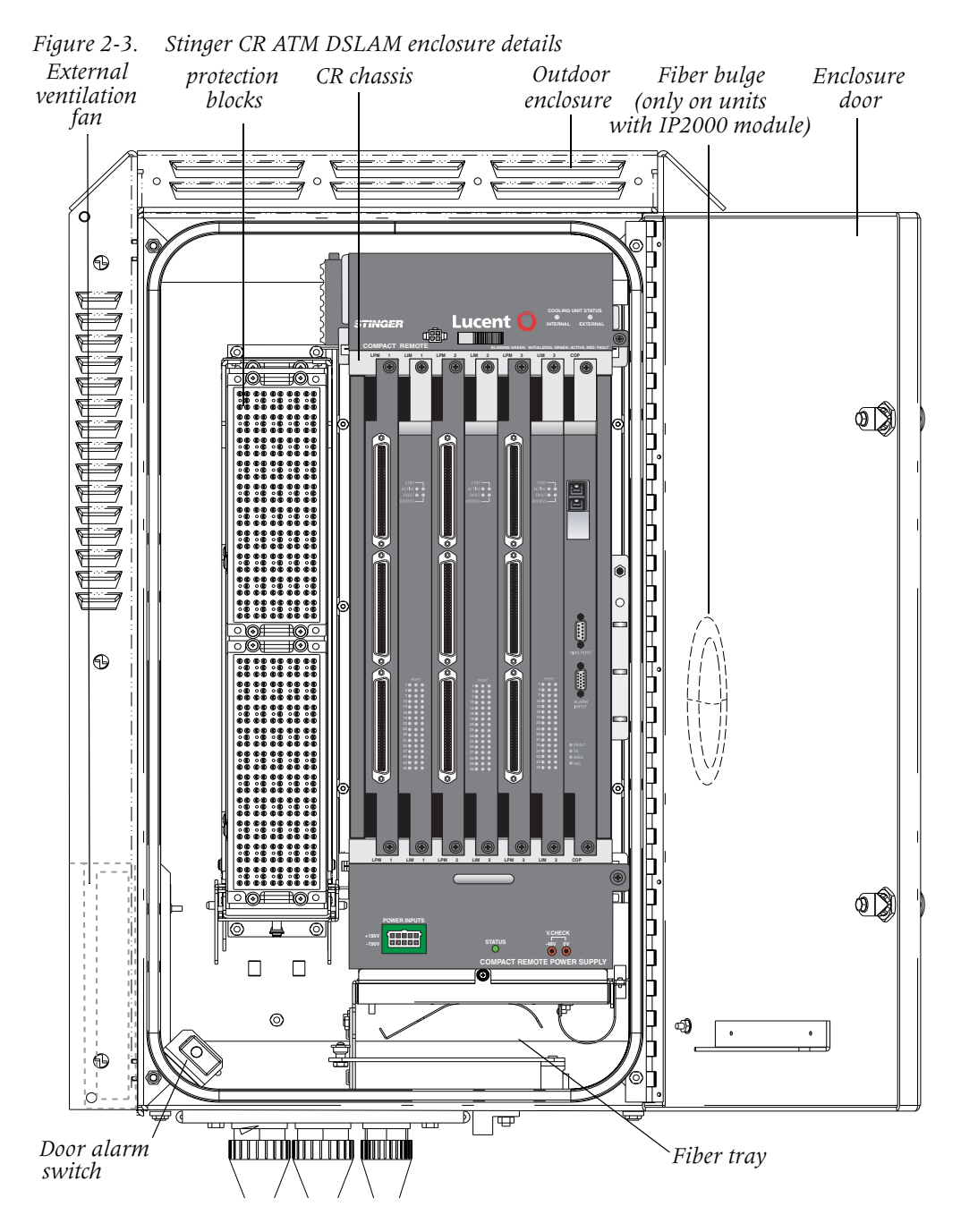

# **Checking modules and chassis**

The Stinger Compact Remote ATM DSLAM has a backplane design that enables the installation and removal of all major circuit packs and modules in the front of a unit. Figure 2-4 shows the front slots of a Stinger Compact Remote ATM DSLAM chassis, equipped for hosted operation with a COP and three sets of RLIMs and LPMs. Your unit may be equipped with different modules depending upon its application.

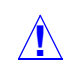

**Caution** Wear an antistatic wrist strap before handling any of the unit components. If the chassis is mounted in a grounded frame, this can be connected to the
electrostatic discharge (ESD) grounding jack (banana jack), located at right side of the chassis (Figure 2-4).

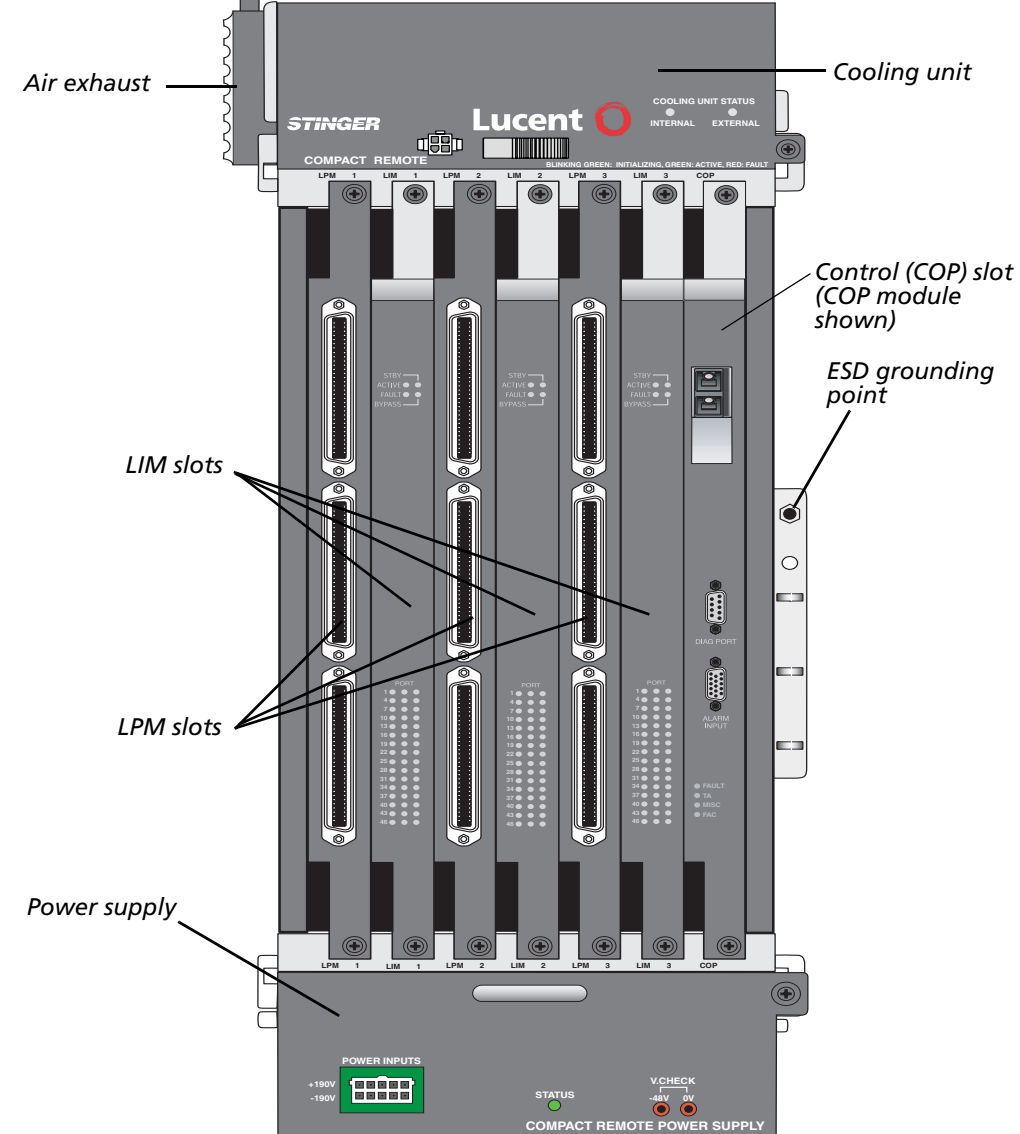

Figure 2-4. Front view of a Stinger Compact Remote ATM DSLAM chassis

**COMPACT REMOTE POWER SUPPLY Caution** Stinger Compact Remote ATM DSLAM enclosures are produced in three colors, light gray, brown, and green. Because of the heat dissipation characteristics, the maximum operating temperature for brown enclosures is 104°F (+40°C). Also, green enclosures equipped with an IP2000 module must not contain more than two sets of LIM/LPM modules in environments where ambient temperatures exceed

104°F (+40°C).

**Caution** Slots that are not occupied by modules must be masked with blank covers to ensure proper air flow through the unit.

#### Checking modules in the control (COP) slot

The vertical slot on the right side in front of the unit is the control slot (see Figure 2-4). This slot contains the module that controls the backplane and coordinates the function of the local hardware. The circuit pack or module installed in this slot also determines whether the unit operates in stand-alone or hosted mode.

#### The standard control module

The Stinger CR ATM DSLAM unit operates in stand-alone mode with a standard control module installed in the control slot. The control module provides a TAOS management interface that can be accessed directly from a serial console, or remotely from a network connection. The STGR-CM-B model also contains an internal modem that supports a dial-in administrative connection to the TAOS interface. All configuration parameters for the unit and the lines to which it is connected can be accessed and set through this interface. Configuration settings for the unit are retained in the control module and can be saved onto PCMCIA cards that are plugged into the control module.

The network connection is made from either a 10/100 Ethernet port. This connection supports an administrative connection to a management network. It is not intended to carry end-user traffic.

#### Control module interfaces

Figure 2-5 shows the location of the 10/100 Ethernet port, serial diagnostic port, alarm input port, and Personal Computer Memory Card International Association (PCMCIA) slots on a control module for the Stinger Compact Remote ATM DSLAM unit.

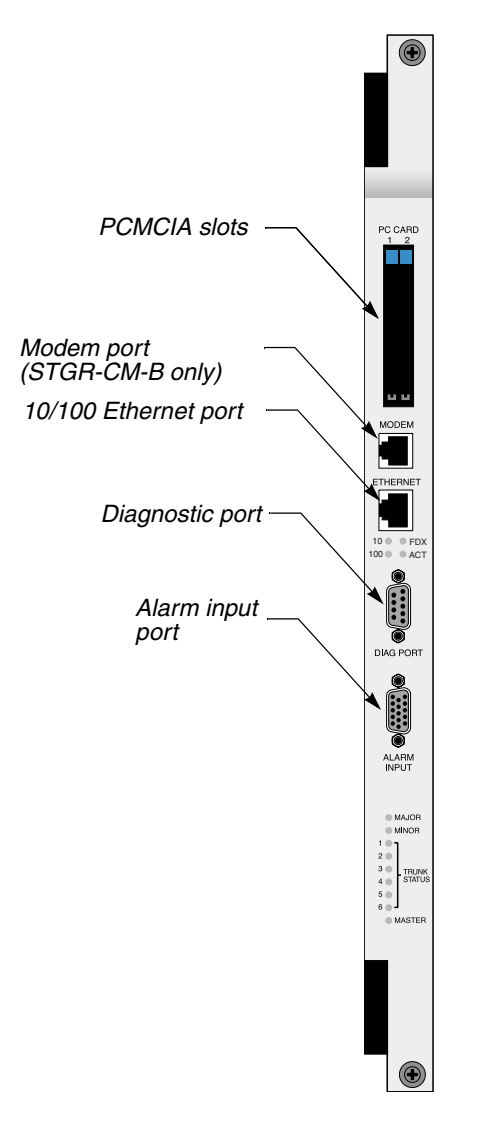

Figure 2-5. Stinger Compact Remote ATM DSLAM control module interfaces

#### The IP2000 control module

The Stinger CR ATM DSLAM unit operates in stand-alone mode with an IP2000 control module (STGRRT-CM-IP2000-F) installed in the COP slot. The IP2000 provides a TAOS management interface that can be accessed directly from a serial console, or remotely from a network connection. All configuration parameters for the unit and the lines to which it is connected can be accessed and set through this interface. Configuration settings for the unit are retained in the control module and can be saved onto PCMCIA cards that are plugged into the IP2000.

The IP2000 also supports a fiber-based Gigabit Ethernet (GigE) interface, with a modular Small Form Factor Pluggable (SFP) transceiver. This interface can be configured to carry network traffic for end-users that are connected to the Stinger CR ATM DSLAM unit. Complete information about configuring the IP interfaces of the IP2000 module is contained in the *IP Control Modules Configuration Guide*.

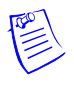

**Note** Units manufactured and equipped for stand-alone operation with an IP2000 module have a modified enclosure door. This door is manufactured with a 0.5 inch (1.3cm) bulge in the door at the location of the fiber connector on the IP2000. This bulge allows space for the curvilinear guide fiber cable to physically route the fiber light guides downward (see Figure 2-3 on page 2-6 and Figure 3-24 on page 3-33).

#### IP2000 interfaces

Figure 2-6 shows the location of the Gigabit Ethernet port, 10/100 Ethernet port, serial diagnostic port, alarm input port, and Personal Computer Memory Card International Association (PCMCIA) slots on a control module for the Stinger Compact Remote ATM DSLAM unit. Details about interfaces and hardware specifications for the IP2000 module are contained in the *IP Control Modules Configuration Guide*.

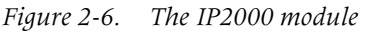

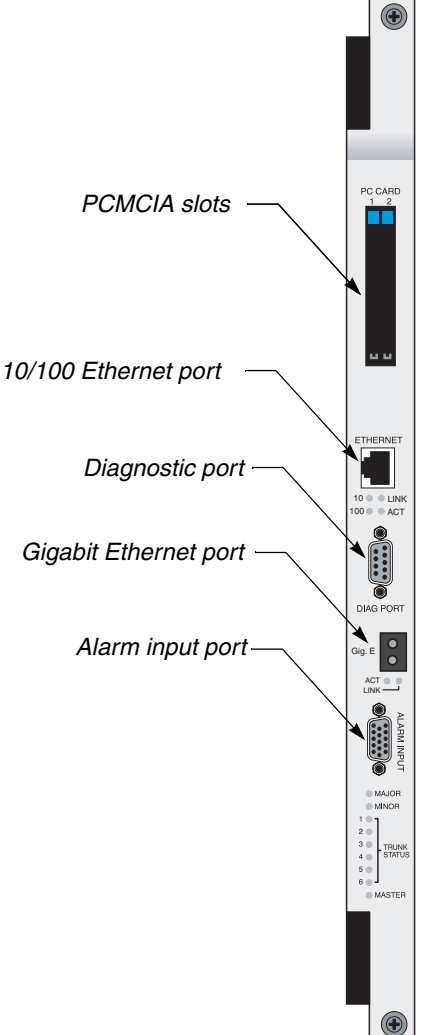

#### The COP

The Stinger Compact Remote ATM DSLAM operates in the hosted mode with a COP. Unlike the IP2000 module that supports standalone operation, the COP does not provide a local management interface for configuration of the unit. It depends upon a 155Mbps optical link to a host Stinger unit for configuration and management. This optical link, located on the COP, also carries network traffic for DSL users that are connected to the Compact Remote ATM DSLAM unit.

#### **COP** interfaces

Figure 2-7 shows the location of the 155Mbps optical port, serial diagnostic port, and alarm input port on a COP. On units that are shipped with the COP installed, the diagnostic port is not used.

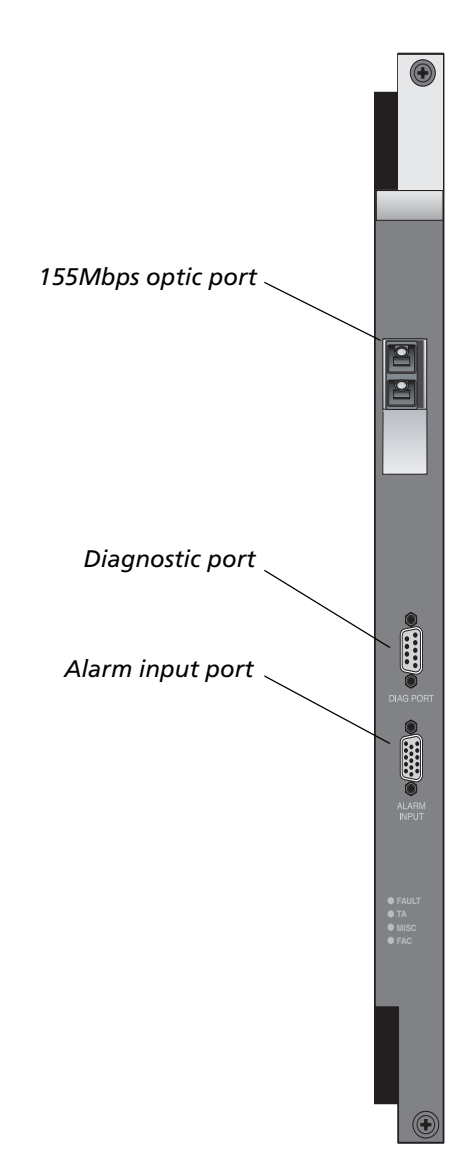

*Figure 2-7. Control and optics pack* 

Unlike standalone control modules or IP2000 modules, the COP does not store local configuration information in onboard flash memory. Configuration information for the Compact Remote ATM DSLAM unit and its modules is stored in the PCMCIA cards and the onboard nonvolatile RAM (NVRAM) of the control module in the host Stinger unit.

#### **Checking the LIMs**

Three types of LIMs can be used in the Stinger CR ATM DSLAM unit. ADSL and SHDSL LIMS support connections to individual DSL end-users. A T1 LIM provides bandwidth to support upstream network connections when the Stinger CR ATM DSLAM is equipped with a standard control module.

Line interface modules are installed in slots in the front of the chassis labeled LIM 1, LIM 2, and LIM 3. All LIMs connect to their respective line facilities through an associated line protection module (LPM) that is located in the slot to the immediate left of the LIM. The LPM slots are labeled LPM 1, LPM 2, and LPM3. Slots that are not occupied by modules must be masked with blank covers to ensure proper air flow through the unit.

In hosted operation, or standalone operation with an IP2000 module in the control (COP) slot, all three LIM slots can hold ADSL LIMs. In standalone operation, with a control module in the COP slot, one LIM slot must contain a T1 module to provide bandwidth for an upstream connection. In standalone operation, an SHDSL LIM can be used with the T1/IMA LIM with a control module in the COP slot.

#### 48-port ADSL LIM

The 48-port low power ADSL LIM (STGRCR-LIM-AP-48) has been designed to meet the power and heat specifications of the Stinger CR ATM DSLAM unit. These LIMs support end-user connections to the Stinger CR ATM DSLAM unit for stand-alone and hosted operations. The 48-port low-power LIM is shown in Figure 2-8.

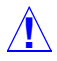

**Caution** Other Stinger ADSL LIMs are not supported in the Stinger CR ATM DSLAM chassis and may result in excessive temperatures within the unit.

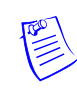

**Note** Detailed physical and configuration information for the 48-port low power ADSL LIM is included in the *Stinger ADSL Annex-A LIM Guide for LIMs with ADSL2+ Capability.* 

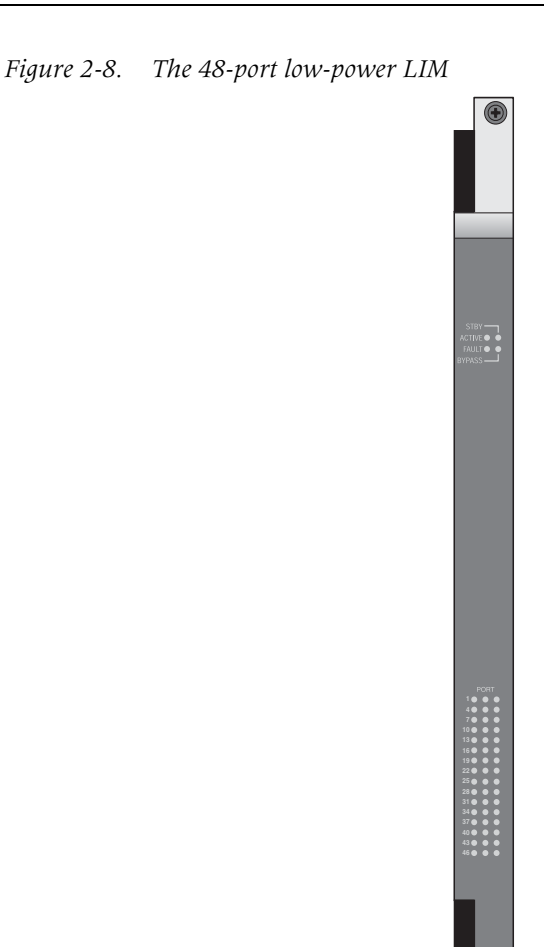

#### 48-port ADSL2+ LIM

The 48-port full power ADSL2+ LIM (STGRCR-LIM-AP-48) has been designed to meet the power and heat specifications of the Stinger CR unit. These LIMs support end-user connections to the Stinger CR ATM DSLAM unit for stand-alone and hosted operations.

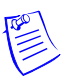

**Note** Detailed physical and configuration information for the 48-port ADSL2+ LIM is included in the *Stinger ADSL Annex A Line Interface Module (LIM) Guide for LIMs with ADSL2+ Capability.* 

#### SHDSL 48-Port LIM

The 48-port SHDSL LIM (STGRRT-LIM-SL-48) has been designed to meet the power and heat specifications of the Stinger CR ATM DSLAM unit. This LIM supports end-user connections to the Stinger CR ATM DSLAM unit for stand-alone operations with T1/IMA.

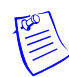

**Note** Detailed physical and configuration information for the 48-port SHDSL LIM is included in the *Stinger SHDSL 48-Port and 72-Port Line Interface Module (LIM) Guide*.

#### The T1-IMA LIM

Two T1-IMA LIMs are available. One module supports up to 8 T1 connections (STGRRT-LIM-T1-8), the other module supports up to 24 T1 connections (STGRRT-LIM-T1-24). Both modules support UNI and PNNI ATM connections. These modules also support inverse multiplexing for ATM (IMA). For complete hardware specifications and information about configuring the T1 module, see the *Stinger T1 and E1 Modules Guide*.

The T1 module is shown in Figure 2-9.

*Figure 2-9. The T1-IMA LIM (24-port version)* 

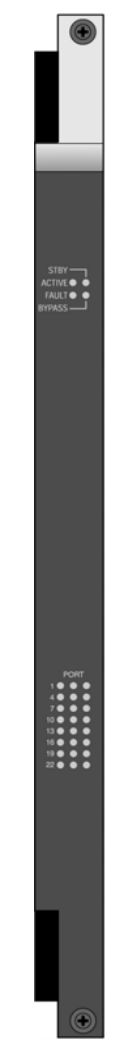

#### **Checking the LPMs**

Each LIM installed in the unit must have a corresponding LPM in the adjacent slot to the left of the LIM. Slots that are not occupied by modules must be masked with blank covers to ensure proper air flow through the unit. The LPMs provide the actual connection points to the physical line facilities.

The 48-port LPM with splitters (STGRCR-LPM2-48-S) is designed for use with 48-port low-power LIM in the Stinger CR ATM DSLAM. It provides connection points for coupling analog voice service onto the subscriber facilities that carry the DSL service.

The 48-port LPM with splitters can also be used to provide the physical connection points for connecting an adjacent T1/IMA LIM to its line facilities. When used with a T1/IMA LIM, the 48-port LPM with splitters provides 4-wire connections for the T1 ports supported by the T1/IMA LIM. Specific information about making 2-wire ADSL and POTS connections, or 4-wire T1 connections to the 48-port LPM with splitters is contained in the Appendix C, "Cables and Connectors."

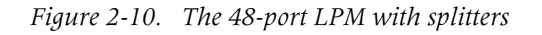

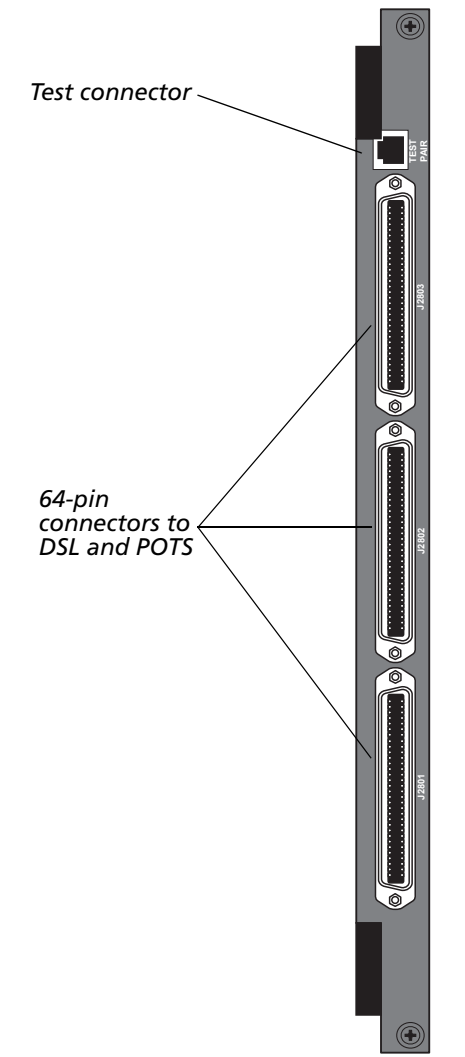

#### Checking the cooling unit

The cooling unit is installed at the top of the CR chassis. It uses an internal fan to circulate air past components in the Stinger CR and provides power for a external

ventilation fan in the side of the outdoor enclosure. Heat is removed by air circulation and dissipated through the enclosure.

**Note** Check the power connector for the external ventilation fan to verify that it has not become loose during shipping, and is not disturbed during installation.

The Stinger CR cooling unit is shown in Figure 2-11.

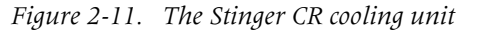

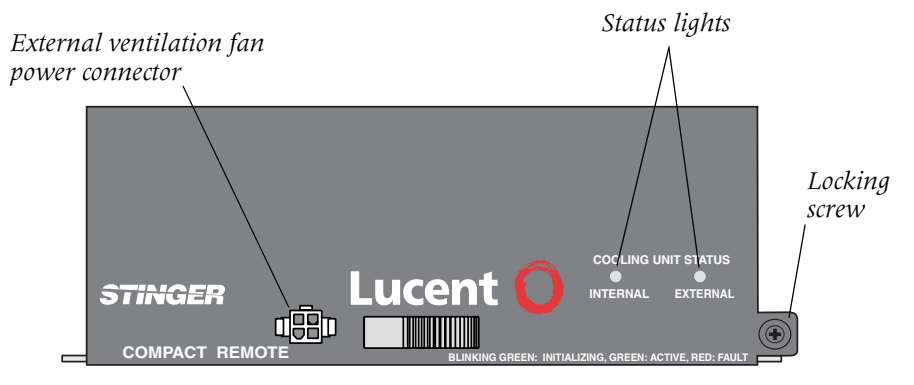

#### Checking the power supply

The Stinger CR power supply is installed at the bottom of the CR chassis. Two power supplies are available. One accepts +190Vdc and -190Vdc from the central office over multiple pairs of copper telecommunications facilities. The other accepts -48Vdc over a single pair of 18 AWG wires that are routed into the cabinet separately from the copper telecommunications facilities.

#### The ±190Vdc power supply

The Stinger CR  $\pm$ 190Vdc power supply accepts  $\pm$ 190Vdc and -190Vdc from the central office over multiple pairs of copper telecommunications facilities. This is converted within the power supply into the -48Vdc required to power the Stinger CR. The Stinger CR  $\pm$ 190Vdc power supply is shown in Figure 2-12.

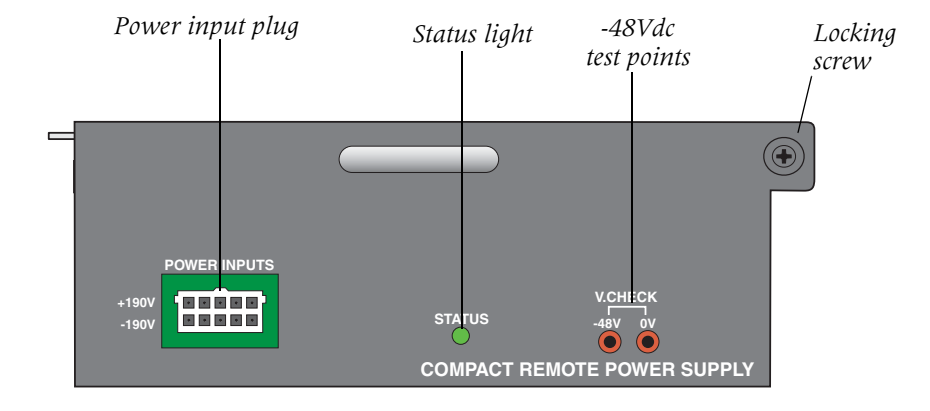

Figure 2-12. The Stinger  $CR \pm 190Vdc$  power supply

#### The -48Vdc power supply

The -48Vdc power supply regulates and filters native -48Vdc to power the Stinger CR.

The Stinger CR -48Vdc power supply is shown in Figure 2-13.

Figure 2-13. The Stinger CR -48Vdc power supply

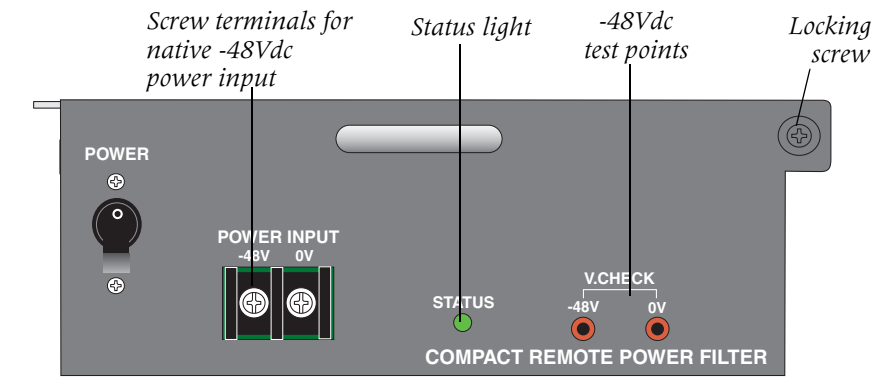

# 3

## Enclosure and Component Installation

| Introduction                                                            |
|-------------------------------------------------------------------------|
| Before you begin                                                        |
| Stinger CR enclosure Mounting hardware 3-2                              |
| Mounting the enclosure on a pole 3-7                                    |
| Mounting the enclosure on a wiring cabinet                              |
| Route and connect the fibers and ground cable inside the enclosure 3-15 |
| Routing the cables out of the enclosure                                 |
| Grounding the enclosure                                                 |
| Inspecting and replacing the door gasket                                |
| Installation and replacement of Stinger CR components 3-20              |
| Physical connections to the components                                  |
| Turning on power to a Stinger CR ATM DSLAM unit                         |
| Status lights                                                           |
| What's next                                                             |

## Introduction

This section describes the hardware that is available for mounting the Stinger Compact Remote in different locations. The installation process for the two most common locations, pole mounting and cabinet mounting, are also described, along with instructions for installing and replacing the components of the Stinger Compact Remote.

## Before you begin

To install the Stinger Compact Remote enclosure you must perform the tasks:

- Locate all necessary hardware and tools at the installation site
- Unpack the Stinger unit

- Attach the appropriate Stinger CR mounting hardware to the outdoor cross-connect cabinet, pedestal, pole, or rack.
- Prepare cables and cable routes. (Drill pass-through holes, if required for cabinet mounting, using the appropriate template, or make cabling provisions for pole mounting.)
- Mount the Stinger CR enclosure to the mounting hardware.
- Route and connect cabling for telecommunication facilities and power to the Stinger CR.

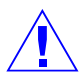

**Warning** Before installing the Stinger hardware, be sure to read the safety instructions in the *Edge Access and Broadband Access Safety and Compliance Guide*. See Appendix D, "Safety-Related Electrical, Physical, and Environmental Information," for information specific to your product.

## Stinger CR enclosure Mounting hardware

Depending on the local environment, the Stinger Compact Remote enclosure can be mounted in the following ways:

- On a standard telephone utility pole—The enclosure can be mounted on a standard telephone utility pole in a center-mount or side-mount configuration.
- On a concrete pad—A concrete pad can be poured, and the enclosure can be mounted on the pad using the pedestal mount kit.
- On an outdoor wiring cabinet—The rear or side of the enclosure can be mounted to an outdoor wiring cabinet.
- In an equipment rack—The enclosure can be installed in an equipment rack, in a central office, or local equipment hut.

Several different mounting kits can be ordered with the hardware to support these types of installations. These kits, with their Commodes, are identified and described in Table 3-1.

| Comcode   | Description                                          | Includes                                                                                                 |
|-----------|------------------------------------------------------|----------------------------------------------------------------------------------------------------|
| 300715547 | Pole mount kit: center mount<br>(rear) or side mount | Pole mount brackets, center<br>(rear) mounting bracket,<br>hanger, lag bolts, cable cover,<br>and screws |
| 109579813 | Pole mount kit: side mount only                      | Pole mount brackets, lag bolts, cable cover, and screws                                                  |
| 300716735 | Pedestal mount kit                                   | All components of 300719564 and 300719572                                                                |
| 300719564 | Pedestal mount kit: cable and splice hardware        | Splice cover, splice holder<br>bracket, cable cover for<br>pedestal mount, and screws                    |

Table 3-1. Stinger Compact Remote mounting hardware

| Comcode   | Description                                             | Includes                                                                                       |
|-----------|---------------------------------------------------------|------------------------------------------------------------------------------------------------|
| 300719572 | Pedestal mount kit: pad hardware                        | Pedestal bracket, duct<br>alignment plate, outrigger<br>mounting brackets, and<br>anchor bolts |
| 300716743 | JWI (jumper wire interface)<br>cabinet rear mount kit   | Rear mounting bracket,<br>hanger, cable cover, cable<br>cover extension, and screws            |
| 300716750 | OPI (outside plant interface)<br>cabinet rear mount kit | Rear mounting bracket,<br>hanger, cable cover, and<br>screws                                   |
| 300716727 | JWI/OPI kit: side mount cable cover                     | Side-mount cable cover and screws                                                              |
| 109567164 | Inside rack mount kit                                   | Side brackets for rack<br>mounting, screws, nuts, and<br>washers                               |

Table 3-1. Stinger Compact Remote mounting hardware (continued)

## Pole mounting hardware

Figure 3-1 illustrates the pole mounting hardware that is included with kits 300715547 and 109579813

Stinger CR enclosure Mounting hardware

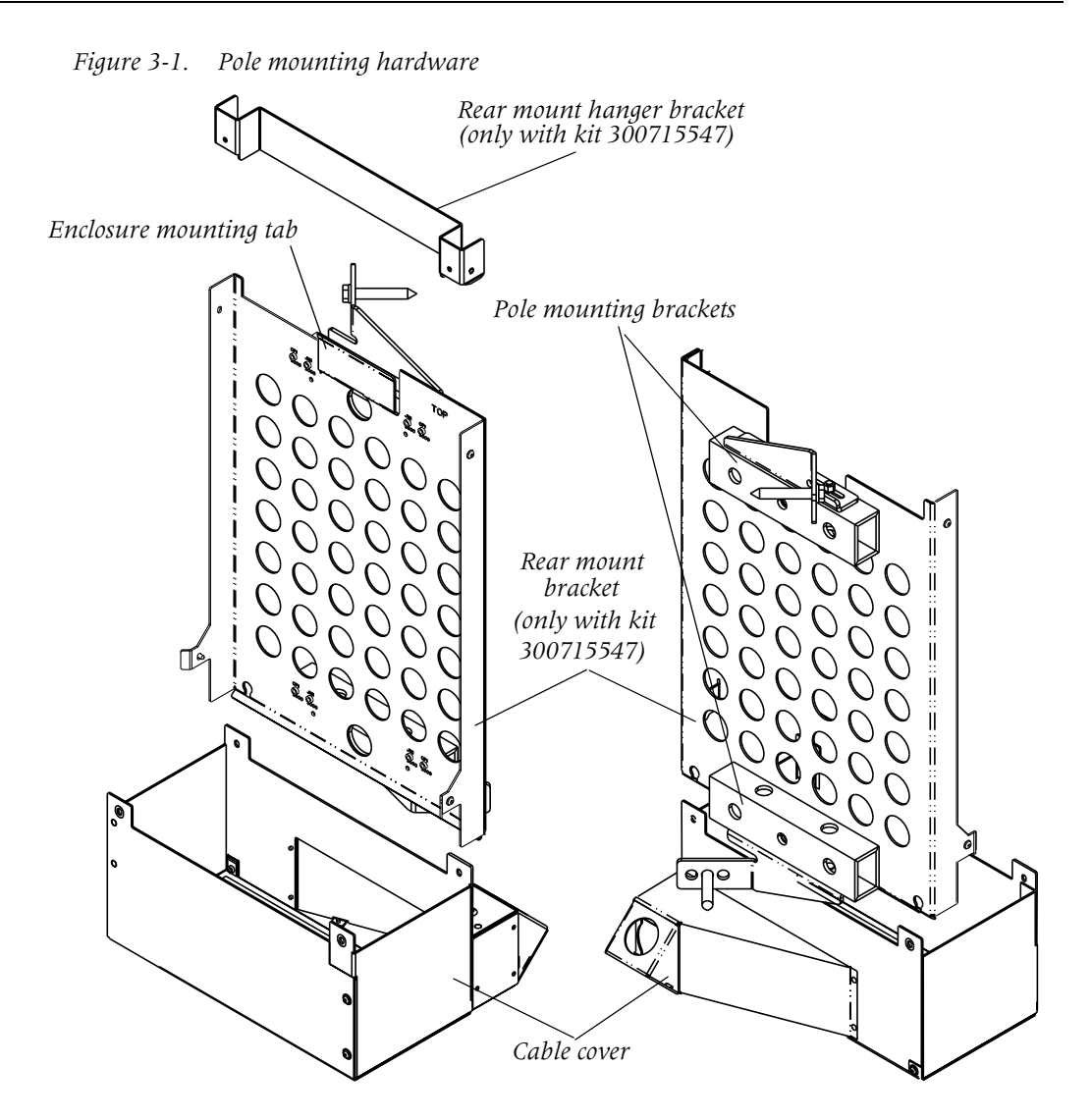

#### **Cabinet mounting hardware**

The Stinger Compact Remote can be side-mounted or rear-mounted to a wiring cabinet. It is side-mounted with the integrated mounting brackets on the enclosure shown in Figure 3-2. A cable cover for this installation is provided with kit #300716727.

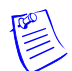

**Note** The is a ventilation fan on the left side of the enclosure. When possible, mount right side of enclosure to left side of a wiring cabinet. This provides better access to the ventilation fan for service.

Kit 300716750 provides the rear mount hanger bracket, rear mount bracket, and cable cover for rear-mounting the enclosure to an wiring cabinet.

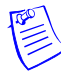

**Note** Kit 300716743 is available for customers using a JWI cabinet. It also includes a cable cover extension for rear-mounting the enclosure to a this type of cabinet. The hardware provided by these kits is illustrated in Figure 3-3.

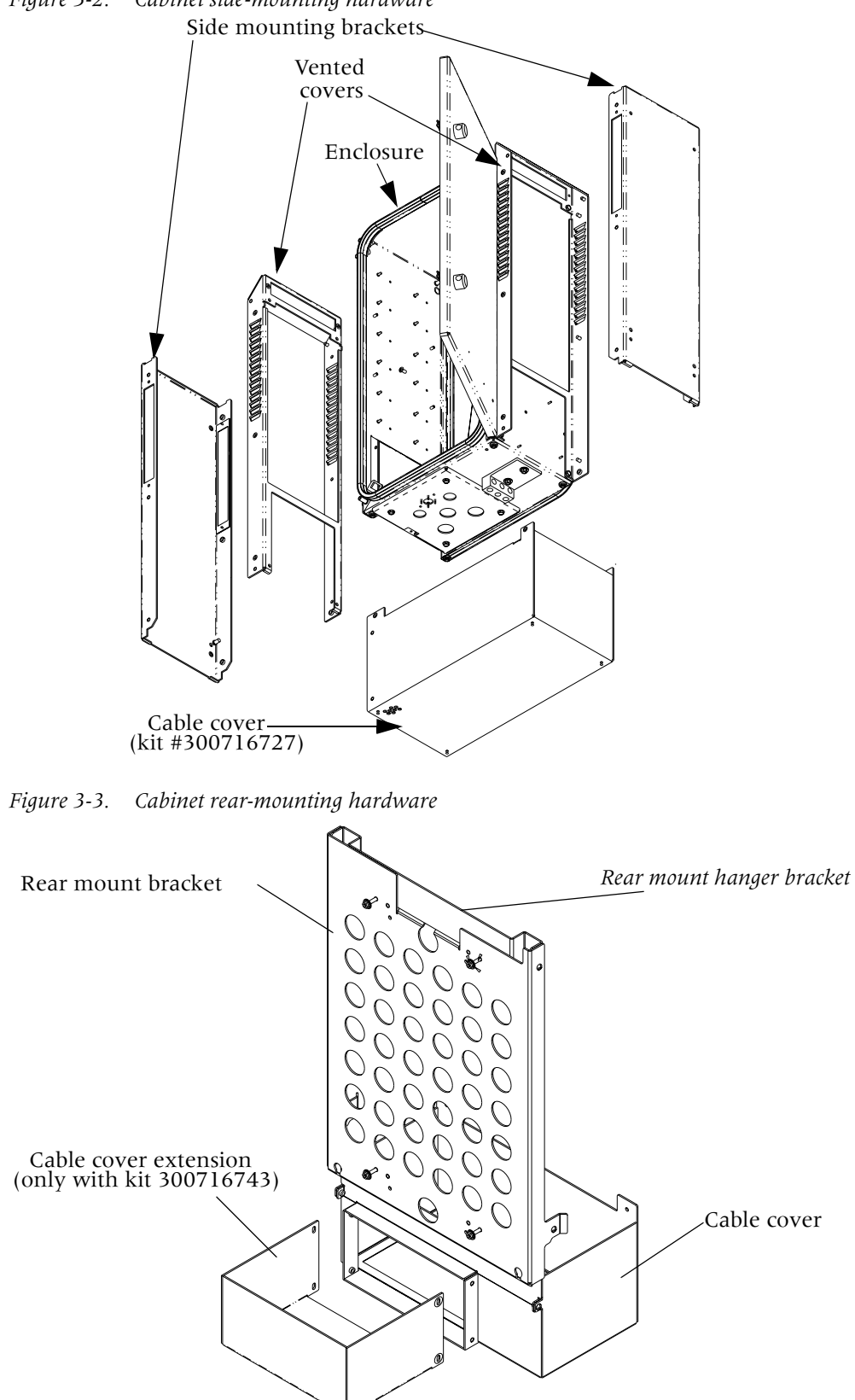

Figure 3-2. Cabinet side-mounting hardware

#### Pedestal mounting hardware

The Stinger Compact Remote can be mounted on an outside pedestal. The pedestal cable cover and splice cover hardware can be ordered in kit #300719564. The pedestal mounting hardware can be ordered in kit #300719572. These kits can also be ordered combined as kit #300716735. This hardware is shown in Figure 3-4.

*Figure 3-4. Pedestal mounting kit hardware* 

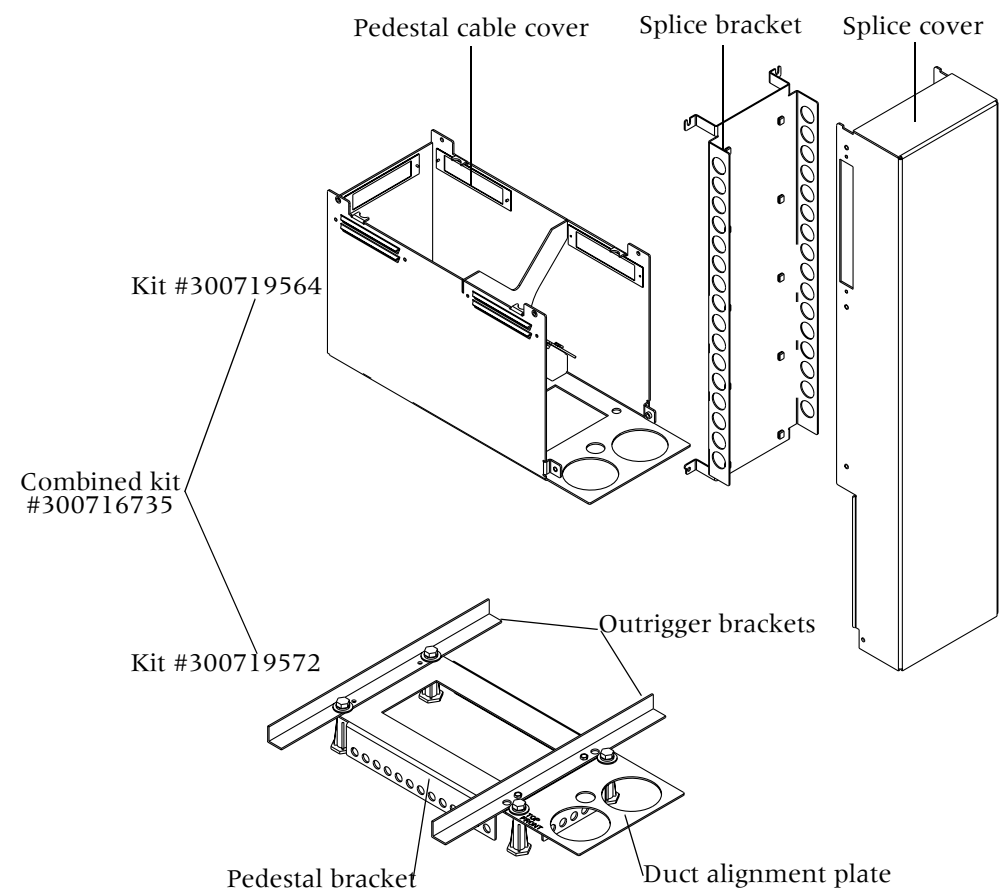

#### Inside rack mounting hardware

Side rack mounting brackets can be attached to the enclosure for mounting in an equipment rack that has rails that are 23 inches apart, with 1.75in. hole spacing. These brackets are ordered with kit number 109567164, and are shown in Figure 3-5.

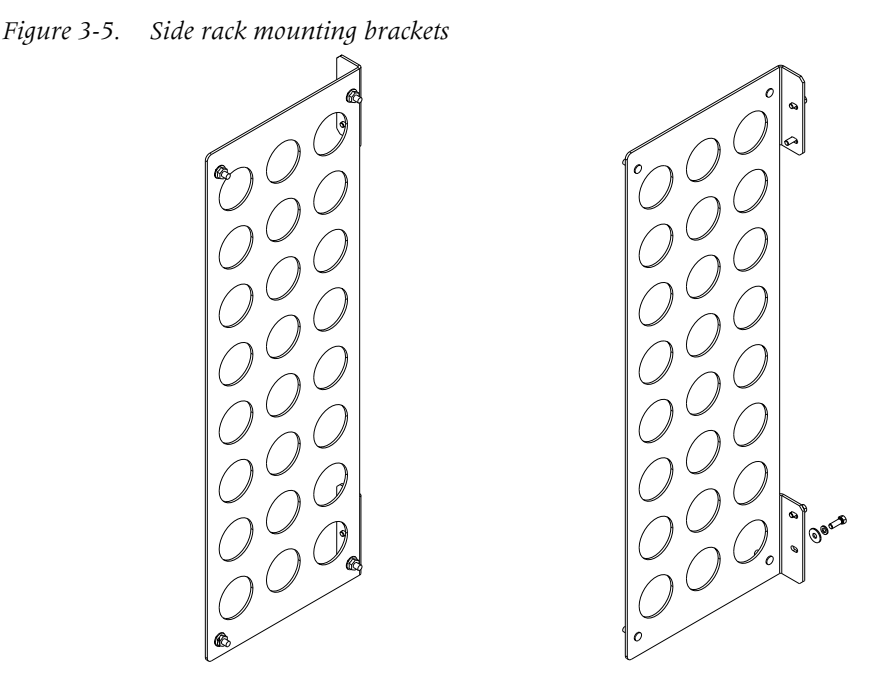

The Stinger CR enclosure has integrated mounting brackets that are used for mounting the enclosure. These brackets attach to vented covers on the side of the enclosure. These mounting brackets are used with all kits except the pedestal mount kit.

## Mounting the enclosure on a pole

The Stinger Compact Remote ATM DSLAM is delivered in its integrated outdoor enclosure with all ordered components installed prior to shipment.

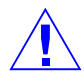

**Warning** The weight and position of the components within the enclosure might make the enclosure awkward or unstable. Take all necessary precautions to anchor the enclosure securely before installation. For detailed weight information see "Weight and lifting requirements" on page D-10.

To install a Stinger Compact Remote enclosure on a pole, you need the following items:

- The Stinger Compact Remote enclosure
- The Stinger pole mounting hardware (see Figure 3-1 on page 3-4)
- 2 locally supplied pole mounting bolts, 5/8in. in diameter, with a 15/16in. hexagonal head, and a threaded length that is at least 1.25 in. (3.175cm) greater than the diameter of the pole
- An antistatic wrist strap (Lucent number: R-4987C or equivalent) for handling components
- An electric drill
- A 5/16in. diameter drill bit with at a 10 inch extension.
- An 11/16 inch diameter drill bit, or a drill bit 0.625 to 0.7 in. (15.875mm to 17.78mm) in diameter, that is long enough to pass completely through the pole
- A 15/16 in. combination wrench

- A 15/16 in. socket with a 2 in. extension (min.) and handle.
- A 9/16 in. socket
- A 10 inch (25cm) tongue and groove (channel lock) pliers
- Safety screw driver for removal and installation of tribunal recessed head screws (Part number 29-99-183-22, available from Southco Inc., or equivalent)
- Phillips and slot screwdrivers

Follow all local safety practices and guidelines in performing this work to avoid injury and the interruption of existing service.

#### Center-mounting the enclosure on a pole

To center-mount the rear of the enclosure to a pole, do not immediately remove the shipping brackets or pallet from the base of the enclosure. The shipping brackets can be used as handles to help lift and position the enclosure when mounting it. The pallet also protects the cables below the chassis until it is mounted on the pole.

You may use the following procedure to center-mount (rear-mount) the enclosure to a pole.

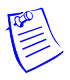

**Note** These instructions assume that the pole is vertical. On poles that lean more than 2°, additional precautions must be taken to be sure that the mounting bolts are centered through the pole, and that the pole does not obstruct the enclosure cable duct.

1 Use a 9/16 in. combination wrench or socket with a 6 in. extension and handle to loosen the two nuts that secure the lag bolt tabs on the top and bottom pole mounting brackets. The top bracket is shown in Figure 3-6. (These tabs must be loose so that you can adjust them to the diameter of the pole when you install the hardware. The tabs will be secured after the hardware is mounted on the pole.)

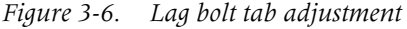

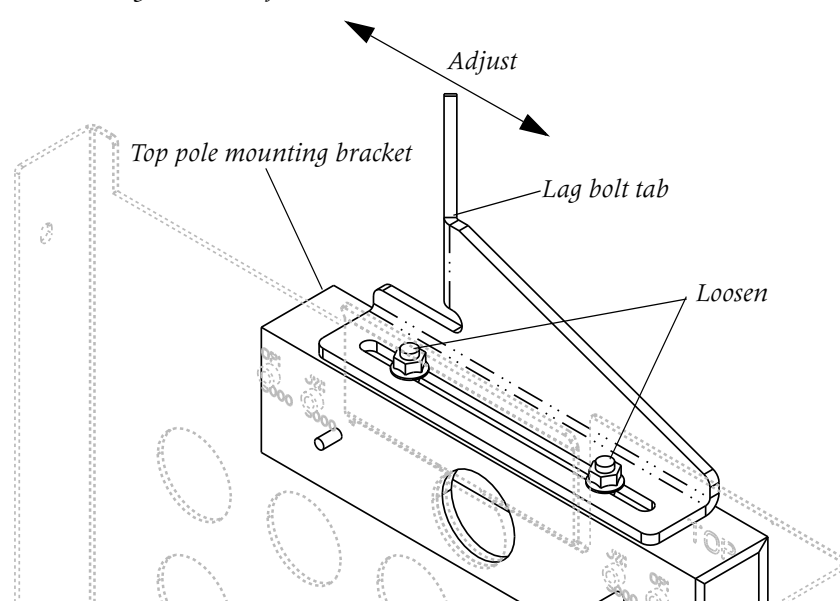

2 Position the mounting hardware against the pole so that the center mounting bolt hole of the top pole mounting bracket is centered on the pole at least 67 inches (1.7 meters) above the ground (see Figure 3-7). Mark the location for the top mounting bolt hole on the pole and use an 11/16in. drill bit, or a drill bit that is 0.625in. to 0.7in. (15.875mm to 17.78mm) in diameter, to drill the hole for the top mounting bolt through the center of the pole.

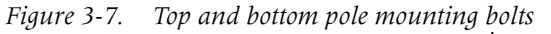

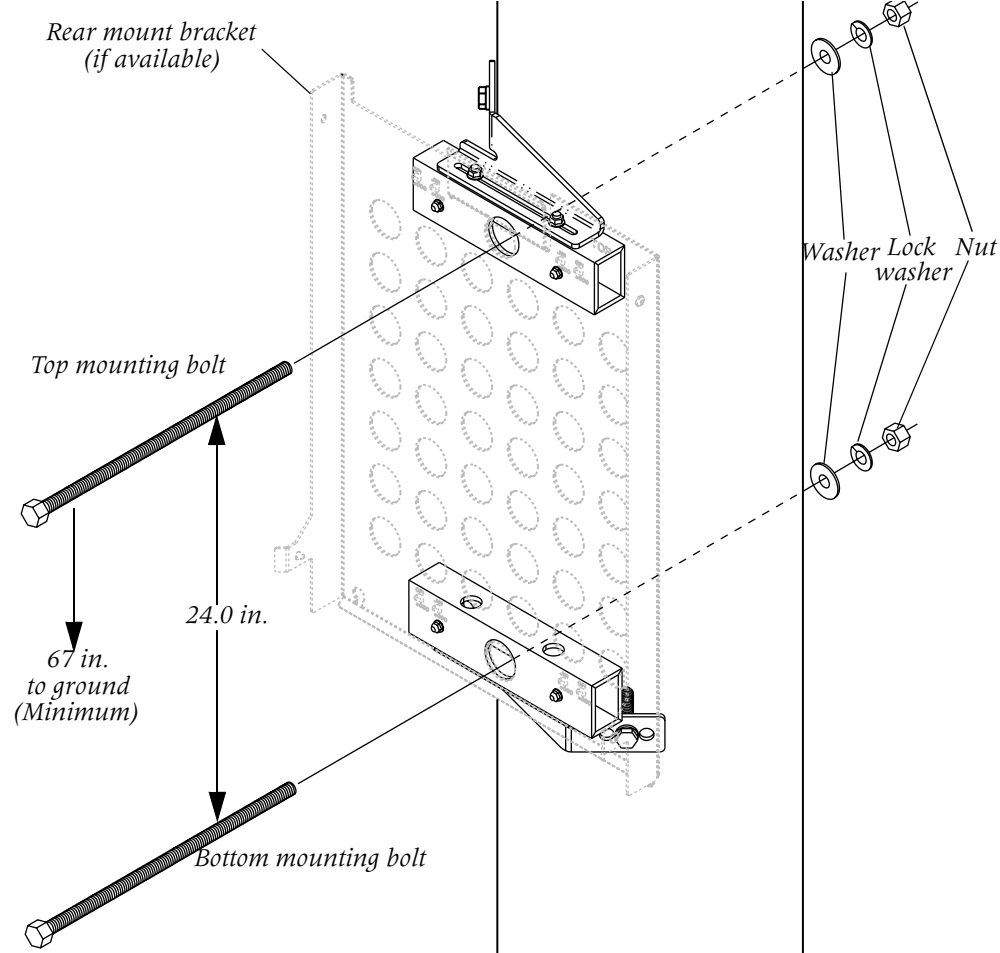

- **3** Use the top mounting bolt to temporarily install the mounting hardware on the pole. Allow the hardware to hang vertically and mark the location for the lower mounting bolt on the pole.
- 4 Remove the mounting hardware from the pole and drill the hole for the lower mounting bolt. Then permanently mount the hardware, using the top and bottom mounting bolts.

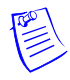

**Note** The threaded end of the bolt should extend at least 1 inch beyond the back of the pole.

5 Place washers and nuts on the threaded ends of the two bolt ends and use a 15/16in. combination wrench to tighten the nuts until the washers begin to become concave into the pole.

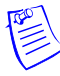

**Note** While tightening the nut on the threaded end of the bolt, hold the bolt head with a 15/16in. socket with a 2in. extension (min.) and handle.

- 6 Slide the lag bolt tabs on each of the pole mounting brackets so that the tabs are in contact with the pole. Then use a 9/16in. socket to tighten the two nuts on each mounting bracket that hold the lag bolt tabs in place (see Figure 3-6 on page 3-8).
- 7 Of the three lag bolt holes, select the one that is in direct contact with the pole. Drill into the pole through this lag bolt hole to a depth of at least 4 inches with a 5/16in. drill bit. Or, you can use a drill bit with the smallest diameter between 0.3in. and 0.4in. that allows the lag bolts to be threaded into the pole without excessive force.

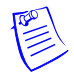

**Note** A cut-out area on left side of the top edge of the rear mount bracket provides access for drilling the upper lag bolt hole with a drill bit that has an extension at least 10 inches long. If a drill bit with an extension of this length is not available, the rear mount bracket must be removed from the pole mounting brackets to drill the upper lag bolt hole.

- 8 Install the lag bolts with a 5/16in wrench.
- **9** Attach rear mount hanger bracket to the back of the Stinger Compact Remote chassis, as shown in Figure 3-8.

*Figure 3-8. Attaching the Stinger enclosure rear mount hanger bracket* 

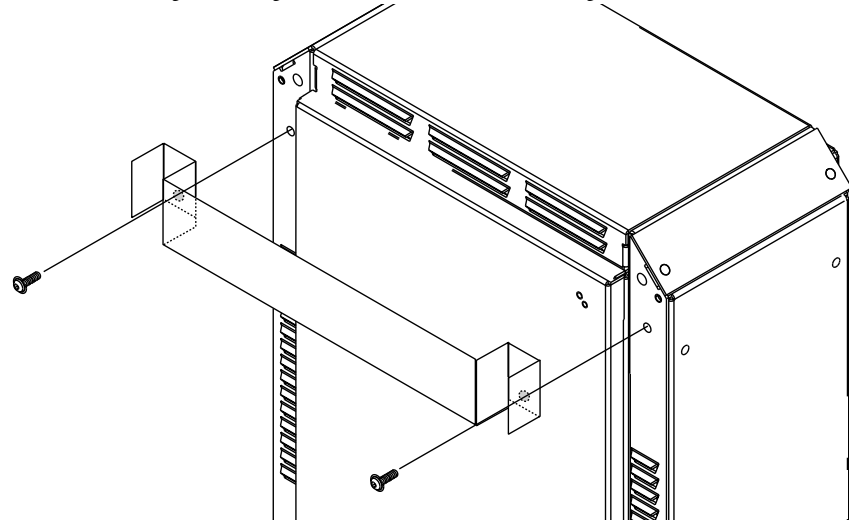

- 10 Lift the chassis so that the hanger bracket on the back of the chassis is over the mounting tab on the top of the rear mount bracket plate (see Figure 3-1 on page 3-2). Then carefully lower the enclosure until it is hanging from this tab. This tab will temporarily support the enclosure while it is being secured.
- 11 Remove the bolts that hold the shipping brackets to the bottom of the chassis and remove the shipping brackets.

12 Align the two holes on each side of the chassis with the holes in the pole mounting hardware and install the bolts to secure the chassis on the mounting hardware.

#### Side-mounting the enclosure on a pole

The exterior ventilation covers on each side of the chassis have mount points and can also serve as side mounting brackets for the chassis. Follow all local safety practices and guidelines and use the following general procedure to mount the enclosure.

- Use a 9/16 in. combination wrench or socket with a 6 in. extension and handle to 1 loosen the two nuts that secure the lag bolt tabs on the top and bottom mounting brackets. The top bracket is shown in Figure 3-6 on page 3-8.
- 2 Mark the location of the top mounting bolt hole in the center of the pole, at least 67 inches (1.7 meters) above the ground. Use an 11/16in. drill bit, or a drill bit that is 0.625in. to 0.7in. (15.875mm to 17.78mm) in diameter, to drill the hole for the top mounting bolt through the center of the pole.
- If a rear mount bracket is available, use the top mounting bolt to temporarily 3 install it and the pole mounting brackets, as shown in Figure 3-7 on page 3-9. Allow the hardware to hang vertically and mark the location for the lower mounting bolt on the pole.

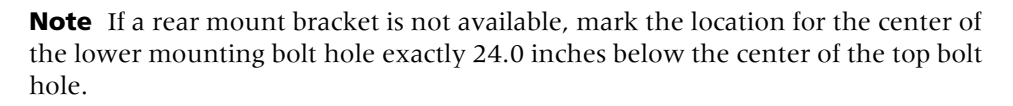

Δ Mount the upper and lower pole mounting brackets, using the top and bottom mounting bolts.

**Note** The threaded end of the bolt should extend at least 1 inch beyond the back of the pole.

5 Place washers and nuts on the threaded ends of the two bolt ends and use a 15/16in. combination wrench to tighten the nuts until the washers begin to become concave into the pole.

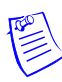

**Note** While tightening the nut on the threaded end of the bolt, hold the bolt head with a 15/16in. socket with a 2in. extension (min.) and handle.

- Slide the lag bolt tabs on each of the mounting brackets so that the tabs are in 6 contact with the pole. Then use a 9/16in. socket to tighten the two nuts on each mounting bracket that hold the lag bolt tabs in place (see Figure 3-6 on page 3-8).
- 7 Of the three lag bolt holes, select the one that is in direct contact with the pole. Drill into the pole through this lag bolt hole to a depth of at least 4 inches with a 5/16in. drill bit. Or, you can use a drill bit with the smallest diameter between 0.3in. and 0.4in. that allows the lag bolts to be threaded into the pole without excessive force.
- 8 Install the lag bolts with a 5/16in wrench.
- 9 Carefully lay the Stinger Compact Remote chassis onto its side so that the side that will be mounted against the pole is facing up. Remove the side mounting bracket from this side.

- **10** Remove the four plastic plugs that fill the mounting points on the side mounting bracket. If needed, a small screwdriver can be used to help remove the plugs.
- 11 Place the side mounting bracket on the pole mounting brackets, so that the four studs that supported the mounting plate are inserted into the mounting points in the side mounting bracket. Reinstall the nuts on these studs to secure the ventilation cover on the pole mounting brackets.

**Note** The side mounting bracket has two shoulder slots on the top of each side. Pins in the inside half of the vented cover, still installed on the chassis, rest in these slots to help support and position the enclosure while aligning the mounting holes on the ventilation covers to secure the enclosure.

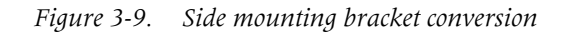

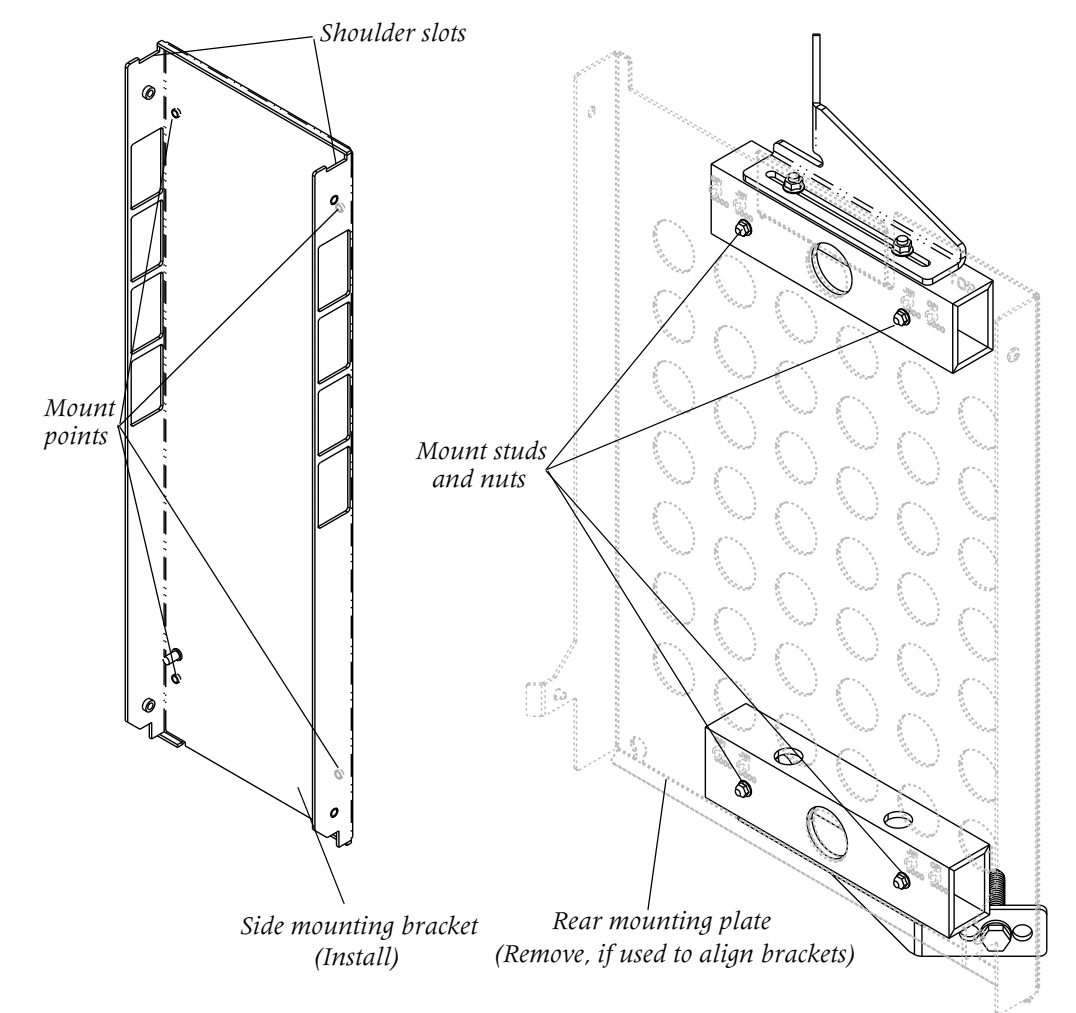

- 12 Carefully lift the enclosure and position the two shoulder pins in the inside ventilation cover that is attached to the enclosure into the shoulder slots on the sides of the exterior ventilation cover that is mounted on the pole mounting brackets.
- **13** To secure the chassis, align the four mounting points (two on each side) of the unit and install the mounting bolts in the ventilation covers.

## Mounting the enclosure on a wiring cabinet

An existing wiring cabinet must be carefully prepared for mounting a Stinger CR. Follow all local safety practices and guidelines in performing this work to avoid injury and the interruption of existing service.

To install a Stinger Compact Remote enclosure on a pole, you need the following items:

- The Stinger enclosure and appropriate mounting kit
- A hammer
- An antistatic wrist strap (Lucent number: R-4987C or equivalent) for handling components
- A center punch
- An electric drill
- A 5/16 inch (7.5mm) drill bit
- A 3/4 inch (19mm) metal hole saw
- A knock-out punch (Greenlee)
- A 10 inch (25cm) tongue and groove (channel lock) pliers
- Safety screw driver for removal and installation of trilobular recessed head screws (Part number 29-99-183-22, available from Southco Inc., or equivalent)
- Three 1 inch liquid tight strain relief fitting (Bell SAP 233536 NM)
- Three 3/4 inch liquid tight strain relief fitting (Bell SAP 595613 NM)

#### Prepare the cabinet and install the mounting bracket

Installation on an outdoor cabinet requires a total of four mounting holes and six pass-through holes for cables from the Stinger CR unit. The mounting holes are 5/16 inch (7.5mm) in diameter. Three of the cable holes are 3/4 inch in diameter, and three holes are 1 inch in diameter. These holes are marked with a template that is supplied with the mounting kit.

If you are side-mounting the enclosure, you must remove the integrated side-mounting bracket from the enclosure before beginning (see Figure 3-2 on page 3-5). If you are rear mounting the enclosure, you must install the enclosure hanger on the enclosure before beginning (see Figure 3-8 on page 3-10).

You may use the following general procedure to prepare the cabinet and install the mounting bracket.

- 1 Pre-position the mounting template that is shipped with the mounting kit to verify that all holes can be drilled without damaging existing cables or hardware behind the mounting surface.
- 2 Mark the location of each mounting hole and cable pass-through hole and create an indentation in the center of each location with a center punch.

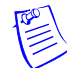

**Note** To protect them from damage during drilling, verify that no cables or wires are routed near the locations where holes will be drilled.

**3** Use a 5/16 inch (7.5mm) drill bit to drill the four mounting holes for the CR mounting bracket.

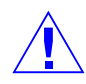

**Caution** Metal debris from drilling can create an electrical hazard. Capture or clean and remove any debris created by drilling the mounting holes.

- 4 Place a washer on each mounting bolt and then press the four hex-head bolts through the holes so that the threaded portion is extended for the CR mounting bracket.
- 5 Align the holes in the CR mounting bracket with the extended ends of the mounting bolts.
- **6** Use a hex-head wrench to turn the bolts, screwing them into the mounting holes on the CR mounting bracket.
- 7 Drill a pilot hole at the center point for each pass-through hole marked previously.
- **8** Use knock-out tools to cut the three holes 1 5/16 inches in diameter for the outside plant cables.
- **9** Use knock-out tools to cut the three holes 1 1/8 inches in diameter for the fiber, ground, and power cables.
- **10** Inspect each hole to verify that it is cleanly cut and free of metal burrs.
- **11** Install liquid-tight strain-train relief fittings (customer provided) in each of the pass-through holes and tighten them with the channel-lock pliers.

#### Mounting the enclosure

The side-mount mounting bracket has two shoulder slots near the top of the bracket, similar to those shown in Figure 3-9 on page 3-12. These slots accept pins on the side ventilation cover of the enclosure to help support and position the enclosure while aligning the mounting holes in the side ventilation cover with those of the mounting bracket.

The rear-mount bracket has a tab that supports a hanger that is installed on the chassis (see Figure 3-3 on page 3-5). The tab supports the chassis while aligning the mounting holes on the bracket with those on the sides of the enclosure.

Follow all local safety practices and guidelines and use the following general procedure to mount the enclosure.

- 1 Remove the cable cover from the bottom of the enclosure.
- 2 If side-mounting—Carefully lift to position the pins on the ventilation cover of the enclosure onto the two shoulder slots of the mounting bracket. Allow the weight of the enclosure to be supported on the shoulder slots. If rear-mounting—Carefully lift and position the enclosure hanger over the enclosure mounting tab on the mounting bracket. Allow the weight of the enclosure to be supported by the mounting tab.
- 3 Align the six mounting points (three in front, and three in back) for side mounting, or four mounting points (two on each side) for rear mounting) on the enclosure with the mounting holes in the bracket.
- **4** Use a safety screw driver (Part number 29-99-183-22, available from Soothed Inc., or equivalent) to install six tribunal recessed head screws to secure the enclosure.

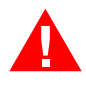

**Warning** Early models of the Stinger Compact Remote were installed with one-way screws. If one-way screws are being removed or loosened with an SSTM14 tool, sharp metal edges are created on the screw head that can result in injury. After loosening or removal. Follow local guidelines when replacing one-way screws with tribunal recessed head screws.

## Route and connect the fibers and ground cable inside the enclosure

Use the following procedure to route the fiber cable into the Stinger CR enclosure.

- 1 Feed the fiber cable through the watertight fitting on the bottom of the enclosure. (See "Enclosure cable exit points" on page C-21 for the locations of the watertight fittings on the bottom of the enclosure.)
- 2 Securely tighten the water tight fitting by hand.
- **3** Install a cable shield grounding harness to the fiber optic cable inside the enclosure.
- 4 Attach the ground cable from the grounding harness to the grounding point on the right side of the grounding bar located at the lower left side of the enclosure (see Figure 3-10).

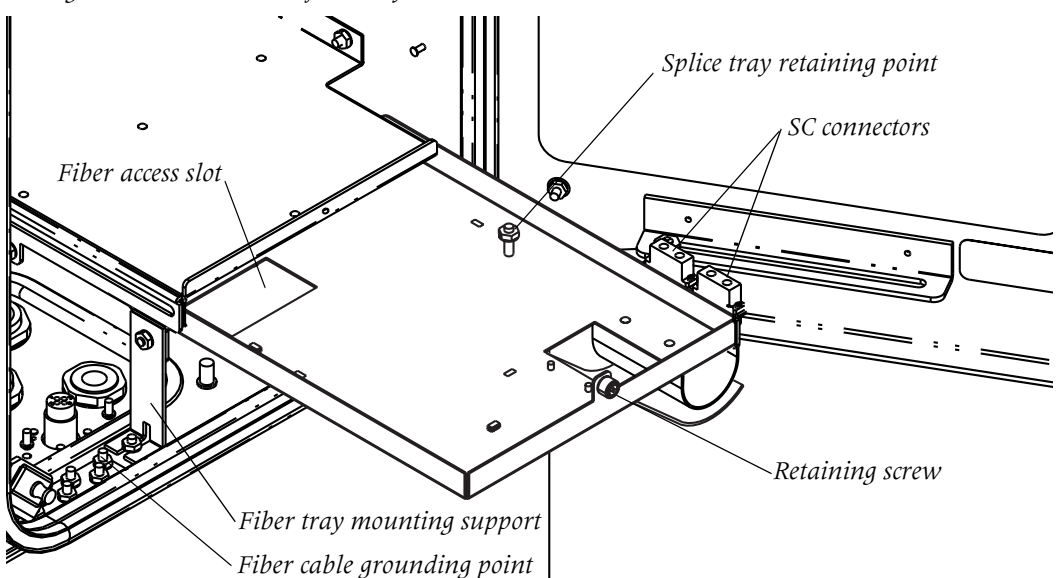

*Figure 3-10. Enclosure fiber tray details* 

Use the following procedure to route and connect the fiber optics within the enclosure.

- 1 Loosen the retaining screw on the fiber tray and slide the fiber tray forward.
- 2 Feed the fiber from the fiber cable up through the access slot near the back of the fiber tray.

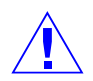

**Caution** To avoid damage to the fiber, be sure to route the fiber behind the left front mounting support for the fiber tray before feeding it up through the fiber access slot.

- **3** Splice the fiber you are installing to the fiber that is provided from the bottom of the SC connectors on the fiber tray.
- 4 Secure the splice and excess fiber in a fiber splice tray (purchased separately) and attach the splice tray to the fiber tray at the splice tray retaining point.

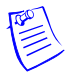

**Note** The ends of all fiber connectors are delivered clean, polished, and protected. When handling them during connection take care to not touch, contaminate, or damage the fiber ends.

If the fiber ends must be cleaned or restored, it should be done in accordance with the following specifications.

- GR 326 (Reliability requirements for single mode fiber optic connectors)
- EIA/TIA 455 specifications:
  - 13A (insertion)

34 (optical insertion loss)

- 171 (optical reflectance)
- Lucent specification X-21329
- 5 Remove the fiber jumper from its plastic bag. Remove dust covers from the top of the SC connectors on the fiber tray. Insert the SC connector on one end of the fiber jumper into the SC mating sleeve on the fiber tray.
- 6 Run the fiber jumper through the guides on the right side of the card cage and insert the LC connector on this jumper into the connector on module in the COP slot.
- 7 Slide the fiber tray back into the chassis and tighten the retaining screw.

### Routing the cables out of the enclosure

Cables are routed differently, depending on the way in which the enclosure is mounted. Routing information for pole mounting and cabinet mounting are described here. Local conditions should be taken into consideration, and local procedures should be followed when using the predeclares described here, or when mounting the enclosure in other situations.

#### Routing the cables for cabinet mounting

The Stinger CR unit has three outside plant cables that must be routed into the cabinet from the three sets of protection blocks in the chassis. These cables are approximately 25 feet in length, and end in stubs. They pass through the three 1 inch (25.4mm) weather tight connectors installed in the 1 5/16 inch holes in the cabinet.

The optical cables, and the cables for power and ground pass through the three 3/4-inch (19mm) weather tight connectors installed in 1 1/8 inch the holes. Specific information about cable pairs, binders, and their relationship to the circuits from the Stinger LPMs is described in Appendix C, "Cables and Connectors."

- 1 Place a 1 inch (25.4mm) weather-tight compression fitting, along with its associated flat nylon washer and rubber bushing, on each of the outside plant cables.
- **2** Place 3/4 inch (19mm) weather-tight compression fittings, along with their associated flat nylon washer and rubber bushing, on the fiber, power, and ground cables.

- **3** Pass the cables through the weather-tight connectors on the wiring cabinet, as described above step number one.
- 4 When mounting the left side of the enclosure to the wiring cabinet, adjust the cables to leave a service loop approximately 12 inches in diameter below the unit. This service loop allows slack for cable movement for maintenance access from below to the external cooling fan in the left side of the enclosure.

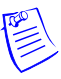

**Note** When side-mounting the enclosure, the left side is the preferred location of the mounting bracket.

**5** Tighten the compression fitting on each of the cables to make a weather-tight seal.

#### Routing the cables for pole mounting

When pole mounting The Stinger Compact Remote unit, all OSP, fiber, and power cables are routed through a 45° cable duct on the cable cover below the enclosure. The cable cover is partially disassembled to make this process easier. While it is disassembled, the cable cover can be configured for centered)-mounted or side-mounted enclosures by changing the positions of the 45° cable duct and a blocking plate. The 45° cable duct and block plate each have threaded studs in identical patterns, as shown in Figure 3-11. A ground cable is routed through a separate hole in the cable cover near the duct, as shown in Figure 3-12.

*Figure* 3-11. *Interchangeable* 45° *cable duct and blocking plate* 

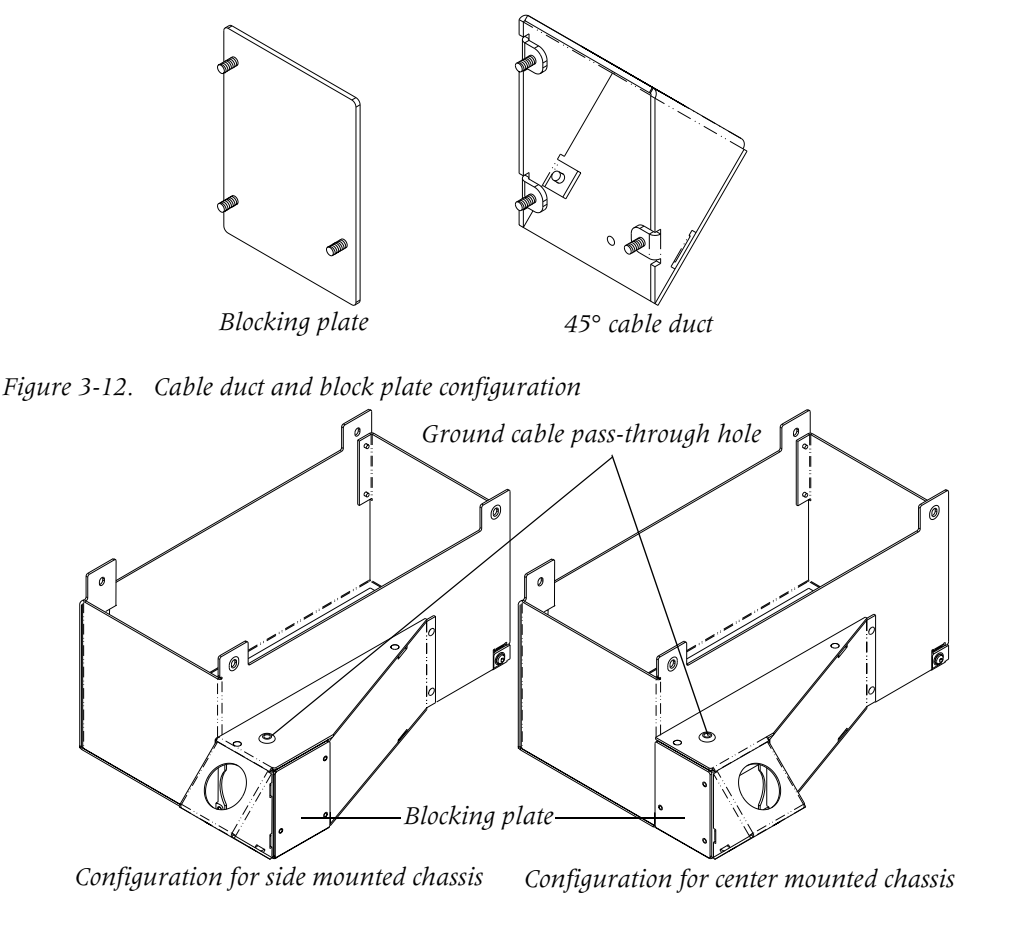

To route the cable up the pole for spicing and connection:

- 1 Remove the 45° cable duct by removing the three nuts that secure it inside the cable cover. Set this piece aside.
- 2 If necessary, remove the three nuts that secure the blocking plate and reinstall it as shown in Figure 3-12, so that is matches with the way in which the enclosure is mounted on the pole.

Figure 3-13. Cable cover assembly screws

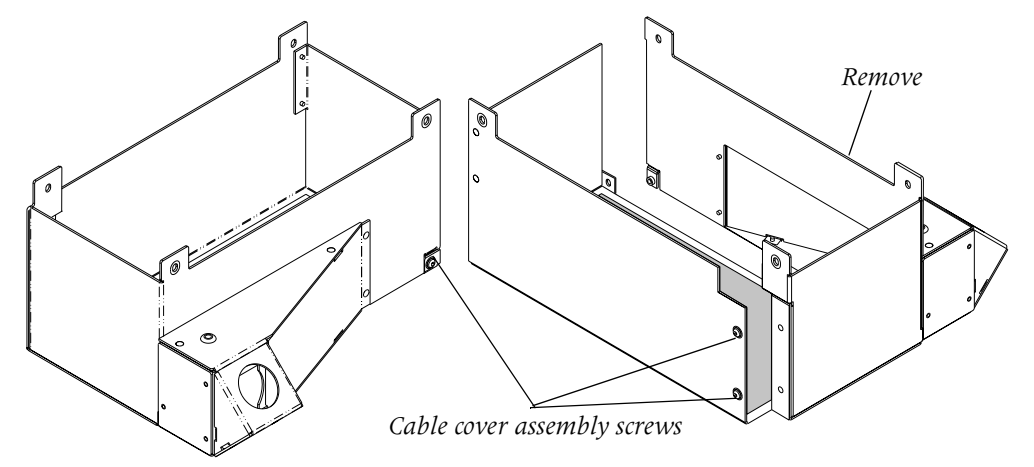

**3** Remove the three screws shown in Figure 3-13, and remove the 2 sides of the cable cover with the cable duct from the remainder of the cover.

**Note** The cable cover is partially disassembled to make cable routing easier, and reassembled onto the Stinger Compact enclosure.

- 4 Thread the subscriber cables, power cable, and fiber cable(s) through the opening in the cable cover where the cable duct will be attached. Then attach the two sides of the cable cover to the bottom of the enclosure with the cable duct in the rear of the enclosure.
- 5 Insert the cable ends in the 45° cable duct and slide the duct along the cables until it meets the partial cable cover, mounted on the enclosure.

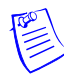

**Note** The cables are a tight fit through the 45° cable duct. To make it easier to slide the duct along the cables, make sure that the cables are aligned along their entire length and do not cross or wrap around one another. If needed, you may temporarily wrap tape around the cable bundle at intervals to keep the cables in alignment. Remove the tape after installing the cable duct.

- 6 Position the 45° cable duct on the cable cover, and secure it with the three nuts removed in step 1.
- 7 Feed the ground cable through the pass-through hole in the cable vent (see Figure 3-12 on page 3-17) and attach it to electrical ground.

## Grounding the enclosure

The cabinet grounding system is designed to protect personnel from shock hazards, and to protect the equipment from power transients caused by lighting and other

sources. In addition the cabinet grounding system helps to prevent electronic noise from entering or radiating from the cabinet.

Before applying power to the CR, the enclosure must be connected to an earth ground. A grounding connector is provided at the base of the cabinet for this purpose (see Figure 3-14). This connector is capable of terminating 3 2-AWG grounding wires. In most areas two 8-foot grounding rods are sufficient. In areas of high lightning activity or low ground conductivity, additional grounding rods or a grounding ring should be used to increase the effectiveness of the grounding system. You must verify that the connections to the grounding rods are in accordance with NEC, UL, and any local safety codes that apply. The resistance of these grounding connections must be no more than 25 Ohms.

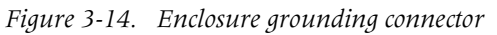

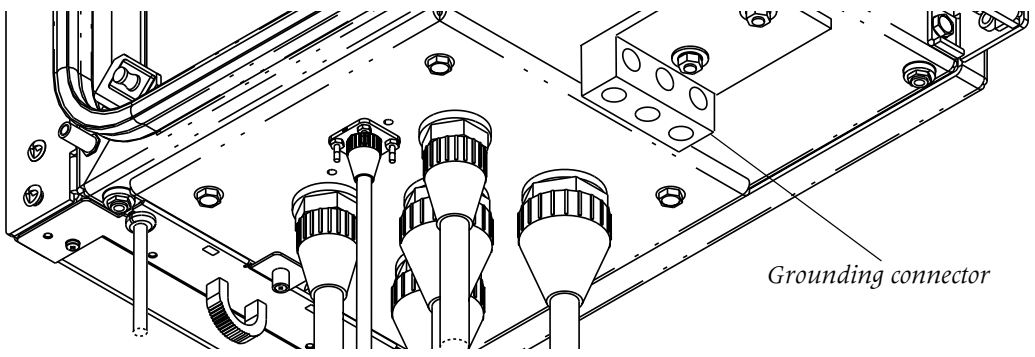

## Inspecting and replacing the door gasket

The enclosure is equipped with a gasket that is located on a flange surrounding the opening for the door. If this gasket is damaged, excessive moisture may enter the cabinet and damage the Stinger Compact Remote components.

Examine the gasket for any cuts, cracks, tears, or deformations. If any of these conditions are observed, the gasket must be replaced to insure a proper seal around the door.

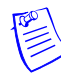

**Note** The gasket is manufactured with two small round holes located on either side of the gasket glue joint near the center of the bottom horizontal flange. These are gasket vent holes, and do not indicate that replacement of the gasket is required.

Use the following procedure to replace the door gasket.

- 1 Order a factory prepared replacement door gasket (comcode 408925634), and have it available for installation.
- 2 Remove the old gasket material from the door flange by pulling it away from the flange. To do this, pull one portion of the gasket away from the flange (i.e. one corner), and work around the door opening until the entire gasket is removed.
- **3** Remove as much residual caulking material as possible from the perimeter of the door flange.
- 4 Position the replacement gasket so that the vent holes and the gasket glue joint are located in the center of the bottom horizontal door flange (see Figure 3-15).

- **5** Press the gasket onto the door flange. Apply pressure around the entire door flange to install the gasket evenly and completely. Use a soft rubber mallet to tap the gasket into place.
- 6 Apply a thin bead of caulk (General Electric RTV 108 caulk or equivalent) to the outside perimeter border of the gasket, where the flange enters the gasket (see Figure 3-15).

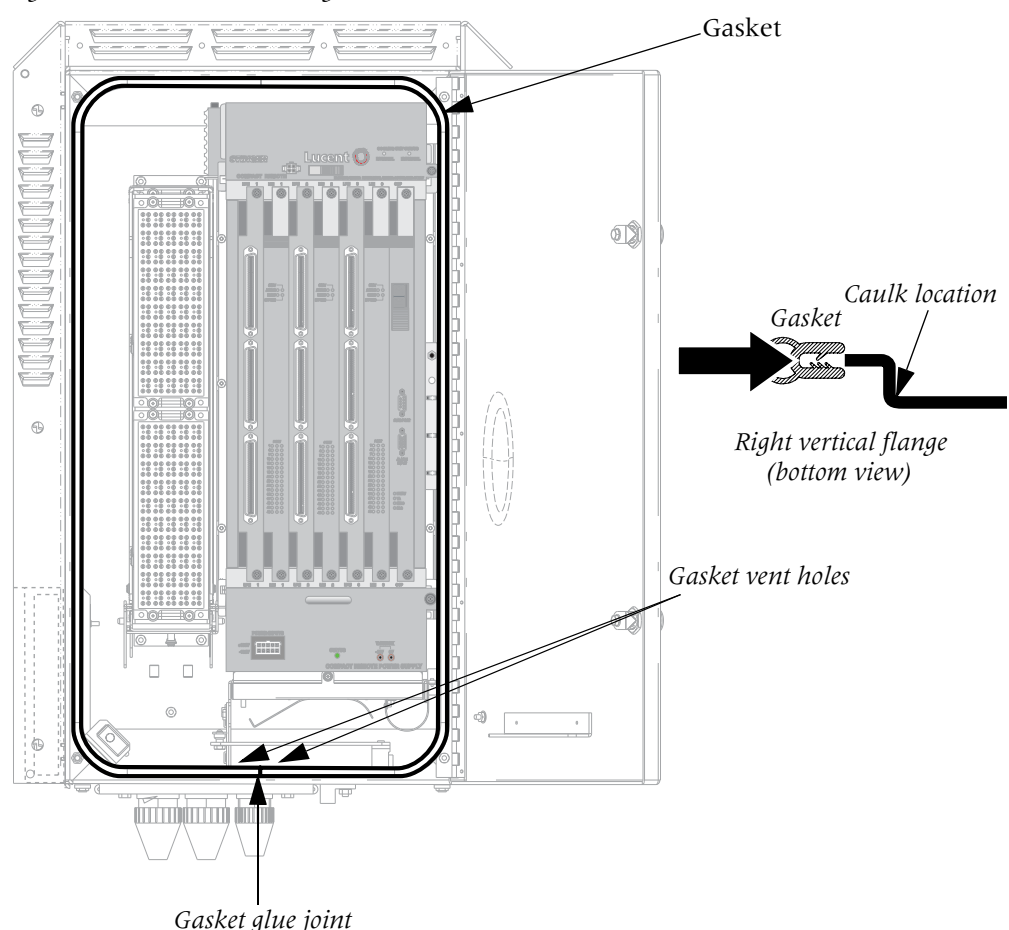

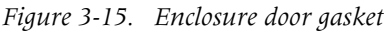

## Installation and replacement of Stinger CR components

The Stinger CR unit design enables you to install, remove, and replace some modules without shutting the unit off. However, you can turn off power to the unit as a precaution, if the unit is not currently providing service.

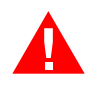

**Warning** Before installing your Stinger unit, be sure to read the safety instructions in the *Edge Access and Broadband Access Safety and Compliance Guide*. For information specific to your unit, see Appendix D, "Safety-Related Electrical, Physical, and Environmental Information," in this guide.

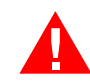

**Warning** If power to the unit is not turned off, an electrical energy hazard is present within the card cage and behind the cooling unit. Remove all metallic objects from hands and wrist to prevent bridging of live contact points.

**Caution** Wear an antistatic wrist strap before handling any of the unit components.

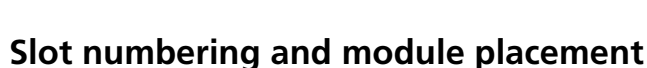

Figure 3-16 shows the stenciling at top of the slots in a Stinger CR ATM DSLAM chassis. This identifies the locations for up to three LIMs, their associated LPMs, and the module in the COP slot.

Each of the LIMs that are installed in a Stinger CR ATM DSLAM unit are identified in the command interface by their physical location. The shelf designation of units operating in stand-alone mode is always 1 (one). So, units operating in stand-alone mode identify LIMs by their slot position in shelf 1. For example, the TAOS command interface on a stand-alone Stinger CR ATM DSLAM unit identifies the LIM in slot 1 as {shelf-1 slot-1 0}.

A hosted Stinger CR ATM DSLAM has a shelf number assigned to it in the command interface of the host unit. LIMs in a hosted Stinger CR ATM DSLAM are identified in the command interface of the host unit by their slot position in that shelf. For example, the TAOS command interface on the host unit identifies the LIM in slot 1 of a Stinger CR ATM DSLAM unit that has been designated shelf 5 as {shelf-5 slot-1 0}. (For details about assigning shelf numbers in the host command interface, see Chapter 5.)

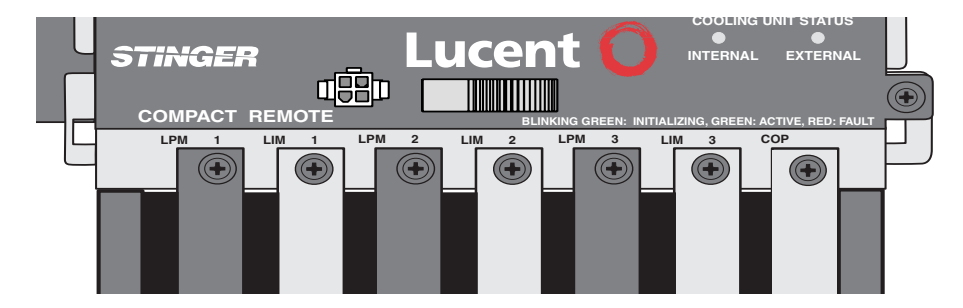

Figure 3-16. Slot labeling on the Stinger CR ATM DSLAM chassis

#### Module installation and replacement for the COP slot

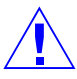

**Caution** The module in the COP slot controls operations on the local chassis. Removal of the module in the COP slot will cause an immediate failure of an operating Stinger CR ATM DSLAM unit. Before removing or replacing the module in the COP slot, perform a normal shut down of the unit and remove power from the Stinger CR ATM DSLAM.

#### Removing a module from the COP slot

To remove a COP, IP2000, or control module from the COP slot:

- 1 Put on the antistatic wrist strap, as recommended in "Preventing static discharge damage" on page 2-2, and connect it an electrical ground.
- **2** Turn off power to the unit.
- **3** Using a number 2 Phillips screwdriver, loosen the thumbscrews located on the top and bottom of the module, as shown in Figure 3-17. Other screwdrivers might damage the screw heads.

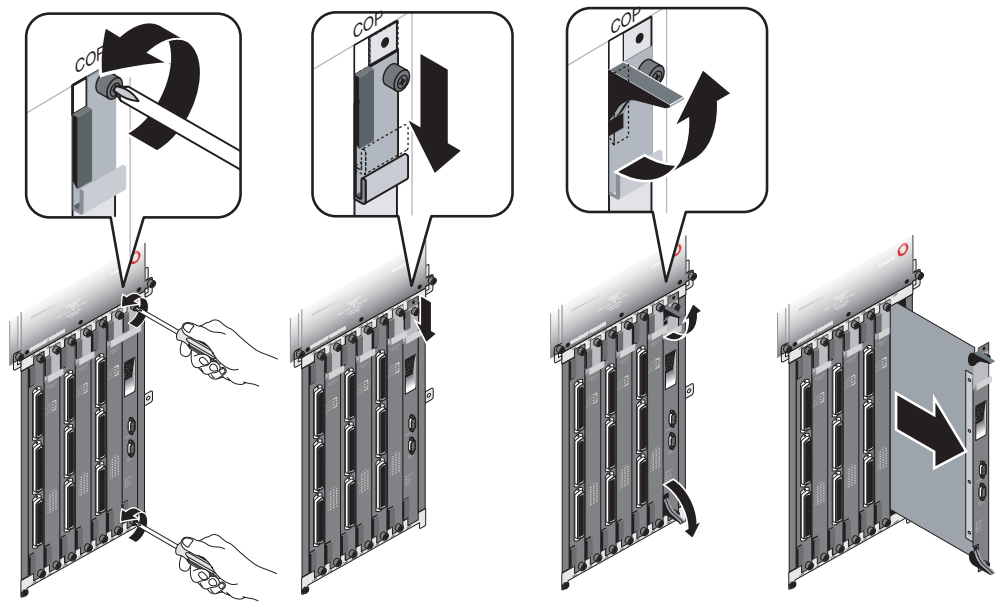

Figure 3-17. Removing a module from the COP slot

- 4 Slide the ejector lock at the top of the module down to access the top card ejector. This puts the module into a reset state.
- 5 Lift the top and bottom card ejectors simultaneously to remove the module from the unit.
- **6** Carefully slide the module out of the chassis, and place it into an antistatic container.

#### Installing a module in the COP slot

To install a COP, IP2000, or control module in the COP slot:

- 1 Put on the antistatic wrist strap, as recommended in "Preventing static discharge damage" on page 2-2, and connect it to an electrical ground.
- 2 Align the replacement module with the card guide and carefully slide the module into the unit, as shown in Figure 3-18.

Figure 3-18. Installing a module in the COP slot

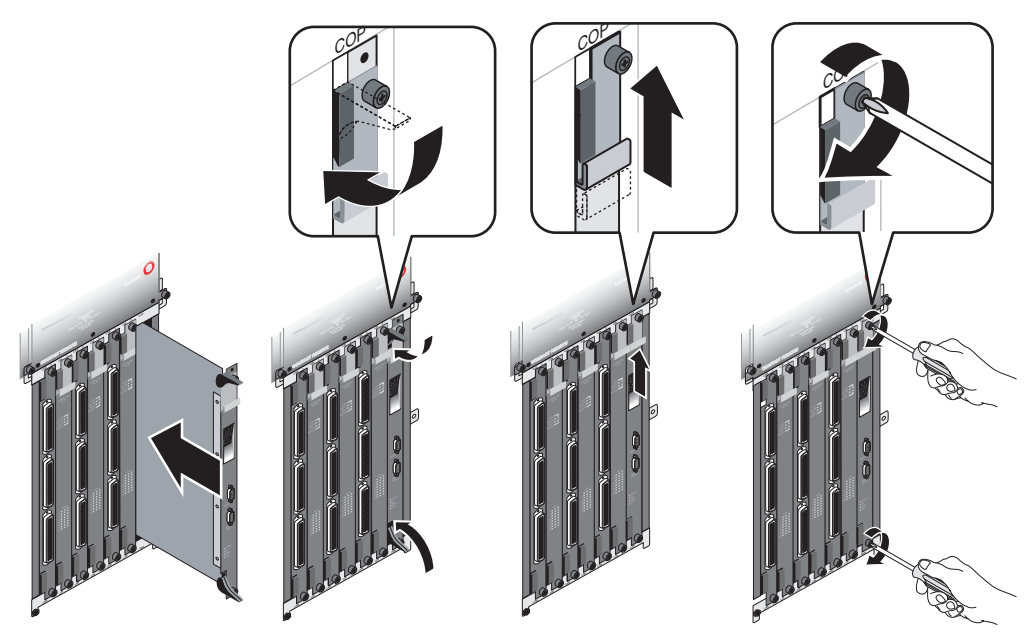

- **3** Depress the card ejectors simultaneously to seat the module into the midplane.
- 4 Slide the card ejector lock up.
- 5 Using a number 2 Phillips screwdriver, tighten the two thumbscrews.
- 6 Restore power to the unit.
- 7 Verify the that the FAULT LED on the COP lights while the system is booting and then turns off. If the FAULT LED remains lit, it indicates a problem with the unit.

#### Installing and replacing LIMs

Physical installation and replacement of an LIM are similar procedures to the installation and replacement of a module in the COP slot. Refer to the illustration in Figure 3-18, if necessary.

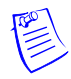

**Note** LIMs installed in a hosted Stinger CR ATM DSLAM are referred to as RLIMs because of their remote function in the CR chassis. This is a only a term of reference, related to the implementation of the LIM in a hosted Stinger CR ATM DSLAM, it does not identify a different type of module.

#### Installing a LIM

To install a LIM:

- 1 Put on the antistatic wrist strap, as recommended in "Preventing static discharge damage" on page 2-2, and connect it to an electrical ground.
- 2 Remove the blank slot cover on the desired slot on the front of the unit. (See "Installation and replacement of Stinger CR components" on page 3-20.)

**3** Align the LIM with the card guides and carefully slide the module into the unit.

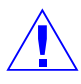

**Caution** To avoid damage, insert the LIM slowly. Keep the connector and components on the LIM being inserted away from components on adjacent LIMs and LPMs. Do not force the card. Once the card has engaged its bus connector, press firmly to be sure it is fully seated.

- 4 Depress the ejectors simultaneously.
- 5 Slide the card ejector lock up.
- **6** Using a number 2 Phillips screwdriver, secure the LIM by tightening the thumbscrews.
- 7 If necessary, if all other installation tasks are complete, including the installation of an associated LPM, turn on power to the Stinger unit.
- **8** Wait several minutes and then verify the behavior of the status lights on the LIM to verify its operational status.

For status light information, see "LIM status lights" on page 3-45 or the module guide for the LIM you are installing.

#### Replacing a LIM

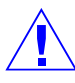

**Caution** Lucent Technologies recommends setting the administrative status of the LIM to Down (through the command-line interface) before replacing the module. When a LIM is removed, all its ports and circuits are terminated, and data loss might occur. For instructions on changing a LIM's state to Down and then back to Up, see the *Stinger Administration Guide*.

Refer to the illustration in Figure 3-17 on page 3-22, if necessary.

To replace a LIM:

- 1 Put on the antistatic wrist strap, as recommended in "Preventing static discharge damage" on page 2-2, and connect it to an electrical ground.
- **2** Using a number 2 Phillips screwdriver, loosen the top and bottom thumbscrews attaching the module to the unit.
- **3** Slide the ejector lock located at the top of the RLIM down to disconnect the module from the network.
- 4 Lift the top and bottom card ejectors simultaneously to remove the module from the unit. Lift both ejectors simultaneously to avoid damage to the module.
- 5 Carefully slide the LIM out of the unit and place it into an antistatic container.
- 6 Align the LIM with the card guides and carefully slide the module into the unit.

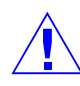

**Caution** To avoid damage, insert the LIM slowly. Keep the connector and components on the LIM being inserted away from components on adjacent LIMs and LPMs. Do not force the card. Once the card has engaged its bus connector, press firmly to be sure it is fully seated.

- 7 Depress the ejectors simultaneously.
- 8 Slide the card ejector lock up.
- **9** Using a number 2 Phillips screwdriver, secure the module into the unit by tightening the thumbscrews on the LIM.
**10** Wait several minutes and then verify the behavior of the status lights on the LIM to verify its operational status.

For status light information, see "LIM status lights" on page 3-45, or the module guide for the LIM you are installing.

## Installing and replacing LPMs

Installation and replacement of line protection modules (LPMs) is similar to the procedure for LIMs, except that the top ejector levers are not protected by ejector locks.

Openings for unused LPM slots are protected by blank covers. A companion LPM must be installed for each LIM.

#### Installing an LPM

To install an LPM:

- 1 Put on the antistatic wrist strap, as recommended in "Preventing static discharge damage" on page 2-2, and connect it to an electrical grounding point.
- 2 Remove the blank filler module covering the LPM's slot.
- 3 Align the LPM with the card guides and gently slide the LPM into the unit.
- **4** Using a number 2 Phillips screwdriver, secure the module into the unit by tightening the thumbscrews on the LPM.
- 5 Connect the cables as described in "Connections to the LPMs" on page 3-38.

#### **Replacing an LPM**

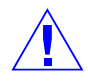

**Caution** Any circuits running through the LPM are interrupted when it is removed, which can result in data loss. Lucent Technologies recommends setting the associated LIM's administrative status to Down before removing the LPM from the unit. For instructions on changing a LIM's state to Down and then back to Up, see the *Stinger Administration Guide*.

To replace an LPM:

- 1 Put on the antistatic wrist strap, as recommended in "Preventing static discharge damage" on page 2-2, and connect it to an electrical ground.
- **2** Carefully unhook the cable ties connecting the cables and connectors from the card.
- **3** Using a number 2 Phillips screwdriver, loosen the top and bottom thumbscrews attaching the module to the unit, as shown in Figure 3-19.

Figure 3-19. Removing LPMs

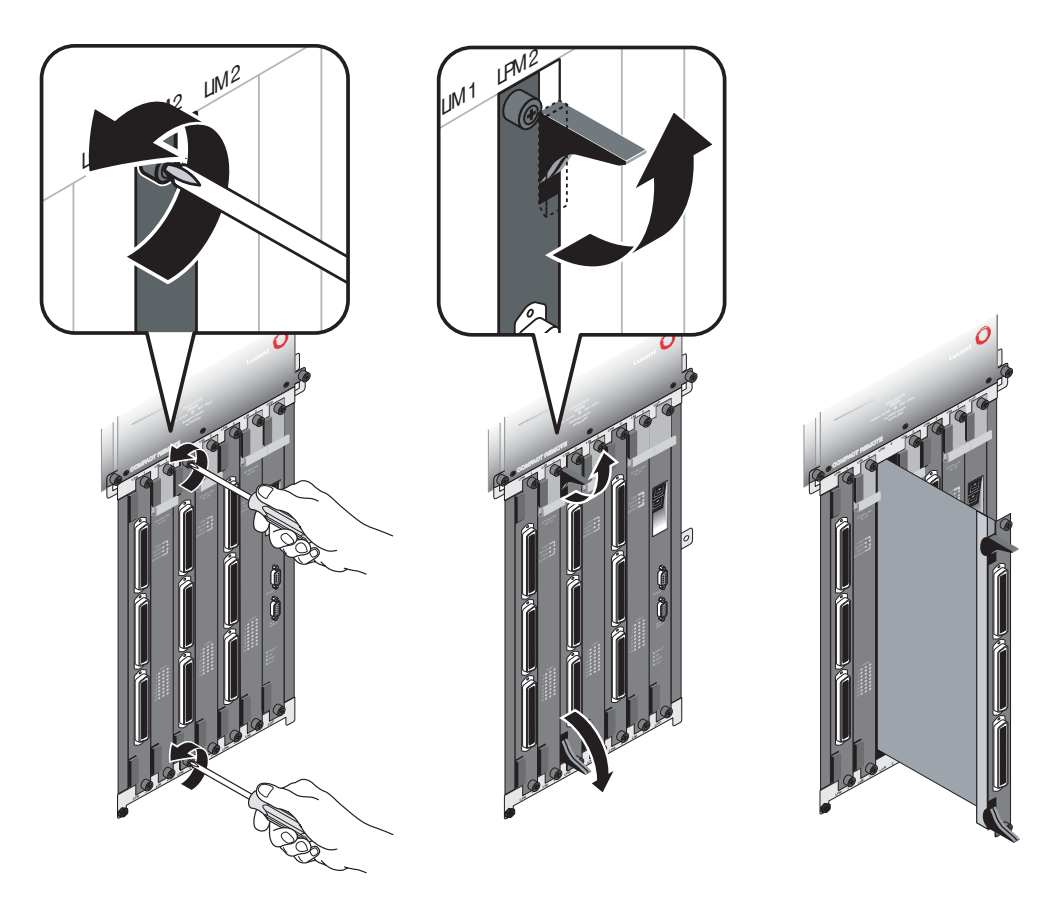

- 4 Lift the top and bottom card ejectors simultaneously to remove the module from the unit. Lift both ejectors simultaneously to avoid damage to the module.
- 5 Carefully slide the LPM out of the unit and place it into an antistatic container.
- 6 Align the new or replacement LPM with the card guides and carefully slide the module into the unit. Press firmly to be sure it has engaged the midplane connectors.
- 7 Depress the ejectors simultaneously.
- **8** Using a number 2 Phillips screwdriver, secure the module into the unit by tightening the thumbscrews on the LPM.
- **9** Reconnect the cables, as described in "Connections to the LPMs" on page 3-38.

## Replacing the chassis cooling module

It is not necessary to remove power to replace the cooling module. However, the cooling module must be replaced as quickly as possible to avoid overheating other modules in the unit. Unpack the replacement cooling module unpacked so that it is ready for installation before removing the cooling module being replaced.

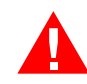

**Warning** Moving fan blades in the cooling module may cause injury to fingers. Do not completely remove the cooling module until the internal fan has stopped moving, as detailed in step 3 and step 4 below.

Use the following procedure to replace the cooling unit of a Stinger Compact Remote ATM DSLAM unit.

- 1 Remove the connector for the chassis external cooling fan from its power connection on the cooling module.
- 2 Fully loosen the locking screw on the lower right side of the front of the cooling module
- **3** Grasp the extraction handle on the cooling module and pull only enough to separate the module from its power connector in the back of the mounting bay.
- 4 Wait several seconds until the internal fan in the cooling module has stopped moving. Then slide the cooling module out of its mounting, as shown in Figure 3-20.

#### Figure 3-20. Removing the cooling module

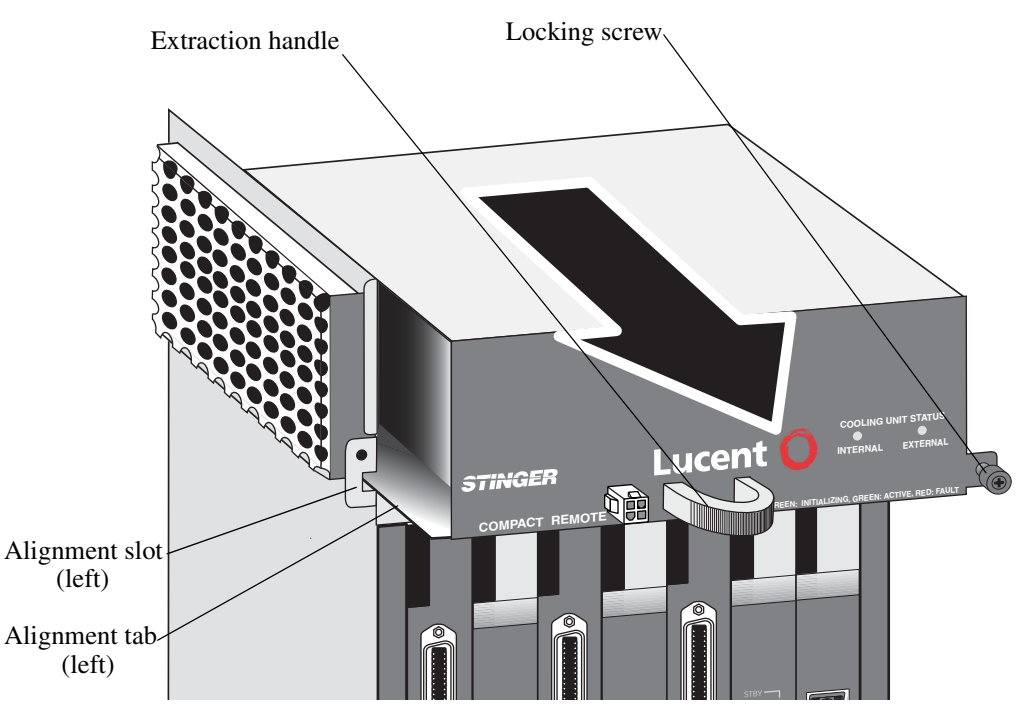

- **5** Quickly install the replacement cooling module by aligning the tabs formed by the lower surface of the cooling module with the slots on each side of the chassis (left alignment tab and slot shown in Figure 3-20).
- **6** Gently slide the cooling module straight into the chassis until the connector on the back of the cooling module makes contact with the connector in the back left side of the cooling module bay.
- 7 Reattach the connector for the external cooling fan to its power connection on the cooling module.
- 8 Press the cooling module firmly into place until it is fully seated
- **9** Fully tighten the locking screw on the lower right side of the front of the cooling module.

# Replacing the external cooling fan

The Stinger CR enclosure has an external cooling fan that circulates air through the ventilation panels that surround the enclosure. Power for this fan is provided from the cooling module in the Stinger CR chassis within the enclosure. The cable that provides this power connects inside the enclosure to a pass-through connector in the bottom of the enclosure. The power connector for the cooling fan connects to this pass-through connector within the cable guard beneath the enclosure.

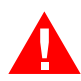

**Warning** Moving fan blades in the external cooling fan may cause injury to fingers. Do not remove the external cooling fan until its blades have stopped moving, as detailed in the following procedure.

Use the following procedure to replace the cooling unit of a Stinger Compact Remote ATM DSLAM unit.

1 Remove the connector for the external cooling fan from its power connection on the cooling module inside the enclosure.

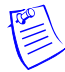

**Note** This will ensure that the fan blades of the external cooling fan are not moving during replacement.

- 1 Remove the cable cover below the enclosure.
- 2 Fully loosen the locking screw for the external cooling fan.
- **3** Grasp the extraction handle on the external cooling fan and pull to remove it from its mounting.
- 4 Unscrew and remove the external cooling fan power cable, shown in Figure 3-21, from the pass-through connector below the enclosure.
- 5 Remove the external cooling fan from the enclosure and place it on a flat work surface.
- **6** Fully loosen the locking screws on the protective duct below the cooling fan (see Figure 3-21) and remove the protective duct.

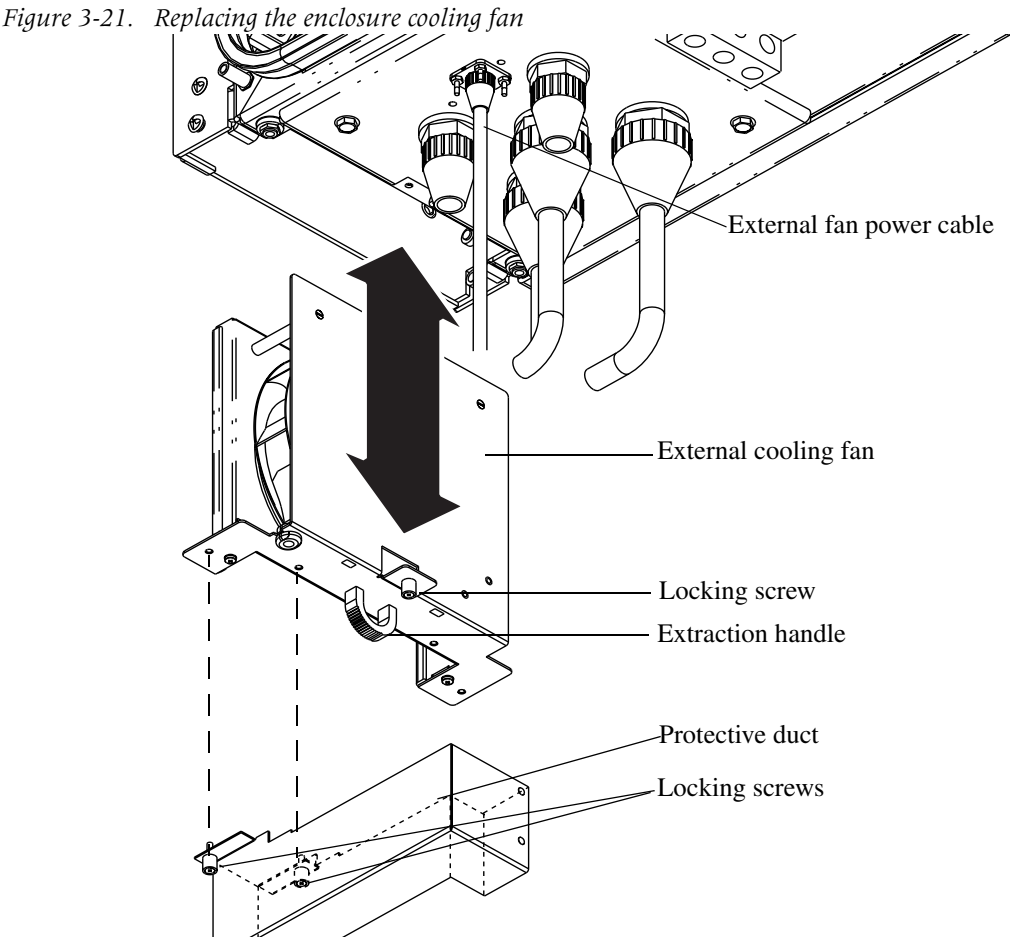

- 7 Transfer the protective duct to the new fan unit and secure it by tightening the locking screws.
- 8 Reattach the power cable to the pass-through connector on the bottom of the enclosure.
- **9** Align the external cooling fan as shown in Figure 3-21, and slide it into the chassis until the locking screw makes contact with the bottom of the enclosure.
- **10** Fully tighten the locking screw.
- 11 Replace the cable cover on the bottom of the enclosure.

Use the following procedure to restore power to the external fan, and synchronize it with the internal fan in the cooling module.

- 1 Fully loosen the locking screw for the cooling module, containing the internal fan. (See Figure 3-20 on page 3-27)
- **2** Grasp the extraction handle on the cooling module and pull only enough to separate the module from its power connector in the back of the mounting bay.
- **3** Reattach the power cable for the external cooling fan to its power connection on the cooling module.
- 4 Press the cooling module firmly into place until it is fully seated
- 5 Fully tighten the locking screw on the lower right side of the front of the cooling module.

# **Replacing the power supply**

Before removing the power supply for the Stinger CR ATM DSLAM, be sure that the unit has been properly shut down, and that the source voltage has been disconnected.

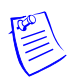

**Note** When removing the power supply, disconnect the power input connector  $(\pm 190$ Vdc) or screw terminals (-48Vdc) before loosening the locking screw. When installing the power supply, tighten the locking screw before connecting the power input connector.

Use the following procedure to replace the power supply of a Stinger Compact Remote ATM DSLAM unit.

- 1 Disconnect the power input connector (±190Vdc) or screw terminals (-48Vdc) from the power supply.
- 2 Fully loosen the locking screw on the upper right side of the front of the power supply and pull it straight out of its mounting bay as shown in Figure 3-20.

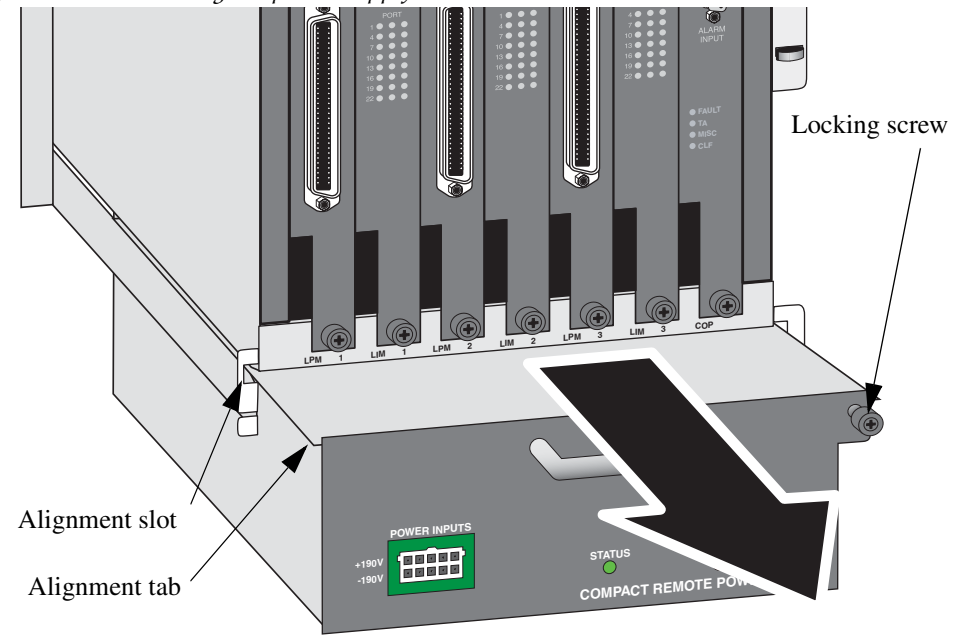

Figure 3-22. Removing the power supply

- **3** Install the replacement power supply by aligning the tabs formed by the upper surface of the power supply with the slots on each side of the chassis (left alignment tab and slot shown in Figure 3-22).
- 4 Gently slide the power supply straight into the chassis until the connector on the back of the power supply makes contact with the connector in the back of the power supply bay.
- 5 Firmly press the power supply into place until it is fully seated
- **6** Fully tighten the locking screw on the upper right side of the front of the power supply.
- 7 Reconnect the power input connector (±190Vdc) or screw terminals (-48Vdc).

# Physical connections to the components

Information and illustrations here show how the DSL subscriber lines, and the analog voice facilities are connected to the LPMs and how to make connections to an IP2000, control module, or COP module in the COP slot.

# Connections to modules in the COP slot

The COP module supports hosted operation of the Stinger CR ATM DSLAM unit. Both the IP2000 and control modules support stand-alone operation. However, all modules that are installed in the COP slot share some common connectors. The Figure 3-23 and table identify the connectors that are present on these modules.

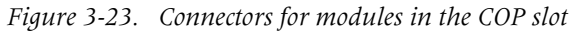

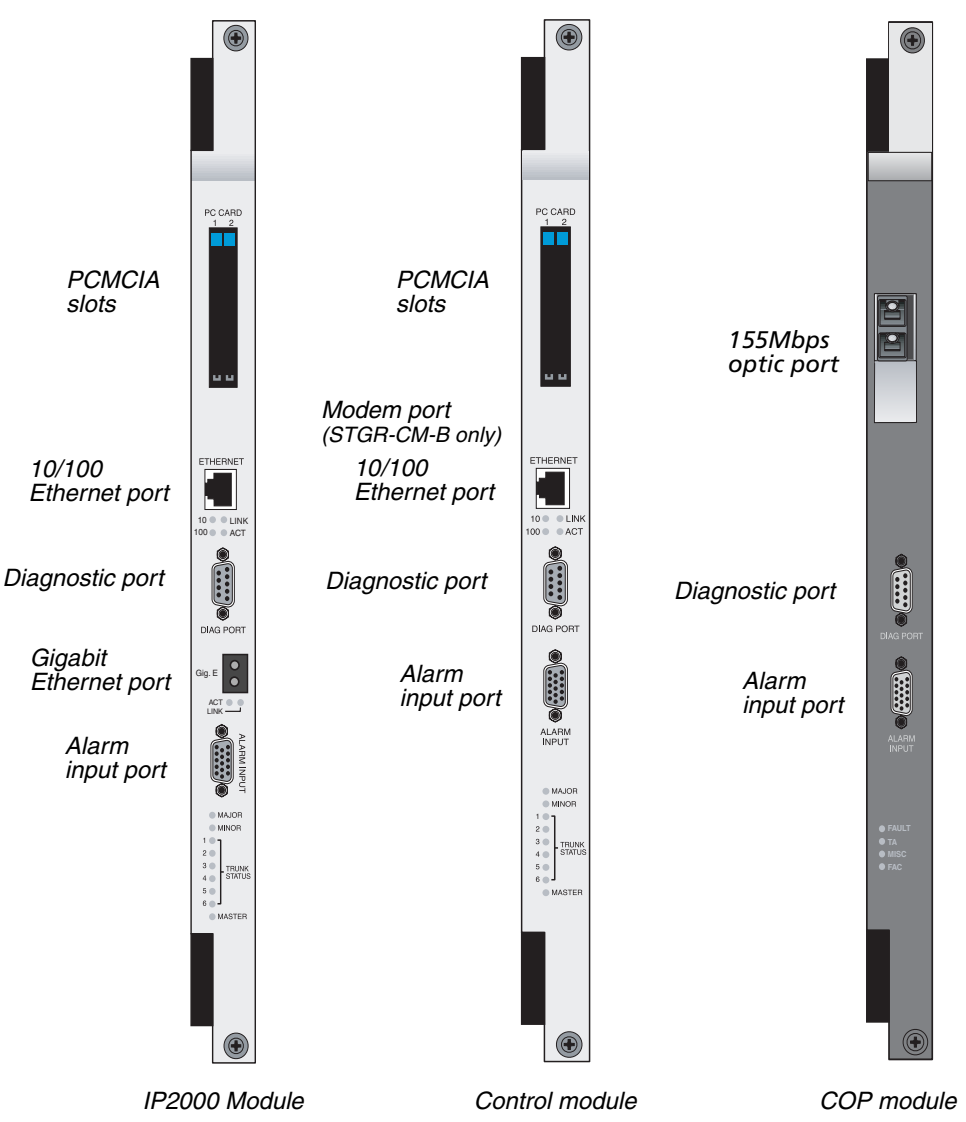

| Connector                                                                                                    | Function                                                                                                    | IP2000 | Control<br>module  | СОР             |
|----------------------------------------------------------------------------------------------------|----------------------------------------------------------------------------------------------------|--------|--------------------|-----------------|
| PCMCIA<br>slot                                                                                                  | Holds PCMCIA cards for storage of configuration settings and software                                                                                       | Yes    | Yes                | No              |
| Gigabit<br>Ethernet<br>port                                                                                     | High bandwidth connection for end-user traffic                                                                                                    | Yes    | No                 | No              |
| 155Mbps<br>optical port                                                                                         | High bandwidth connection for<br>end-user traffic and management<br>information                                                                             | No     | No                 | Yes             |
| 10/100<br>Ethernet<br>port                                                                                      | 0/100 Low bandwidth connection to<br>Ethernet management network                                                                                            |        | Yes                | No              |
| Diagnostic<br>port                                                                                              | Serial connection for management console                                                                                                    | Yes    | Yes                | Yes<br>(unused) |
| AlarmConnections to monitor the statusinput portof up to seven external alarmA special cable, required with the |                                                                                                    | Yes    | Yes                | Yes             |
|                                                                                                    | IP2000 module, monitors the<br>enclosure door alarm through the<br>Alarm port. (See, "Door alarm<br>connection for stand-alone<br>operation" on page C-20.) |        |                    |                 |
| Modem<br>port                                                                                                   | Dial-up connection to the management interface                                                                                                    | No     | STGR-CM-<br>B only | No              |

| Table 3-2. | Connectors | for | modules | in | the | COP | slot |
|------------|------------|-----|---------|----|-----|-----|------|
|------------|------------|-----|---------|----|-----|-----|------|

#### **PCMCIA slot**

This slot is supported on the IP2000 module and control module. It holds PCMCIA cards that can store configuration information and software for the Stinger unit.

You remove the PCMCIA cards by pushing the square, flat black buttons at the bottom of each PCMCIA card to eject it. After a card is removed, make sure it remains guarded against static discharge.

You install the PCMCIA cards by aligning the card edge with the slot guides, and pushing the card in until the black ejector button pops up.

#### **Gigabit Ethernet port**

This port supported on the IP2000 module. It provides a gigabit Ethernet connection for end-user traffic, and can be used for administrative access. Stinger CR ATM DSLAM units that are equipped with an IP2000 module have an enclosure door that accommodates the optical fiber connection to the IP2000 (see Figure 1-3 on page 1-5). The special curvilinear guided fiber cable, shipped with units that are equipped with IP2000 modules, must be used. This connection is shown in Figure 3-24.

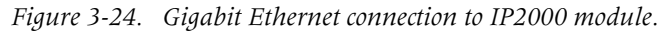

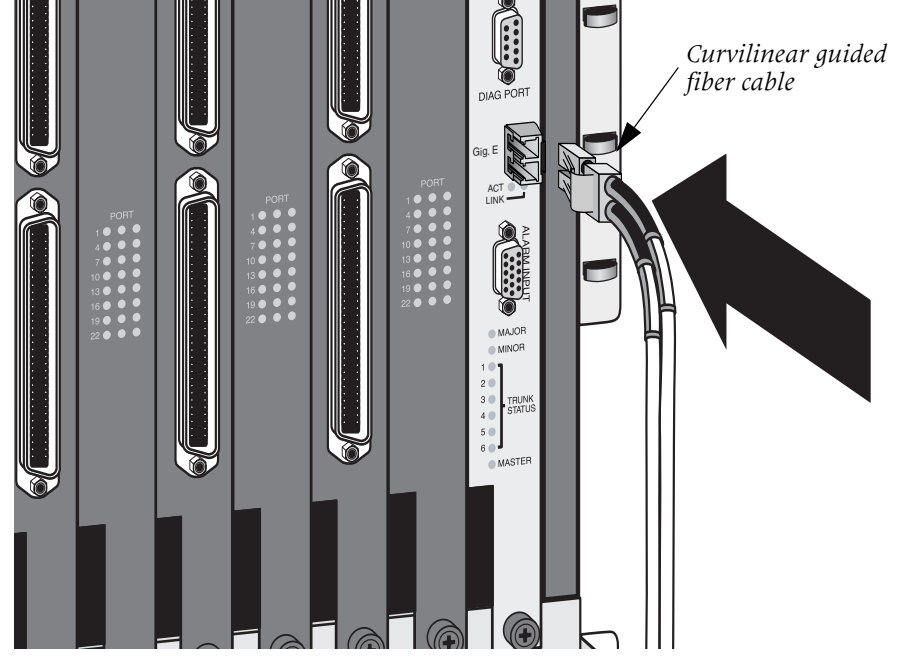

## 155Mbps optical port

This port is supported on the COP module. A 155Mbps optical connection to the COP requires duplex small form factor (LC) fiber optic cable.

**Caution:** Bind excess cable lengths in a figure-eight pattern. Do not wind excess cable into circular coils.

**Note:** Clean any fiber optic cables prior to connecting them.

To connect the optical jumper in the Stinger CR ATM DSLAM unit from the fiber tray to COP, align the latch on the LC connector head of the jumper with the latching point on the side of the LC connector in the COP and carefully insert the head of the jumper into the connector on the COP, as shown in Figure 3-25.

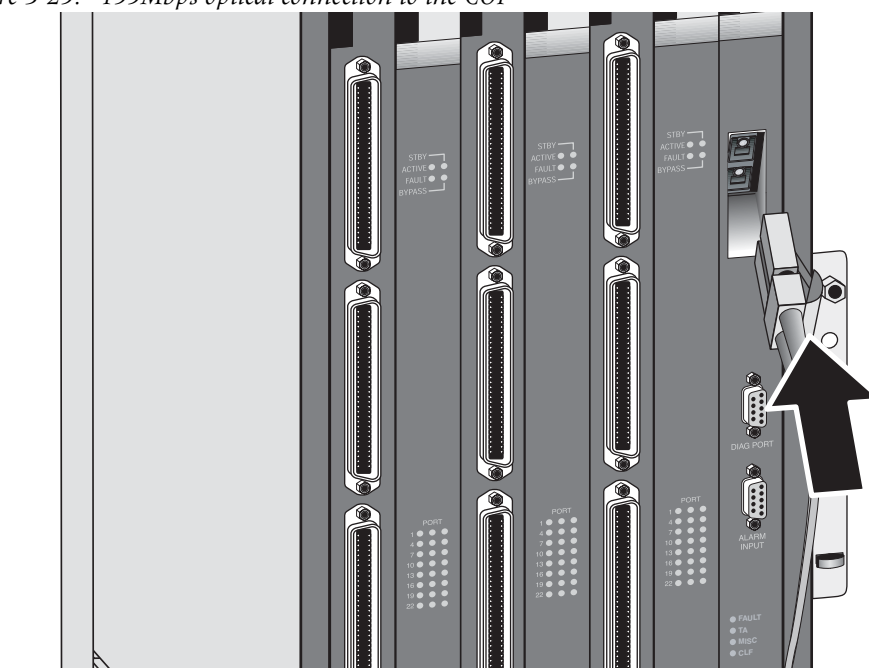

Figure 3-25. 155Mbps optical connection to the COP

#### 10/100 Ethernet port

This port is supported on the IP2000 module and control module. This port can connect the Stinger CR ATM DSLAM unit through an Ethernet network or, with an Ethernet turnover cable, directly to an administrative workstation. The IP address of the Stinger CR ATM DSLAM unit must be configured and the unit must be connected to an Ethernet network, or workstation before this port can be used.

Figure 3-26 shows an Ethernet network connection from the Stinger unit to a management workstation.

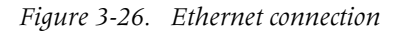

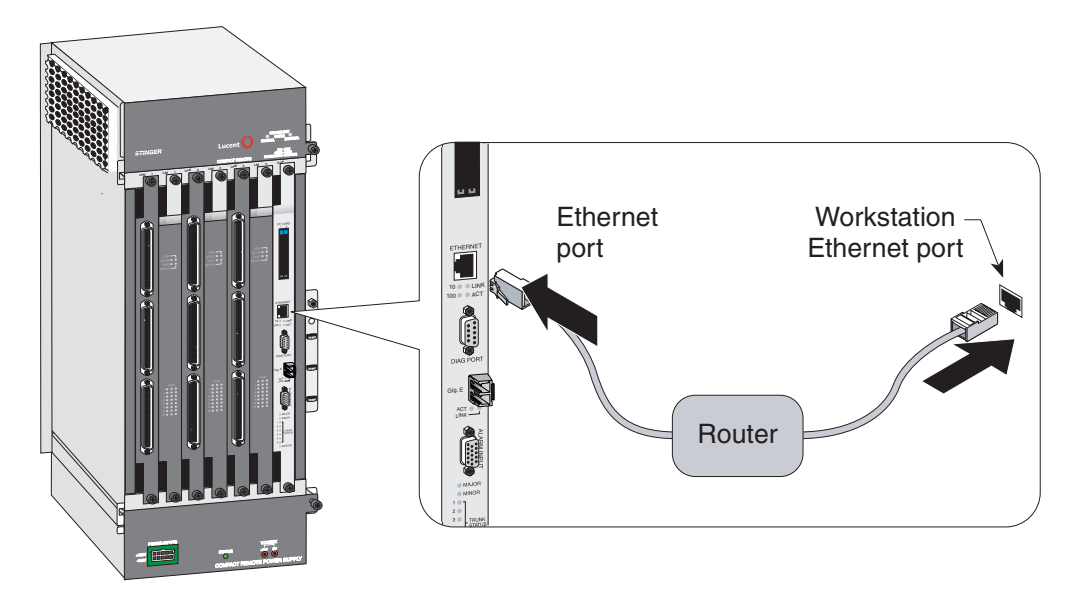

To connect a management workstation to the Stinger unit using an indirect Ethernet connection:

- 1 Connect one end of the Ethernet cable to the Ethernet RJ-48 port on the control module.
- 2 Connect the other end of the Ethernet cable to the local LAN.
- **3** Ensure that the management workstation has connectivity to the LAN on which the unit resides.
- 4 Ensure the Ethernet transceivers are connected properly to the network.

#### **Diagnostic port**

This port is present on the COP, IP2000, and control modules. However, it is only used to access the local command interface for configuration and management on stand-alone Stinger CR ATM DSLAM units, using the IP2000 module or control module.

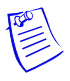

**Note** This interface is not used on Stinger CR ATM DSLAM units that are being installed with a COP for hosted operation. The TAOS software installed on these units is set to operate the unit in hosted mode by default. Additional configuration of the ADSL lines and ATM connection is accomplished from the host unit.

Figure 3-27 shows an serial connection from a console terminal to the Diagnostic port of an IP2000 module in a Stinger CR ATM DSLAM unit.

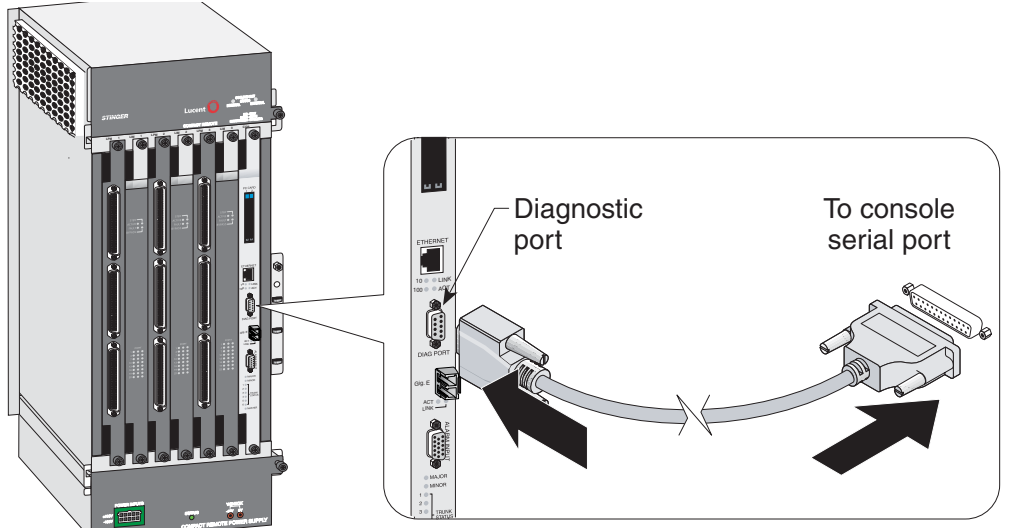

Figure 3-27. Serial management connection for a stand-alone Stinger CR ATM DSLAM

To connect a console terminal to a Stinger CR ATM DSLAM unit, connect one end of a shielded straight-through cable to the diagnostic port (DIAG PORT) on the IP2000 or control module. Then connect the other end of the cable to the serial port on the console device.

The diagnostic port on the IP2000 or control module consists of a female DB-9 connector. Examine the serial connector of your PC or dumb terminal to ensure that your shielded straight-through cable has the proper connectors. If needed, you can use DB-9-to-DB-25 converters or gender converters to complete this connection.

See "Diagnostic port and cable pinouts" on page C-1 for detailed information about the pinouts on the console serial port.

#### Alarm input port

This port is present on the COP, IP2000, and control modules. The DB-15 connector can accept connections to monitor the alarm status of up to seven external devices. In stand-alone Stinger CR ATM DSLAM units with an IP2000 module or control module, a connection to this port is used to monitor the enclosure door alarm. In these units, a special cable connects the switch for the enclosure door alarm to pins one and two of this port.

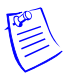

**Note** In hosted Stinger CR ATM DSLAM units, the door alarm switch is connected directly to the door alarm pins on the chassis card-cage, behind the cooling module. The ALARM port of the COP module is not used to monitor the door alarm. (see "Chassis door alarm connections" on page C-20.)

#### Alarm connections for monitoring multiple external alarms

The ALARM port of an IP2000 or control module can be used to monitor multiple devices. The connection for each external device consists of a pair of 24-gauge to 28-gauge connectors. One connector supplies ground, and the other senses the status of the remote alarm by applying 3.3Vdc, which draws less than 10mA of current through the closed contacts of the alarm relay on the remote device. For the complete pinout arrangement of the DB-15 connector, see "Alarm input port pinouts" on page C-3.

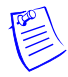

**Note** This capability is generally not used on Stinger CR ATM DSLAM installations.

## Alarm connection for monitoring the enclosure door alarm

When the Stinger CR ATM DSLAM is configured as a stand-alone unit with an IP2000 module or control module, a connection to the ALARM port is used to monitor the enclosure door alarm. A special cable, provided with the unit, connects the enclosure door alarm switch to pins one and two of this port. For additional cable details, see "Door alarm connection for stand-alone operation" on page C-20.

To connect to the enclosure door alarm:

- Connect The male DB-15 connector of the Stinger CR ATM DSLAM stand-alone door alarm cable to the ALARM port connector of the IP2000 or control module.
- On the opposite end of the cable, connect the spade connectors on the white and black wires to the corresponding spade terminals on the door alarm micro switch, as shown in Figure 3-28.

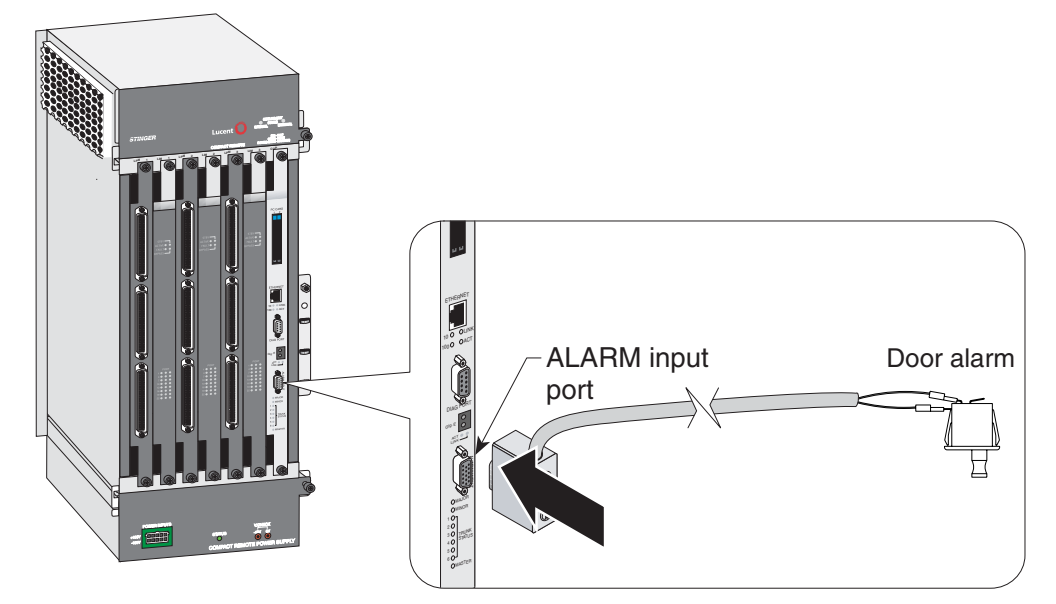

Figure 3-28. Connecting the door alarm to the ALARM input port

The alarm relays of external devices can be either normally opened or normally closed. The Stinger unit can be configured to sense an alarm condition for the opening of a normally closed relay, or the closing of a normally open relay. For information on their configuration see "Alarm input port pinouts" on page C-3.

#### Modem port

The STGR-CM-B control module has an internal modem that provides dial-in access to the TAOS interface. Analog service for this modem passes through one of the protectors and is available on Molex connector P9 beneath the protection blocks. A jumper cable connects this Molex connector to the RJ11 connector on the control module. For additional details about the modem jumper cable and its connection, see "Modem jumper cable" on page C-2.

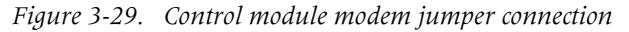

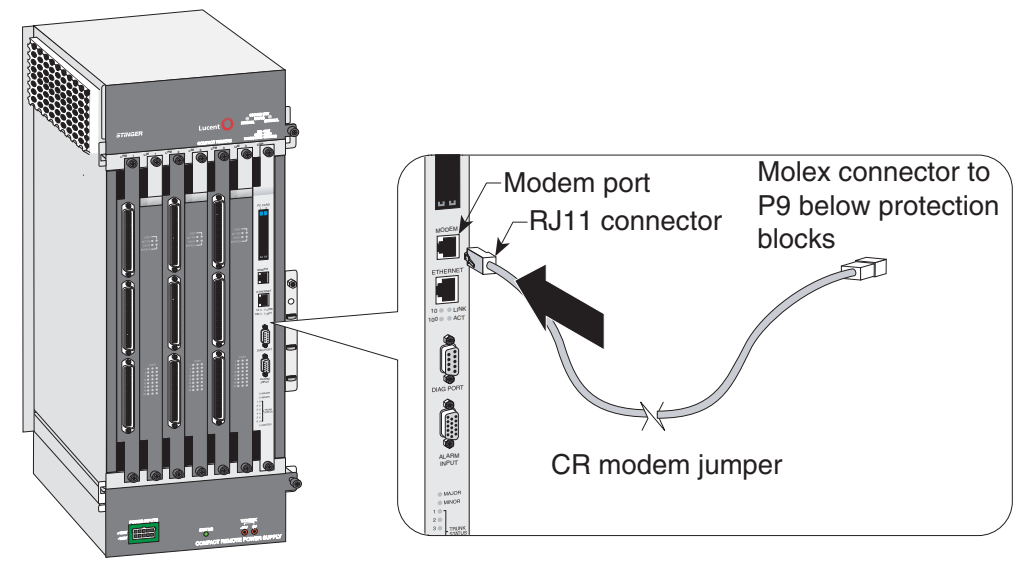

## **Connections to the LPMs**

The LPMs connect their associated LIMs to physical line facilities. In the Stinger CR ATM DSLAM, the LPMs are connected directly to three sets of protection blocks located to the left of the Stinger chassis in the enclosure.

The 48-port LPMs with splitters also connect to facilities providing analog voice service (dial tone) from the central office. The integrated splitters combine analog and DSL data service on a single copper pair for delivery to the subscriber. For specific information connections from the LPMs, through the protection blocks, and to the copper telecommunication facilities, see "Cabling for the 48-port LPM with splitters" on page C-3.

#### Connecting the LPM

The 48-port LPM with splitters is designed to provide access to subscriber facilities for DSL service and connection points for analog voice service. The splitters in this unit allow both services to be combined on the same subscriber facilities. Information about LPMs that are used with other Stinger units is provided in the Getting Started Guide for each unit. Additional details about the connection points for the 48-port LIM with splitters is provided in "Cabling for the 48-port LPM with splitters" on page C-3.

Connections to the 48-port LPM with splitters are shown in Figure 3-30.

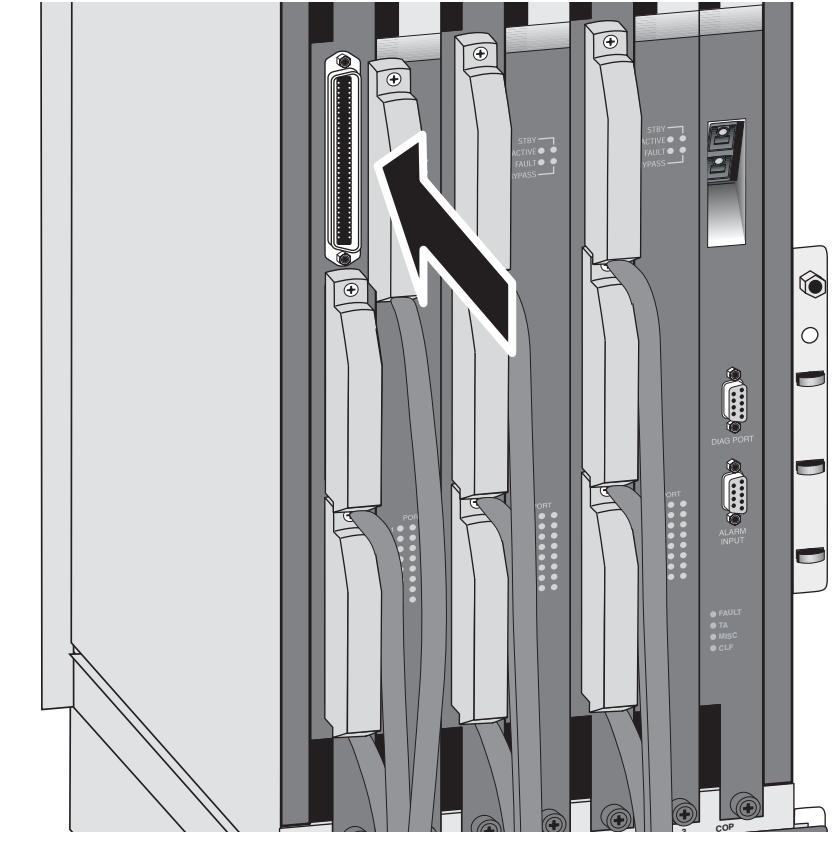

*Figure 3-30. Connecting an LPM* 

To connect the cables to the 64-pin connectors on an LPM:

- 1 Beginning with the bottom connector, carefully insert the head of the cable into the connector on the LPM, as shown in Figure 3-30.
- 2 Press the connector firmly into place until it is fully seated.
- **3** Using a number 1 cross-recess (Phillips) screwdriver tighten the lock screws at the top and bottom of the connector.
- 4 Move up to the next connector and repeat step 1 through step 3 until the top connector on the LPM has been installed.

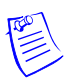

**Note** See "Cabling for the 48-port LPM with splitters" on page C-3 for pinout information and wiring details.

#### Routing the LPM connector cables

Prior to closing the enclosure door, the cables from each of the LPM connectors must be routed to the side of the connectors.

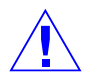

**Caution** Any cable that remains over an LPM connector will prevent the enclosure door from closing properly, and may be damaged when attempting to close the door.

The cables from each LPM connector must be routed to the right of any lower connectors, as shown in Figure 3-31, and routed in front of the adjacent LIM toward the bottom of the enclosure. Below the LIM/LPM slots, the cables can be bundled together and maintained in place with four cinch-wrap cable ties, as shown in Figure 3-31.

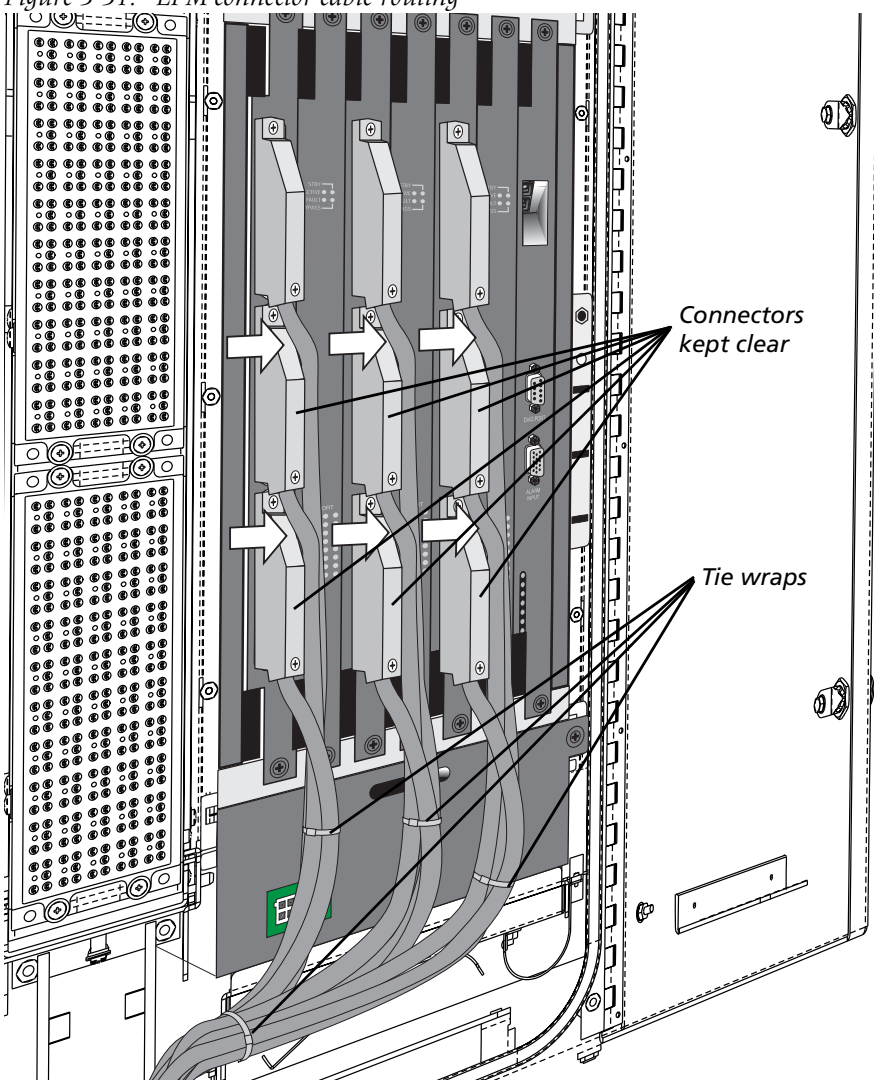

Figure 3-31. LPM connector cable routing

# Turning on power to a Stinger CR ATM DSLAM unit

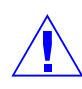

**Caution** Lucent Technologies does not recommend applying power to Stinger units that contain circuit packs (LIMs, Tams, LPMs, Cuts, etc.), if a control module is not installed in the chassis. If desired, power may be applied to Stinger units that are completely unpopulated and do not contain any circuit packs or control modules.

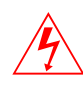

**Warning** Use appropriate caution when handling the  $\pm 190$ Vdc and -48Vdc power connections. A hazard for electrical shock exists in spite of the protection provided by ground fault interrupters (GFIs) in the central office and 100W power limit of the lines.

Power for  $\pm 190$ Vdc operation is provided from an Argus CSM-36-BC power supply in the central office over multiple pairs of copper telecommunications wire. Three to five  $\pm 190$ Vdc power sources are required to power each Stinger CR ATM DSLAM. The number or power sources required to provide power depends upon the loop resistance of the available copper telecommunication facilities, as shown in the following table.

| Table 3-3. | Number | of | pairs | for | providing | power |
|------------|--------|----|-------|-----|-----------|-------|
|            |        |    |       | /   | 1 0       | 1     |

| Number of power sources | Loop resistance  |
|-------------------------|------------------|
| 3                       | 190 Ohms or less |
| 4                       | 191-515 Ohms     |
| 5                       | 516-685 Ohms     |

For -48Vdc operation, you connect one pair of 19 AWG wires in the stub end of the power cable to a local -48Vdc power source. This cable terminates on a Tyco connector in the Compact Remote enclosure. A jumper cable connects between the Tyco connector and the power terminals on the -48Vdc power supply.

All Stinger CR ATM DSLAM status lights momentarily turn ON just after startup, except as noted below for the COP, IP2000, and control modules.

# **Status lights**

The status lights on the modules in the Stinger CR ATM DSLAM unit indicate the operating status of each module.

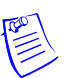

**Note** For information about status lights on the OLIM in the host Stinger unit, see "Interpreting OLIM status lights" on page B-2.

## IP2000 and control module status lights

All IP2000 and control module status lights, except the MASTER light, momentarily turn ON just after startup, and all six TRUNK STATUS lights turn OFF. After the system starts up, each light indicates status information as described in Figure 3-4.

Figure 3-32 shows the locations of the status lights on an IP2000. The locations on a control module are similar, except that the control module does not have a gigabit Ethernet interface and its associated lights.

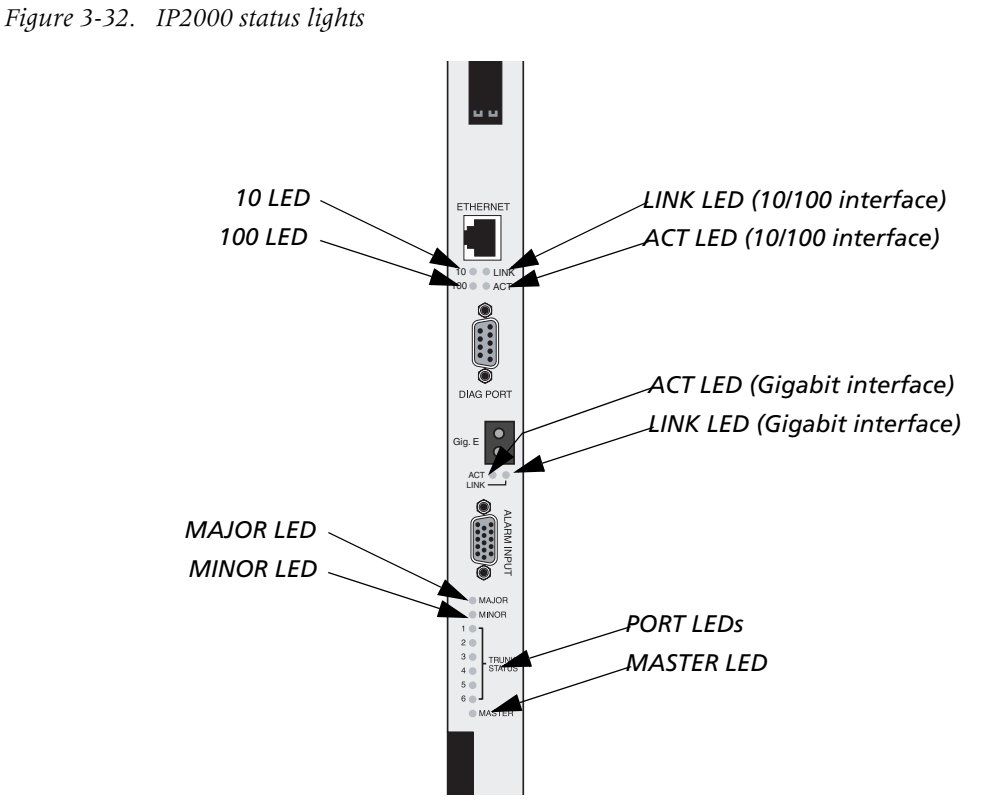

The FAULT LED momentarily turns ON just after startup After the system starts up, each light monitors a state as described in Table 3-4.

Table 3-4. Status lights on the IP2000 module

| Status<br>light | Color | Condition | Indicates                                                                                                    |
|-----------------|-------|-----------|----------------------------------------------------------------------------------------------------|
| 10              | Green | On        | A 10Mbps network has been detected on the 10/100 Ethernet interface.                                                                                                    |
| 100             | Green | On        | A 100Mbps network has been detected on the 10/100 Ethernet interface.                                                                                                    |
| LINK            | Green | On        | A good physical link to a router or other<br>Ethernet device has been detected on the<br>associated 10/100 or gigabit Ethernet interface.<br><b>Note</b> The gigabit interface and its LINK light<br>are only present on the IP2000 module. |
| ACT             | Green | On        | Traffic has been detected on the associated 10/100 or gigabit Ethernet interface.<br><b>Note</b> The gigabit interface and its ACT light are only present on the IP2000 module.                                                             |

| Status<br>light | Color | Condition         | Indicates                                                                                                    |
|-----------------|-------|-------------------|----------------------------------------------------------------------------------------------------|
| MAJOR           | Red   | ON or<br>blinking | A major alarm condition has been detected.<br>For information about configuring major<br>alarms, see the Stinger Administration Guide.                                                                                                    |
|                 |       |                   | The MAJOR status light turns ON at startup. It<br>then blinks slowly while the IP2000 or control<br>module runs its POST in the boot loader. It<br>continues to blink while the module loads its<br>operational code from the PCMCIA flash card.<br>It stops blinks and remains OFF when the code<br>is loaded successfully and POST is completed.<br>If the MAJOR status light continues to blink, it<br>indicates a failure. |
| MINOR           | Red   | On                | A minor alarm condition has been detected.<br>For information about configuring minor<br>alarms, see the Stinger Administration Guide.                                                                                                    |
|                 |       |                   | The MINOR status light is ON at startup. It<br>remains ON until the IP2000 or control<br>module passes all POST tests. It then stays OFF<br>until a minor alarm occurs.                                                                                                    |
|                 |       |                   | If the IP2000 or control module fails POST, the MINOR status light remains ON.                                                                                                    |
| TRUNK           | Green | ON                | Not used on the Stinger CR.                                                                                                    |
| STATUS          |       |                   | Indicates that the corresponding port on a trunk module is fully operational.                                                                                                    |
| MASTER          | Green | ON                | Indicates that this IP2000 or control module is<br>the master (primary) chassis controller.<br>(Always ON in the Stinger CR ATM DSLAM.)                                                                                                    |

Table 3-4. Status lights on the IP2000 module (continued)

# **COP status lights**

On the COP, the FAULT status light turns ON briefly at startup. If the MAJOR status light remains on, or turns on during operation of the unit, it indicates a failure.

Figure 3-33 shows the locations of the COP status lights.

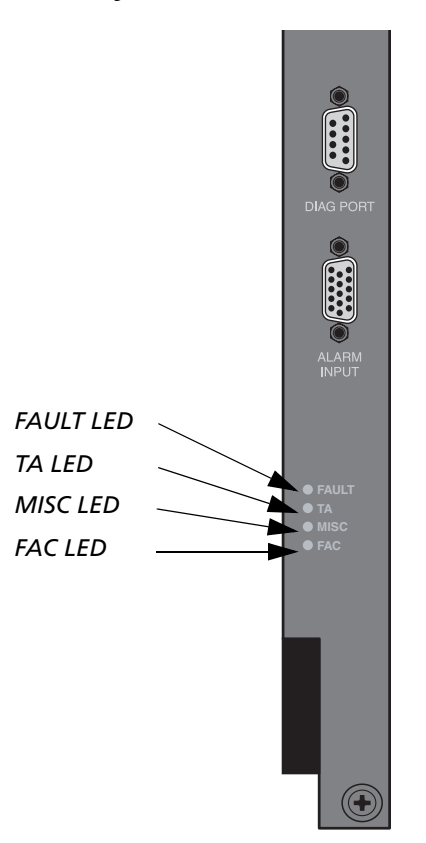

Figure 3-33. COP status lights

The FAULT LED momentarily turns ON just after startup After the system starts up, each light monitors a state as described in Table 3-4.

| Status<br>light | Color  | Condition | Indicates                                                                                        |
|-----------------|--------|-----------|--------------------------------------------------------------------------------------------------|
| FAULT           | Red    | ON        | The system is booting or the system is in a failure mode.                                        |
| TA              | Green  | ON        | A test relay has been operated on an LPM to test<br>the copper ADSL facilities.                  |
| MISC            | Yellow | ON        | The COP has detected a relay closure on one of the seven pairs connected to the ALARM connector. |
| FAC             | Green  | ON        | The optical connection for the COP is operating properly.                                        |
|                 | Yellow | ON        | The optical connection for the COP has failed.                                                   |

# LIM status lights

Several status lights on the front panel of the LIM ADSL low-power 48-port LIM indicate the status of the module and its ports. Figure 3-34 shows the front panel and status lights of the ADSL low-power 48-port LIM. The front panel of the T1-IMA LIM has identical lights, except that there are fewer port status lights.

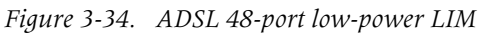

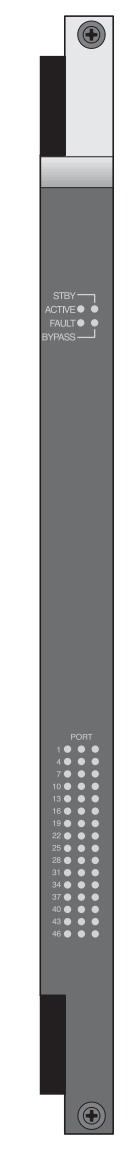

All status lights illuminate briefly upon startup or restart, then remain dark until the module passes its power-on self test (POST). When the module passes the POST and becomes operational, the ACTIVE light illuminates. It is the only light that is on during normal operation.

Table 3-6 explains the ADSL 48-port status lights.

| Light  | Color  | Indication                                                                                                    |
|--------|--------|----------------------------------------------------------------------------------------------------|
| STBY   | Orange | The module is a designated spare. The control module switches traffic to the module if one of the other modules fails.                                                                                           |
| ACTIVE | Green  | The module or port is fully operational and no errors have been detected.                                                                                                    |
| FAULT  | Orange | The module failed to pass its POST.                                                                                                    |
| BYPASS | Orange | The module is in bypass mode. (The module redundancy feature is activated.)                                                                                                    |
| PORT   | Green  | The local and remote ends of the physical line<br>have achieved frame synchronization, and the<br>local end of the link has achieved cell delineation.<br>If the light is not illuminated, the port is inactive. |

Table 3-6. ADSL 48-port Annex A LIM status lights

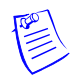

**Note** Detailed physical and configuration information for the 48-port low power ADSL LIM is included in the *Stinger ADSL Annex-A LIM Guide for LIMs with ADSL2+ Capability.* 

# **Cooling unit status lights**

The Stinger CR cooling unit is shown in Figure 3-35.

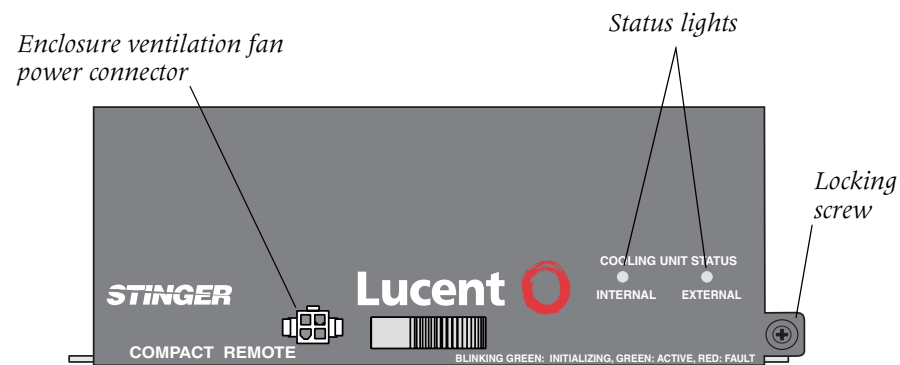

Figure 3-35. The Stinger CR cooling unit

The Stinger CR cooling unit has two status lights on the front to indicate the operating status of the cooling unit and the enclosure ventilation fan. The status indicted by these lights is described in Table 3-7.

Table 3-7. Cooling unit status light

| Condition      | Indicates                    |
|----------------|------------------------------|
| On green       | The fan has power.           |
| On red         | The fan is in a fault state. |
| Blinking green | The fan is initializing.     |

## Power supply status lights

When lit, the power supply status light indicates that it is providing -48Vdc power to the Stinger CR unit. You can use the test points to measure the -48Vdc output and verify that it is within tolerance ( $\pm 10\%$ ).

The status lights for both the  $\pm 190$ Vdc power supply and the -48Vdc power supply are identical. The STATUS light is lit if the power supply is providing internal -48Vdc power for the unit.

The Stinger CR ±190Vdc power supply is shown in Figure 3-35.

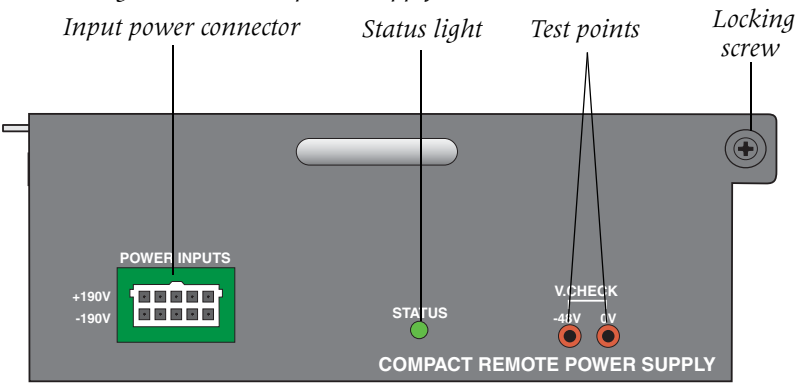

Figure 3-36. The Stinger  $CR \pm 190Vdc$  power supply

# What's next

When you finish physically installing the Stinger CR ATM DSLAM unit you can proceed to the next chapter.

# Initial Stand-alone Configuration

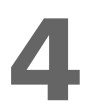

| Basic configuration overview              | 4 <b>-</b> 1 |
|-------------------------------------------|--------------|
| Administrative connections                | 4-1          |
| Logging into the IP2000 or control module | 4-6          |
| Restricting administrative access         | 4-7          |
| Providing a basic system IP configuration | 4-9          |

# **Basic configuration overview**

The module in the COP slot controls the local operation of the Stinger CR ATM DSLAM unit. In hosted mode a COP module is installed in this location and configuration is performed on the host unit, not locally. In stand-alone mode an IP2000 or control module is installed in this location and basic configuration is performed on the management interface of the Stinger CR ATM DSLAM unit. This stand-alone configuration provides the unit with network connectivity for complete and ongoing configuration and management.

In stand-alone operation, the IP2000 or control module manages and boots the LIMs, maintains a central repository of the unit's configuration, performs call control and processing operations, and manages all centralized functions, such as SNMP access or communication with a RADIUS server.

Basic configuration of an IP2000 or control module includes the following tasks:

- Connecting a console workstation to the serial port on the IP2000 or control module in the Stinger CR ATM DSLAM unit
- Logging into the Stinger unit
- Changing default security settings to protect the unit
- Configuring IP to make the system accessible by Telnet, SNMP, and Ping

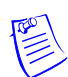

**Note** Complete information about configuration of the IP2000 module to support termination and aggregation of RFC 2684 Asynchronous Transfer Mode (ATM) PVCs, IGMP multicast v1/v2 and IEEE 802.1Q tagged virtual local area networks (VLANs), is contained in the *Stinger IP Control Modules Configuration Guide*.

# Administrative connections

The serial port of an IP2000 or control module is used to perform initial stand-alone configuration of the Stinger CR ATM DSLAM from a console device. The Stinger CR ATM DSLAM can then be administered remotely by Telnet or SNMP.

Remote administrative access depends upon an IP network connection to the Stinger CR ATM DSLAM. This connection can made through a dedicated administrative network, connected directly to the 10/100 Ethernet port of the IP2000 or control

module. An administrative IP connection can also be established through the network supported by the Gigabit Ethernet port found only on the IP2000 module. The following information describes these physical connections.

## Serial connection to a console

Figure 4-1 shows a cable connection from a Stinger CR ATM DSLAM unit to a console terminal.

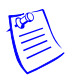

**Note** Although an IP2000 module is depicted, the same connection is made to a control module in the same way. For connector details, see "Control module interfaces" on page 2-8, and "IP2000 interfaces" on page 2-10.

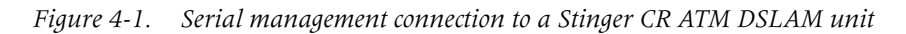

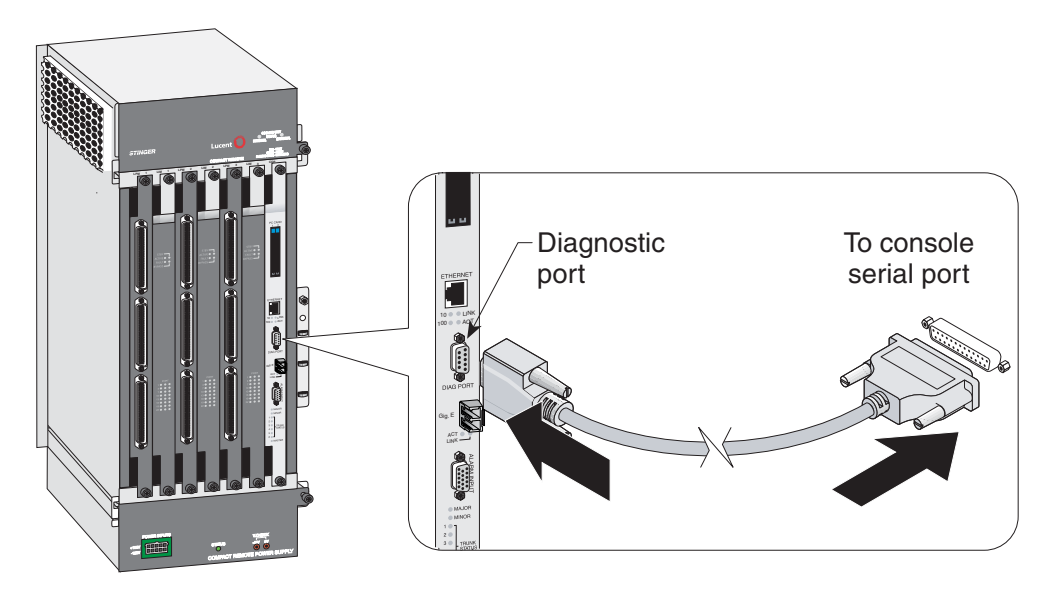

To connect the console terminal to the Stinger CR ATM DSLAM unit, connect one end of a shielded straight-through cable to the diagnostic port (DIAG PORT) on the IP2000 or control module. Then connect the other end of the cable to the serial port on the console device.

The diagnostic port on the controlling module in the COP slot consists of a female DB-9 connector. Examine the serial connector of your PC or dumb terminal to ensure that your shielded straight-through cable has the proper connectors. If needed, you can use DB-9-to-DB-25 converters or gender converters to complete this connection.

See Appendix C, "Cables and Connectors," for detailed information about the pinouts on the console serial port.

## 10/100 Ethernet connection to a workstation console

After the IP address for the 10/100 Ethernet port of a Stinger unit is configured, and the unit is connected to a 10/100 Ethernet network, an administrative Telnet connection can be established through the network. Figure 4-2 shows an Ethernet

network connection from the Stinger CR ATM DSLAM unit to the management workstation.

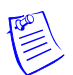

**Note** Although an IP2000 module is depicted, the same connection is made to a control module in the same way. For connector details, see "Control module interfaces" on page 2-8, and "IP2000 interfaces" on page 2-10.

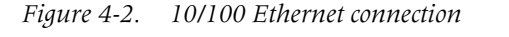

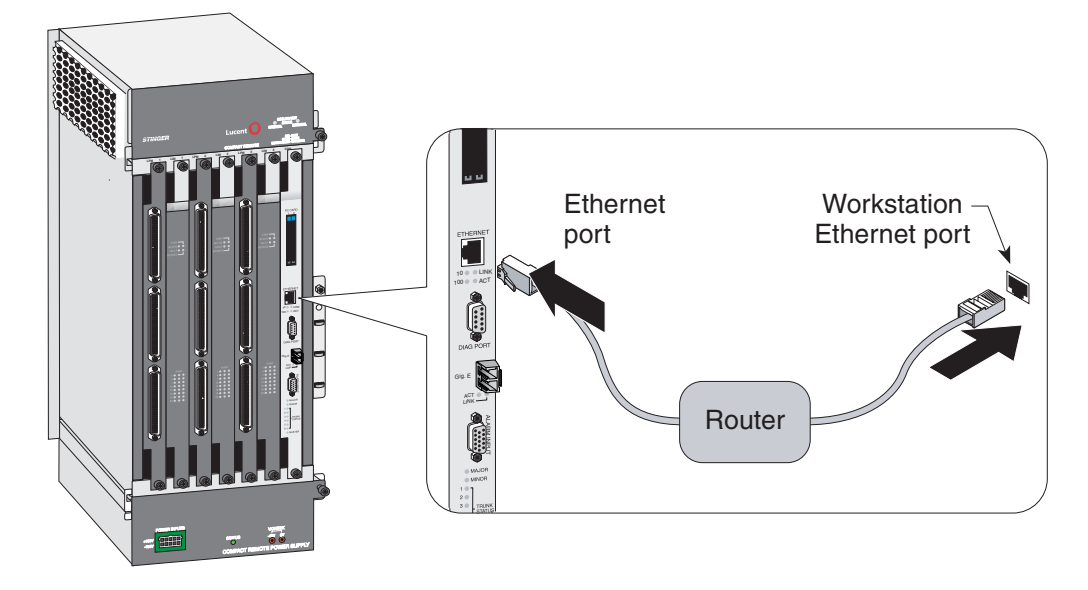

To connect a management workstation to the Stinger CR ATM DSLAM unit using an indirect Ethernet connection:

- 1 Connect one end of the Ethernet cable to the Ethernet RJ-48 port on the IP2000 or control module.
- 2 Connect the other end of the Ethernet cable to the local LAN.
- **3** Ensure that the management workstation has connectivity to the LAN on which the unit resides.
- 4 Ensure the Ethernet transceivers are connected properly to the network.

# **Gigabit Ethernet connection to a workstation console**

After the IP address for the Gigabit Ethernet port of a Stinger unit is configured, and the unit is connected to a Gigabit Ethernet network, an administrative Telnet connection can be established through the network. Figure 4-2 shows an Ethernet network connection from the Stinger CR ATM DSLAM unit to the management workstation.

Figure 4-3. Gigabit Ethernet connection

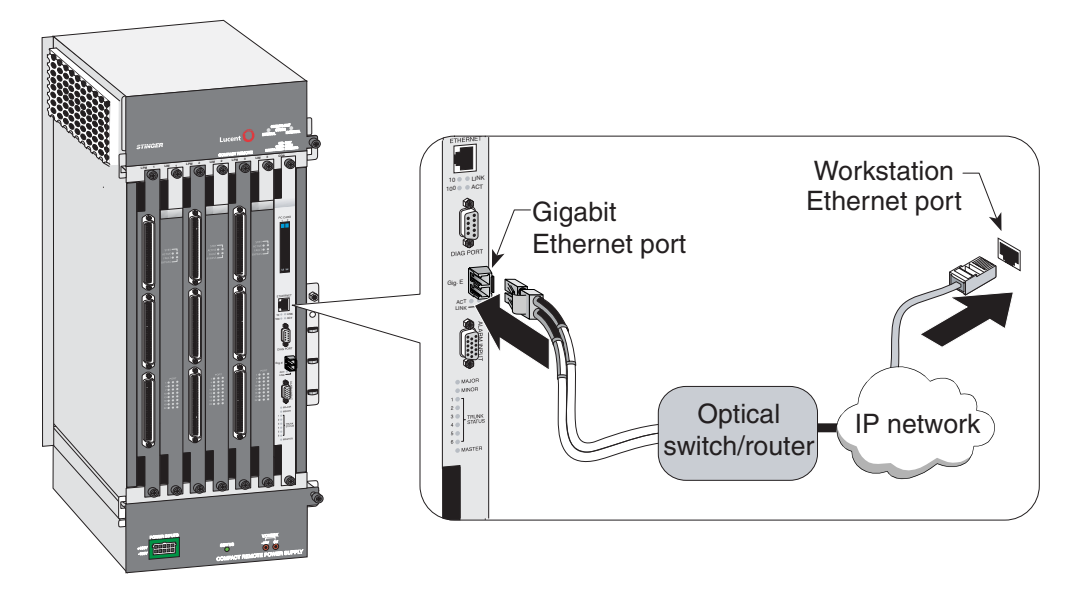

To connect a management workstation to the Stinger CR ATM DSLAM unit using an indirect Ethernet connection:

- 1 Connect the optical fiber to the Gigabit Ethernet port on the IP2000 module.
- 2 Connect the other end of the optical fiber to an optical switch that provides access to the management network.
- 3 Ensure that the management workstation has connectivity to the management network on which the unit resides.
- 4 Ensure the Ethernet transceivers are connected properly to the network.

## Modem connection to a workstation console

The STGR-CM-B control module is equipped with an internal modem. This modem is configured by default to automatically answer any incoming calls. For this reason, you need only connect a standard analog telephone line to the RJ-11 jack on the face of the control module. Figure 4-4 shows the Compact Remote ATM DSLAM jumper connection for the internal modem.

*Figure 4-4. Connection for internal modem* 

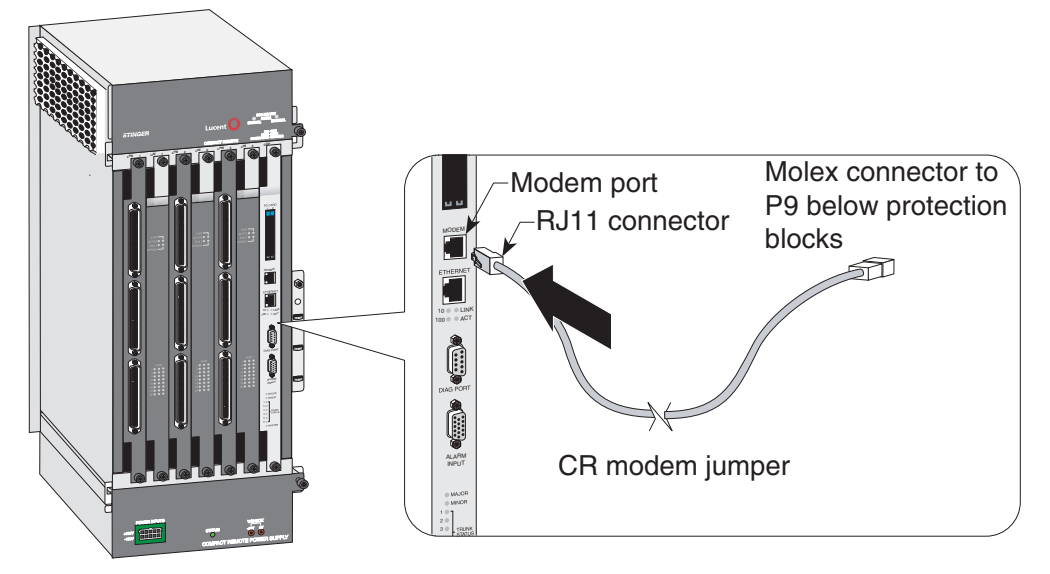

Use the Modem profile to set the autoanswer configuration of this modem. Following is a sample of this profile with its default setting:

```
[in MODEM/{ shelf-1 first-control-module 3 }]
physical-address* = { shelf-1 first-control-module 3 }
auto-answer = on
```

The auto-answer parameter has three valid settings:

| Setting      | Specifies                                                                                                    |
|--------------|----------------------------------------------------------------------------------------------------|
| on           | The internal modem automatically answers any incoming call and attempts to negotiate modem protocols with the caller.                                                                                                    |
| off          | The internal modem ignores incoming calls.                                                                                                    |
| primary-only | The internal modem automatically answers incoming calls<br>only if the control module is the primary control module<br>for the unit. When the control module is set as the<br>secondary control module, the modem ignores incoming<br>calls. This setting allows redundant controllers to share a<br>single telephone line. |

#### Modem country codes

You can configure the internal modem in a STGR-CM-B control module to support the national regulations of telephone companies in specific countries. If the modem supports the country that you have specified, the system programs the modem with the settings necessary for that country. The country-code parameter in the modem profile, shown here with its default value, is used for this setting.

```
[in MODEM/{ shelf-1 first-control-module 3 }]
physical-address* = { shelf-1 first-control-module 3 }
country-code = unitedstates
```

The cmmodemShowCurrentCountry debug command displays the country code that is currently configured in the modem.

The cmmodemShowCountries system-level command displays a list of countries that the modem supports. The following is a sample output of this command:

#### admin> cmmodemShowCountries

The country codes supported by this modem are:

0, Japan

- 9, Australia
- a, Austria
- f, Belgium
- 16, Brazil
- 26, China
- 31, Denmark
- 3c, Finland
- 3d, France
- 42, Germany
- 46, Greece
- 53, India
- 57, Ireland
- 59, Italy
- 61, Korea
- 6c, Malaysia
- 73, Mexico
- 7b, Netherlands
- 82, Norway
- 8a, Poland
- 8b, Portugal
- 9c, Singapore
- 9f, South Africa
- a0, Spain
- a5, Sweden
- a6, Switzerland
- b4, United Kingdom
- b5, United States
- fd, unknown
- fe, Taiwan

For additional information about this parameter and these commands, see the *Stinger Reference*.

# Logging into the IP2000 or control module

To configure the unit initially, or after clearing its NVRAM, you must connect a workstation to the serial port of the IP2000 or control module (labeled DIAG PORT). Then launch a communications program that supports terminal emulation. Make sure that the terminal emulation settings specify 9600bps, 8 data bits, 1 stop bit, and no parity or flow control.

The default settings for the serial port profile allow anyone connecting to it to access the system as the administrative (admin) user, without logging in or being authenticated. When you connect to an unconfigured Stinger unit to which power has been applied, you are presented with the prompt for the admin user: admin>

After you have configured basic IP information, as described in "Providing a basic system IP configuration" on page 4-9, you can access the command-line interface of the Stinger CR ATM DSLAM unit by using Telnet from an IP host. Or, you can log in by using an SNMP management station from an IP host. These types of connections require that you authenticate a User profile and supply a password to acquire administrative permissions. During basic configuration, Lucent Technologies recommends that you also configure the serial port to require username and password authentication. For details about User profiles, see the *Stinger Administration Guide*.

# **Restricting administrative access**

Each stand-alone Stinger CR ATM DSLAM unit is shipped from the factory with its security features set to defaults that allow you to easily access the unit so you can configure it without any restrictions. Before you bring the unit online, you must change the default security settings to protect the configured unit from unauthorized access.

## Changing defaults for serial-port logins

The factory default setting for the serial interface of the IP 2000 or control module specifies that any connection to that interface will use the admin User profile. To help protect the system from unauthorized administrative access on the serial interface, change the following default setting:

```
[in SERIAL/{ shelf-1 control-module 2 }]
user-profile = admin
```

| Parameter    | Setting                                                                                                    |
|--------------|----------------------------------------------------------------------------------------------------|
| user-profile | Name of the User profile to be used for logins on the IP2000<br>module serial port. User profiles set permissions and other<br>parameters for logins to the Stinger CR ATM DSLAM<br>command-line interface. If no name is specified, the system<br>prompts for both the name and password of a User profile,<br>as it does for Telnet logins. |

The TAOS software automatically creates a Serial profile for the serial interface of the IP2000 or control module. To list the Serial profiles, use the Dir command as follows:

```
admin> dir serial
13 01/25/2004 02:57:48 { shelf-1 first-control-module 2 }
```

To make serial logins more secure, modify the Serial profile to specify a null User profile name, as shown in the following example. Anyone trying to establish a connection through the serial port is then required to provide a username and password.

```
admin> read serial {1 8 2}
SERIAL/{ shelf-1 first-control-module 2 } read
admin> set user-profile =
```

```
admin> write
SERIAL/{ shelf-1 first-control-module 2 } written
```

## Changing the default admin password

Because the admin User profile controls permissions that enable most levels of activity, access to that login must be carefully restricted. To protect the admin login, change its well-known default password the first time you log into the unit. Following is the password parameter, shown with its factory default setting:

[in USER/admin] password = "ascend"

| Parameter | Setting                                                                                                    |
|-----------|----------------------------------------------------------------------------------------------------|
| Password  | Text string of up to 20 characters, which must be entered<br>by a user to log in with permissions authorized by the<br>admin profile. The value is case sensitive. |

You can specify any password up to 20 characters. All future logins governed by the admin User profile must provide the new password.

For example, the following commands change the admin password to x1!35DPG:

```
admin> read user admin
USER/admin read
admin> set password = x1!35DPG
admin> write
USER/admin written
```

When an administrator Telnets into the Stinger CR ATM DSLAM unit, the system prompts for the name and password of a User profile and authenticates the information before allowing the Telnet session. For example:

```
% telnet 1.1.1.1
Trying 1.1.1.1...
Connected to 1.1.1.1
Escape character is `^]'.
User: admin
```

```
Password: x1!35DPG
```

## Setting a Telnet password

A Telnet password is a global, system-wide password required for Telnet logins to the unit. The Telnet password is requested before the system accepts the connection and prompts for the username. Following are the default parameters associated with Telnet logins to a Stinger CR ATM DSLAM unit:

```
[in IP-GLOBAL]
telnet-password = ""
user-profile = ""
```

| Parameter       | Setting                                                                                                    |
|-----------------|----------------------------------------------------------------------------------------------------|
| telnet-password | Text string of up to 20 characters, required from all users<br>requesting a Telnet session. A user is allowed three<br>attempts, with 60 seconds per attempt, to enter the correct<br>password. A third unsuccessful attempt terminates the<br>login process. The value is case sensitive. |
| user-profile    | Sets the name of a default User profile for authenticating all<br>Telnet logins. If no name is specified, the system prompts<br>the user to enter the name of a User profile.                                                                                                    |

For example, the following commands set the Telnet password to dpg01!:

```
admin> read ip-global
IP-GLOBAL read
admin> set telnet-password = dpg01!
admin> write
IP-GLOBAL written
```

When a Telnet password has been specified, the system requires a two-tier password authentication for Telnet logins, first the Telnet password, then the username and its associated password. For example:

```
% telnet 1.1.1.1
<stinger01> Enter Password: dpg01!
Trying 1.1.1.1...
Connected to 1.1.1.1
Escape character is `^]'.
```

User: **admin** Password: \*\*\*\*\*\*\*\*

If the user enters an incorrect Telnet password, the system prompts again, allowing up to three attempts before timing out. If the user specifies the correct password, the connection is established and the user is prompted to enter the name and password of a valid User profile.

# Providing a basic system IP configuration

To enable Telnet and SNMP access to the unit, and to allow connectivity between the unit and local IP hosts, you must assign IP addresses to the Stinger CR ATM DSLAM Ethernet ports and configure basic IP routing. A basic configuration for remote inband management can be saved in a special file called default.cfg. If the basic configuration is saved in this way, the system can restart with the configured remote management capability, even after nonvolatile memory has been cleared with the NVRAM command. For more information about retaining a configuration after clearing NVRAM, see the *Stinger Administration Guide*.

## **IP** address syntax

The Stinger unit uses dotted decimal notation (not hexadecimal) for IP addresses. Netmask information is appended to the IP address after a forward slash (/).

## Netmasks

If no netmask is specified, the unit uses a default mask based on the class of the IP address that is supplied. Table 4-1 shows address classes and the number of network bits in the default mask for each class.

| Class   | Address range                        | Default network<br>bits |
|---------|--------------------------------------|-------------------------|
| Class A | 0.0.0.0 through 127.255.255.255      | 8                       |
| Class B | 128.0.0.0 through<br>191.255.255.255 | 16                      |
| Class C | 192.0.0.0 through 223.255.255.255    | 24                      |

Table 4-1. IP address classes and number of network bits

For example, a class C address, such as 198.5.248.40, has 24 network bits, leaving 8 bits for the host portion of the address. If no subnet mask is specified for a class C address, the Stinger unit uses the default mask of 24 bits, as shown in Figure 4-5.

Figure 4-5. Default netmask for class C IP address

#### 

Default 24 bits

By default, this address is displayed as 198.5.248.40/24.

#### Subnets

Subnets are permitted under the same syntax. A subnet address specifies a number of network bits that does not adhere to the Class A, B, or C network limits. For example, the following address specifies a 29-bit subnet:

ip-address = 198.5.248.40/29

In this address, 29 bits of the address are used to specify the network. The 3 remaining bits are used to specify eight addresses on the subnet. With 3 bits used to specify hosts on a 29-bit subnet, eight different bit combinations are possible. Of those eight possible host addresses, two are reserved:

000 — Reserved for the network (base address)

- 001
- 010
- 100
- 110 101

011

111 — Reserved for the broadcast address of the subnet

**Note** Early implementations of TCP/IP did not allow zero subnets (subnets with the same base address as a class A, B, or C network). For example, the subnet 192.32.8.0/30 was illegal because it had the same base address as the class C network 192.32.8.0/24, while the subnet 192.32.8.4/30 was legal. Modern implementations of TCP/IP support zero subnets, and the Stinger implementation of Routing Information Protocol (RIP) treats these subnets the same as any other network. Make sure that you treat zero subnets consistently throughout your network. Otherwise, you might encounter routing problems.

Table 4-2 shows subnet masks and prefix lengths for a class C network.

| Subnet mask     | Number of host addresses                                   | Prefix<br>length |
|-----------------|------------------------------------------------------------|------------------|
| 255.255.255.0   | 254 hosts + 1 broadcast address, 1 network base address    | /24              |
| 255.255.255.128 | 126 hosts + 1 broadcast address, 1 network base<br>address | /25              |
| 255.255.255.192 | 62 hosts + 1 broadcast address, 1 network base address     | /26              |
| 255.255.255.224 | 30 hosts + 1 broadcast address, 1 network base address     | /27              |
| 255.255.255.240 | 14 hosts + 1 broadcast address, 1 network base address     | /28              |
| 255.255.255.248 | 6 hosts + 1 broadcast address, 1 network base address      | /29              |
| 255.255.255.252 | 2 hosts + 1 broadcast address, 1 network base address      | /30              |
| 255.255.255.254 | Invalid mask (no hosts)                                    | /31              |
| 255.255.255.255 | l host—a host route                                        | /32              |

Table 4-2. Decimal subnet masks and prefix lengths

The broadcast address of any subnet has the host portion of the IP address set to all 1s (ones). The network address (or base address) represents the network itself, because the host portion of the IP address is all 0s (zeros). For example, suppose that the Stinger configuration assigns the following address to a remote router:

198.5.248.120/29

The Ethernet network attached to that router has the following address range:

198.5.248.120 - 198.5.248.127

A host route is a special-case IP address with a prefix length of /32. For example:

198.5.248.40/32

Host routes are routes to a single host, rather than to a network or subnet. This is determined by the fact that a 32-bit netmask does not allow for any host addresses on

the network, other than the single address that is specified. It is, in effect, a one-address subnet.

## Assigning the Ethernet IP addresses

A Stinger CR ATM DSLAM unit creates an IP interface for each Ethernet port of the IP2000 or control module. Use the Dir command to list the IP interfaces, as follows:

```
admin> dir ip-interface

18 01/25/2004 16:36:32 { { any-shelf any-slot 0 } 0 }

29 01/25/2004 16:27:57 { { shelf-1 first-control-module 1 } 0 }

18 01/25/2004 23:53:47 { { shelf-1 first-control-module 2 } 0 }
```

Interface number 1 is the 10/100 Ethernet interface. Interface number 2 is the Gigabit Ethernet interface, which will only be seen if an IP2000 module is installed.

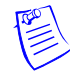

**Note** The IP-Interface profile with the zero index (the default any-shelf any-slot index) is used for a soft interface. The soft interface can be used to provide a common address for access to redundant IP2000 or control modules in systems that support redundant controlling modules.

#### The 10/100BaseT Ethernet interface

The 10/100Base T Ethernet interface can be configured to provide a separate connection to a dedicated administrative network. This is common for Stinger units in locations where there is access to a 10/100Base T administrative network.

In this example, the 10/100BaseT interface on the unit is assigned the IP address 1.1.1.1 with a 24-bit netmask:

```
admin> read ip-interface { { shelf-2 8 1 } 0 }
IP-INTERFACE/{ { shelf-1 first-control-module 1 } 0 } read
admin> set ip-address = 1.1.1.1/24
admin> write
IP-INTERFACE/{ { shelf-1 first-control-module 1 } 0 } written
```

After you assign IP addresses, you can verify that the Stinger unit is a valid IP host on its configured network by pinging other network hosts, as shown in the following example:

```
admin> ping 1.1.1.56
PING 1.1.1.56: 56 Data bytes
64 bytes from 1.1.1.56: icmp_seq=0 ttl=255 time=0 ms
64 bytes from 1.1.1.56: icmp_seq=3 ttl=255 time=0 ms
^C
--- 1.1.1.56: Ping statistics ---
2 packets transmitted, 2 packets received, 0% packet loss
round-trip min/avg/max = 0/0/0 ms
```

#### The IP2000 Gigabit Ethernet interface

In remote locations, where three is no access to a 10/100Base T Ethernet network, connection to an administrative network can be configured for the Gigabit Ethernet port.

In this example, the Gigabit Ethernet interface on the IP2000 is assigned the IP address 1.1.1.2 with a 24-bit netmask:
```
admin> read ip-interface { { shelf-1 8 2 } 0 }
IP-INTERFACE/{ { shelf-1 first-control-module 2 } 0 } read
admin> set ip-address = 1.1.1.2/24
admin> write
IP-INTERFACE/{ { shelf-1 first-control-module 2 } 0 } written
```

After you assign IP addresses, you can verify that the Stinger unit is a valid IP host on its configured network by pinging other network hosts, as shown in the following example:

```
admin> ping 1.1.1.56
PING 1.1.1.56: 56 Data bytes
64 bytes from 1.1.1.56: icmp_seq=0 ttl=255 time=0 ms
64 bytes from 1.1.1.56: icmp_seq=3 ttl=255 time=0 ms
^C
--- 1.1.1.56: Ping statistics ---
2 packets transmitted, 2 packets received, 0% packet loss
round-trip min/avg/max = 0/0/0 ms
```

# **Hosted System Configuration**

| Configuration overview for hosted operation 5-1          |
|----------------------------------------------------------|
| Setting the chassis ID (optional) 5-1                    |
| Introduction to the host management interface 5-3        |
| Configuring a hosted Compact Remote ATM DSLAM system 5-4 |
| Traffic management in hosted Compact Remote systems 5-8  |
| Working with the remote-shelf-config profile 5-11        |

# **Configuration overview for hosted operation**

Stinger Compact Remote ATM DSLAM configuration tasks for hosted operation include the following:

- Physical configuration of the chassis validation ID (optional)
- Configuration of the software parameters on the host Stinger unit to establish it as a host unit, enable communication with the remote Stinger CR ATM DSLAM units, and configure their lines (See "Configuring a hosted Compact Remote ATM DSLAM system" on page 5-4.)
- Defining ATM traffic contracts (See "Traffic management in hosted Compact Remote systems" on page 5-8.)
- Configuring connections, either locally or through RADIUS

# Setting the chassis ID (optional)

To avoid connecting a Stinger CR ATM DSLAM unit to the wrong OLIM port on the host, each Stinger CR ATM DSLAM chassis has a set of eight DIP switches that are used to configure an identification number between 0 and 255 for that chassis. The number configured with these switches can be compared with an identification number that is configured in software on the host Stinger unit. This comparison verifies that a specific Stinger CR ATM DSLAM chassis has been connected to a specific optical port of an OLIM on the host Stinger unit. Detection of the chassis ID can be enabled or disabled on the host Stinger unit.

The chassis ID DIP switches are located behind the cooling unit in the top rear area of the Stinger CR ATM DSLAM chassis, as shown in Figure 5-1.

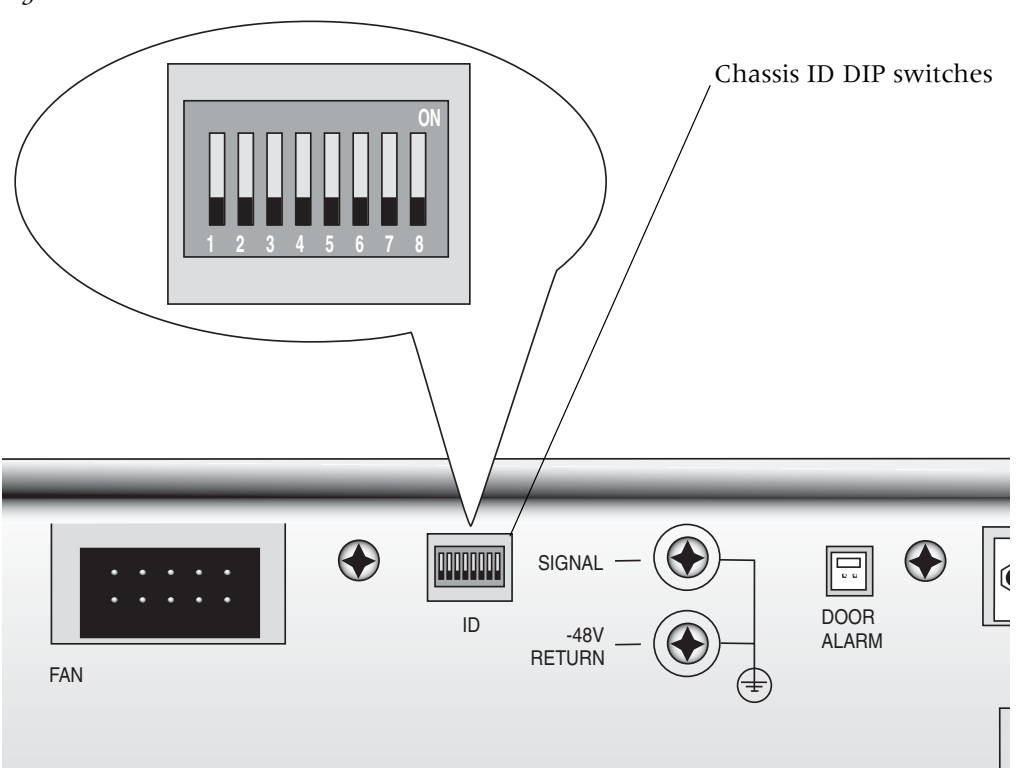

Figure 5-1. Chassis validation ID DIP switches

Each DIP switch represents a single bit in an 8-bit ID number. The switches are configured to provide the binary equivalent of decimal values from 0 (all switches off) to 255 (all switches on). Valid Chassis ID numbers must be from 1 to 255. A chassis ID of 0 is not allowed.

Each switch produces a binary 1, when it is set in the ON position. DIP switch number 1 sets the most significant bit in the binary number produced by these switches. The following table details the binary and decimal value for each of the individual DIP switches.

| Switch<br>number | Value on | Value off<br>(binary) | Value on<br>(decimal) |
|------------------|----------|-----------------------|-----------------------|
| 1                | 1        | 0                     | 128                   |
| 2                | 1        | 0                     | 64                    |
| 3                | 1        | 0                     | 32                    |
| 4                | 1        | 0                     | 16                    |
| 5                | 1        | 0                     | 6                     |
| 6                | 1        | 0                     | 4                     |
| 7                | 1        | 0                     | 2                     |
| 8                | 1        | 0                     | 1                     |

Table 5-1. Validation ID DIP switch setting values

The decimal value of validation ID is the total of all decimal values for DIP switches that are set to ON. For example, the binary 8-bit ID number created by setting only DIP switches 1 and 2 ON is 11000000. The decimal value of the validation ID produced by this setting is 192. This setting is shown in Figure 5-2.

Figure 5-2. Setting the Validation ID DIP switch

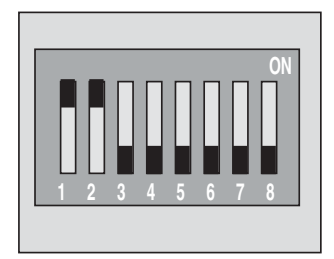

Use the following procedure to set the chassis validation ID DIP switch:

- 1 Verify that power has been removed from the Stinger CR ATM DSLAM unit.
- **2** Remove the cooling unit as described in "Replacing the chassis cooling module" on page 3-26.
- **3** Use a small probe or jewelers screwdriver to set the desired DIP switches.
- **4** Replace the cooling module as described in "Replacing the chassis cooling module" on page 3-26.

## Introduction to the host management interface

All provisioning and management of a hosted Stinger CR ATM DSLAM is performed on the host. You can telnet to the host's command-line interface through an Ethernet port, or via the ATM management connection over the host system's trunk interface.

The look and feel of the host management interface is very similar to that of a standalone system, except that some commands require that you specify a shelf ID in the physical address of a slot or port. Also, the shelf ID displayed in the output of commands indicates the shelf numbers assigned to remote Stinger CR ATM DSLAM units. Some commands display extended information for multishelf system management. For details, see "Monitoring the status of remote shelves" on page 6-5.

The show command includes information about all shelves with an active control channels to the host. The following command output shows that in addition to the host shelf (shelf ID 1), shelf 2 has an active control channel to the host.

```
HOST> show
Shelf 1 ( master ):
Controller { first-control-module } ( PRIMARY ):
                               Read Oper
                                            Slot Type
                                      DOWN ( SECONDARY )
   { second-control-module }
                                UP
   { shelf-1 slot-1 0 }
                                UP
                                      UP
                                            stngr-olim-card
   { shelf-1 trunk-module-+
                                UP
                                      UP
                                            oc12-atm-trunk-daughter-card
   { shelf-2 slot-2 0 }
                                UP
                                      UP
                                            stngr-48-gs-adsl-card
```

{ shelf-2 first-control+ UP UP crt-cm

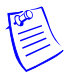

**Note** All the configuration profiles reside on and are accessible only on the host system.

You can also use the open command to access RLIMs directly from the host. Opening a session to the resources of another unit in the hosted system is useful for diagnosing error conditions, checking configurations, or performing certain maintenance functions, but it cannot be used to provision the hosted system. For example, the following command opens a session with the RLIM in slot 3 of remote shelf 2:

HOST>> open 2 3

dads1-atm-24-2/3>

The open command can also be used on a remote shelf to open a session to the host. For example, a repair or maintenance technician working at a remote site can open a session to the host to inspect or change the configuration, run diagnostics, or perform certain maintenance functions. In addition, once a session is open to the host, an additional session can be opened from the host back to a remote LIM.

# Configuring a hosted Compact Remote ATM DSLAM system

In a hosted system, the control module in the host is configured as the *host* controller and the remote shelves operate in *hosted* mode. The host controller uses some of the bandwidth of the 155Mbps optical link to a remote shelf for control messages to the remote system resources—for example, to set up virtual circuits, update or create profiles, and manage the remote LIMs (RLIMs). When a hosted COP receives control messages from the host controller, it acts as proxy for the host controller and forwards the messages to the proper RLIM.

The first steps in setting up a hosted system are to install the physical components and cables. For details about installation, see earlier chapters in this guide. Following the initial installation, the Compact Remote ATM DSLAM shelves come up in the hosted mode, ready to communicate with the master controller over the 155Mbps optical uplink. To configure the hosted system, you must complete the following steps:

- 1 Configure the host unit to operate in host mode, then reset the host unit.
- 2 Identify the remote shelves in the hosted system.
- **3** Enable RLIM and host trunk interfaces.
- 4 Provision virtual circuits.

Optionally, you can also configure CAC procedures for the hosted system, and remote shelf validation. For details, see "Traffic management in hosted Compact Remote systems" on page 5-8, and "Configuring shelf validation" on page 5-13.

#### Configuring the host system to operate in master mode

To configure the controller in the host Stinger to operate as the master controller, follow these steps:

1 If the host previously operated in standalone mode and does not already have a multishelf boot loader installed, you must first perform an upgrade. (See, "Typical hosted system upgrade procedure" on page 6-2, and "Hosted system upgrades

that include bootloader code" on page 6-3.) The upgrade instructions in the release note for the new software version will contain additional details.

2 Enable master mode in the system profile. Following are the required commands:

```
HOST> read system
```

HOST> set shelf-controller-type = master

HOST> write -f

The master controller is always shelf 1.

If the system has remote-shelf-config profiles for remote shelves, it prevents you from changing the shelf-controller-type back to standalone. (To do so, you must delete all remote-shelf-config profiles.)

**3** Reset the system.

After a unit's shelf-controller-type has been changed, it must be reset for the change to become effective.

#### Identifying the remote shelves

For each shelf you want to put into service, you need to create and enable a remote-shelf-config profile on the host system. The profiles are indexed by shelf ID, and are also accessible via SNMP.

When you enable a remote-shelf-config profile for a Compact Remote ATM DSLAM system, the oc3-atm profile for the associated OLIM port is automatically enabled as well. The enabled setting in the oc3-atm profile for an OLIM is read-only, and reflects the status of the enabled setting in the associated remote-shelf-config profile.

For example, the following steps show how to add a shelf identified as shelf-7, which is connected to port 5 of an OLIM in the host's slot 2:

1 Create a remote-shelf-config profile and assign it a unique shelf number.

```
HOST> new remote-shelf-config
```

HOST> set remote-shelf-id = shelf-7

2 Specify the OLIM port to which the remote shelf is connected.

```
HOST> set host-port physical-address slot = slot-2
```

HOST> set host-port physical-address item-number = 5

**3** Enable the control channel to the remote shelf (and configure validation checking if appropriate) and save the profile. For information about validation, see "Configuring shelf validation" on page 5-13.

```
HOST> set enabled = yes
HOST> set validation-config validation-enable = no
HOST> write -f
```

4 Verify that the control channel is active and the host sees the remote shelf.

It may take up to several minutes to establish an active control channel. When the control channel becomes active, the **show** command output should include the remote shelf. For example:

```
HOST> show
Shelf 1 ( master ):
Controller { first-control-module } ( PRIMARY ):
```

|   |                                    | Reqd | 0per | Slot Type                    |
|---|------------------------------------|------|------|------------------------------|
| { | <pre>second-control-module }</pre> | UP   | DOWN | ( SECONDARY )                |
| { | <pre>shelf-1 slot-1 0 }</pre>      | UP   | UP   | stngr-olim-card              |
| { | shelf-1 trunk-module-+             | UP   | UP   | oc12-atm-trunk-daughter-card |
| { | <pre>shelf-2 slot-2 0 }</pre>      | UP   | LOAD | stngr-48-gs-adsl-card        |
| { | shelf-2 first-control+             | UP   | UP   | crt-cm                       |

First the remote shelf COP (crt-cm) is shown in the UP state, and then the host downloads the RLIM image. When the RLIM image has been loaded to the remote shelf, and the RLIM is initialized, the RLIM (stngr-48-gs-adsl-card) will also be in the UP state.

### **Enabling RLIM and host trunk interfaces**

Before you can provision a virtual circuit between an RLIM interface and a host trunk interface, you must make sure that the interfaces are in the UP state. For example, the following steps enable an OC12 interface in the host system and an RLIM port on a remote shelf:

1 Enable the interfaces.

For example, the following commands enable a host trunk interface:

```
HOST> read sonet { 1 trunk-module-2 1 }
```

HOST> set enabled = yes

HOST> write -f

The following commands enable an RLIM interface on remote shelf 8, slot 2, port 1:

HOST> read al-dmt { 8 2 1 } HOST> set enabled = yes HOST> write -f

2 Verify that the interfaces are in the UP state.

For example, the following command verifies the UP state of the OC12 interface: H0ST> **atmtrunks** -**a** 

All OC12 ATM trunks:

OC12 Lines (dvOp dvUpSt dvRq sAdm nailg) Line { 1 18 1 } (Up Assign UP UP 00851) ...

The next command verifies the UP state of the DSL interface on the remote shelf: HOST> dmtal -u

```
In-Use DMT ADSL lines:
```

|       |   |      | (dvOp | dvUpSt dvRq | sAdm | nailg) |
|-------|---|------|-------|-------------|------|--------|
| Line  | { | 821} | (Up   | Assign UP   | UP   | 16101) |
| • • • |   |      |       |             |      |        |

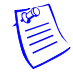

**Note** For complete details about configuring the interfaces on an RLIM, see the *Stinger ADSL Annex A Line Interface Module (LIM) Guide for LIMs with ADSL2+ Capability.* For complete information about configuring the interfaces on an OC12 trunk module, see the *Stinger OC12-ATM Trunk Module Guide*.

#### Provisioning a virtual circuit from a remote LIM

You use the same profiles and procedure for provisioning virtual circuits in a hosted system as you do on a standalone Stinger. For background information about provisioning virtual circuits, see the *Stinger ATM Configuration Guide*.

When a LIM is initially installed, its interfaces are assigned nailed group numbers using the default allocation shown in Table 5-2.

| Shelf number | Default nailed-group range |
|--------------|----------------------------|
| 1 (the host) | 14000                      |
| 2            | 40016000                   |
| 3            | 60018000                   |
| 4            | 800110000                  |
| •••          |                            |
| 25           | 5000152000                 |

Table 5-2. Default allocation of unique nailed-group numbers to remote shelves

These default nailed-group numbers can be obtained for any specific interface in the hosted system by using the which command. For example, the following command displays the nailed-group number of the RLIM interface on shelf 8, slot 2, port 1:

```
admin> which -n { 8 2 1 }
```

Nailed group corresponding to port { shelf-8 slot-2 1 } is 16101

The following commands provision an ATM circuit from that RLIM DSL interface to a host OC12 interface:

```
HOST> new connection

HOST> set station = pvc-8-2-1

HOST> set atm-options nailed-group = 16101

HOST> set atm-options vci = 55

HOST> set atm-connect-options nailed-group = 851

HOST> set atm-connect-options vci = 55

HOST> write -f
```

You can use standard ATM-related commands, such as atmvcx or atmvcl, to display connection information in hosted systems. For details, see the *Stinger Administration Guide*. For example, the following command displays information about virtual circuits on shelf 8:

HOST> **atmvcx -sh 8** Low High Profile Kind Intf|Sh|S1|Port|VPI|VCI|Oper Intf|Sh|S1|Port|VPI|VCI|Oper Permanent VC X-Connects: pvc-8-2-1 pvc 13 1 18 1 0 55 up 821 8 2 1 0 55 up

# **Traffic management in hosted Compact Remote systems**

In a hosted Compact Remote ATM DSLAM system, the total amount of LIM bandwidth varies when remote shelves are added or removed. To accommodate this environment, ATM parameters previously located in the atm-config profile have been relocated in the system or slot-static-config profiles, and the atm-config profile has been deprecated. A slot-static-config profile is created dynamically for an RLIM when the associated remote-shelf-config profile is created (written).

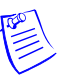

**Note** The system provides a seamless upgrade from earlier releases by relocating existing configurations from the deprecated atm-config profile to their new locations, as shown in Table 5-3. The parameters still work as described in the *Stinger ATM Configuration Guide* and *Stinger Reference*.

| ATIC-CONFIG/{ shelf-M slot-N 0 }]                                                                                               |
|----------------------------------------------------------------------------------------------------|
| ge                                                                                                    |
| nce                                                                                                    |
| ATIC-CONFIG/{ shelf-M slot-N 0 }]<br>p-stream-bandwidth<br>nteed-up-stream-bandwidth                                            |
| ATIC-CONFIG/{ shelf- <i>M</i> slot- <i>N</i> 0 }]<br>able<br>ersubscription<br>able <i>(New)</i><br>ersubscription <i>(New)</i> |
| traffic-shapers[N]]<br>ize                                                                                                    |
| ;                                                                                                    |

Table 5-3. New locations for traffic management settings

## slot-level LIM CAC default behavior

Because upstream data in a hosted system converges at an OLIM slot, slot-level LIMside CAC is enabled by default via the slot-cac-enable parameter. This parameter is found in TAOS 9.6.0 and later versions. LIM port CAC, which operates only at provisioning time, is configured separately and is disabled by default.

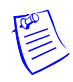

**Note** LIM slot CAC applies to all LIM slots in the host, not just to the OLIM slots. However, only the OLIM aspects of this feature are described in the next section.

#### Hosted system bandwidth and CAC calculations

For a general description of CAC and how the system uses guaranteed bandwidth values for CAC purposes, see the *Stinger ATM Configuration Guide*. For details about each CAC setting, see the *Stinger Reference*.

Following are the LIM and trunk CAC parameters, shown with default settings:

```
[in SLOT-STATIC-CONFIG/{ shelf-M slot-N 0 }]
allow-guaranteed-up-stream-bandwidth = 42500
port-cac-enable = no
port-over-subscription = 10
slot-cac-enable = yes
slot-over-subscription = 10
[in HIGH-SPEED-SLOT-STATIC-CONFIG/{ shelf-1 trunk-N 1 }:trunk-cac-config[1]]
enable = yes
```

over-subscription = 10

| Parameter                                | Setting                                                                                                    |
|------------------------------------------|----------------------------------------------------------------------------------------------------|
| allow-guaranteed-up-<br>stream-bandwidth | Guaranteed upstream bandwidth. The system uses this value for CAC purposes. For information about allocating LIM bandwidth, see the <i>Stinger ATM Configuration Guide</i> . |
| port-cac-enable                          | Enable/disable CAC on the LIM's ports.                                                                                                    |
| port-over-subscription                   | Factor (from 0 to 10,240) by which a LIM port allows oversubscription to the port PHY bandwidth. A value of zero disables port CAC.                                          |
| slot-cac-enable                          | Enable/disable CAC on the LIM slot. Slot-level CAC is enabled by default with this new setting.                                                                              |
| slot-over-subscription                   | Factor (from 0 to 10,240) by which a LIM slot allows<br>oversubscription to its provisioned guaranteed<br>upstream bandwidth. A value of zero disables slot CAC.             |
| enable                                   | Enable/disable CAC on the trunk port. Trunk port CAC is enabled by default.                                                                                                  |
| over-subscription                        | Factor (from 0 to 10,240) by which a trunk port allows oversubscription to its PHY bandwidth.                                                                                |

With the default CAC configuration, for an RLIM-to-trunk PVC connection request, the system performs bandwidth calculations in the sequence shown in Figure 5-3:

- 1 RLIM slot bandwidth
- 2 Trunk port bandwidth
- **3** OLIM slot bandwidth

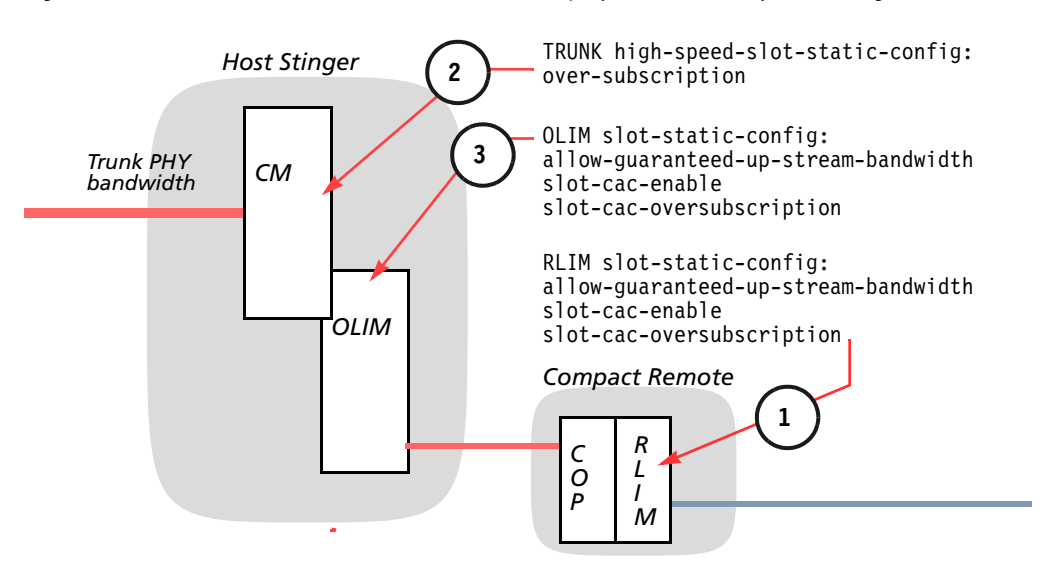

*Figure 5-3. Slot-level CAC bandwidth calculations performed with default settings* 

LIM port CAC is disabled by default. To enable it, you must set cac-preference to provisioning-time system-wide. For details, see the *Stinger ATM Configuration Guide*.

In addition, you must configure the LIM's slot-static-config profile by setting port-cac-enable to yes, with a nonzero value for port-over-subscription.

When port-level CAC is enabled, the system performs two additional CAC calculations before allowing a connection to be provisioned. The port-level CAC sequence is shown in Figure 5-4. If sufficient bandwidth is not available at any one of the calculation points, the connection profile cannot be written.

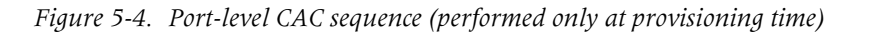

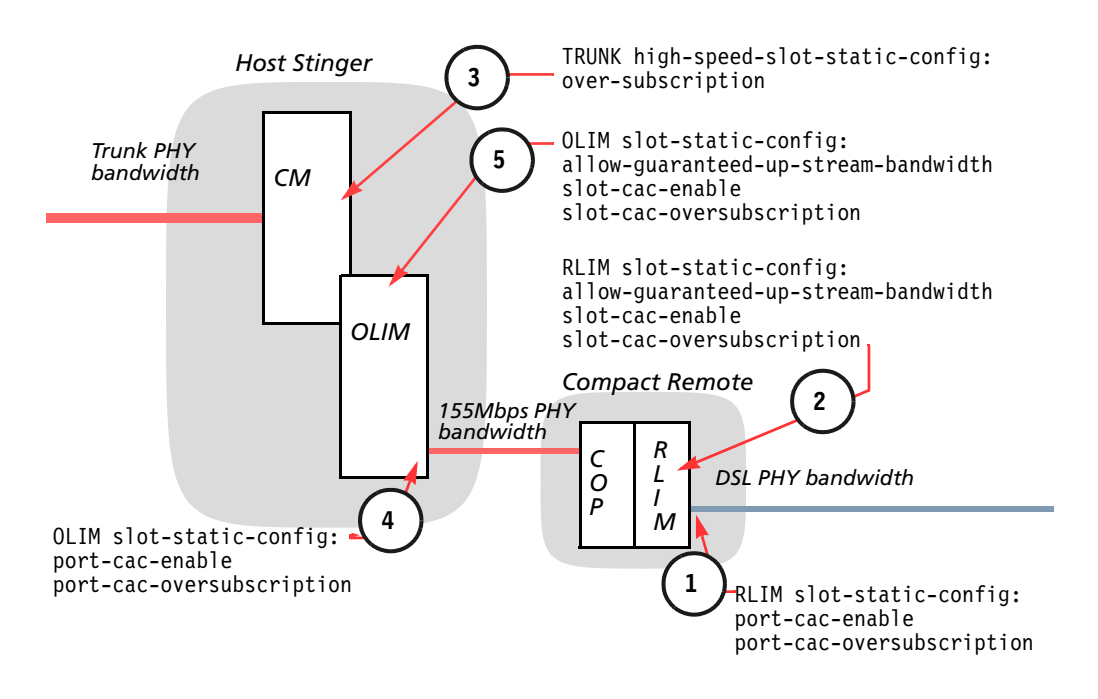

## Upstream traffic shaping in a hosted system

The system shapes traffic in the transmit output direction at the maximum line rate of the host trunk port and at the maximum line rate of each optical interface of every remote COP in the hosted system. The line rate is not configurable for these interfaces. Virtual path shaping, which enables traffic shaping control on a per-VPI basis, can be configured and applied only at the host trunk ports.

For OLIM interfaces and LIM interfaces in the host, and RLIM interfaces in remote shelves, the allow-max-up-stream-bandwidth setting provides a configurable maximum line rate for upstream traffic.

### Internal queue priorities on an OLIM

With this software version, the queueing mechanisms of both the remote COPs and the OLIM are internal. The system provides non-configurable default queues to maintain priority and preferred scheduling as appropriate for different traffic classes (CBR, rtVBR, and so forth).

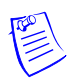

**Note** The system creates switch-config profiles for each OLIM installed in the system. However, these profiles are read-only for the OLIM queues and shaping configurations.

## LIM-trunk VP switching capacity via an OLIM

Up to a total of 59 LIM-to-trunk virtual path connections can be supported through an OLIM.

# Working with the remote-shelf-config profile

The remote-shelf-config profile resides on the host for enabling control channel communications to remote shelves and (optionally) shelf validation. To identify a remote shelf as part of the hosted system, you must create a remote-shelf-config profile and assign a shelf ID that is unique within the system. For example:

```
HOST> new remote-shelf-config shelf-3
```

```
HOST> list
[in REMOTE-SHELF-CONFIG/shelf-3 (new)]
remote-shelf-id* = shelf-3
host-port = { { shelf-1 any-slot 0 } 0 }
name = ""
location = ""
nailed-group-bin = 3
enabled = no
remote-shelf-type = stngr-cr-3
validation-config = { yes 0 }
```

## **Overview of profile contents**

Following are the parameters, shown with default settings, for enabling a remote shelf:

```
[in REMOTE-SHELF-CONFIG/""]
remote-shelf-id* = any-shelf
host-port = { { shelf-1 any-slot 0 } 0 }
```

```
name = ""
location = ""
nailed-group-bin = ""
enabled = no
remote-shelf-type = stngr-cr-3
validation-config = { stinger-defined 0 }
```

| Parameter                      | Setting                                                                                                    |
|--------------------------------|----------------------------------------------------------------------------------------------------|
| remote-shelf-id                | Remote shelf ID. The setting must be shelf- <i>N</i> , where <i>N</i> is from 2 to 106.<br><b>Note</b> Although shelf ID numbers may be assigned from 2 to 1066, a maximum of 48 CR ATM DSLAM units are supported by a single Stinger host. |
| host-port:physical-<br>address | Physical address of the OLIM port to which the remote shelf is linked.                                                                                                    |
| shelf                          | Shelf ID of the host, which is always 1.                                                                                                    |
| slot                           | Number of the slot housing the OLIM. The setting must be slot- <i>N</i> , where <i>N</i> is from 1 to 7, or from 10 to 16.                                                                                                    |
| item                           | Port number on the OLIM, from 1 to 6.                                                                                                    |
| logical-item                   | Currently, logical interfaces on OLIM ports is not supported.                                                                                                    |
| name                           | Name of the remote shelf, up to 23 characters. You can<br>use this field to specify a plain text name or a Common<br>Location Language Identifier (CLLI <sup>TM</sup> ) code to uniquely<br>identify each remote shelf in a hosted system.  |
| location                       | Location of the remote shelf, up to 83 characters. This field is used to specify the physical location of the remote shelf equipment.                                                                                                    |
| enabled                        | Enables/disables the control channel between the host and remote shelf.                                                                                                    |
| remote-shelf-type              | Displays the type of remote shelf. This field is currently read-only. It must always display stngr-cr-3 for Compact Remote shelves.                                                                                                    |
| validation-config              | Remote shelf validation configuration. See "Configuring shelf validation" on page 5-13.                                                                                                    |
| nailed-group-bin               | The nailed group bin for this shelf. This value determines the nailed group range. The range of this value is 2 to 84. The default value is the value of the remote-shelf-id.                                                               |

## Minimal configuration for a remote shelf

For example, the following commands identify a remote shelf 7 connected to the third OLIM port in slot 1, and enable the control channel:

```
HOST> new remote-shelf-config shelf-7
```

```
HOST> set host-port physical-address slot = 1
HOST> set host-port physical-address item = 3
HOST> set enabled = yes
HOST> write -f
```

## Specifying a remote shelf name and location

You can assign a name or CLLI code to uniquely identify each remote shelf, and specify the shelf's physical location to simplify maintenance procedures.

For example, the following commands specify a name and location for a Stinger Compact Remote:

```
HOST> new remote-shelf-config shelf-7
HOST> set host-port physical-address slot = 1
HOST> set host-port physical-address item = 3
HOST> set name = ZOWISAAASCR
HOST> set location = ZoowieIsland-Saskatchewan
HOST> set enabled = yes
HOST> write -f
```

## **Configuring shelf validation**

Remote shelf validation provides a layer of error checking for indicating if a remote shelf is disconnected from one OLIM port and accidentally reconnected to the wrong OLIM port. This level of error checking is important especially when an OLIM is being replaced or when fibers are being rearranged at a fiber cross-connect panel.

When validation is enabled and a nonzero ID has been assigned in the remote-shelfconfig profile, the host performs a comparison of the software ID setting and a binary validation ID set manually by using an 8-bit DIP switch on the backplane of the shelf. If the manual setting and the software ID setting do not match, the shelf does not come up as part of the hosted system, and the validation failure is recorded and reported.

The comparison occurs at the moment the control channel is established between the host and remote shelf. For example, it occurs when the remote shelf recovers from a reset or the optical link to the shelf recovers from a failure.

If the validation ID in remote-shelf-config is set to zero (the default), validation is not performed for the shelf, regardless of validation-enable settings.

If the validation ID in remote-shelf-config is set to a nonzero value, validation is performed if validation has been enabled for the shelf.

Following are the parameters for enabling shelf validation and specifying an ID:

```
[in SYSTEM]
validation-enable = yes
[in REMOTE-SHELF-CONFIG/shelf-M:validation-config]
validation-enable = system-defined
validation-id = 0
```

| Parameter         | Setting                                                                                                    |                                                                                                   |  |  |  |  |
|-------------------|----------------------------------------------------------------------------------------------------|---------------------------------------------------------------------------------------------------|--|--|--|--|
| validation-enable | Enables/disables validation. For the system to perform ID comparison, validation must be enabled and validation-id must also have a nonzero value.                                                                                                    |                                                                                                   |  |  |  |  |
|                   | In the system profile, valid values are yes and no.                                                                                                    |                                                                                                   |  |  |  |  |
|                   | In the remote-shelf-config profile, following are v values:                                                                                                    |                                                                                                   |  |  |  |  |
|                   | system-defined                                                                                                    | Use the setting in the system profile<br>to determine if validation is enabled<br>for this shelf. |  |  |  |  |
|                   | yes                                                                                                    | Enable validation for this shelf. The system profile setting is not used.                         |  |  |  |  |
|                   | no                                                                                                    | Disable validation for this shelf. The system profile setting is not used.                        |  |  |  |  |
| validation-id     | A validation ID, fr<br>DIP-switch setting                                                                                                    | rom 1 to 255, to compare against the g of the remote shelf.                                       |  |  |  |  |
|                   | With a zero value, the system does not perform<br>validation. With a nonzero value, the system compares<br>the value to the binary DIP-switch setting of the remote<br>shelf. If the values do not match exactly, RLIM service<br>in the remote shelf is disabled. |                                                                                                   |  |  |  |  |
|                   | If you specify a nonzero value, it must be unique<br>within the hosted system. If you specify an ID that is<br>already specified for another shelf, the system refuses to<br>write the profile.                                                                    |                                                                                                   |  |  |  |  |

In Figure 5-5, the DIP switch is in its factory default setting, with all switches in the OFF (down) position. With the factory default setting, the binary value of the switches is 00000000. Position 1 is the most significant bit and position 8 is the least significant bit of the ID.

For information about setting the DIP switch on a remote shelf, see Chapter 4.

*Figure 5-5. Factory-default validation ID setting on Compact Remote* 

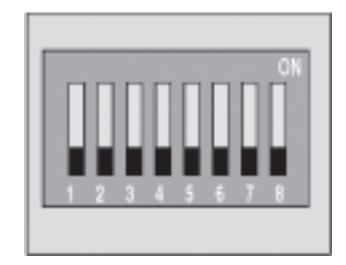

If you set the switch 1 and switch 2 to the ON (up) position, the value of the validation ID becomes 11000000 binary (decimal 192).

The following commands set the host to validate this shelf this shelf with the number (192) that has been configured separately on the Stinger CR DIP switch:

```
HOST> read remote-shelf-config shelf-3
HOST> set validation-config validation-id = 192
HOST> write -f
```

This validation setting on the host Stinger is applied when the corresponding hosted Stinger CR ATM DSLAM unit is reset and the control link to the host unit is reestablished.

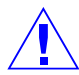

**Caution** Resetting the hosted Stinger unit will interrupt any traffic on the unit while it is restarting.

You may reset a hosted stinger unit with the reset command (see "Reset options for hosted systems" on page 6-3). The command shown in the following example will reset a hosted unit that is designated as shelf 3.

HOST> reset -s 3

# **Hosted System Management**

| Upgrading hosted system software        | 6-1 |
|-----------------------------------------|-----|
| Monitoring remote LIMs and connections  | 6-3 |
| Monitoring the status of remote shelves | 6-5 |

This chapter describes some common administrative tasks and describes aspects specifically related to hosted systems. For general system management procedures, see the *Stinger Administration Guide*. For details about specific commands and profiles, see the *Stinger Reference*.

# Upgrading hosted system software

To upgrade a hosted Compact Remote ATM DSLAM system, you must first upgrade the host's software by following the upgrade instructions for the new software version. For a typical upgrade, propagation of the new software to remote shelves can occur automatically, as described in "Typical hosted system upgrade procedure" on page 6-2. This section explains related issues.

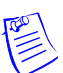

**Note** Always check the specific upgrade instructions for a new software version. This section describes general procedure and requirements.

## Required steps before initializing NVRAM in the host

Although you do not normally need to clear nonvolatile random-access memory (NVRAM) for an upgrade, if the upgrade requires this step, follow the instructions in this section.

Before you initialize the host system's NVRAM, you must save basic configuration settings to the default.cfg file in the system's flash memory, to enable the system to restore a minimal configuration. For background information about default.cfg, see the *Stinger Administration Guide*.

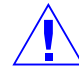

**Caution** For a hosted system, it's very important to save enough profile information in default.cfg to allow the master controller to restore the hosted system framework and recognize the remote shelves. Otherwise, when you load the saved configuration file after clearing NVRAM, the host will drop connection profiles with nailed groups that do not yet exist in the system.

To ensure that the system reestablishes all remote shelves and connections after its NVRAM has been initialized, follow these steps:

1 On the host, create a default.cfg file with minimal required profiles. For example:

HOST> save flash 1/default.cfg -p remote-shelf-config system ip-interface ip-route user

**2** Back up the system configuration that contains connection data for RLIMs. For example:

```
HOST> save -a network 10.5.63.145 hostcr-config-0930
```

**3** Initialize NVRAM on the host.

HOST> nvram -f

4 After the host has reinitialized and reset, wait until it has recreated its remoteshelf-config and slot-static-config profiles.

The slot-static-config profiles for RLIMs are created dynamically when the corresponding remote-shelf-config profile is written.

5 Restore the system configuration containing RLIM connection data. For example:

HOST> load config network 10.5.63.145 hostcr-config-0930

## Typical hosted system upgrade procedure

Software upgrades usually do not include new bootloader code. For an upgrade that introduces new operational code only, you can allow most of the upgrade procedure to occur automatically between the host and remote shelves.

Following is the general procedure for loading new operational software to host flash from a TFTP server on the network (10.5.63.145 in this example):

1 Load the new operational software to host flash:

HOST> load tar network 10.5.63.145 stgrel.tar

2 Reset the host.

HOST> reset

After you reset the host system, it communicates the version and size of its operational code to the remote shelves. When a remote COP detects a difference from its operational code, it downloads the new code from the host automatically.

During the download, the remote shelf COP displays a spinning clock at the console, and a NOTICE log message is displayed on the host. All CLI downloads also are blocked during the control channel loading from the host.

You do not need to reset each remote shelf separately. The system resets the remote COPs automatically when you allow the hosted system to upgrade its remote shelves automatically.

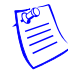

**Note** Before you reset the host, you can choose to manually load operational code to each remote shelf via the loadslave command, to slightly reduce service outage when upgrading. For details about loadslave command usage and options, see the *Stinger Reference*.

#### Hosted system upgrades that include bootloader code

If the new software version requires an upgrade of both the operational code and the bootloader, then in addition to loading the operational code, you must load both the host bootloader and Compact Remote bootloader to host flash. Because the host and the Compact Remote are different types of systems, they cannot share bootloader code.

For example, the following commands load the required software to host flash from a TFTP server on the network (10.5.63.145 in this example):

1 Load the new operational code to host flash:

HOST> load tar network 10.5.63.145 stgrel.tar

2 Load the new host bootloader to host flash:

HOST> load boot-cm network 10.5.63.145 stgcmb2.bin

3 Load the Compact Remote bootloader to host flash:

```
HOST> load file network 10.5.63.145 crtcmb.bin
```

Then, *before resetting the host*, you must use the loadslave command to transfer the Compact Remote bootloader (crtcmb.bin) to all remote shelves. For details about the loadslave command, see the *Stinger Reference*.

After the transfer of crtcmb.bin to all remote shelves has completed, resetting the host completes the rest of the upgrade automatically, as described in "Typical hosted system upgrade procedure" on page 6-2.

#### **Reset options for hosted systems**

From the host, you can reset the host system only, a specific remote shelf, or the entire hosted system. If you use the reset command with no options, the default action is to reset all controllers in the hosted system. For example:

HOST> reset

To reset only the master controller (the controller in the host system), use the -m option:

HOST> reset -m

To reset a specific remote shelf, use the **-s** option and specify the shelf's ID. For example, the following command resets shelf 3:

HOST> reset -s 3

## Monitoring remote LIMs and connections

Some Stinger administrative commands have been modified to support a shelf-specific option, to allow you to focus on a particular remote shelf rather than obtain a large output for all interfaces or connections in the hosted system. Where appropriate, output of these commands now shows the shelf number, along with slot and port.

## **Displaying RLIM status**

The following new options have been added to Stinger commands for monitoring LIMs, to specify a shelf, or a shelf and slot combination on the command line:

-sh shelf

-sl shelf slot

These options are not order-dependent, they can appear before or after other options when entering the following commands:

- dsllines
- dmtaldsllines
- hds12lines
- sdsllines
- shdsllines
- vdsllines

## Displaying shelf-specific ATM connection and signaling information

The following new option has been added to commands for monitoring ATM connection and signaling details:

```
-sh shelf
```

The following ATM-related commands have been extended to display information about remote shelves in a hosted system:

- atmvcl
- ∎ atmvpl
- atmvcx
- atmvpx
- spvcc
- spvpc
- spvcshow
- atmsig

You can also specify a shelf number with the existing -s (slot), -p (port), or -d (details) options to these commands. If no shelf number is specified, shelf 1 is assumed. For example, the following command shows PVC cross-connects on shelf 2, slot 1:

| HOST> atmvcx | <b>-s 2</b> 1 | 1     |      |     |     |     |        |    |      |      |     |      |     |       |      |
|--------------|---------------|-------|------|-----|-----|-----|--------|----|------|------|-----|------|-----|-------|------|
|              |               | L     | .OW  |     |     |     |        |    |      | Η    | igh |      |     |       |      |
| Profile      | Kind I        | ntf   | Sh S | 1 P | ort | VPI | VCI Op | er | Intf | Sh S | S1  | Port | VPI | VCI 0 | Dper |
| Permanent    | : VC X-0      | Conne | cts  | :   |     |     |        |    |      |      |     |      |     |       |      |
| pvc-2-1-1    | pvc           | 11    | 1    | 17  | 1   | 0   | 1005   | up | 311  | 2    | 1   | 1    | 0   | 35    | up   |
| pvc-2-1-8    | DVC           | 11    | 1    | 17  | 1   | 0   | 902    | up | 318  | 2    | 1   | 8    | 0   | 35    | up   |

## Monitoring the status of remote shelves

The remote-shelf-stat profile resides on the host for monitoring remote shelves. The remoteshelf command displays information about enabled remote shelves in the hosted system.

You can also set alarms and traps to notify an SNMP management station when certain conditions occur on a remote shelf.

#### Using the remote-shelf-stat profile

When the host detects an enabled remote shelf, the system creates a remote-shelf-stat profile for the shelf. For example:

#### HOST> dir remote-shelf-stat

0 08/27/2003 16:11:22 shelf-2 0 08/27/2003 16:17:39 shelf-3 0 08/27/2003 16:13:33 shelf-4

As with other stat profiles, the remote-shelf-stat profile is read-only, and maintains dynamic state information regarding the remote shelf. It is accessible by SNMP managers. Following are the read-only fields in a profile for shelf 3:

```
[in REMOTE-SHELF-STAT/shelf-3]
remote-shelf-id* = shelf-3
host-port = { { shelf-1 slot-1 3 } 0 }
remote-shelf-oper-state = remote-shelf-oper-state-up
name = ZOWISAAASCR
location = ZoowieIsland-Saskatchewan
internal-fan-unit-failed = no
external-fan-unit-failed = no
door-open = no
over-temperature = no
contact-closure = [ no no no no no no no ]
validation-status = { no 0 0 }
[in REMOTE-SHELF-STAT/shelf-3:host-port]
physical-address = { any-shelf any-slot 0 }
logical-item = 0
[in REMOTE-SHELF-STAT/shelf-3:contact-closure]
contact-closure[1] = no
contact-closure[2] = no
contact-closure[3] = no
contact-closure[4] = no
contact-closure[5] = no
contact-closure[6] = no
contact-closure[7] = no
[in REMOTE-SHELF-STAT/shelf-3:validation-status]
id-valid = no
validation-id-setting = 0
validation-id = 0
```

| Parameter                      | Setting                                                                                                    |                                                                                                 |  |  |  |  |  |
|--------------------------------|----------------------------------------------------------------------------------------------------|-------------------------------------------------------------------------------------------------|--|--|--|--|--|
| remote-shelf-id                | Shelf ID of the remote shelf represented in this profile                                                                                                    |                                                                                                 |  |  |  |  |  |
| remote-shelf-oper-state        | The state of the remote shelf. The remote-shelf-stat<br>change alarm will be raised when the operational stat<br>of the remote shelf goes from UP to DOWN or DOWN<br>to UP state. The reason may be any one of the<br>following values: |                                                                                                 |  |  |  |  |  |
|                                | remote-shelf-oper-state-<br>down                                                                                                    | The remote shelf is down, a non-operational state.                                              |  |  |  |  |  |
|                                | remote-shelf-oper-state-<br>up                                                                                                    | The remote shelf is operating normally.                                                         |  |  |  |  |  |
|                                | remote-shelf-link-failed                                                                                                    | Link failure was detected<br>on the optic link<br>connecting the Compact<br>Remote to the OLIM. |  |  |  |  |  |
|                                | remote-shelf-discovering                                                                                                    | Remote shelf discovery in progress.                                                             |  |  |  |  |  |
|                                | remote-shelf-discovery-<br>up                                                                                                    | Remote shelf discovered.                                                                        |  |  |  |  |  |
|                                | remote-shelf-ms-link-<br>down                                                                                                    | The logical control channel<br>is down between this<br>remote shelf and the host.               |  |  |  |  |  |
| name                           | Name of the remote shelf as configured in the remote-shelf-config profile.                                                                                                    |                                                                                                 |  |  |  |  |  |
| location                       | Location of the remote shel<br>remote-shelf-config profil                                                                                                    | f as configured in the<br>e.                                                                    |  |  |  |  |  |
| internal-fan-unit-failed       | An alarm was received from<br>indicate a failure of the inte                                                                                                    | n the remote shelf fan to<br>ernal fan unit (yes or no).                                        |  |  |  |  |  |
| external-fan-unit-failed       | An alarm was received from<br>indicate a failure of the exte                                                                                                    | n the remote shelf fan to<br>ernal fan unit (yes or no).                                        |  |  |  |  |  |
| door-open                      | An alarm was received from<br>indicate that the door is ope                                                                                                    | n the remote shelf fan to<br>en (yes or no).                                                    |  |  |  |  |  |
| over-temperature               | An alarm was received from the remote shelf fan to indicate an over-temperature condition (yes or no).                                                                                                    |                                                                                                 |  |  |  |  |  |
| <pre>contact-closure[N]</pre>  | An array of 7 indexed parameters that indicate the contact closure state ( <b>yes</b> if contact closure is detected) on the corresponding remote shelf.                                                                                |                                                                                                 |  |  |  |  |  |
| host-port:physical-<br>address | The physical address of the OLIM port to which the remote shelf is linked.                                                                                                    |                                                                                                 |  |  |  |  |  |
| validation-status              | Validation status of the rem                                                                                                    | ote shelf.                                                                                      |  |  |  |  |  |

| Parameter                 | Setting                                                                                                    |
|---------------------------|----------------------------------------------------------------------------------------------------|
| id-valid                  | Indicates whether the validation-id setting in the remote-shelf-config profile matches the validation ID specified by the remote shelf's DIP-switch setting.                                                                                                    |
|                           | The disabled value indicates that no validation was<br>performed. A true setting indicates that validation was<br>done, and the software validation ID setting matched<br>the DIP switch setting. A false setting indicates that<br>validation was done, and the software validation ID<br>setting did not match the DIP switch setting. |
| validation-id-<br>setting | The physical validation ID set by DIP switches on the remote shelf (from 0 to 255). This value is read from the remote shelf.                                                                                                    |
| validation-id             | The validation ID specified in the remote-shelf-config<br>profile. This value is compared against the validation-<br>id-setting from the remote shelf to determine the<br>validation result, which is shown in the id-valid field.                                                                                                    |

#### Using the remoteshelf command

A new remoteshelf command displays information about enabled remote shelves. It uses the following syntax on a hosted system:

```
HOST> help remoteshelf
usage: remoteShelf -[s|o] <param>
```

```
remoteShelf with no options, show all configured remote shelves
remoteShelf -s <shelf> show detailed information for a single remote shelf
remoteShelf -o <slot> show all remote shelves associated with a given OLIM
slot
```

For example, the following command shows details about remote shelf 2:

```
HOST> remoteshelf -s 2
Shelf · 2
```

| JIETT.          | 2                         |
|-----------------|---------------------------|
| Shelf Name:     | ZOWISAAASCR               |
| Shelf Location: | ZoowieIsland-Saskatchewan |
| Shelf Type:     | 3 slot Compact Remote     |
| Host Port:      | {{ 1 5 2 } 0 }            |
| Admin State:    | Enabled                   |
| Oper State:     | OPER_Down                 |
| Up Count:       | 0                         |
| Last Up Time:   | Tue Sep 16 10:08:51 2003  |
| Last down Time: | Tue Sep 16 10:08:45 2003  |

If you specify a nonexistent shelf number, the host returns the information that the shelf does not exist in the hosted system. For example:

HOST> remoteshelf -s 5 Remote shelf 5 does NOT exist!

The following command shows which shelves are connected to an OLIM in slot 5:

| HOST> | remoteshelf -o 5 |                      |           |          |
|-------|------------------|----------------------|-----------|----------|
| Shelf | Name             | AdminState OperState | host-port | up-count |

2 ZOWISAAASCR Enabled OPER\_Down {{152}0} 0

Without any options, the command displays all configured remote shelves:

| HOST> | remoteshelf |            |           |              |          |
|-------|-------------|------------|-----------|--------------|----------|
| Shelf | Name        | AdminState | OperState | host-port    | up-count |
| 2     | ZOWISAAASCR | Enabled    | OPER_Down | {{ 0 0 0} 0} | 0        |

#### Raising and clearing alarm events in a hosted system

Alarms triggered by events on remote shelves operate within the existing profilebased alarm infrastructure, which is described in the *Stinger Administration Guide*. If you configure an alarm to be active by setting its value to yes, an action is triggered and volatile profiles are updated. An emergency level log message is generated whenever the alarm is raised or cleared.

#### Configuring alarms for remote shelves

The following parameter, shown with its default setting, determines the scope of an alarm event in a hosted system:

[in ALARM/""]
physical-address = { any-shelf any-slot 0 }

The default setting represents all remote shelves in the hosted system. To specify an alarm event that will be triggered only when it occurs on the host itself, specify shelf 1. For example:

```
HOST> set physical-address shelf = shelf-1
```

To configure an alarm for a specific remote shelf, specify the ID of that shelf. For example, to configure an alarm for shelf 2:

HOST> set physical-address shelf = shelf-2

An alarm profile specific to a remote shelf is deleted if the remote-shelf-config profile for that shelf is deleted, and the corresponding alarms are cleared.

#### Remote shelf alarm events

Following are events related to Compact Remote shelves:

| Alarm event definition        | Event on remote shelf that triggers alarm                                                                                                    |
|-------------------------------|----------------------------------------------------------------------------------------------------|
| remote-shelf-state-<br>change | The remote shelf changes state. The new status is shown in the remote-shelf-oper-state setting of the remote-shelf-stat profile.                                              |
| line-state-change             | A change has been detected in the state of a DSL line on the remote shelf.                                                                                                    |
| slot-state-change             | A change has been detected in the state of a card in the designated slot of the remote shelf.                                                                                 |
| fan-failure                   | A sensor on the remote shelf indicates failure of the internal fan unit. The failed status is shown in the internal-fan-unit-failed setting of the remote-shelf-stat profile. |

| Table 6-1. | Compact | Remote | alarm | events |
|------------|---------|--------|-------|--------|
|------------|---------|--------|-------|--------|

| Alarm event definition | Event on remote shelf that triggers alarm                                                                                                    |
|------------------------|----------------------------------------------------------------------------------------------------|
| external-fan-failure   | A sensor on the remote shelf indicates failure of the external fan unit. The failed status is shown in the external-fan-unit-failed setting of the remote-shelf-stat profile. |
| input-relay-closed     | Contact-closure sensors on the remote shelf indicate closure. The status is shown in the contact-closure[N] setting of the remote-shelf-stat profile.                         |
| input-relay-open       | Contact-closure sensors on the remote shelf indicate loss of contact closure. The status is shown in the contact-closure[N] setting of the remote-shelf-stat profile.         |
| over-temperature-relay | A temperature sensor on the remote shelf indicates an over-temperature condition. The status is shown in the over-temperature setting of the remote-shelf-stat profile.       |
| door-open              | A sensor on the remote shelf indicates that the door has<br>been opened.The status is shown in the door-open<br>setting of the remote-shelf-stat profile.                     |

#### Sample alarm for remote shelf 3 state change

The following commands set an alarm for a change in status of shelf 3:

HOST> new alarm shelf-3 HOST> set enabled = yes HOST> set event = remote-shelf-state-change HOST> set physical-address shelf = shelf-3 HOST> write -f

If the alarm is triggered (for example, if shelf 3 becomes unavailable), an emergency log message is displayed. For example:

```
LOG emergency, Shelf 1, Controller-1, Time: 14:26:35--
Wed Sep 17 14:26:35 2000 - ALARM: Remote Shelf { 3 } Alarm is: Active
```

The following alarm command shows that an alarm has been set and the remote shelf is down:

| HOST> <b>al</b> | arm | - S |
|-----------------|-----|-----|
|-----------------|-----|-----|

|        | Туре    |      | Add | ress | State  |
|--------|---------|------|-----|------|--------|
| Remote | Shelf D | )own | {   | 3 }  | Active |

When the shelf changes state again, for example, when it comes up or is disabled in the remote-shelf-config profile, the alarm is cleared. for example:

```
LOG emergency, Shelf 1, Controller-1, Time: 14:28:16--
Wed Sep 17 14:28:16 2000 - ALARM: Remote Shelf { 3 } Alarm is: Cleared
HOST> alarm -s
Type Address State
```

#### Sample alarm for input-relay closure status on any remote shelf

The following commands configure an alarm for input-relay closure on any remote shelf in a hosted system:

```
HOST> new alarm closed
HOST> set enabled = yes
HOST> set event = input-relay-closed
HOST> write -f
HOST> new alarm open
HOST> set enabled = yes
HOST> set event = input-relay-open
HOST> write -f
```

If one of the alarms is triggered, the alarm action takes effect, and the remote-shelf-stat profile is updated. In addition, the status is accessible in the output of the alarm -s command. For example, the following output shows contact closure on shelf 2:

#### HOST> alarm -s

|       | Туре  | 5      | A | ddr | ess |   |   | State  |
|-------|-------|--------|---|-----|-----|---|---|--------|
| Input | Relay | Closed | { | 2   | 0   | 1 | } | Active |
| Input | Relay | Closed | { | 2   | 0   | 2 | } | Active |
| Input | Relay | Closed | { | 2   | 0   | 3 | } | Active |
| Input | Relay | Closed | { | 2   | 0   | 4 | } | Active |
| Input | Relay | Closed | { | 2   | 0   | 5 | } | Active |
| Input | Relay | Closed | { | 2   | 0   | 6 | } | Active |
| Input | Relay | Closed | { | 2   | 0   | 7 | } | Active |

#### Sample alarm for internal fan failure on shelf 2

The next commands set an alarm for failure of the internal fan unit on shelf 2:

```
HOST> new alarm fan
HOST> set enabled = yes
HOST> set event = fan-failure
HOST> set physical-address shelf = shelf-2
HOST> write -f
```

If the alarm is triggered, the alarm action takes effect, and the remote-shelf-stat profile is updated. In addition, the status is accessible in the output of the alarm -s command. For example:

| HOST> <b>alarm -s</b> |               |        |
|-----------------------|---------------|--------|
| Туре                  | Address       | State  |
| Fan Failure           | { shelf - 2 } | Active |

#### **Enabling traps for remote-shelf events**

When you have configured a trap profile to generate a trap protocol data unit (PDU) on detection of a certain event, if the event occurs, the system sends a PDU to a specified SNMP station. For hosted systems, the host sends trap PDUs generated by any shelf in the system. For background information about traps, see the *Stinger Administration Guide*.

#### Trap optimization

To streamline the number of traps generated by remote shelves, you can enable trap optimization. Trap optimization behavior depends on the settings of the following parameters, shown with default values:

```
[in TRAP/""]
trap-optimization-enabled = no
slot-enabled = no
linkdown-enabled = yes
linkup-enabled = yes
ascend-link-down-trap-enabled = no
ascend-link-up-trap-enabled = no
```

To fully enable trap optimization, set all these fields to yes. For example:

```
HOST> read trap dsl-snmp
HOST> set trap-optimization-enabled = yes
HOST> set slot-enabled = yes
HOST> set ascend-link-down-trap-enabled = yes
HOST> set ascend-link-up-trap-enabled = yes
HOST> write -f
```

The following trap optimizations are made:

- LinkUp and LinkDown traps are not generated unless ascend-link-down-trapenabled and ascend-link-up-trap-enabled are set to no.
- AscendLinkUp traps are not generated in the case of slots coming up and system reset. In these cases, the ascendLinkUp trap will not be sent for 120 seconds after the slot comes up.
- AscendLinkDown traps are not generated in the case of slots going down.
- The sysSlotStateChange trap is generated only for the slot status changes to operStateDown or operStateUp. The trap is not sent for other intermediate states such as operStateLoading and operStatePost.
- If trap-optimization-enabled is set to yes but slot-enabled is set to no, the system generates ascendLinkDown and ascendLinkUp traps for each line when a slot changes state, and does not generate the sysSlotStateChange trap.

#### Modified traps to include shelf numbers

Several traps have been modified to include the value of the shelf number along with the slot index for events such as a card reset, slot state change, system clock change, flash state change, CAC failure, or ATM OAM loopback time-out. In addition, new traps have been introduced for events and state changes on remote shelves.

#### Enabling remote shelf watchdog warning traps

To enable the system to send traps related to sensors on remote shelves, the following parameters must be set to **yes** (their default value):

[in TRAP/""]
remote-shelf-enabled = yes
watchdog-warning-enabled = yes

Remote shelf watchdog profiles are created and deleted on the host depending on the operational state of the remote-shelf-stat profile for that shelf. These profiles are indexed using the *shelf-number* x 1000 + the unit value on the remote shelf. For example,  $4001 = 4 \times 1000 + 1$ .

For example:

```
HOST> dir watchdog
   31 11/05/2003 21:29:06 { fan fantray 1 }
   31 11/05/2003 21:29:06 { fan fantray 2 }
   31 11/05/2003 21:29:06 { fan fantray 3 }
   24 11/06/2003 00:22:27 { fan fantray 4001 }
   33 11/06/2003 00:24:08 { relay cm-input-relay 4001 }
   33 11/06/2003 00:22:27
                           { relay cm-input-relay 4002 }
   33 11/06/2003 00:22:27
                           { relay cm-input-relay 4003 }
   33 11/06/2003 00:22:27
                              relay cm-input-relay 4004 }
                           {
   33 11/06/2003 00:22:27 { relay cm-input-relay 4005 }
   33 11/06/2003 00:22:27 { relay cm-input-relay 4006 }
   33 11/06/2003 00:22:27
                           { relay cm-input-relay 4007 }
   37 11/05/2003 21:29:07
                           { cbus shelf-controller 0 }
                           { over-temperature cm-input-relay 4001 }
   40 11/06/2003 00:22:27
   34 11/06/2003 00:22:27
                            { external-fan cm-input-relay 4001 }
                           { door cm-input-relay 4001 }
   26 11/06/2003 00:22:27
```

The next commands configure a trap profile to support these watchdog warnings on a remote shelf, to be sent to an SNMP station at IP address 10.10.10.1:

```
HOST> new trap 10.10.10.1
HOST> set host-address = 10.10.10.1
HOST> set alarm-enabled = yes
HOST> set remote-shelf-enabled = yes
HOST> set watchdog-warning-enabled = yes
HOST> write -f
```

# **Intended Use**

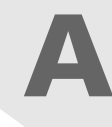

| User line interfaces A    | <b>\-</b> 1 |
|---------------------------|-------------|
| COP interfaces A          | <b>\-</b> 1 |
| IP2000 interfaces A       | <b>\-</b> 2 |
| Control module interfaces | 4-2         |

The Stinger CR ATM DSLAM unit is remote Stinger unit that operates in hosted mode to extend the capability of a host Stinger DSL ATM switch. It provides DSL connections for individual users that are too far from the Stinger host to be directly connected to it.

Users connect to the Stinger CR ATM DSLAM over DSL lines supported by line interface modules (LIMs) that are installed in the Stinger CR ATM DSLAM unit. Every Stinger CR ATM DSLAM unit contains a special COP module that controls the operation of the unit and provides an OC3 link to the host Stinger unit. The physical interfaces on the unit provide DSL or ATM network connections to digital lines, and a serial connection for configuration and administration, an OC3 optical port, and an interface for monitoring the alarm status of other devices.

# **User line interfaces**

The 48-port low-power ADSL LIM designed for use with the Stinger Compact Remote ATM DSLAM allow users to connect to the Stinger unit over DSL lines supporting the following DSL protocols:

- G.992.3 Annex A (G.dmt.bis)
- G.992.4 Annex A (G.lite.bis)
- G.992.5 Annex A (G.adsl2plus)

User connection to each LIM is provided through an associated line protection module (LPM).

## **COP** interfaces

The COP is equipped with the following interfaces:

- A DB-9 female connector for an RS-232 serial connection, with the following default settings:
  - 38400bps

- Direct connection
- 8 data bits
- No parity
- 1 stop bit
- No flow control
- A DB-9 female connector for alarm monitoring connections.
- A duplex LC connector for optical connection.

# **IP2000 interfaces**

The IP2000 is equipped with the following interfaces:

- A DB-9 female connector for an RS-232 serial connection, with the following default settings:
  - 9600bps
  - Direct connection
  - 8 data bits
  - No parity
  - 1 stop bit
  - No flow control
- A DB-9 female connector for alarm monitoring connections (revision 2 control modules).
- An RJ-45 connector for a 10/100BaseT Ethernet connection.
- An RJ-11 connector for the optional internal modem.
- A PCMCIA interface, designed to accept PCMCIA flash-memory cards. Other PCMCIA devices are not supported.
- A duplex LC connector for optical connection.

# **Control module interfaces**

The control module is equipped with the following interfaces:

- A DB-9 female connector for an RS-232 serial connection, with the following default settings:
  - 9600bps
  - Direct connection
  - 8 data bits
  - No parity
  - 1 stop bit
  - No flow control
- A DB-9 female connector for alarm monitoring connections (revision 2 control modules).
- An RJ-45 connector for a 10/100BaseT Ethernet connection.
- An RJ-11 connector for the optional internal modem.

■ A PCMCIA interface, designed to accept PCMCIA flash-memory cards. Other PCMCIA devices are not supported.

# The Host Stinger OLIM

| Introducing the Stinger OLIM B-1    |
|-------------------------------------|
| Installing an OLIM                  |
| Interpreting OLIM status lights B-2 |
| OLIM specifications                 |
| Configuring a Stinger OLIM B-4      |

The optical line interface module (OLIM) provides six 155.52-Mbps fiber optic interfaces for connections between a Stinger host unit and up to six hosted Stinger Compact Remote ATM DSLAM units acting as remote shelves.

# Introducing the Stinger OLIM

Each 155Mbps optical connection to an OLIM carries user data traffic and control channel data from a hosted Stinger Compact Remote ATM DSLAM unit. The control channel data integrates the configuration and management of hosted Stinger CR ATM DSLAM units into the TAOS interface of the host Stinger unit. The hosted units are configured in the TAOS interface of the host Stinger as remote shelves.

# **Installing an OLIM**

A host Stinger unit can support up to 48 hosted Stinger CR ATM DSLAM units with four fully utilized OLIMs or a greater number of partially utilized OLIMs. The procedure for installing an OLIM in the host Stinger chassis is identical to the installation procedure for any other LIM. See the *Getting Started Guide* for the host Stinger unit for detailed LIM installation instructions.

After installing the OLIM and connecting the optical links to the COPs of Stinger Compact Remote ATM DSLAM units, you verify the status of the card and its connections by checking the status lights.

# **Interpreting OLIM status lights**

The OLIM has status lights that indicate the overall status of the card and each of its six optical interfaces. Figure B-1 shows the Stinger OLIM.

*Figure B-1. the Stinger OLIM* 

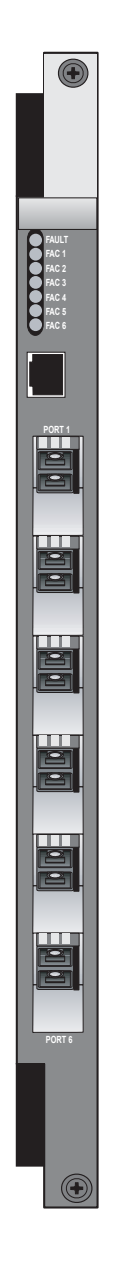
Table B-1 lists the OLIM status light indications.

| Light                  | Color  | Indication                                                                                          |
|------------------------|--------|----------------------------------------------------------------------------------------------------|
| Fault                  | Red    | At startup—the card is performing its POST test.<br>During operation—the card has failed.           |
| FAC 1 through<br>FAC 6 | Green  | The associated interface 1 through 6 is operating properly                                          |
|                        | Yellow | The associated interface 1 through 6 is not connected or the connection has failed                  |
|                        | Off    | The associated interface 1 through 6 is not<br>configured for a hosted Stinger CR ATM DSLAM<br>unit |

Table B-1. OLIM status lights

# **OLIM specifications**

The Stinger OLIM provides up to six 155.52-Mbps ports for optical connections. Table B-2 lists Stinger OLIM specifications.

| tions |
|-------|
|       |

| Category                        | Specifications                                                                           |  |  |  |
|---------------------------------|------------------------------------------------------------------------------------------|--|--|--|
| Physical                        | Height: 15 inches (38.1 cm).                                                             |  |  |  |
| dimensions                      | Width: 1.06 inches (2.69 cm).                                                            |  |  |  |
|                                 | Depth: 9 inches (22.8 cm).                                                               |  |  |  |
|                                 | Weight: 4 pounds (1.8 kg).                                                               |  |  |  |
| Power<br>requirements           | 24.24 W.                                                                                 |  |  |  |
| Ambient<br>temperature<br>range | -40°C to 46°C (-40°F to 114.8°F)                                                         |  |  |  |
| Operating<br>humidity           | 0% to 90%, noncondensing.                                                                |  |  |  |
| Agency approvals                | Electromagnetic Emissions Certifications: FCC Part 15 Class A, and CISPR Class A.        |  |  |  |
| Physical<br>connectors          | LC small form factor connector. (For connector details, see<br>Optical connectors C-21.) |  |  |  |
| Physical interfaces             | Six UNI 3.0/3.1 cell-bearing 155.52-Mbps ports (optical).                                |  |  |  |

| Category                                                   | Specifications                                                                                                    |  |  |  |
|------------------------------------------------------------|----------------------------------------------------------------------------------------------------|--|--|--|
| Maximum<br>modules                                         | Four fully utilized per unit, or up to 24 active connections to Stinger Compact Remote ATM DSLAM hosted units.                                                                                        |  |  |  |
| Signal<br>distance/levels<br>(single-mode<br>laser optics) | <ul> <li>Medium-Reach:</li> <li>Up to 15 kilometers (9.3 miles).</li> <li>TX power: -15dBm to -8dBm.</li> <li>RX Sensitivity: -8dBm, -28dBm.</li> <li>Nominal wavelength: 1310 nanometers.</li> </ul> |  |  |  |
| Minimum bend<br>radius                                     | 3 inches (7.62 cm).                                                                                                    |  |  |  |

Table B-2.OLIM specifications (Continued)

## **Configuring a Stinger OLIM**

Each OLIM supports six 155.52 Mbps-interfaces, and each interface connects to one Stinger Compact Remote ATM DSLAM hosted unit. After installation of the OLIM in a host Stinger unit, it only necessary to identify the remote shelves that will be connected to it and the ports to which they will be connected. It is not necessary to configure specific parameters of the optic interfaces on the OLIM.

See Chapter 5 for detailed information about identifying remote shelves on the Stinger host and associating them with the optical interfaces on the OLIM.

# **Cables and Connectors**

| Diagnostic port and cable pinouts C-1          |
|------------------------------------------------|
| Modem jumper cable                             |
| Alarm input port pinouts                       |
| Cabling for the 48-port LPM with splitters C-3 |
| Power cables and connections C-17              |
| Chassis door alarm connections                 |
| Enclosure cable exit points C-21               |
| Optical connectors C-21                        |

# **Diagnostic port and cable pinouts**

The diagnostic port uses a standard DB-9 female connector that conforms to the EIA RS-232 standard for serial interfaces. Table C-1 applies to all Stinger CR ATM DSLAM units that use the diagnostic port of the module in the COP slot for initial configuration.

| DB-9 pin number | RS-232 signal<br>name | Function                | I/O |
|-----------------|-----------------------|-------------------------|-----|
| 1               | DCD                   | Data Carrier<br>Detect  | 0   |
| 2               | RD                    | Serial Receive<br>Data  | 0   |
| 3               | SD                    | Serial Transmit<br>Data | Ι   |
| 4               | DTR                   | Data Terminal<br>Ready  | Ι   |
| 5               | GND                   | Signal Ground           |     |

Table C-1.Control port and cable pinouts

| DB-9 pin number | RS-232 signal<br>name | Function        | I/O |
|-----------------|-----------------------|-----------------|-----|
| 6               | DSR                   | Data Set Ready  | 0   |
| 7               | RTS                   | Request to Send | Ι   |
| 8               | CTS                   | Clear to Send   | 0   |
| 9 <sup>1</sup>  | RI                    | Ring Indicator  | 0   |
|                 |                       |                 |     |

Table C-1.Control port and cable pinouts (Continued)

1. Pin 9 is not active. (Ring Indication signal not supplied.)

# Modem jumper cable

The modem jumper cable is only used on units that are equipped with the STGR-CM-B control module, containing an internal modem. This jumper cable connects the analog service for this modem.

Analog service for the modem is provided on Molex connector P9, located below the protection blocks. One end of the jumper cable attaches to this connector with a compatible Molex connector. The other end is equipped with a standard RJ-11 connector that connects to the control module MODEM port. This cable is shown in Figure C-1.

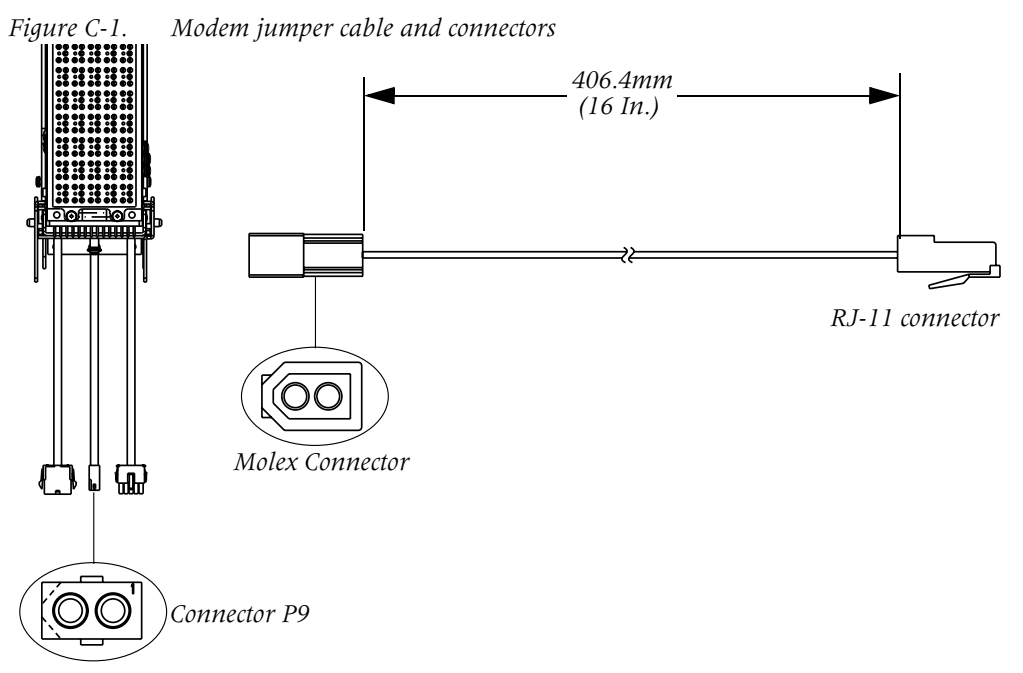

## Alarm input port pinouts

The ALARM port on the module in the COP slot consists of a DB-15 female connector that can monitor up to 7 external alarm conditions. This connector provides seven pairs of pins that can be connected to the alarm relays of up to seven external devices. Operation or nonoperation of the relays or switches associated with these connections is can be sensed by the TAOS software, based on continuity or lack of continuity between the pair of pins to which it is connected.

The sensing connections apply 3.3Vdc at less than 10mA through the closed contacts of the remote relay or switch. The cable associated with this connector must consist of 24-gauge to 28-gauge conductors.

Stinger CR ATM DSLAM units that are equipped with an IP2000 or control module for stand-alone operation are also equipped with a cable that attaches the ALARM port directly to the enclosure door alarm switch. This cable uses the first pair of pins on the ALARM port to detect the condition of the door alarm switch.

Table C-2 provides the pinouts for the DB-15 alarm input port.

| Alarm Number         | Sensing<br>Connection | Ground Connection |
|----------------------|-----------------------|-------------------|
| Alarm 1 <sup>1</sup> | Pin 1                 | Pin 2             |
| Alarm 2              | Pin 3                 | Pin 4             |
| Alarm 3              | Pin 5                 | Pin 6             |
| Alarm 4              | Pin 7                 | Pin 8             |
| Alarm 5              | Pin 10                | Pin 11            |
| Alarm 6              | Pin 12                | Pin 13            |
| Alarm 7              | Pin 14                | Pin 15            |

Table C-2.Alarm input pinouts

1. Dedicated to the enclosure door alarm on stand-alone Stinger CR ATM DSLAM units.

# Cabling for the 48-port LPM with splitters

The cabling for the 48-port LPM with splitters extends the POTs and DSL connections from the LPM through protection blocks in the enclosure to three cable stubs. The protection blocks protect the Stinger hardware from voltage spikes and transient conditions on the copper facilities that could damage the Stinger hardware.

The following information details the association between the connections points of circuits on each LPM, and their location on the protection blocks. It also details the termination of circuits from the protection blocks on the three cable stubs that exit the Stinger CR enclosure.

### LPM connectors

The 48-port LPM with splitters has three 64-pin connectors, labeled P2801, P2802, and P2803. This connector is detailed in Figure C-2.

*Figure C-2.* LPM 64-pin connector

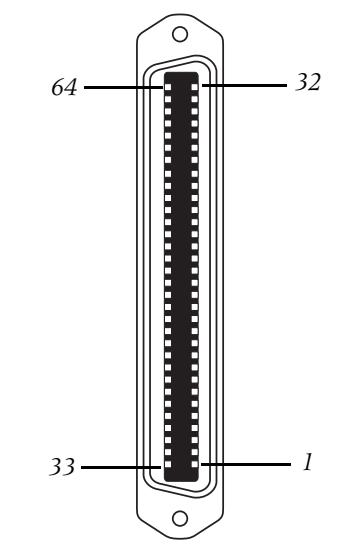

On each LPM, the bottom connector (P2801) provides 32 connections for subscriber voice-over-DSL connections. The top connector (P2803) provides 32 connections for analog POTS service from the telephone switch. The connector in the middle (P2802) provides the remaining 16 voice-over-DSL and 16 POTS connections.

#### LPM connections and protection blocks

There are three pairs of protection blocks in the Stinger CR ATM DSLAM enclosure. Each pair of protection blocks is pre-wired with three 64-pin connectors for connection to one of the LPMs in the Stinger CR ATM DSLAM card cage.

#### LPM cables

Each pair of protection blocks has a set of three cables for connection to the 64-pin connectors on an LPM. These cables and connectors are illustrated in Figure C-3.

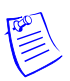

**Note** Figure C-3 is not an exact representation of the length or position of the cables connected to the protection blocks.

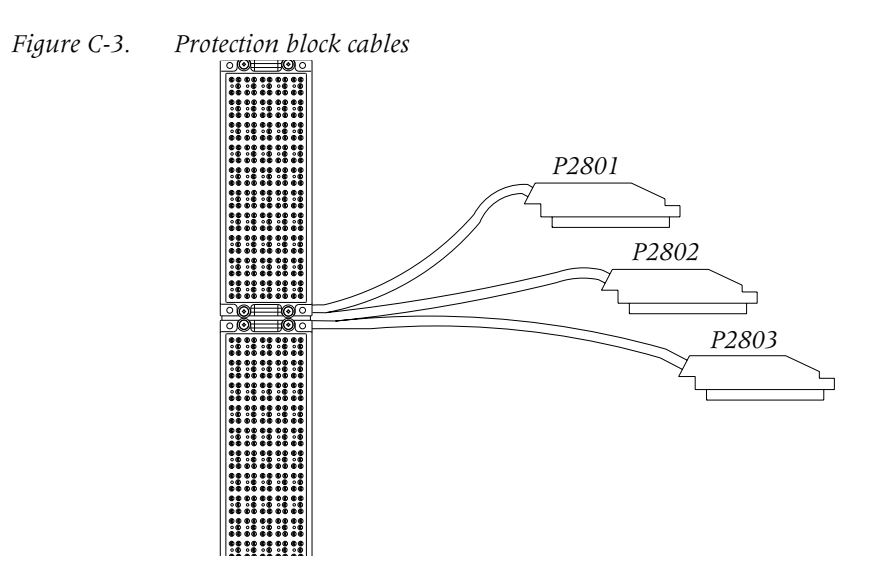

#### LPM to protection block associations

Each LPM is associated with a different pair of protection blocks as indicated in Figure C-4 and Figure C-5.

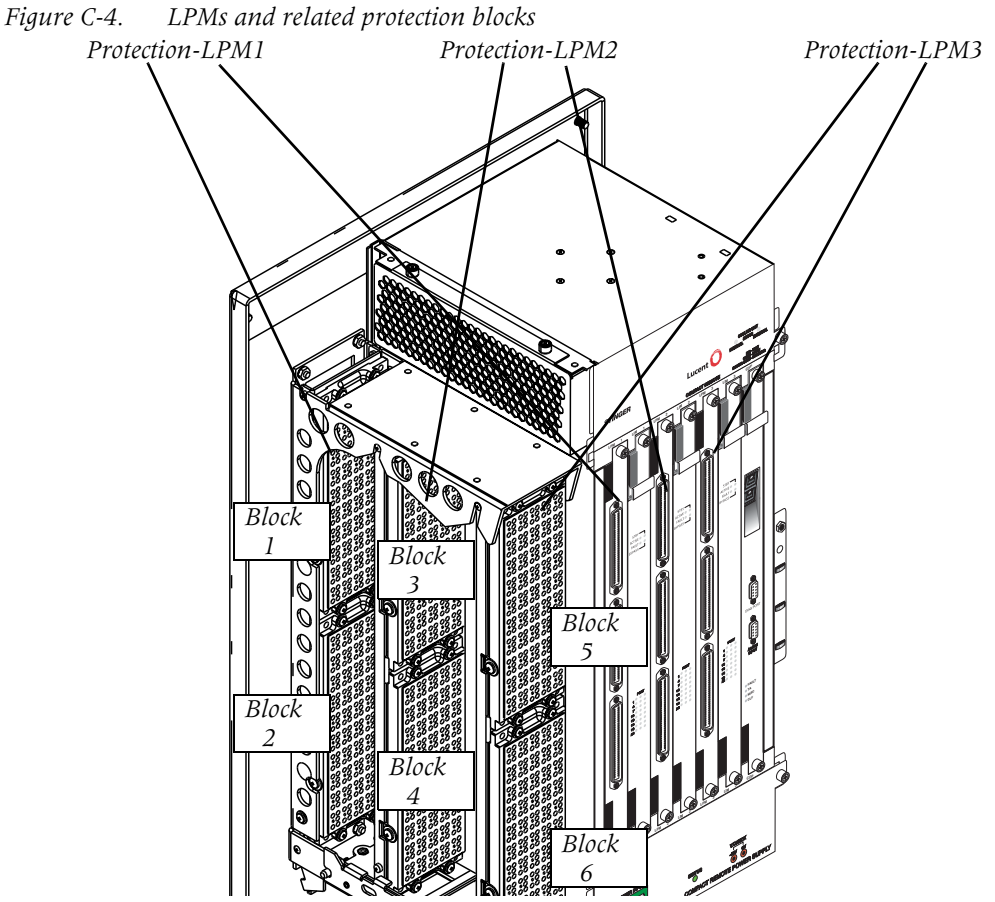

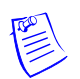

**Note** The protection blocks pairs are articulated so that protection blocks P5/P6 and P3/P4 can be rotated down and toward the enclosure opening to provide access to all three pairs of protection blocks. See instructions on the enclosure door for details.

#### Protection block Port numbering vs. TAOS port indexing

Each LIM/LPM pair supports 48 ports. These ports are referred to by the TAOS software as ports 1 through 48 indexed by the shelf and slot in which the LIM that supports these ports is installed. The TAOS software refers to these ports as {shelf-n slot-1 1} through {shelf-n slot-1 48}. Lines through P1 and P2 are identified by TAOS as ports {shelf-n slot-1 1} through {shelf-n slot-1 48}. Lines through P3 and P4 are identified by TAOS as ports {shelf-n slot-2 1} through {shelf-n slot-2 48}. Lines through P5 and P6 are identified by TAOS as ports {shelf-n slot-3 1} through {shelf-n slot-3 48}.

An illustration on the enclosure door shows the ports for all three slots numbered continuously on the protection blocks. Figure C-5 shows this port numbering system. Protectors shown as IN are associated with pairs that bring analog POTS service into the Stinger CR from the central office. Protectors shown as OUT are associated with the pairs that carry combined ADSL/POTS service to individual subscribers.

*Figure C-5. Protection block port assignments* 

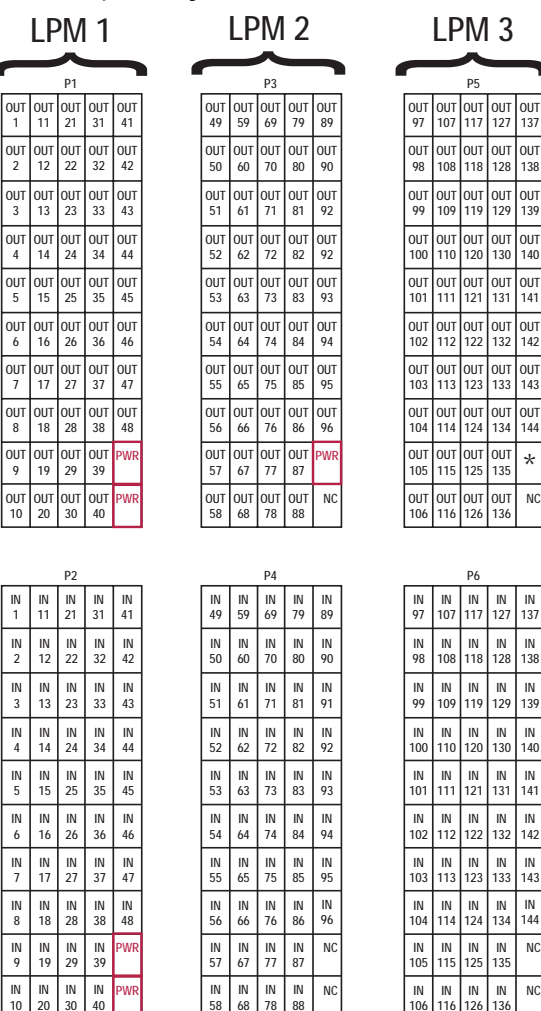

\* The analog modem pair in stand-alone units with a control module that has an internal modem, this protector has no connection in other units.

#### Protector orientation details

The cables from the LPMs connect to the protected (inside) side of the protection blocks. Another group of cables connect the unprotected (outside) side of the protection blocks to the copper facilities. The tips and rings of the outside plant cables and the LPM cables terminate on the protection plugs of the protection blocks as shown in Figure C-6.

*Figure C-6. Protection plug orientation example* 

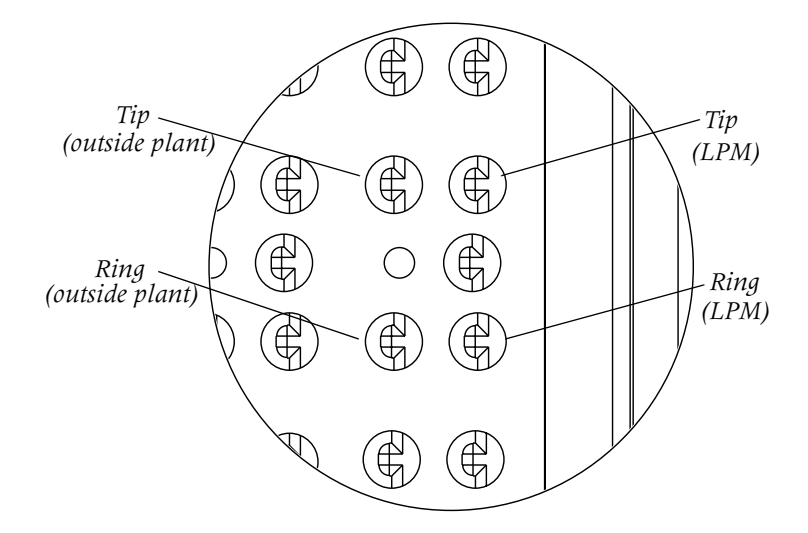

For information about the type of protection elements that should be installed, see "Protection block elements" on page D-5.

#### Connection block LPM cable associations

Each pair of protection blocks have similar cable connections to an LPM in the Stinger unit. The connection of the LPM connectors P2801, P2802, and P2803 to the protection blocks is described in Table C-3 and Table C-4.

LPM connections for the top protection block (blocks 1, 3, and 5) are detailed in Table C-3. When a T1/IMA LIM is installed in one of the LIM slots, up to 24 4-wire ports are supported and mapped as shown. The numbering for protectors on P1, P3, and P5 corresponds to the protector numbering in Figure C-5 on page C-6.

| P1<br>(LPM 1) | P3<br>(LPM 2) | P5<br>(LPM 3) | LPM<br>connector | Pin No. | LPM 2-wire<br>ports | LPM 4-wire<br>ports |
|---------------|---------------|---------------|------------------|---------|---------------------|---------------------|
| 1T            | 49T           | 97T           | P2801            | 33      | lT(ADSL)            | lT(XMT)             |
| 1R            | 49R           | 97R           | P2801            | 1       | lR(ADSL)            | lR(XMT)             |
| 2T            | 50T           | 98T           | P2801            | 34      | 2T(ADSL)            | lT(RCV)             |
| 2R            | 50R           | 98R           | P2801            | 2       | 2R(ADSL)            | 1R(RCV)             |
| 3T            | 51T           | 99T           | P2801            | 35      | 3T(ADSL)            | 2T(XMT)             |

*Table C-3. Tip/Ring connections to protection blocks 1, 3, and 5* 

| P1<br>(LPM 1) | P3<br>(LPM 2) | P5<br>(LPM 3) | LPM<br>connector | Pin No. | LPM 2-wire ports | LPM 4-wire ports |
|---------------|---------------|---------------|------------------|---------|------------------|------------------|
| 3R            | 51R           | 99R           | P2801            | 3       | 3R(ADSL)         | 2R(XMT)          |
| 4T            | 52T           | 100T          | P2801            | 36      | 4T(ADSL)         | 2T(RCV)          |
| 4R            | 52R           | 100R          | P2801            | 4       | 4R(ADSL)         | 2R(RCV)          |
| 5T            | 53T           | 101T          | P2801            | 37      | 5T(ADSL)         | 3T(XMT)          |
| 5R            | 53R           | 101R          | P2801            | 5       | 5R(ADSL)         | 3R(XMT)          |
| 6T            | 54T           | 102T          | P2801            | 38      | 6T(ADSL)         | 3T(RCV)          |
| 6R            | 54R           | 102R          | P2801            | 6       | 6R(ADSL)         | 3R(RCV)          |
| 7T            | 55T           | 103T          | P2801            | 39      | 7T(ADSL)         | 4T(XMT)          |
| 7R            | 55R           | 103R          | P2801            | 7       | 7R(ADSL)         | 4R(XMT)          |
| 8T            | 56T           | 104T          | P2801            | 40      | 8T(ADSL)         | 4T(RCV)          |
| 8R            | 56R           | 104R          | P2801            | 8       | 8R(ADSL)         | 4R(RCV)          |
| 9T            | 57T           | 105T          | P2801            | 41      | 9T(ADSL)         | 5T(XMT)          |
| 9R            | 57R           | 105R          | P2801            | 9       | 9R(ADSL)         | 5R(XMT)          |
| 10T           | 58T           | 106T          | P2801            | 42      | 10T(ADSL)        | 5T(RCV)          |
| 10R           | 58R           | 106R          | P2801            | 10      | 10R(ADSL)        | 5R(RCV)          |
| 11T           | 59T           | 107T          | P2801            | 43      | 11T(ADSL)        | 6T(XMT)          |
| 11R           | 59R           | 107R          | P2801            | 11      | 11R(ADSL)        | 6R(XMT)          |
| 12T           | 60T           | 108T          | P2801            | 44      | 12T(ADSL)        | 6T(RCV)          |
| 12R           | 60R           | 108R          | P2801            | 12      | 12R(ADSL)        | 6R(RCV)          |
| 13T           | 61T           | 109T          | P2801            | 45      | 13T(ADSL)        | 7T(XMT)          |
| 13R           | 61R           | 109R          | P2801            | 13      | 13R(ADSL)        | 7R(XMT)          |
| 14T           | 62T           | 110T          | P2801            | 46      | 14T(ADSL)        | 7T(RCV)          |
| 14R           | 62R           | 110R          | P2801            | 14      | 14R(ADSL)        | 7R(RCV)          |
| 15T           | 63T           | 111T          | P2801            | 47      | 15T(ADSL)        | 8T(XMT)          |
| 15R           | 63R           | 111R          | P2801            | 15      | 15R(ADSL)        | 8R(XMT)          |
| 16T           | 64T           | 112T          | P2801            | 48      | 16T(ADSL)        | 8T(RCV)          |

 Table C-3.
 Tip/Ring connections to protection blocks 1, 3, and 5 (Continued)

| P1<br>(LPM 1) | P3<br>(LPM 2) | P5<br>(LPM 3) | LPM<br>connector | Pin No. | LPM 2-wire ports | LPM 4-wire<br>ports |
|---------------|---------------|---------------|------------------|---------|------------------|---------------------|
| 16R           | 64R           | 112R          | P2801            | 16      | 16R(ADSL)        | 8R(RCV)             |
| 17T           | 65T           | 113T          | P2801            | 49      | 17T(ADSL)        | 9T(XMT)             |
| 17R           | 65R           | 113R          | P2801            | 17      | 17R(ADSL)        | 9R(XMT)             |
| 18T           | 66T           | 114T          | P2801            | 50      | 18T(ADSL)        | 9T(RCV)             |
| 18R           | 66R           | 114R          | P2801            | 18      | 18R(ADSL)        | 9R(RCV)             |
| 19T           | 67T           | 115T          | P2801            | 51      | 19T(ADSL)        | 10T(XMT)            |
| 19R           | 67R           | 115R          | P2801            | 19      | 19R(ADSL)        | 10R(XMT)            |
| 20T           | 68T           | 116T          | P2801            | 52      | 20T(ADSL)        | 10T(RCV)            |
| 20R           | 68R           | 116R          | P2801            | 20      | 20R(ADSL)        | 10R(RCV)            |
| 21T           | 69T           | 117T          | P2801            | 53      | 21T(ADSL)        | 11T(XMT)            |
| 21R           | 69R           | 117R          | P2801            | 21      | 21R(ADSL)        | llR(XMT)            |
| 22T           | 70T           | 118T          | P2801            | 54      | 22T(ADSL)        | 11T(RCV)            |
| 22R           | 70R           | 118R          | P2801            | 22      | 22R(ADSL)        | llR(RCV)            |
| 23T           | 71T           | 119T          | P2801            | 55      | 23T(ADSL)        | 12T(XMT)            |
| 23R           | 71R           | 119R          | P2801            | 23      | 23R(ADSL)        | 12R(XMT)            |
| 24T           | 72T           | 120T          | P2801            | 56      | 24T(ADSL)        | 12T(RCV)            |
| 24R           | 72R           | 120R          | P2801            | 24      | 24R(ADSL)        | 12R(RCV)            |
| 25T           | 73T           | 121T          | P2801            | 57      | 25T(ADSL)        | 13T(XMT)            |
| 25R           | 73R           | 121R          | P2801            | 25      | 25R(ADSL)        | 13R(XMT)            |
| 26T           | 74T           | 122T          | P2801            | 58      | 26T(ADSL)        | 13T(RCV)            |
| 26R           | 74R           | 122R          | P2801            | 26      | 26R(ADSL)        | 13R(RCV)            |
| 27T           | 75T           | 123T          | P2801            | 59      | 27T(ADSL)        | 14T(XMT)            |
| 27R           | 75R           | 123R          | P2801            | 27      | 27R(ADSL)        | 14R(XMT)            |
| 28T           | 76T           | 124T          | P2801            | 60      | 28T(ADSL)        | 14T(RCV)            |
| 28R           | 76R           | 124R          | P2801            | 28      | 28R(ADSL)        | 14R(RCV)            |
| 29T           | 77T           | 125T          | P2801            | 61      | 29T(ADSL)        | 15T(XMT)            |

 Table C-3.
 Tip/Ring connections to protection blocks 1, 3, and 5 (Continued)

| P1<br>(LPM 1) | P3<br>(LPM 2) | P5<br>(LPM 3) | LPM<br>connector | Pin No. | LPM 2-wire ports | LPM 4-wire<br>ports |
|---------------|---------------|---------------|------------------|---------|------------------|---------------------|
| 29R           | 77R           | 125R          | P2801            | 29      | 29R(ADSL)        | 15R(XMT)            |
| 30T           | 78T           | 126T          | P2801            | 62      | 30T(ADSL)        | 15T(RCV)            |
| 30R           | 78R           | 126R          | P2801            | 30      | 30R(ADSL)        | 15R(RCV)            |
| 31T           | 79T           | 127T          | P2801            | 63      | 31T(ADSL)        | 16T(XMT)            |
| 31R           | 79R           | 127R          | P2801            | 31      | 31R(ADSL)        | 16R(XMT)            |
| 32T           | 80T           | 128T          | P2801            | 64      | 32T(ADSL)        | 16T(RCV)            |
| 32R           | 80R           | 128R          | P2801            | 32      | 32R(ADSL)        | 16R(RCV)            |
| 33T           | 81T           | 129T          | P2802            | 33      | 33T(ADSL)        | 17T(XMT)            |
| 33R           | 81R           | 129R          | P2802            | 1       | 33R(ADSL)        | 17R(XMT)            |
| 34T           | 82T           | 130T          | P2802            | 34      | 34T(ADSL)        | 17T(RCV)            |
| 34R           | 82R           | 130R          | P2802            | 2       | 34R(ADSL)        | 17R(RCV)            |
| 35T           | 83T           | 131T          | P2802            | 35      | 35T(ADSL)        | 18T(XMT)            |
| 35R           | 83R           | 131R          | P2802            | 3       | 35R(ADSL)        | 18R(XMT)            |
| 36T           | 84T           | 132T          | P2802            | 36      | 36T(ADSL)        | 18T(RCV)            |
| 36R           | 84R           | 132R          | P2802            | 4       | 36R(ADSL)        | 18R(RCV)            |
| 37T           | 85T           | 133T          | P2802            | 37      | 37T(ADSL)        | 19T(XMT)            |
| 37R           | 85R           | 133R          | P2802            | 5       | 37R(ADSL)        | 19R(XMT)            |
| 38T           | 86T           | 134T          | P2802            | 38      | 38T(ADSL)        | 19T(RCV)            |
| 38R           | 86R           | 134R          | P2802            | 6       | 38R(ADSL)        | 19R(RCV)            |
| 39T           | 87T           | 135T          | P2802            | 39      | 39T(ADSL)        | 20T(XMT)            |
| 39R           | 87R           | 135R          | P2802            | 7       | 39R(ADSL)        | 20R(XMT)            |
| 40T           | 88T           | 136T          | P2802            | 40      | 40T(ADSL)        | 20T(RCV)            |
| 40R           | 88R           | 136R          | P2802            | 8       | 40R(ADSL)        | 20R(RCV)            |
| 41T           | 89T           | 137T          | P2802            | 41      | 41T(ADSL)        | 21T(XMT)            |
| 41R           | 89R           | 137R          | P2802            | 9       | 41R(ADSL)        | 21R(XMT)            |
| 42T           | 90T           | 138T          | P2802            | 42      | 42T(ADSL)        | 21T(RCV)            |

 Table C-3.
 Tip/Ring connections to protection blocks 1, 3, and 5 (Continued)

| P1<br>(LPM 1) | P3<br>(LPM 2) | P5<br>(LPM 3) | LPM<br>connector | Pin No. | LPM 2-wire<br>ports | LPM 4-wire<br>ports |
|---------------|---------------|---------------|------------------|---------|---------------------|---------------------|
| 42R           | 90R           | 138R          | P2802            | 10      | 42R(ADSL)           | 21R(RCV)            |
| 43T           | 91T           | 139T          | P2802            | 43      | 43T(ADSL)           | 22T(XMT)            |
| 43R           | 91R           | 139R          | P2802            | 11      | 43R(ADSL)           | 22R(XMT)            |
| 44T           | 92T           | 140T          | P2802            | 44      | 44T(ADSL)           | 22T(RCV)            |
| 44R           | 92R           | 140R          | P2802            | 12      | 44R(ADSL)           | 22R(RCV)            |
| 45T           | 93T           | 141T          | P2802            | 45      | 45T(ADSL)           | 23T(XMT)            |
| 45R           | 93R           | 141R          | P2802            | 13      | 45R(ADSL)           | 23R(XMT)            |
| 46T           | 94T           | 142T          | P2802            | 46      | 46T(ADSL)           | 23T(RCV)            |
| 46R           | 94R           | 142R          | P2802            | 14      | 46R(ADSL)           | 23R(RCV)            |
| 47T           | 95T           | 143T          | P2802            | 47      | 47T(ADSL)           | 24T(XMT)            |
| 47R           | 95R           | 143R          | P2802            | 15      | 47R(ADSL)           | 24R(XMT)            |
| 48T           | 96T           | 144T          | P2802            | 48      | 48T(ADSL)           | 24T(RCV)            |
| 48R           | 96R           | 144R          | P2802            | 16      | 48R(ADSL)           | 24R(RCV)            |
| PWR           | PWR           | Modem T       | NA               | NA      |                     |                     |
| PWR           | PWR           | Modem R       | NA               | NA      |                     |                     |
| PWR           | NC            | NC            | NA               | NA      |                     |                     |
| PWR           | NC            | NC            | NA               | NA      |                     |                     |

 Table C-3.
 Tip/Ring connections to protection blocks 1, 3, and 5 (Continued)

LPM connections for the bottom protection block of each pair (blocks 2, 4, and 6) are detailed in Table C-4. The numbering for protectors on P2, P4, and P6 corresponds to the protector numbering in Figure C-5 on page C-6.

| P2<br>(LPM 1) | P4<br>(LPM 2) | P6<br>(LPM 3) | LPM<br>connector | Pin No. | LPM<br>connection |
|---------------|---------------|---------------|------------------|---------|-------------------|
| 1T            | 49T           | 97T           | P2803            | 33      | 1T(POTS)          |
| 1R            | 49R           | 97R           | P2803            | 1       | 1R(POTS)          |
| 2T            | 50T           | 98T           | P2803            | 34      | 2T(POTS)          |
| 2R            | 50R           | 98R           | P2803            | 2       | 2R(POTS)          |

*Table C-4. Tip/Ring connections to protection blocks 2, 4, and 6* 

|               | ,             | U             |                  |         |                   |
|---------------|---------------|---------------|------------------|---------|-------------------|
| P2<br>(LPM 1) | P4<br>(LPM 2) | P6<br>(LPM 3) | LPM<br>connector | Pin No. | LPM<br>connection |
| 3T            | 51T           | 99T           | P2803            | 35      | 3T(POTS)          |
| 3R            | 51R           | 99R           | P2803            | 3       | 3R(POTS)          |
| 4T            | 52T           | 100T          | P2803            | 36      | 4T(POTS)          |
| 4R            | 52R           | 100R          | P2803            | 4       | 4R(POTS)          |
| 5T            | 53T           | 101T          | P2803            | 37      | 5T(POTS)          |
| 5R            | 53R           | 101R          | P2803            | 5       | 5R(POTS)          |
| 6T            | 54T           | 102T          | P2803            | 38      | 6T(POTS)          |
| 6R            | 54R           | 102R          | P2803            | 6       | 6R(POTS)          |
| 7T            | 55T           | 103T          | P2803            | 39      | 7T(POTS)          |
| 7R            | 55R           | 103R          | P2803            | 7       | 7R(POTS)          |
| 8T            | 56T           | 104T          | P2803            | 40      | 8T(POTS)          |
| 8R            | 56R           | 104R          | P2803            | 8       | 8R(POTS)          |
| 9T            | 57T           | 105T          | P2803            | 41      | 9T(POTS)          |
| 9R            | 57R           | 105R          | P2803            | 9       | 9R(POTS)          |
| 10T           | 58T           | 106T          | P2803            | 42      | 10T(POTS)         |
| 10R           | 58R           | 106R          | P2803            | 10      | 10R(POTS)         |
| 11T           | 59T           | 107T          | P2803            | 43      | llT(POTS)         |
| 11R           | 59R           | 107R          | P2803            | 11      | llR(POTS)         |
| 12T           | 60T           | 108T          | P2803            | 44      | 12T(POTS)         |
| 12R           | 60R           | 108R          | P2803            | 12      | 12R(POTS)         |
| 13T           | 61T           | 109T          | P2803            | 45      | 13T(POTS)         |
| 13R           | 61R           | 109R          | P2803            | 13      | 13R(POTS)         |
| 14T           | 62T           | 110T          | P2803            | 46      | 14T(POTS)         |
| 14R           | 62R           | 110R          | P2803            | 14      | 14R(POTS)         |
| 15T           | 63T           | 111T          | P2803            | 47      | 15T(POTS)         |
| 15R           | 63R           | 111R          | P2803            | 15      | 15R(POTS)         |
|               |               |               |                  |         |                   |

 Table C-4.
 Tip/Ring connections to protection blocks 2, 4, and 6 (Continued)

| P2<br>(LPM 1) | P4<br>(LPM 2) | P6<br>(LPM 3) | LPM<br>connector | Pin No. | LPM<br>connection |
|---------------|---------------|---------------|------------------|---------|-------------------|
| 16T           | 64T           | 112T          | P2803            | 48      | 16T(POTS)         |
| 16R           | 64R           | 112R          | P2803            | 16      | 16R(POTS)         |
| 17T           | 65T           | 113T          | P2803            | 49      | 17T(POTS)         |
| 17R           | 65R           | 113R          | P2803            | 17      | 17R(POTS)         |
| 18T           | 66T           | 114T          | P2803            | 50      | 18T(POTS)         |
| 18R           | 66R           | 114R          | P2803            | 18      | 18R(POTS)         |
| 19T           | 67T           | 115T          | P2803            | 51      | 19T(POTS)         |
| 19R           | 67R           | 115R          | P2803            | 19      | 19R(POTS)         |
| 20T           | 68T           | 116T          | P2803            | 52      | 20T(POTS)         |
| 20R           | 68R           | 116R          | P2803            | 20      | 20R(POTS)         |
| 21T           | 69T           | 117T          | P2803            | 53      | 21T(POTS)         |
| 21R           | 69R           | 117R          | P2803            | 21      | 21R(POTS)         |
| 22T           | 70T           | 118T          | P2803            | 54      | 22T(POTS)         |
| 22R           | 70R           | 118R          | P2803            | 22      | 22R(POTS)         |
| 23T           | 71T           | 119T          | P2803            | 55      | 23T(POTS)         |
| 23R           | 71R           | 119R          | P2803            | 23      | 23R(POTS)         |
| 24T           | 72T           | 120T          | P2803            | 56      | 24T(POTS)         |
| 24R           | 72R           | 120R          | P2803            | 24      | 24R(POTS)         |
| 25T           | 73T           | 121T          | P2803            | 57      | 25T(POTS)         |
| 25R           | 73R           | 121R          | P2803            | 25      | 25R(POTS)         |
| 26T           | 74T           | 122T          | P2803            | 58      | 26T(POTS)         |
| 26R           | 74R           | 122R          | P2803            | 26      | 26R(POTS)         |
| 27T           | 75T           | 123T          | P2803            | 59      | 27T(POTS)         |
| 27R           | 75R           | 123R          | P2803            | 27      | 27R(POTS)         |
| 28T           | 76T           | 124T          | P2803            | 60      | 28T(POTS)         |
| 28R           | 76R           | 124R          | P2803            | 28      | 28R(POTS)         |

 Table C-4.
 Tip/Ring connections to protection blocks 2, 4, and 6 (Continued)

| 29T       77T       125T       P2803       61       29T(POTS)         29R       77R       125R       P2803       29       29R(POTS)         30T       78T       126T       P2803       62       30T(POTS)         30R       78R       126R       P2803       62       30T(POTS)         31T       79T       127T       P2803       63       31T(POTS)         31R       79R       127R       P2803       64       32T(POTS)         32T       80T       128T       P2803       64       32T(POTS)         32R       80R       128R       P2803       32       32R(POTS)         33R       81T       129T       P2802       49       33T(POTS)         33R       81R       129R       P2802       17       33R(POTS)         34T       82T       130R       P2802       18       34R(POTS)         34R       82R       130R       P2802       18       34R(POTS)         35T       83T       131R       P2802       51       35T(POTS)         36R       84R       132R       P2802       22       36R(POTS)         37T       85T       133 | P2<br>(LPM 1) | P4<br>(LPM 2) | P6<br>(LPM 3) | LPM<br>connector | Pin No. | LPM<br>connection |
|----------------------------------------------------------------------------------------------------|---------------|---------------|---------------|------------------|---------|-------------------|
| 29R       77R       125R       P2803       29       29R(POTS)         30T       78T       126T       P2803       62       30T(POTS)         30R       78R       126R       P2803       30       30R(POTS)         31T       79T       127T       P2803       63       31T(POTS)         31R       79R       127R       P2803       64       32T(POTS)         32T       80T       128T       P2803       32       32R(POTS)         32R       80R       128R       P2803       32       32R(POTS)         33T       81T       129T       P2802       49       33T(POTS)         33R       81R       129R       P2802       17       33R(POTS)         34T       82T       130T       P2802       18       34R(POTS)         34R       82R       130R       P2802       18       34R(POTS)         35T       83T       131R       P2802       19       35R(POTS)         36R       84R       132R       P2802       20       36R(POTS)         37T       85T       133T       P2802       21       37R(POTS)         37R       85R       133 | 29T           | 77T           | 125T          | P2803            | 61      | 29T(POTS)         |
| 30T       78T       126T       P2803       62       30T(POTS)         30R       78R       126R       P2803       30       30R(POTS)         31T       79T       127T       P2803       63       31T(POTS)         31R       79R       127R       P2803       63       31T(POTS)         32T       80T       128T       P2803       64       32T(POTS)         32R       80R       128R       P2803       32       32R(POTS)         33T       81T       129T       P2802       49       33T(POTS)         33R       81R       129R       P2802       17       33R(POTS)         34R       82T       130R       P2802       18       34R(POTS)         34R       82R       130R       P2802       18       34R(POTS)         35R       83R       131R       P2802       51       35T(POTS)         36R       84R       132R       P2802       19       35R(POTS)         36R       84R       132R       P2802       20       36R(POTS)         37R       85R       133R       P2802       21       37R(POTS)         37R       85R       133 | 29R           | 77R           | 125R          | P2803            | 29      | 29R(POTS)         |
| 30R       78R       126R       P2803       30       30R(POTS)         31T       79T       127T       P2803       63       31T(POTS)         31R       79R       127R       P2803       64       32T(POTS)         32T       80T       128T       P2803       64       32T(POTS)         32R       80R       128R       P2803       32       32R(POTS)         33T       81T       129T       P2802       49       33T(POTS)         33R       81R       129R       P2802       17       33R(POTS)         34R       82T       130T       P2802       50       34T(POTS)         34R       82R       130R       P2802       18       34R(POTS)         35R       83T       131T       P2802       51       35T(POTS)         36R       84R       132R       P2802       19       35R(POTS)         36R       84R       132R       P2802       20       36R(POTS)         37T       85T       133T       P2802       21       37R(POTS)         37R       85R       133R       P2802       21       37R(POTS)         38R       86R       134 | 30T           | 78T           | 126T          | P2803            | 62      | 30T(POTS)         |
| 31T79T127TP28036331T(POTS)31R79R127RP28033131R(POTS)32T80T128TP28036432T(POTS)32R80R128RP28033232R(POTS)33T81T129TP28024933T(POTS)33R81R129RP28021733R(POTS)34R82T130TP28025034T(POTS)34R82R130RP28021834R(POTS)35R83T131RP28025135T(POTS)35R83R131RP28021935R(POTS)36R84R132RP28022036R(POTS)37R85R133RP28022137R(POTS)38R86R134RP28022238R(POTS)39T87T135TP28022339R(POTS)39R87R136RP28022339R(POTS)40T88R136RP28022440R(POTS)41T89T137RP28025741T(POTS)41R89R137RP28022541R(POTS)                                                                                                    | 30R           | 78R           | 126R          | P2803            | 30      | 30R(POTS)         |
| 31R       79R       127R       P2803       31       31R(POTS)         32T       80T       128T       P2803       64       32T(POTS)         32R       80R       128R       P2803       32       32R(POTS)         33T       81T       129T       P2802       49       33T(POTS)         33R       81R       129R       P2802       49       33T(POTS)         34T       82T       130T       P2802       50       34T(POTS)         34R       82R       130R       P2802       18       34R(POTS)         35T       83T       131R       P2802       51       35T(POTS)         36R       84R       132R       P2802       19       35R(POTS)         36R       84R       132R       P2802       20       36R(POTS)         37R       85T       133R       P2802       21       37R(POTS)         37R       85R       133R       P2802       21       37R(POTS)         38R       86R       134R       P2802       24       38R(POTS)         39R       87R       135T       P2802       55       39T(POTS)         39R       87R       135 | 31T           | 79T           | 127T          | P2803            | 63      | 31T(POTS)         |
| 32T       80T       128T       P2803       64       32T(POTS)         32R       80R       128R       P2803       32       32R(POTS)         33T       81T       129T       P2802       49       33T(POTS)         33R       81R       129R       P2802       17       33R(POTS)         34R       82T       130T       P2802       17       33R(POTS)         34R       82R       130R       P2802       18       34R(POTS)         34R       82R       130R       P2802       18       34R(POTS)         35R       83T       131T       P2802       51       35T(POTS)         35R       83R       131R       P2802       19       35R(POTS)         36T       84T       132R       P2802       20       36R(POTS)         36R       84R       132R       P2802       21       37R(POTS)         37R       85R       133R       P2802       21       37R(POTS)         38R       86R       134R       P2802       22       38R(POTS)         39R       87R       135R       P2802       23       39R(POTS)         39R       87R       135 | 31R           | 79R           | 127R          | P2803            | 31      | 31R(POTS)         |
| 32R       80R       128R       P2803       32       32R(POTS)         33T       81T       129T       P2802       49       33T(POTS)         33R       81R       129R       P2802       17       33R(POTS)         34T       82T       130T       P2802       50       34T(POTS)         34R       82R       130R       P2802       18       34R(POTS)         34R       82R       130R       P2802       18       34R(POTS)         35R       83T       131T       P2802       51       35T(POTS)         35R       83R       131R       P2802       19       35R(POTS)         36T       84T       132T       P2802       52       36T(POTS)         36R       84R       132R       P2802       20       36R(POTS)         37R       85T       133R       P2802       21       37R(POTS)         37R       85R       133R       P2802       22       38R(POTS)         38R       86R       134R       P2802       22       38R(POTS)         39F       87R       135T       P2802       55       39T(POTS)         39R       87R       135 | 32T           | 80T           | 128T          | P2803            | 64      | 32T(POTS)         |
| 33T81T129TP28024933T(POTS)33R81R129RP28021733R(POTS)34T82T130TP28025034T(POTS)34R82R130RP28021834R(POTS)35T83T131TP28025135T(POTS)35R83R131RP28021935R(POTS)36R84T132TP28025236T(POTS)36R84R132RP28022036R(POTS)37T85T133TP28025337T(POTS)37R85R133RP28022137R(POTS)38R86R134RP28022238R(POTS)39T87T135TP28022339R(POTS)39R87R135RP28022339R(POTS)40R88R136RP28022440R(POTS)41R89R137RP28025741R(POTS)                                                                                                    | 32R           | 80R           | 128R          | P2803            | 32      | 32R(POTS)         |
| 33R       81R       129R       P2802       17       33R(POTS)         34T       82T       130T       P2802       50       34T(POTS)         34R       82R       130R       P2802       18       34R(POTS)         34R       82R       130R       P2802       18       34R(POTS)         35T       83T       131R       P2802       51       35T(POTS)         35R       83R       131R       P2802       52       36T(POTS)         36T       84T       132T       P2802       52       36T(POTS)         36R       84R       132R       P2802       20       36R(POTS)         37R       85T       133T       P2802       53       37T(POTS)         37R       85R       133R       P2802       54       38T(POTS)         38R       86R       134R       P2802       55       39T(POTS)         39R       87R       135T       P2802       55       39T(POTS)         39R       87R       135R       P2802       23       39R(POTS)         40T       88T       136T       P2802       24       40R(POTS)         40R       88R       136 | 33T           | 81T           | 129T          | P2802            | 49      | 33T(POTS)         |
| 34T82T130TP28025034T(POTS)34R82R130RP28021834R(POTS)35T83T131TP28025135T(POTS)35R83R131RP28021935R(POTS)36T84T132TP28025236T(POTS)36R84R132RP28022036R(POTS)37T85T133TP28025337T(POTS)37R85R133RP28022137R(POTS)38T86T134TP28025438T(POTS)39R87R135TP28022238R(POTS)39R87R135RP28022339R(POTS)40T88R136RP28022440R(POTS)41T89T137TP28025741T(POTS)41R89R137RP28022541R(POTS)                                                                                                    | 33R           | 81R           | 129R          | P2802            | 17      | 33R(POTS)         |
| 34R82R130RP28021834R(POTS)35T83T131TP28025135T(POTS)35R83R131RP28021935R(POTS)36T84T132TP28025236T(POTS)36R84R132RP28022036R(POTS)37T85T133TP28025337T(POTS)37R85R133RP28022137R(POTS)38R86R134RP28025438T(POTS)39R87R135TP28022339R(POTS)39R87R135RP28022339R(POTS)40T88R136RP28022440R(POTS)41T89T137TP28025741T(POTS)41R89R137RP28022541R(POTS)                                                                                                    | 34T           | 82T           | 130T          | P2802            | 50      | 34T(POTS)         |
| 35T       83T       131T       P2802       51       35T(POTS)         35R       83R       131R       P2802       19       35R(POTS)         36T       84T       132T       P2802       52       36T(POTS)         36R       84T       132R       P2802       52       36T(POTS)         36R       84R       132R       P2802       20       36R(POTS)         37T       85T       133T       P2802       53       37T(POTS)         37R       85R       133R       P2802       21       37R(POTS)         38R       86T       134T       P2802       54       38T(POTS)         38R       86R       134R       P2802       22       38R(POTS)         39T       87T       135T       P2802       55       39T(POTS)         39R       87R       135R       P2802       23       39R(POTS)         40T       88T       136R       P2802       24       40R(POTS)         40R       88R       136R       P2802       57       41T(POTS)         41T       89T       137T       P2802       57       41R(POTS)         41R       89R       137 | 34R           | 82R           | 130R          | P2802            | 18      | 34R(POTS)         |
| 35R       83R       131R       P2802       19       35R(POTS)         36T       84T       132T       P2802       52       36T(POTS)         36R       84R       132R       P2802       20       36R(POTS)         37R       85T       133T       P2802       53       37T(POTS)         37R       85R       133R       P2802       21       37R(POTS)         38T       86T       134T       P2802       54       38T(POTS)         38R       86R       134R       P2802       22       38R(POTS)         39T       87T       135T       P2802       55       39T(POTS)         39R       87R       135R       P2802       23       39R(POTS)         40T       88T       136T       P2802       56       40T(POTS)         40R       88R       136R       P2802       24       40R(POTS)         41T       89T       137T       P2802       57       41T(POTS)         41R       89R       137R       P2802       25       41R(POTS)                                                                                                    | 35T           | 83T           | 131T          | P2802            | 51      | 35T(POTS)         |
| 36T       84T       132T       P2802       52       36T(POTS)         36R       84R       132R       P2802       20       36R(POTS)         37T       85T       133T       P2802       53       37T(POTS)         37R       85R       133R       P2802       21       37R(POTS)         37R       85R       133R       P2802       21       37R(POTS)         38T       86T       134T       P2802       54       38T(POTS)         38R       86R       134R       P2802       22       38R(POTS)         39T       87T       135T       P2802       55       39T(POTS)         39R       87R       135R       P2802       23       39R(POTS)         40T       88T       136T       P2802       56       40T(POTS)         40R       88R       136R       P2802       24       40R(POTS)         41T       89T       137T       P2802       57       41T(POTS)         41R       89R       137R       P2802       25       41R(POTS)                                                                                                    | 35R           | 83R           | 131R          | P2802            | 19      | 35R(POTS)         |
| 36R84R132RP28022036R(POTS)37T85T133TP28025337T(POTS)37R85R133RP28022137R(POTS)38T86T134TP28025438T(POTS)38R86R134RP28022238R(POTS)39T87T135TP28025539T(POTS)39R87R135RP28022339R(POTS)40T88T136TP28025640T(POTS)40R88R136RP28022440R(POTS)41T89T137TP28025741T(POTS)41R89R137RP28022541R(POTS)                                                                                                    | 36T           | 84T           | 132T          | P2802            | 52      | 36T(POTS)         |
| 37T       85T       133T       P2802       53       37T(POTS)         37R       85R       133R       P2802       21       37R(POTS)         38T       86T       134T       P2802       54       38T(POTS)         38R       86R       134R       P2802       22       38R(POTS)         39T       87T       135T       P2802       55       39T(POTS)         39R       87R       135R       P2802       23       39R(POTS)         40T       88T       136T       P2802       56       40T(POTS)         40R       88R       136R       P2802       24       40R(POTS)         41T       89T       137T       P2802       57       41T(POTS)         41R       89R       137R       P2802       25       41R(POTS)                                                                                                    | 36R           | 84R           | 132R          | P2802            | 20      | 36R(POTS)         |
| 37R       85R       133R       P2802       21       37R(POTS)         38T       86T       134T       P2802       54       38T(POTS)         38R       86R       134R       P2802       22       38R(POTS)         39R       86R       134R       P2802       55       39T(POTS)         39R       87T       135T       P2802       23       39R(POTS)         40T       88T       136T       P2802       56       40T(POTS)         40R       88R       136R       P2802       24       40R(POTS)         41T       89T       137T       P2802       57       41T(POTS)         41R       89R       137R       P2802       25       41R(POTS)                                                                                                    | 37T           | 85T           | 133T          | P2802            | 53      | 37T(POTS)         |
| 38T       86T       134T       P2802       54       38T(POTS)         38R       86R       134R       P2802       22       38R(POTS)         39T       87T       135T       P2802       55       39T(POTS)         39R       87R       135R       P2802       23       39R(POTS)         40T       88T       136T       P2802       56       40T(POTS)         40R       88R       136R       P2802       24       40R(POTS)         41T       89T       137T       P2802       57       41T(POTS)         41R       89R       137R       P2802       25       41R(POTS)                                                                                                    | 37R           | 85R           | 133R          | P2802            | 21      | 37R(POTS)         |
| 38R       86R       134R       P2802       22       38R(POTS)         39T       87T       135T       P2802       55       39T(POTS)         39R       87R       135R       P2802       23       39R(POTS)         40T       88T       136T       P2802       56       40T(POTS)         40R       88R       136R       P2802       24       40R(POTS)         41T       89T       137T       P2802       57       41T(POTS)         41R       89R       137R       P2802       25       41R(POTS)                                                                                                    | 38T           | 86T           | 134T          | P2802            | 54      | 38T(POTS)         |
| 39T       87T       135T       P2802       55       39T(POTS)         39R       87R       135R       P2802       23       39R(POTS)         40T       88T       136T       P2802       56       40T(POTS)         40R       88R       136R       P2802       24       40R(POTS)         41T       89T       137T       P2802       57       41T(POTS)         41R       89R       137R       P2802       25       41R(POTS)                                                                                                    | 38R           | 86R           | 134R          | P2802            | 22      | 38R(POTS)         |
| 39R       87R       135R       P2802       23       39R(POTS)         40T       88T       136T       P2802       56       40T(POTS)         40R       88R       136R       P2802       24       40R(POTS)         41T       89T       137T       P2802       57       41T(POTS)         41R       89R       137R       P2802       25       41R(POTS)                                                                                                    | 39T           | 87T           | 135T          | P2802            | 55      | 39T(POTS)         |
| 40T88T136TP28025640T(POTS)40R88R136RP28022440R(POTS)41T89T137TP28025741T(POTS)41R89R137RP28022541R(POTS)                                                                                                    | 39R           | 87R           | 135R          | P2802            | 23      | 39R(POTS)         |
| 40R         88R         136R         P2802         24         40R(POTS)           41T         89T         137T         P2802         57         41T(POTS)           41R         89R         137R         P2802         25         41R(POTS)                                                                                                    | 40T           | 88T           | 136T          | P2802            | 56      | 40T(POTS)         |
| 41T         89T         137T         P2802         57         41T(POTS)           41R         89R         137R         P2802         25         41R(POTS)                                                                                                    | 40R           | 88R           | 136R          | P2802            | 24      | 40R(POTS)         |
| 41R 89R 137R P2802 25 41R(POTS)                                                                                                    | 41T           | 89T           | 137T          | P2802            | 57      | 41T(POTS)         |
|                                                                                                    | 41R           | 89R           | 137R          | P2802            | 25      | 41R(POTS)         |

 Table C-4.
 Tip/Ring connections to protection blocks 2, 4, and 6 (Continued)

| P2<br>(LPM 1) | P4<br>(LPM 2) | P6<br>(LPM 3) | LPM<br>connector | Pin No. | LPM<br>connection |
|---------------|---------------|---------------|------------------|---------|-------------------|
| 42T           | 90T           | 138T          | P2802            | 58      | 42T(POTS)         |
| 42R           | 90R           | 138R          | P2802            | 26      | 42R(POTS)         |
| 43T           | 91T           | 139T          | P2802            | 59      | 43T(POTS)         |
| 43R           | 91R           | 139R          | P2802            | 27      | 43R(POTS)         |
| 44T           | 92T           | 140T          | P2802            | 60      | 44T(POTS)         |
| 44R           | 92R           | 140R          | P2802            | 28      | 44R(POTS)         |
| 45T           | 93T           | 141T          | P2802            | 61      | 45T(POTS)         |
| 45R           | 93R           | 141R          | P2802            | 29      | 45R(POTS)         |
| 46T           | 94T           | 142T          | P2802            | 62      | 46T(POTS)         |
| 46R           | 94R           | 142R          | P2802            | 30      | 46R(POTS)         |
| 47T           | 95T           | 143T          | P2802            | 63      | 47T(POTS)         |
| 47R           | 95R           | 143R          | P2802            | 31      | 47R(POTS)         |
| 48T           | 96T           | 144T          | P2802            | 64      | 48T(POTS)         |
| 48R           | 96R           | 144R          | P2802            | 32      | 48R(POTS)         |
| PWR           | NC            | NC            | P2802            | NA      |                   |
| PWR           | NC            | NC            | P2802            | NA      |                   |
| PWR           | NC            | NC            | P2802            | NA      |                   |
| PWR           | NC            | NC            | P2802            | NA      |                   |

 Table C-4.
 Tip/Ring connections to protection blocks 2, 4, and 6 (Continued)

#### Cable stub connections to protection blocks

Four connectors on the back of each pair of protection blocks provide access to the unprotected (outside) side of the protection blocks. Circuits from the three pairs of connections blocks are terminated on three cable stubs.

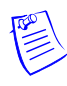

**Note** The three cables that terminate at these stubs are each unique. The OSP1 and OSP3 cables have five connectors. The OSP2 cable has four connectors. These cables must be correctly connected across the four connectors on the back of each of the protection blocks.

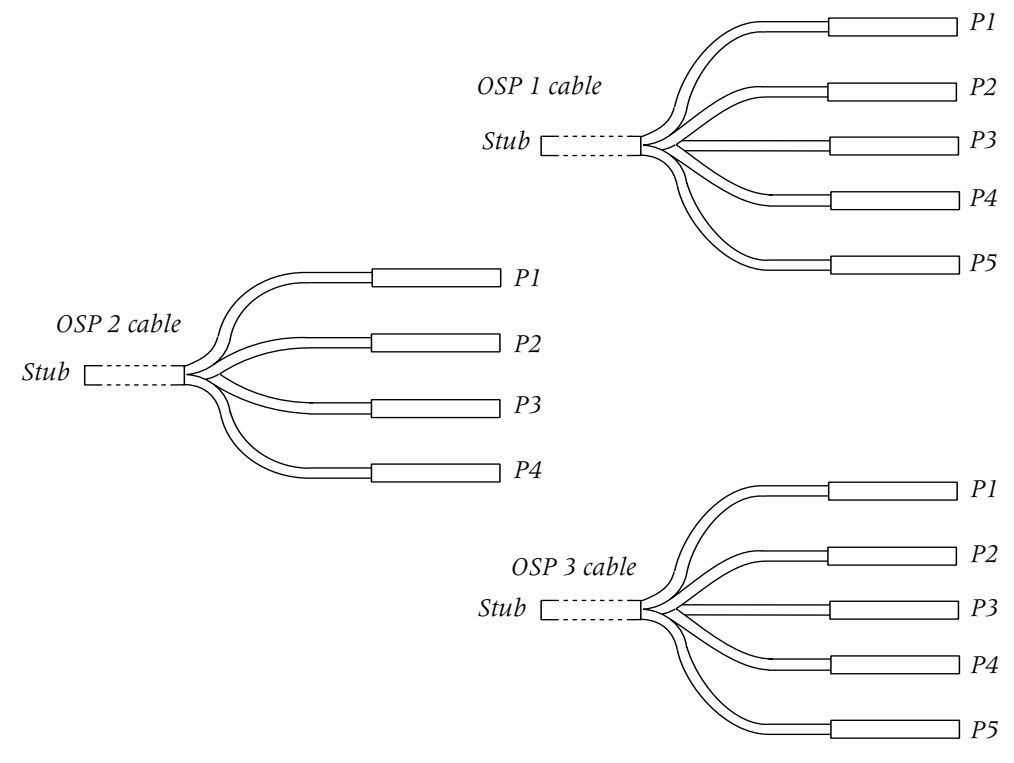

*Figure C-7. Stub cables for connection to the protection blocks* 

#### Cable and protection associations

The Stub cables are identified as OSP 1, OSP 2, and OSP 3. The cables connectors on these cables are labeled P1 through P4 or P5, depending on the cable. The connections on the protection blocks for these connectors are also labeled OSP 1, OSP 2, OSP 3, and OSP 4. Use the color codes, labeling on the cables, and the information in Table C-5 to connect the proper connector from the OSP cables to the proper OSP connector on the protections blocks.

 Table C-5.
 OSP cable binders, pairs, and protection block connections

| Cable | Binder | Pairs | Cable<br>Connector | Protection<br>block | Protection<br>block<br>Connector | LPM/<br>LIM<br>No. | 2-wire<br>Circuits | 4wire<br>Circuits |
|-------|--------|-------|--------------------|---------------------|----------------------------------|--------------------|--------------------|-------------------|
| OSP 1 | Blue   | 1-25  | P1                 | 2                   | OSP 3                            | 1                  | POTS 1-25          | NA                |
| OSP 1 | Orange | 1-23  | P2                 | 2                   | OSP 4                            | 1                  | POTS 26-48         | NA                |
| OSP 1 | Orange | 24-25 | P3                 | 4                   | OSP 3                            | 2                  | POTS 1-2           | NA                |
| OSP 1 | Green  | 1-23  | Р3                 | 4                   | OSP 3                            | 2                  | POTS 3-25          | NA                |
| OSP 1 | Green  | 24-25 | P4                 | 4                   | OSP 3                            | 2                  | POTS 26-27         | NA                |
| OSP 1 | Brown  | 1-21  | P4                 | 4                   | OSP 4                            | 2                  | POTS 28-48         | NA                |

| Cable | Binder | Pairs | Cable<br>Connector | Protection<br>block | Protection<br>block<br>Connector | LPM/<br>LIM<br>No. | 2-wire<br>Circuits  | 4wire<br>Circuits                         |
|-------|--------|-------|--------------------|---------------------|----------------------------------|--------------------|---------------------|-------------------------------------------|
| OSP 1 | Brown  | 22-25 | P5                 | 6                   | OSP 3 <sup>1</sup>               | 3                  | POTS 1-4            | NA                                        |
| OSP 2 | Blue   | 1-21  | P1                 | 6                   | OSP 3 <sup>*</sup>               | 3                  | POTS 5-25           | NA                                        |
| OSP 2 | Blue   | 22-25 | P2                 | 6                   | OSP 4                            | 3                  | POTS 26-29          | NA                                        |
| OSP 2 | Orange | 1-19  | P2                 | 6                   | OSP 4                            | 3                  | POTS 30-48          | NA                                        |
| OSP 2 | Green  | 1-21  | Р3                 | 5                   | OSP 1 <sup>*</sup>               | 3                  | ADSL 5-25           | T1 3-12 &<br>T1 13 XMT only               |
| OSP 2 | Green  | 22-25 | P4                 | 5                   | OSP 2*                           | 3                  | ADSL 26-29          | T1 13 RCV only<br>T1 14<br>T1 15 XMT only |
| OSP 2 | Brown  | 1-19  | P4                 | 5                   | OSP 2                            | 3                  | ADSL 30-48          | T1 15 RCV only<br>T1 16-24                |
| OSP 2 | Brown  | 20    | P4                 | 5                   | OSP 2                            | NA                 | Cont. Mod.<br>Modem | NA                                        |
| OSP 3 | Blue   | 1-25  | P1                 | 1                   | OSP 1                            | 1                  | ADSL 1-25           | T1 1-12 &<br>T1 13 XMT only               |
| OSP 3 | Orange | 1-23  | P2                 | 1                   | OSP 2                            | 1                  | ADSL 26-48          | T1 13 RCV only<br>& T1 14-24              |
| OSP 3 | Orange | 24-25 | P3                 | 3                   | OSP 1                            | 2                  | ADSL 1-2            | T1 1                                      |
| OSP 3 | Green  | 1-23  | Р3                 | 3                   | OSP 1                            | 2                  | ADSL 3-25           | T1 2-13 &<br>T1 13 XMT only               |
| OSP 3 | Green  | 24-25 | P4                 | 3                   | OSP 2                            | 2                  | ADSL 26-27          | T1 13 RCV &<br>T1 14 XMT                  |
| OSP 3 | Brown  | 1-21  | P4                 | 3                   | OSP 2                            | 2                  | ADSL 28-48          | T1 14 RCV only<br>& T1 15-24              |
| OSP 3 | Brown  | 22-25 | P5                 | 5                   | OSP 1 <sup>*</sup>               | 3                  | ADSL 1-4            | T1 1 & 2                                  |

 Table C-5.
 OSP cable binders, pairs, and protection block connections (Continued)

1. Four connectors are combined to form two pairs of back-to-back connectors. Connector P5 for cable OSP 1 and connector P1 for cable OSP 2 connect on top of each other on connector OSP 3 of connection block 6 for LPM3. Connector P3 for cable OSP 2 and connector P5 for cable OSP 3 connect on top of each other on connector OSP 1 of connection block 5 for LPM3.

## **Power cables and connections**

Stinger Compact Remote units are installed to utilize either  $\pm 190$ Vdc or -48Vdc power sources. Different stub ended power cables are provided to bring power into the enclosure, depending on the power source that is utilized.

### ±190Vdc connections through the protection blocks

The  $\pm 190$ Vdc power is supplied from the central office over multiple pairs of telecommunications wires and connected to the stub end of the power cable. This cable is terminated inside the enclosure on a 10-pin Molex connector. Connector J7 connects to this cable, and brings the voltage to the outside plant tips and rings of five connection points on the protection blocks. The tips and rings on the other side of the protection block are wired to a 10-pin Tyco connector, labeled P8. This connector plugs into the front of the Stinger CR power supply. Figure C-8 shows the power connections through the protection blocks.

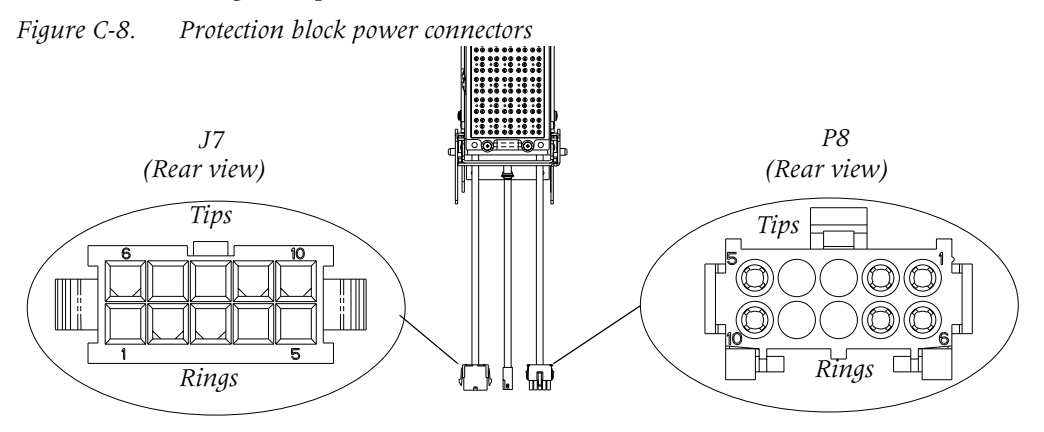

The wiring connections from the power stub through the connection blocks is detailed in the following table Table C-6.

| P7 Color<br>(power stub) | P7/J7<br>Pins | J7 Color | Protection<br>Block | Protection<br>Location | P8 Color | P8<br>Pins |
|--------------------------|---------------|----------|---------------------|------------------------|----------|------------|
| Slate/White              | 1             | Brown    | Р3                  | 49R                    | Blue     | 6          |
| Brown/White              | 2             | Slate    | P2                  | 50R                    | Orange   | 7          |
| Green/White              | 3             | Brown    | P2                  | 49R                    | Blue     | 8          |
| Orange/White             | 4             | Slate    | P1                  | 50R                    | Orange   | 9          |
| Blue/White               | 5             | Brown    | P1                  | 49R                    | Blue     | 10         |
| White/Slate              | 6             | Violet   | Р3                  | 49T                    | White    | 1          |
| White/Brown              | 7             | Violet   | P2                  | 50T                    | White    | 2          |
| White/Green              | 8             | Violet   | P2                  | 49T                    | White    | 3          |
| White/Orange             | 9             | Violet   | P1                  | 50T                    | White    | 4          |
| White/Blue               | 10            | Violet   | P1                  | 49T                    | White    | 5          |

*Table C-6. Wiring connection from the power stub* 

#### -48Vdc Power connections

The -48Vdc power is supplied from a -48Vdc source and connected to a single pair of 19AWG wires on the stub end of the power cable. This cable is terminated inside the enclosure on a Tyco connector, as shown in Figure C-9.

*Figure C-9.* -48Vdc stub-ended power cable

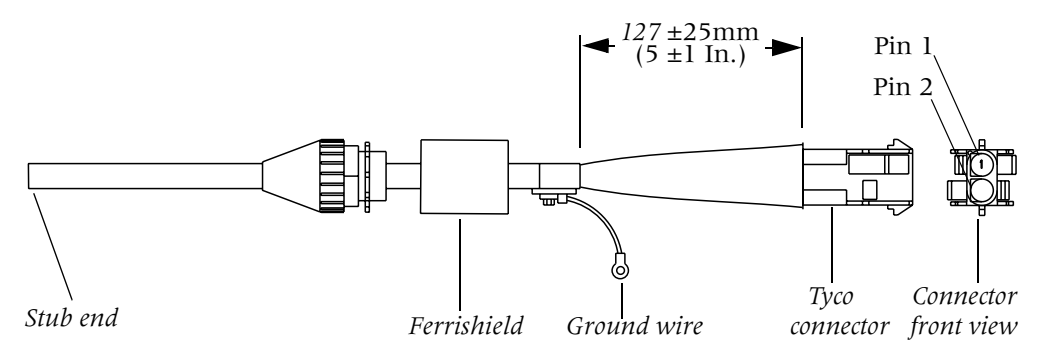

The -48Vdc power does not pass through the protection blocks. A Tyco connector on a power supply cable connects directly to the stub-ended power cable within the enclosure and provides the ring connectors that connect directly to the -48Vdc power supply of the Stinger Compact Remote unit. The -48Vdc power supply cable is shown in Figure C-10.

*Figure C-10.* -48Vdc power supply cable

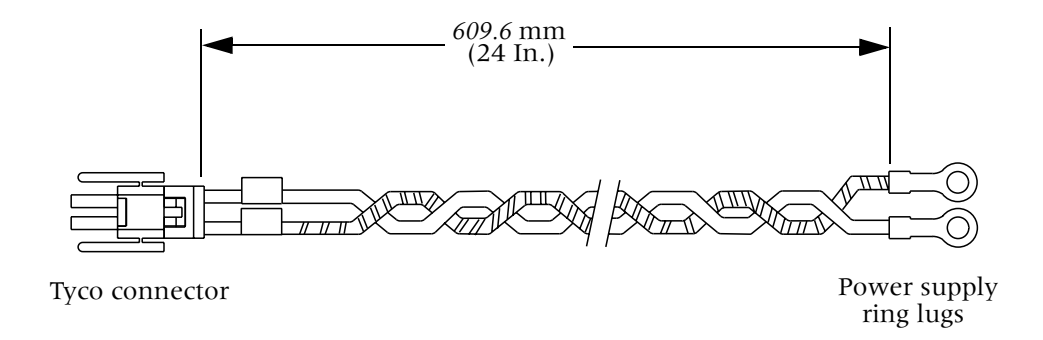

Table C-7 describes the pin and wire assignments for -48Vdc power connections to the power supply.

Table C-7.Wire and pin assignments for -48Vdc cabling

| Wire/Connector   | 0Vdc       | -48Vdc     |
|------------------|------------|------------|
| Stub-ended cable | White/Blue | Blue/White |
| Tyco connectors  | Pin 2      | Pin 1      |
| Ring-lug wires   | Black      | Red        |

# **Chassis door alarm connections**

The door alarm for Stinger CR ATM DSLAM units operating in the hosted mode is connected directly to the card cage and monitored through the TAOS software on the host Stinger unit.

The door alarm for Stinger CR ATM DSLAM units operating in the stand-alone mode is connected directly to the ALARM port of the IP2000 or control module that controls the unit and monitored through the TAOS software in that module.

## Door alarm for hosted operation

The door alarm switch is located in the lower left corner of the Stinger CR ATM DSLAM enclosure door opening. (See Figure 2-3 on page 2-6.) On Stinger CR ATM DSLAM units operating in hosted mode, the black and white wires from this switch connect to a pair of pins on the Stinger CR ATM DSLAM chassis, behind the cooling unit. The location of this connector is shown Figure C-11 on page C-20

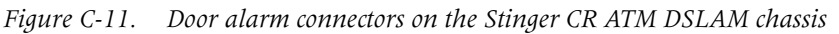

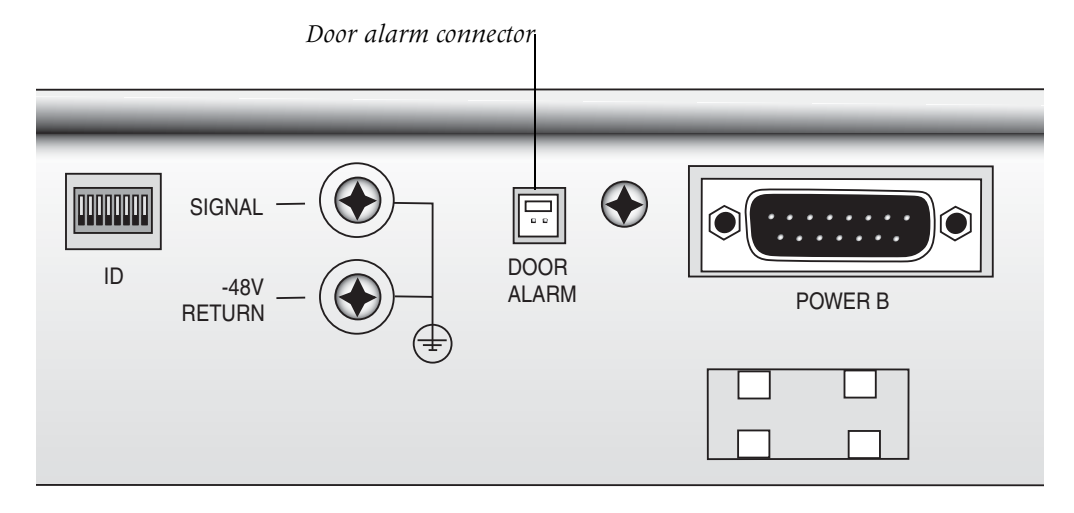

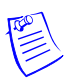

**Note** On Stinger CR ATM DSLAM units that operate in the stand-alone mode, the door alarm switch is connected to pins one and two of the ALARM port on the IP2000 or control module (see "Alarm input port pinouts" on page C-3).

### Door alarm connection for stand-alone operation

A Stinger CR ATM DSLAM functioning as a stand-alone unit with an IP2000 or control module uses the first set of connections (pins 1 and 2) on the ALARM connector of the IP2000 or control module to monitor the enclosure door alarm. (See, "Alarm connection for monitoring the enclosure door alarm" on page 3-36). A

special cable connects the door alarm for the enclosure to the ALARM connector of the IP2000 or control module. This cable is illustrated in Figure C-12.

*Figure C-12.* Door alarm cable for stand-alone operation

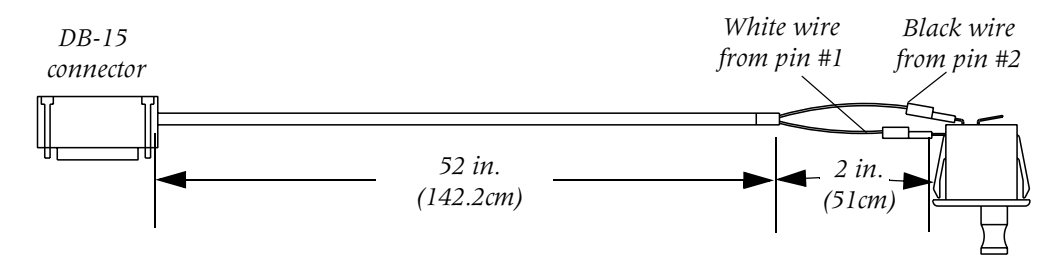

## **Enclosure cable exit points**

All cables and fiber that connect to the Stinger CR enter the enclosure through the bottom of the unit. The following illustration identify each of these cables.

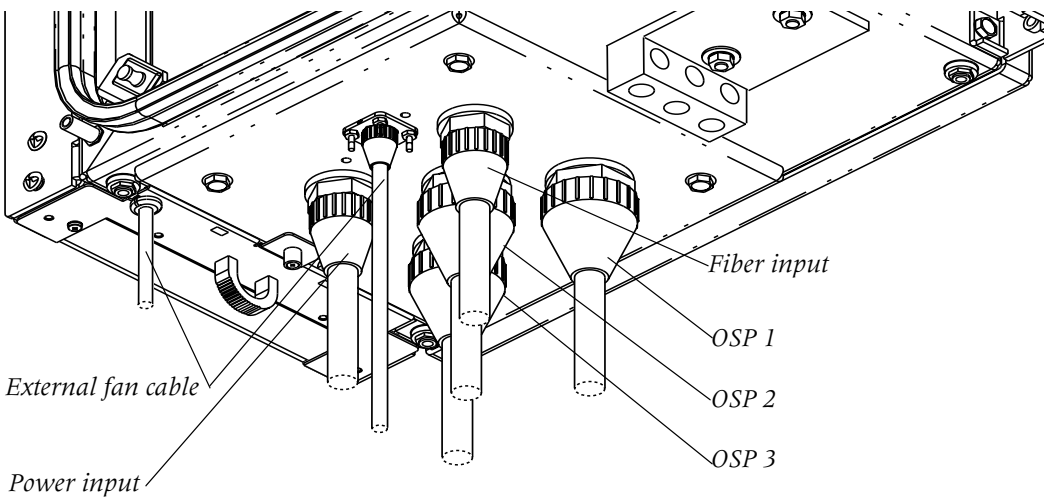

# **Optical connectors**

Stinger OC3-ATM trunk modules use SC optical connectors. Other modules, including the OC12-ATM, COP, and OLIM use LC small form factor connectors. The keyways and the transmit/receive orientation of these connectors are illustrated in Figure C-13.

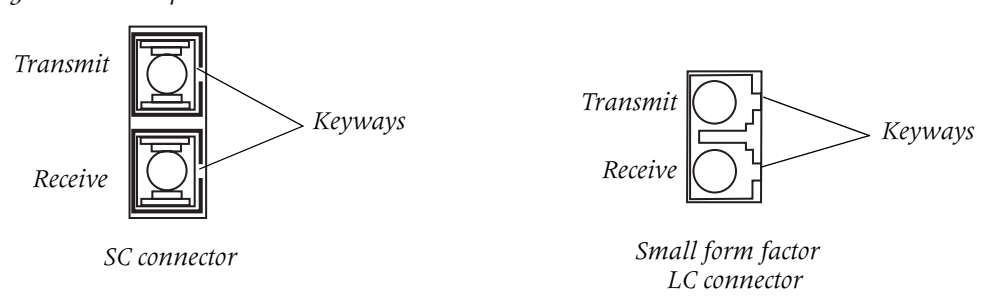

Figure C-13. Optical Connectors

# Safety-Related Electrical, Physical, and Environmental Information

| Safety Instructions                   |
|---------------------------------------|
| Electrical and electronic information |
| Laser safety                          |
| Safety certifications                 |
| Physical specifications               |
| Site specifications                   |
| Weight and lifting requirements D-10  |
|                                       |

See the *Edge Access and Broadband Access Safety and Compliance Guide* for additional safety instructions and country-specific information.

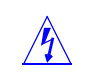

**Warning** Before installing your Stinger unit, be sure to read the *Edge Access and Broadband Access Safety and Compliance Guide*.

# **Safety Instructions**

## Stinger CR, Model 0710-1700-XYZ Important Safety Instructions

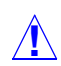

**Caution** Please read all operating and maintenance servicing instructions in the literature accompanying this product.

When installing this product, basic safety precautions should always be followed to reduce the risk of fire, electric shock, and injury to persons, including the following:

- 1 Follow all instructions provided with this unit.
- **2** Installation and maintenance procedures must be followed and performed only by trained personnel.
- **3** Use caution when installing or modifying telecommunication lines.
- 4 This product should be serviced by qualified personnel, or taken to a qualified repair center for service or repair.
- 5 The product should only be installed by a qualified electrician and connected only to ±190 Vdc Remote Feed Telecommunications (RFT-V) type power supply.
- 6 Never install this product, or telecommunication connections in wet locations.

- 7 Never install telecommunication wiring during a lightning storm.
- 8 Never touch un-insulated telecommunication wires or terminals unless they have been disconnected at the interface.

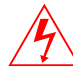

**9 Warning:** To avoid shock or injury, never touch un-insulated wiring or terminals carrying direct current or ringing current, or leave this wiring exposed.

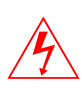

- **10 Warning:** To avoid shock and injury to service personnel, or electrical fire, protect and tape wires and terminals carrying direct current or ringing current.
- **11** To avoid overheating the unit, never block the ventilation slots or openings in this unit.
- **12** To avoid electrical fires, all fuses used in this product must be replaced with fuses of the same type and rating.
- **13** The installation must have an independent frame ground drop.
- **14 Caution:** This unit has up to five (5) ±190 Vdc (RFT-V) input power feeders. To reduce the risk of injury, all power feeds must be disconnected to completely remove power from the system.
- **15 Warning:** Install only equipment identified in the applicable Lucent Technologies Manual(s). Use of other equipment may result in improper connections of circuitry which could cause fire or injury.
- **16 Warning:** Only use this product with telephone wiring protected by an AVAYA 3B or 3C Primary protector. See instruction manual.
- **17 Warning:** Invisible laser radiation may be present when the enclosure is open and a fiber optic cable is disconnected. Avoid Direct Exposure to Beam.
- **18 Warning:** Un-terminated optical connections may emit laser radiation.
- **19** Do Not View With Optical Instruments.
- **20** The effective capacitance of this product is 0.27 µF between the connection points for the conductors of the telecommunication network and 3.9 nF between the connection point for one conductor of the telecommunication network and earth.
- 21 At the time of installation, you must check that all circuits being connected are RFT-V or RFT-C circuits.
- **22** At the time of installation the voltage rating of the wiring for the telecommunication Network must be checked to determined if its adequate for the normal RFT-V circuit Voltage, together with superimposed transients.

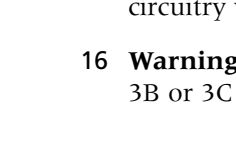

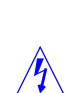

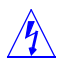

**23** At the time of installation a system assessment must be carried out to ensure that the effective capacitance of the total system, including the capacitance of the product does not exceed the values specified in UL60950-21, see Figure D-1.

*Figure D-1. UL60950-21 capacitance specification* 

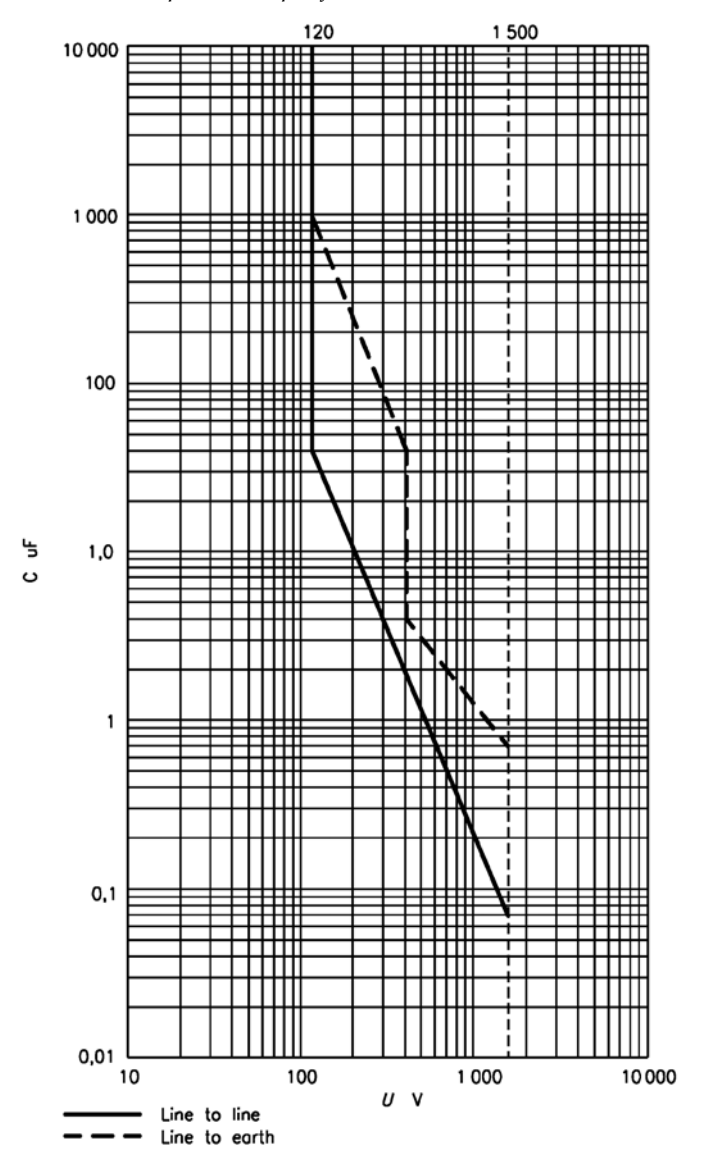

#### Stinger CR, Model 0710-1701-XYZ Important Safety Instructions

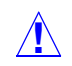

**Caution** Please read all operating and maintenance servicing instructions in the literature accompanying this product.

When installing this product, basic safety precautions should always be followed to reduce the risk of fire, electric shock, and injury to persons, including the following:

1 Follow all instructions provided with this unit.

- 2 Installation and maintenance procedures must be followed and performed only by trained personnel.
- **3** Use caution when installing or modifying telecommunication lines.
- **4** This product should be serviced by qualified personnel, or taken to a qualified repair center for service or repair.
- 5 Never install this product, or telecommunication connections in wet locations.
- 6 Never install telecommunication wiring during a lightning storm.
- 7 Never touch un-insulated telecommunication wires or terminals unless they have been disconnected at the interface.

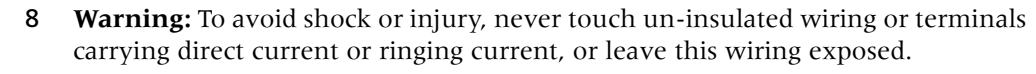

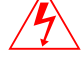

- **9 Warning:** To avoid shock and injury to service personnel, or electrical fire, protect and tape wires and terminals carrying direct current or tinging current.
- **10** To avoid overheating the unit, never block the ventilation slots or openings in this unit.
- **11** To avoid electrical fires, all fuses used in this product must be replaced with fuses of the same type and rating.
- **12** The installation must have an independent frame ground drop.
- **13 Caution:** Install only equipment identified in the applicable Lucent Technologies Manual(s). Use of other equipment may result in improper connections of circuitry which could cause fire or injury.
- **Warning:** Only use this product with telephone wiring protected by an AVAYA 3B or 3C Primary protector. See instruction manual.
- **15 Warning:** Invisible laser radiation may be present when the enclosure is open and a fiber optic cable is disconnected. Avoid Direct Exposure to Beam.
- **16 Warning:** Un-terminated optical connections may emit laser radiation.
- 17 Do Not View With Optical Instruments.

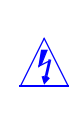

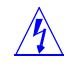

## **Electrical and electronic information**

The Stinger CR unit is nominally powered from an Argus CSM36-BC power source. Table D-1 describes Stinger CR electronic and electrical specifications.

| Application    | Specification                                                          |
|----------------|------------------------------------------------------------------------|
| Input voltage  | ±190Vdc (must be from an Argus CSM36-BC power supply)                  |
|                | or                                                                     |
|                | Native -48Vdc                                                          |
| Input power    | 260 watts (W) maximum                                                  |
| Connection     | 5-pair wire stub                                                       |
| Certification  | Telcordia GR-487-CORE<br>Telcordia GR-1089-CORE, Issue 3, October 2002 |
| EMI compliance | FCC Part 15 Class A<br>ICES 003 Class A                                |

 Table D-1.
 Stinger electronic and electrical specifications

## **Protection block elements**

The proper protection elements must be installed in the protection blocks of the Stinger CR enclosure. Install protection elements in the protection blocks as follows:

- Pairs supplying power—Avaya 3B1EW 5-pin gas protector (Com. code 104410147), or equivalent.
- All other pairs—Avaya 3C1S 5-pin solid state protector (Com. code 105514756), or equivalent.

## Laser safety

The Lucent Technologies Stinger Compact Remote unit is an FDA/CDRH Class I / IEC Hazard Level 1 system. Laser circuit packs for use in the Stinger CR are FDA Class I and IEC Hazard Level 1 devices.

Stinger circuit packs or modules that utilize laser radiation for optical transmission are Class 1 Optical Fiber Telecommunications laser products that comply with FDA/CDRH21 CFR 1040.10 and 1040.11. They meet the safety measures specified in the United States Food and Drug Administrations' Center for Devices and Radiological Health (FDA/CDRH) regulations and international standards IEC-60825 or DIN/EN 60825.

Potential dangers

Beware of the following potential sources of danger, that will remain despite all safety measures.

• Laser radiation from optical transmission systems is in a wavelength that is invisible to the human eye.

■ Laser radiation can cause damage to skin and eyes.

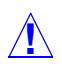

**Caution** Although, at present, the transmit power for Class 1 lasers are below levels known to cause injury to the eye at distances greater than 250mm (10 Inches), direct exposure should always be avoided. Always observe the information listed below in "Laser warning instructions."

## Laser classifications

The maximum output power of laser radiation depends on the type of laser diode used. The international standards IEC-60825 or DIN/EN 60825 define the maximum output power of laser radiation for each laser class in accordance with the wavelength.

| Laser class | Wavelength       | Output power                                                   |
|-------------|------------------|----------------------------------------------------------------|
| 1           | 1310nm<br>1550nm | 15.6mW (11.93dBm) maximum<br>10.0MW (10.0dBm) maximum          |
| 1M          | 1310nm<br>1550nm | 15.6—44.9mW (11.93—16.52dBm)<br>10.0—136.4mW (10.0—21.35dBm)   |
| 3B          | 1310nm<br>1550nm | 44.9—500mW (16.52—26.99dBm)<br>136.4—500mW (21.35—26.99dBm)    |
| 4           | 1310nm<br>1550nm | Greater than 500mW (26.99dBm)<br>Greater than 500mW (26.99dBm) |

Table D-2. Laser classifications

### Laser warning instructions

In its normal operating mode, the Stinger Compact Remote unit is totally enclosed and presents no risk of eye injury. It is a laser Class 1/I product.

The lightguide cables that interconnect various components of a lightwave system can be disconnected or break, and may expose people to lightwave emission. Also, certain measures and service procedures may expose the technician to emission from the laser circuit pack or module during installation and servicing.

Observe the following instructions to avoid exposing yourself and others to risk:

- Do not look into the end of an exposed fiber or an open connector when the optical source is on. (Even though viewing Class 1 lasers at distances greater than 250mm (10 inches) will normally not cause eye injury.)
- Only authorized technicians, who have satisfactorily completed an approved training course are allowed to perform service, maintenance, and restoration activities on lightwave or lightguide facilities, or laser components. Untrained technicians must never perform these tasks.
- Read all related documentation and instructions before attempting to operate, install, or perform maintenance on any Stinger optical circuit packs or modules.
   Failure to follow instructions can result in exposure to dangerous radiation.

- Remove power from the optical source before disconnecting optical fibers, if the source is not a laser Class 1 product, or if the laser Class of the source is unknown.
- Never scan a fiber with an optical test set without verifying that all lightwave sources on the fiber are turned off or that the test set is specially approved for the test.
- When in doubt, verify that the optical source is switched off by measuring the optical output with an optical power meter.
- When fiber is disconnected from the COP or other optical component, always put a protective cup on the optical connectors of the fiber and the optical component.

#### Laser warning labels

The laser warning labels indicate the laser class and hazard level of laser radiation. The Stinger is classified as class 1/I unit. This means that, under normal operating conditions, all energized laser transmitting components are terminated on optical fibers that enclose the laser energy with the fiber sheath. Also, covers are in place over the circuit pack shelves.

The labels shown below are used to identify systems that belong to laser class 1.

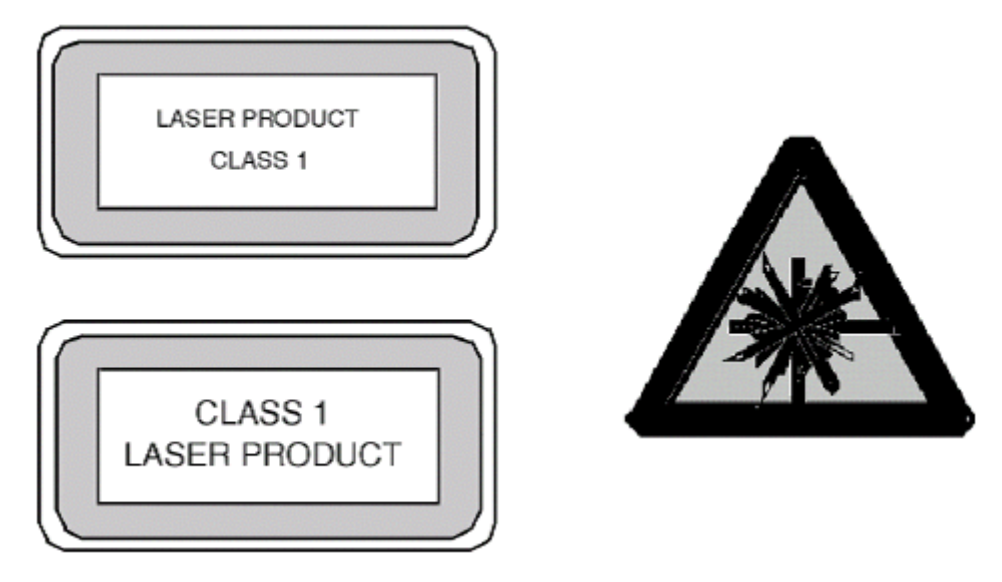

Figure D-2. Warning labels for identification of Class 1 laser devices

### Handling optical fibers

Never look into the end of an optical fiber or connector when the optical source is switched on. Always observe the laser warning instructions.

#### Routing and connecting

During installation, the optical connectors of the fibers and the Stinger circuit pack or module must be equipped with a protective cap until they are coupled. The fibers should by guided to the optical circuit pack or module using the special protective spiral wrap of the pigtail.

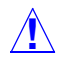

**Caution** Bending an optical fiber to a radius of less than 30mm, can cause the fiber to break or produce micro defects in the fiber. Micro defects can affect product safety, increase fiber attenuation, and reduce long term stability. Ensure that the bending radius of the fiber is not less than 30mm.

#### Splicing

Only trained personnel are allowed to cut and splice optical fibers. Always read and be sure that you understand all the instructions in the documentation related to splicing and cutting equipment. Before splicing, verify the fiber is disconnected from the optical component.

After completion, check every splice according to the instructions in the documentation related to splicing and cutting equipment.

#### Cleaning optical connectors and couplings

Before cleaning optical connectors, verify that the optical source is switched off. Never look into the end of an exposed fiber or optical connector when the optical source is switched on. Always observe the laser warning instructions.

Optical connectors should be cleaned if problems are encountered that indicate the connectors have an impurity. (For example, attenuation is beyond the maximum value permitted.)

To check for impurities (dust particles or other contamination), examine the connector face with a microscope that has an enlargement factor of 200. The physical geometry of the coupling does not allow it to be checked under a microscope. Visually check a coupling for residual impurities by holding it to light.

Prior to connection, verify that the optical connectors and couplings are free of impurities. You can clean the coupling with a pipe cleaner and isopropanol. Let the isopropanol on the connector coupling face evaporate completely by air-drying, or with the use of purified compressed air.

## Safety certifications

The Stinger Compact Remote meets U.S. and Canadian UL specification 60950-1, First Edition.

## **Physical specifications**

Table D-3 describes the Stinger CR physical specifications.

| Table D-3. | Stinger CR physical specifications |  |
|------------|------------------------------------|--|
|            |                                    |  |

| Specification  | Description                                                                                             |  |
|----------------|----------------------------------------------------------------------------------------------------|--|
| ATM standards  | ATM Forum UNI (Version 3.0 and Version 3.1), ATM<br>Forum Interim Interswitch Signaling Protocol (IISP) |  |
| WAN interfaces | 155.52Mbps optical                                                                                      |  |

| Specification Description   |                                                                                                    |  |
|-----------------------------|----------------------------------------------------------------------------------------------------|--|
| Physical characteristics    | Basic unit includes one populated Stinger CR chassis<br>(cooling fan module, control and optics pack, power<br>supply, and three 48-port LIM/LPM pairs), in an outdoor<br>chassis with protector blocks and cabling. |  |
| Enclosure size <sup>1</sup> | Height (enclosure only): 30.1 inches (76.5cm)<br>Height (overall): 40.5 inches (102.9cm)                                                                                                    |  |
|                             | Depth (enclosure only):<br>hosted units—11.5 inches (29.2cm)<br>stand-alone units—12 inches (30.5cm)<br>Depth (overall): 12.6 inches (32cm)                                                                          |  |
|                             | Width (enclosure only): 16.2 inches (41.2cm)<br>Width (overall): 20.5 inches (52cm)                                                                                                    |  |
| Unit weight                 | 121 pounds (54.885kg) maximum (with fans, power supply, protections blocks, and cables)                                                                                                    |  |

Table D-3.Stinger CR physical specifications (Continued)

1. The overall measurements include clearance for cabinet hardware, locking mechanism, ventilation shrouds, and cable cover.

# Site specifications

Stinger units require a particular operating environment and minimum clearance for proper operation.

## **Operating environment**

Table D-4 describes the environmental requirements for selecting an installation site for the Stinger CR hardware. The site requirements are based on Network Equipment Building System (NEBS) GR-63-CORE and GR-1089-CORE.

| Parameter                                  | Requirement                                                                                                    |
|--------------------------------------------|----------------------------------------------------------------------------------------------------|
| Ambient operating temperature              | Light gray enclosures (fully populated:<br>-40°C to 46°C (-40°F to 114.8°F)                                        |
|                                            | Green enclosures with IP2000 modules and 2<br>LIM/LPM circuit packs (maximum):<br>-40°C to 46°C (-40°F to 114.8°F) |
|                                            | Brown or green enclosures (fully populated):<br>-40°C to 40°C (-40°F to 104°F)                                     |
| Relative humidity                          | 10% to 95% (noncondensing)                                                                                         |
| Operating altitude To 13,123 feet (4000 m) |                                                                                                    |

Table D-4. Stinger CR site specifications

| Parameter                                   | Requirement                                           |
|---------------------------------------------|-------------------------------------------------------|
| Ambient storage<br>temperature and humidity | -40°C to 85°C (-40°C to 140°F), 95% relative humidity |
| Storage altitude                            | -1,000 feet to +30,000 feet (-305m to 9150m)          |

Table D-4. Stinger CR site specifications (Continued)

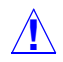

**Caution** To avoid damage from condensation and regulate the internal temperature of the enclosure, power should be applied to the Stinger CR as soon as possible after installation.

# Weight and lifting requirements

A fully loaded Stinger Compact Remote enclosure weighs approximately 160 pounds (72.575kg). For ease of installation the unit should be installed without its modular components in place. The following table will help you determine the weight of the unit you are installing.

| Item                                                                   | Weight                              |
|------------------------------------------------------------------------|-------------------------------------|
| Bare system (includes card cage, solar shields, and protection blocks) | 74 pounds (33.566kg) <sup>1</sup>   |
| Cooling unit and enclosure fan                                         | 18 pounds (8.165kg)                 |
| Cables (with 20 foot external drops)                                   | 29 pounds (13.154kg)                |
| LIMs                                                                   | 3.6 pounds (1.633kg) per LIM        |
| LPMs                                                                   | 3.3 pounds (1.497kg) per LPM        |
| СОР                                                                    | 2.1 pounds (0.953kg)                |
| Protection elements                                                    | 10 pounds (maximum, fully equipped) |

Table D-5. Stinger CR weight details

1. Add an additional 5 pounds (2.268kg) for enclosure JWI 2700.

# Index

## Α

addresses, IP assigning for Ethernet 4-12 syntax 4-10 admin login, recommended password change 4-8 administrative access, restricting 4-7 administrative connections 4-1 alarms 3-36 diagnostic 3-35 alarms configuring for remote shelves 6-8 connector description C-3 input connector pinouts C-3 raising and clearing 6-8 altitude operating D-9 storage D-10 ATM connection, displaying information 6-4 ATM, standards D-8

# C

cables diagnostic port C-1 power stub connections C-18 serial port C-1 CAC calculations for host system bandwith 5-9 default behavior 5-8 cautions about replacing modules 3-20 changing default logins 4-7 chassis ID DIP switch location 5-1 commands Dir 4-7 Read and Write 4-12 Set 4-12 configuration basic IP 4-9

configuration for hosted operation 5-4 console terminal, connecting and setting up 4-2 cooling unit checking 2-14 function 1-9 status lights 3-46, 3-47 COP connecting 3-31 functions 1-8 installing and replacing 3-21 interfaces checking 2-11 status lights 3-43

## D

DIAG PORT. See serial port DIP switch default ID setting 5-14 location for setting chassis ID 5-1

# E

electrostatic discharge (ESD) jack 2-7 enclosure illustrated 2-6 mounting 3-14 size D-9 environmental specifications D-9 ESD, grounding jack 2-7 Ethernet ports IP addresses 4-12

## F

fan status lights 3-46, 3-47

# G

gasket, door 3-19 grounding 3-18

## Η

hardware, verifying configuration 2-5 high-speed-slot-static-config 5-9 host management interface 5-3 hosted operation configuration 5-4 traffic management 5-8 upstream traffic shaping 5-11 humidity requirement D-9

## I

installation cabinet mount 3-4, 3-13 cables and fibers 3-15 grounding 3-18 mounting hardware 3-2 pedistal mount 3-6 pole mount 3-7 pole-mount 3-3 prerequisites 3-1 rack mount 3-6 required tools 2-1 intended use A-1 IP address syntax 4-10 host routes 4-12 minimal configuration 4-9 subnet notation 4-11 IP2000 basic configuration overview 4-1 connecting 3-31 control function defined 4-1 functions 1-8 installing and replacing 3-21 interfaces checking 2-10 logging into 4-6 status lights 3-41 IP-Global profile 4-8 IP-Interface profile 4-12

## L

LEDs. See status lights

#### LIM

checking 2-12 displaying remote status 6-4 installing and replacing 3-23 monitoring remote connections 6-3 LPM 50-pin connector C-4 checking 2-14 connecting 3-38 function 1-9 installing and replacing 3-25

## Μ

management interface, for hosted operation 5-3 modems country codes 4-5 modules, cautions about replacing 3-20 monitor-control, pinouts C-1

## Ν

nailed-group number allocation 5-7 netmask 4-11 NVRAM host initialization 6-1

# 0

OLIM installation B-1 overview B-1 queue priorities 5-11 specifications B-3 status lights B-2

### Ρ

passwords changing defaults 4-8 Telnet 4-8 PCMCIA cards described 2-12 pinouts alarm input C-3 alarm input connector C-3 monitor-control C-1 plug-in components cooling unit 1-9
COP 1-8 IP2000 1-8 LPM 1-9 power supply 1-9 **RLIM 1-8** power cable connections to power unit C-18 power supply checking 2-16, 2-17 function 1-9 powering up, described 3-40 preventing static discharge damage 2-2 profile remote-shelf-config 5-11 remote-shelf-stat 6-5 validation-config 5-13 profiles IP-Global 4-8 **IP-Interface 4-12** modem 4-5 Serial 4-7 User 4-8 Protection block elements D-5 protection blocks tip/ring orientation C-7

# Q

quque priorities 5-11

## R

```
remote shelves
configuring alarms 6-8
enabling traps 6-11
identifying 5-5
monitoring status 6-5
remote-shelf-config 5-11
contents 5-11
remote-shelf-stat 6-5
RLIM
function 1-8
```

### S

security changing admin password 4-8 changing default logins 4-7 Telnet password 4-8 serial port

restricting access 4-7 Serial profile 4-7 shelf validation configuration 5-13 enabling 5-13 validation-config 5-13 Single-mode (OC3/STM) medium-reach B-4 size of enclosure D-9 slot numbering 3-21 specifications cable pinouts C-1 electrical D-5 environmental D-9 physical D-8 startup sequence 3-40 static discharge damage 2-3 preventing 2-2 status lights COP 3-43 fan and cooling unit 3-46, 3-47 IP2000 3-41 OLIM B-2 subnet mask 4-11 subnet notation 4-11 system software, upgrading 6-1

## Т

Telnet password 4-8 temperature operating D-9 storage D-10 terminal emulation settings, required 2-2, 4-6 tools and equipment required for installation 2-1 traffic shaping 5-11 traps, enabling for remote shelf events 6-11 trunk interfaces CAC support 5-9 trunk interfaces, enabling 5-6 **trunk-cac-config** 5-9

### U

upgrading system software automatic procedure 6-2 overview 6-1 use of wrist strap 2-3 user interface, terminal configuration for 2-2 User profile 4-8

## V

virtual circuit provisioning 5-7

#### W

WAN interfaces supported D-8 weight of unit D-9 workstation, connecting 10/100 Ethernet 4-2, 4-4 workstation, connecting gigabit Ethernet 4-3